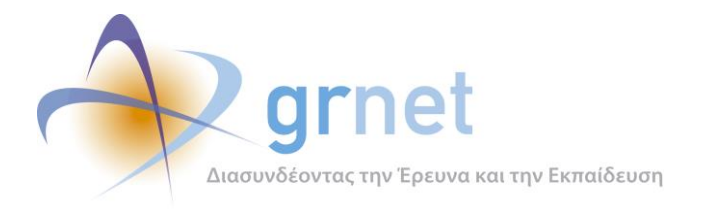

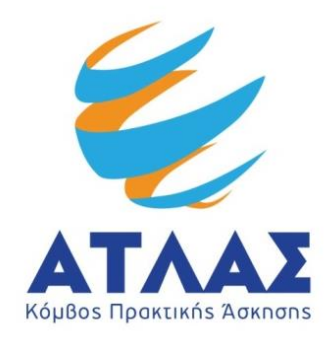

# Σὑστημα Κεντρικἡς Υποστἡριξης της Πρακτικἡς Ἀσκησης Φοιτητών Α.Ε.Ι.

# Παραδοτέο: Σχεδιασμός, Ανάπτυξη και Υλοποίηση Πληροφοριακής Υποδομής του Έργου

Εργαλείο Υποστήριξης

Γραφείου Αρωγής Χρηστών

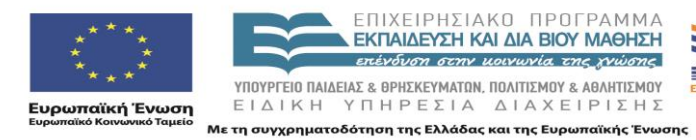

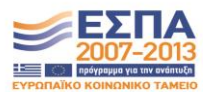

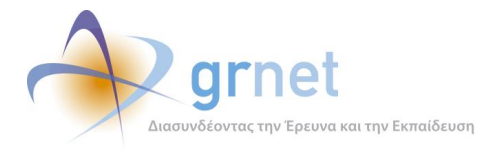

# Σύνοψη

Στο παρόν παραδοτέο παρουσιάζονται οι αρχές στις οποίες βασίστηκε η σχεδίαση και η υλοποίησή του εργαλείου υποστήριξης καθώς και η συσχέτισή του με το κεντρικό σύστημα πληροφοριακής υποστήριξης (ΚΠΣ) της δράσης ΑΤΛΑΣ. Αναφέρονται οι ομάδες χρηστών για τις οποίες σχεδιάστηκε, τα αντικείμενα που χειρίζεται, οι λειτουργίες που παρέχει στους χρήστες του, καθώς και τα προγραμματιστικά αντικείμενα που χρησιμοποιήθηκαν για την υλοποίησή του. Παράλληλα, αποτυπώνεται αναλυτικά η λειτουργικότητα της εφαρμογής Στο δεύτερο μέρος του παραδοτέου παρατίθενται ακόμη τα σενάρια ελέγχου χρήσης που σχεδιάστηκαν ώστε να αξιοποιηθούν σε δοκιμές των νέων εκδόσεων του εργαλείου κατά την ανάπτυξη του Πληροφοριακού Συστήματος για την εξακρίβωση της ορθής λειτουργίας του.

# Δομή

Στα κεφάλαια που θα ακολουθήσουν θα παρουσιαστούν:

### Μέρος Α΄: Λειτουργικότητα Εφαρμογής Γραφείου Αρωγής Χρηστών

**Κεφάλαιο 1:** Στην εισαγωγή περιγράφεται συνοπτικά η δράση του προγράμματος «Άτλας» καθώς και η δομή της ομάδας που αποτελεί το Γραφείο Αρωγής Χρηστών.

**Κεφάλαιο 2:** Παρουσιάζονται οι αρχές στις οποίες βασίστηκε η σχεδίαση του εργαλείου υποστήριξης και τη συσχέτισή του με το Κεντρικό Πληροφοριακό Σύστημα (ΚΠΣ) της δράσης ΑΤΛΑΣ.

**Κεφάλαιο 3:** Παρουσιάζεται η λειτουργικότητα του περιβάλλοντος διαχείρισης και συγκεκριμένα λειτουργικότητες σύνδεσης στο σύστημα, καταγραφής συμβάντων, διαχείρισης Θέσεων Πρακτικής, διαχείρισης μελών και εξαγωγής αναφορών.

### Μέρος Β': Σχεδιασμός Σεναρίων Ελέγχου Χρήσης

Κεφάλαιο 4: Παρουσιάζεται ο σχεδιασμός του ελέγχου για τη λειτουργία αναζήτησης χρηστών.

Κεφάλαιο 5: Περιγράφεται ο σχεδιασμός των σεναρίων ελέγχου για τη λειτουργία πιστοποίησης.

**Κεφάλαιο 6:** Παρουσιάζεται αναλυτικά ο σχεδιασμός των σεναρίων ελέγχου για τη λειτουργία της τροποποίησης στοιχείων χρηστών.

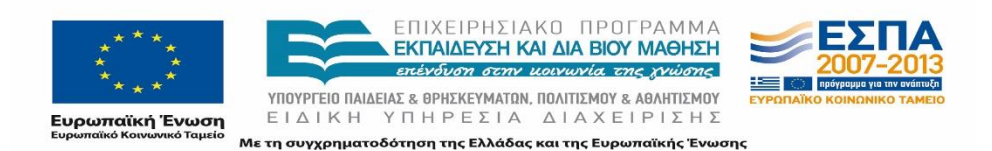

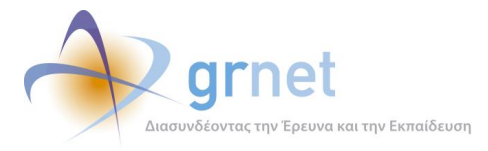

Κεφάλαιο 7: Αναφέρεται ο έλεγχος της λειτουργίας προβολής σχετιζόμενων χρηστών – θέσεων.

Κεφάλαιο 8: Περιγράφεται ο σχεδιασμός ελέγχου για την αναζήτηση / επεξεργασία συμβάντων.

**Κεφάλαιο 9:** Παρουσιάζεται αναλυτικά ο σχεδιασμός των σεναρίων ελέγχου για τη λειτουργικότητα αναζήτησης και διαχείρισης αναφορών και αναφερόντων.

**Κεφάλαιο 10:** Αναφέρεται ο σχεδιασμός των σεναρίων ελέγχου για τη διαχείριση στοιχείων των Θέσεων Πρακτικής Άσκησης από το Γραφείο Αρωγής Χρηστών.

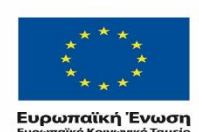

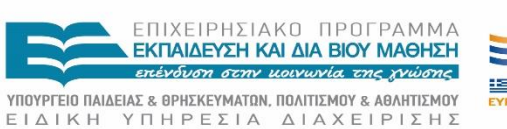

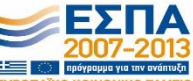

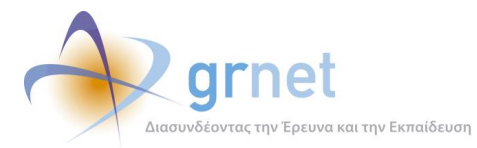

# Πίνακας Περιεχομένων

| Σύνοψη2 |             |                                                                                           |  |  |  |
|---------|-------------|-------------------------------------------------------------------------------------------|--|--|--|
| ۵       | Δομή2       |                                                                                           |  |  |  |
| ۸i      | ίστα Εικόνι | ν10                                                                                       |  |  |  |
| Μ       | ΙΕΡΟΣ Α΄: Λ | ειτουργικότητα Εφαρμογής Γραφείου Αρωγής Χρηστών13                                        |  |  |  |
| 1       | Εισαγω      | )γή13                                                                                     |  |  |  |
|         | 1.1 Oµá     | ιδα Γραφείου Αρωγής Χρηστών13                                                             |  |  |  |
| 2       | Το εργ      | αλείο υποστήριξης του Γραφείου Αρωγής Χρηστών16                                           |  |  |  |
|         | 2.1 Περ     | ιγραφή16                                                                                  |  |  |  |
|         | 2.1.1       | Στόχος και βασικές αρχές του εργαλείου υποστήριξης16                                      |  |  |  |
|         | 2.1.2       | Αρχιτεκτονική του εργαλείου υποστήριξης του Γραφείου Αρωγής                               |  |  |  |
|         | 2.1.3       | Το περιβάλλον ανάπτυξης του εργαλείου υποστήριξης18                                       |  |  |  |
|         | 2.2 To e    | πίπεδο δεδομένων του εργαλείου υποστήριξης20                                              |  |  |  |
|         | 2.2.1       | Περιγραφή των κλάσεων20                                                                   |  |  |  |
|         | 2.2.2       | Περιγραφή των μεταδεδομένων των κλάσεων22                                                 |  |  |  |
|         | 2.2.3       | Διαγράμματα των βασικότερων κλάσεων αντικειμένων28                                        |  |  |  |
|         | 2.3 To e    | πίπεδο επιχειρησιακής λογικής του εργαλείου υποστήριξης                                   |  |  |  |
|         | 2.3.1       | Προγραμματιστικά αντικείμενα για τον έλεγχο των τιμών, των καταστάσεων και των            |  |  |  |
|         | συσχετ      | ίσεων των αντικειμένων35                                                                  |  |  |  |
|         | 2.3.2       | Προγραμματιστικά αντικείμενα για την παραγωγή συγκεντρωτικών στοιχείων και αναφορών<br>49 |  |  |  |
|         | 2.4 To e    | πίπεδο παρουσίασης του εργαλείου υποστήριξης68                                            |  |  |  |
|         | 2.4.1       | Οι κυριότερες σελίδες και φόρμες του εργαλείου υποστήριξης                                |  |  |  |
|         | 2.4.2       | Τα προγραμματιστικά αντικείμενα του Επιπέδου παρουσίασης                                  |  |  |  |
| 3       | Παρου       | σίαση του περιβάλλοντος διαχείρισης75                                                     |  |  |  |
|         | 3.1 Σύνο    | δεση στο περιβάλλον διαχείρισης75                                                         |  |  |  |
|         | 3.1.1       | Είσοδος στο Πληροφοριακό Σύστημα75                                                        |  |  |  |
|         | 3.1.2       | Αλλαγή κωδικού Πρόσβασης77                                                                |  |  |  |
|         | 3.1.3       | Αποσύνδεση από το σύστημα77                                                               |  |  |  |
|         | 3.2 Kat     | αγραφή συμβάντων και διαχείριση Χρηστών79                                                 |  |  |  |
|         | 3.2.1       | Αναφέροντες                                                                               |  |  |  |

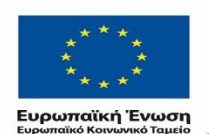

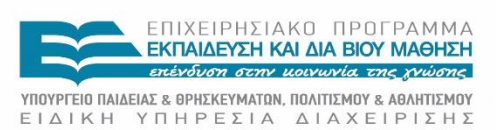

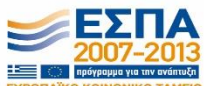

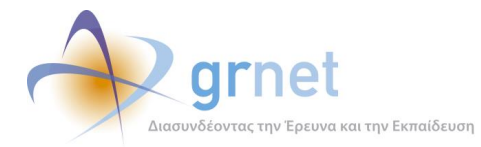

|     | 3.2.2              | Τηλεφωνικές Αναφορές                                                                 | 87       |
|-----|--------------------|--------------------------------------------------------------------------------------|----------|
|     | 3.2.3              | Online Αναφορές                                                                      | 89       |
|     | 3.2.4              | Φορείς Υποδοχής                                                                      | 92       |
|     | 3.2.5              | Γραφείο Πρακτικής                                                                    | 96       |
|     | 3.2.6              | Τμήματα                                                                              | 99       |
|     | 3.2.7              | Φοιτητές και Αναζήτηση Φοιτητών                                                      | 100      |
| 3   | .3 Διαχ            | είριση Θέσεων Πρακτικής Άσκησης                                                      |          |
|     | 3.3.1              | Ομαδοποιημένες Θέσεις Πρακτικής Άσκησης                                              | 102      |
|     | 3.3.2              | Θέσεις Πρακτικής Άσκησης                                                             | 104      |
|     | 3.3.3              | Απόσυρση θέσεων                                                                      | 107      |
|     | 3.3.4              | Μπλοκαρισμένες Θέσεις                                                                | 108      |
|     | 3.3.5              | Μεταφορά θέσης                                                                       | 109      |
| 3   | .4 Διαχ            | είριση Μελών του Γραφείου Αρωγής Χρηστών                                             | 110      |
|     | 3.4.1              | Εγγραφή νέου μέλους του Γραφείου Αρωγής Χρηστών                                      | 110      |
|     | 3.4.2              | Διαχείριση λογαριασμού μέλους του Γραφείου Αρωγής Χρηστών                            | 113      |
| 3   | .5 Εξαγ            | ωγές Αναφορών Γραφείου Αρωγής Χρηστών της δράσης Άτλας                               | 116      |
|     | 3.5.1              | Γενικά Στοιχεία                                                                      | 116      |
|     | 3.5.2              | Στοιχεία Θέσεων                                                                      | 118      |
|     | 3.5.3              | Φορείς Υποδοχής                                                                      | 122      |
|     | 3.5.4              | Γραφεία Πρακτικής Άσκησης                                                            | 122      |
|     | 3.5.5              | Φοιτητές                                                                             | 123      |
|     | 3.5.6              | Θέσεις Πρακτικής Άσκησης                                                             | 124      |
|     | 3.5.7              | Ομαδοποιημένες Θέσεις Πρακτικής Άσκησης                                              | 125      |
| MEF | ΡΟΣ Β΄: ΣΧ         | ΕΔΙΑΣΜΟΣ ΣΕΝΑΡΙΩΝ ΕΛΕΓΧΟΥ ΧΡΗΣΗΣ                                                     | 127      |
| 4   | Λειτουρ            | ονικότητα Αναζήτησης Χρηστών                                                         |          |
| Л   | 1 Σενιά            | αιο ελέμνου: Αναζάτηση Φορένω Υποδογάς Πρακτικάς Άσκησης                             | 170      |
| 4   | 1 22VU             | ρίο ελέγχου. Αναζητηση Φορεών πτοσοχης πρακτικής Ασκησης                             | 120      |
|     | 4.1.1<br>AugZótr   | 2 $2$ $2$ $2$ $2$ $2$ $2$ $2$ $2$ $2$                                                | 120      |
|     | Avaçıjti<br>1 1 2  | Σενάοιο ελέννου 2: Για όλα τα διαθέσιμα Φίλτοα, έλευνος αναζάτησης μετά από          | 129      |
|     | 4.1.Z              | 2εναρίο ελεγχού 2. Τα όλα τα οιαδεοιμα Φιλιρά, ελεγχος αναςητησης μετά από           | 120      |
|     |                    | ρωση πεσίων με εγκορες τιμες                                                         | 129      |
|     | א געווווט<br>דידים | 2εναρίο ελεγχού 5. Για όλα τα οιασεσιμα Φιλιρα, ελεγχος αναςητησης μετά απο          | 170      |
|     | σομπη              | ρωση ποσίων μο μη σγκορος τίμος ποιοποιοποιοποιοποιοποιοποιοποιοποιοποι              | 129      |
| 4   | .2 Σενά            | ριο ελέγχου: Αναζήτηση Γραφείων Πρακτικής Άσκησης                                    | 130      |
|     | 4.2.1              | Σενάριο ελέγχου 1: Έλεγχος αναζήτησης ΓΠΑ χωρίς καμία επιλογή στα Φίλτρα Αναζ<br>130 | ,ήτησης. |

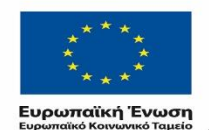

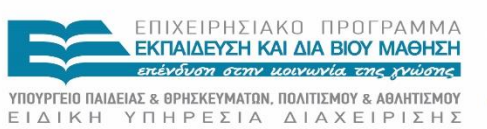

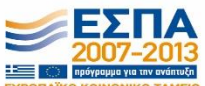

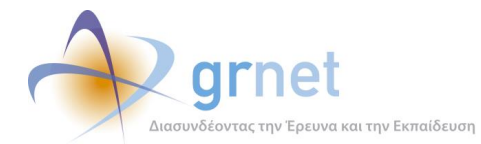

|   |     | 4.2.2<br>συμπλό  | Σενάριο ελέγχου 2: Για όλα τα διαθέσιμα Φίλτρα, έλεγχος αναζήτησης μετά από<br>ανιση πεδίων με ένκμοες τιμές                                               |
|---|-----|------------------|----------------------------------------------------------------------------------------------------|
|   |     | 4.2.3            | Σενάριο ελέγχου 3: Για όλα τα διαθέσιμα Φίλτρα, έλεγχος αναζήτησης μετά από                                                                                |
|   |     | συμπλή           | ρωση πεδίων με μη έγκυρες τιμές131                                                                                                    |
|   | 4.3 | β Σενάμ          | ριο ελέγχου: Αναζήτηση Φοιτητών εγγεγραμμένων στο σύστημα και προβολή σχετιζόμενων                                                                         |
|   | θέ  | σεων             |                                                                                                    |
|   |     | 4.3.1<br>Αναζήτη | Σενάριο ελέγχου 1: Έλεγχος αναζήτησης φοιτητών χωρίς καμία επιλογή στα Φίλτρα<br>μσης                                                                      |
|   |     | 4.3.2            | Σενάριο ελέγχου 2: Για όλα τα διαθέσιμα Φίλτρα, έλεγχος αναζήτησης μετά από                                                                                |
|   |     | συμπλή           | ρωση πεδίων με έγκυρες τιμές133                                                                                                    |
|   |     | 4.3.3            | Σενάριο ελέγχου 3: Για όλα τα διαθέσιμα Φίλτρα, έλεγχος αναζήτησης μετά από                                                                                |
|   |     |                  | ρωση πεσίων με μη εγκορες τιμες                                                                                                    |
|   |     | 4.5.4<br>καθώς κ | zεναρίο ελεγχου 4. Ελεγχος για την προρολή των θεσεών που έχει αντιστοιχιστεί ο φοιτητής<br>και της λειτουργικότητας των φίλτρων αναζήτησης για τις θέσεις |
|   | 4.4 | 1 Σενά           | οιο ελέγχου: Αναζήτηση και Εγγραφή Φοιτητών134                                                                                                    |
|   |     | 4.4.1            | Σενάριο ελέγχου 1: Έλεγχος αναζήτησης / αναζήτησης & εγγραφής φοιτητών με βάση τον                                                                         |
|   |     | αριθμό           | μητρώου τους                                                                                                    |
|   |     | 4.4.2            | Σενάριο ελέγχου 2: Έλεγχος αναζήτησης / αναζήτησης & εγγραφής φοιτητών με βάση τον                                                                         |
|   |     | κωδικό           | Ακαδημαϊκής ταυτότητας                                                                                                    |
| 5 |     | Λειτουρ          | ογικότητα Πιστοποίησης Χρηστών136                                                                                                    |
|   | 5.1 | Ι Σενά           | ριο ελέγχου: Πιστοποίηση / Απόρριψη και Από-Πιστοποίηση Φορέα Υποδοχής136                                                                                  |
|   |     | 5.1.1            | Σενάριο ελέγχου 1: Έλεγχος ορθής λειτουργίας του πλήκτρου «Πιστοποίηση»137                                                                                 |
|   |     | 5.1.2            | Σενάριο ελέγχου 2: Έλεγχος ορθής λειτουργίας του πλήκτρου «Απόρριψη»137                                                                                    |
|   |     | 5.1.3            | Σενάριο ελέγχου 3: Έλεγχος ορθής λειτουργίας του πλήκτρου «Απο-Πιστοποίηση» για ήδη                                                                        |
|   |     | πιστοπο          | οιημένο φορέα137                                                                                                    |
|   |     | 5.1.4            | Σενάριο ελέγχου 4: Έλεγχος για την προβολή του ιστορικού πιστοποίησης                                                                                      |
|   | 5.2 | 2 Σενά           | ριο ελέγχου: Πιστοποίηση/Απόρριψη και Απο-Πιστοποίηση Γραφείου Πρακτικής138                                                                                |
|   |     | 5.2.1            | Σενάριο ελέγχου 1: Έλεγχος ορθής λειτουργίας του πλήκτρου «Πιστοποίηση»139                                                                                 |
|   |     | 5.2.2            | Σενάριο ελέγχου 2: Έλεγχος ορθής λειτουργίας του πλήκτρου «Απόρριψη»139                                                                                    |
|   |     | 5.2.3            | Σενάριο ελέγχου 3: Έλεγχος ορθής λειτουργίας του πλήκτρου «Απο-Πιστοποίηση» για ήδη                                                                        |
|   |     | πιστοπο          | ριημένο φορέα140                                                                                                    |
|   |     | 5.2.4            | Σενάριο ελέγχου 4: Έλεγχος για την προβολή του ιστορικού πιστοποίησης140                                                                                   |
| 6 |     | Λειτουρ          | ογικότητα Τροποποίησης Στοιχείων Χρηστών141                                                                                                    |
|   | 6.1 | Ι Σενάμ          | οιο ελέγχου: Τροποποίηση στοιχείων Φορέων Υποδοχής Πρακτικής Άσκησης                                                                                       |
|   |     | 6.1.1            | Σενάριο ελέγχου 1: Αλλαγή του email λογαριασμού με νέο έγκυρο                                                                                              |

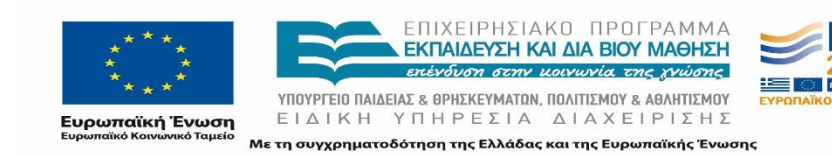

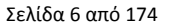

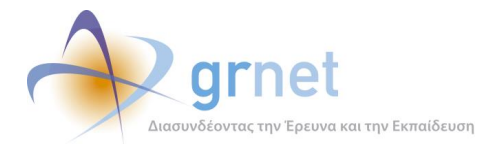

|   | 6.1.2           | Σενάριο ελέγχου 2: Αλλαγή του email λογαριασμού με email που ήδη υπάρχει στο σύστημα          |
|---|-----------------|-----------------------------------------------------------------------------------------------|
|   | σε άλλο         | λογαριασμό                                                                                    |
|   | 6.1.3           | Σενάριο ελέγχου 3: Έλεγχος αλλαγής των στοιχείων Φορέα Υποδοχής με μη έγκυρα στοιχεία.<br>142 |
|   | 6.1.4           | Σενάριο ελέγχου 4: Έλεγχος αποθήκευσης των τροποποιημένων στοιχείων Φορέα Υποδοχής.<br>143    |
|   | 6.2 Σενά        | ριο ελέγχου: Τροποποίηση στοιχείων Γραφείων Πρακτικής Άσκησης                                 |
|   | 6.2.1           | Σενάριο ελέγχου 1: Αλλαγή του email λογαριασμού με νέο έγκυρο                                 |
|   | 6.2.2           | Σενάριο ελέγχου 2: Αλλαγή του email λογαριασμού με email που ήδη υπάρχει στο σύστημα          |
|   | σε άλλο         | λογαριασμό144                                                                                 |
|   | 6.2.3           | Σενάριο ελέγχου 3: Έλεγχος τροποποίησης και αποθήκευσης των αλλαγών στα στοιχεία του          |
|   | Γραφεία         | ου Πρακτικής145                                                                               |
| 7 | Λειτουρ         | ργικότητα Προβολής Σχετιζόμενων Χρηστών και Θέσεων                                            |
|   | 7.1 Σενά        | ριο ελέγχου: Έλεγχος προβολής παραρτημάτων και θέσεων πρακτικής                               |
|   | 7.1.1           | Σενάριο ελέγχου 1: Έλεγχος προβολής παραρτημάτων ΦΥΠΑ147                                      |
|   | 7.1.2           | Σενάριο ελέγχου 2: Έλεγχος ορθής λειτουργίας του πλήκτρου "Θέσεις Πρακτικής"147               |
|   | 7.1.3           | Σενάριο ελέγχου 3: Έλεγχος ορθής λειτουργίας του εικονιδίου εμφάνισης των στοιχείων της       |
|   | θέσης.          | 147                                                                                           |
|   | 7.2 Σενά        | ριο ελέγχου: Προβολή Χρηστών Γραφείου του ΓΠΑ και σχετιζόμενων Φοιτητών148                    |
|   | 7.2.1           | Σενάριο ελέγχου 1: Έλεγχος προβολής χρηστών του Γραφείου Πρακτικής148                         |
|   | 7.2.2           | Σενάριο ελέγχου 2: Έλεγχος εμφάνισης των φοιτητών του Γραφείου Πρακτικής και των              |
|   | πλήρων          | στοιχείων τους149                                                                             |
|   | 7.2.3<br>τιμές. | Σενάριο ελέγχου 3: Για όλα τα διαθέσιμα φίλτρα, έλεγχος αναζήτησης φοιτητών με έγκυρες<br>149 |
|   | 7.2.4           | Σενάριο ελέγχου 4: Για όλα τα διαθέσιμα φίλτρα, έλεγχος αναζήτησης φοιτητών με μη             |
|   | έγκυρεα         | ς τιμές149                                                                                    |
| 8 | Λειτουρ         | ργικότητα Αναζήτησης και Επεξεργασίας Συμβάντων150                                            |
|   | 8.1 Σενά        | ριο ελέγχου: Έλεγχος συμβάντων σε Φορείς Υποδοχείς150                                         |
|   | 8.1.1           | Σενάριο ελέγχου 1: Έλεγχος προβολής συμβάντων151                                              |
|   | 8.1.2           | Σενάριο ελέγχου 2: Έλεγχος τροποποίησης κατάστασης συμβάντος (εκκρεμεί, έχει                  |
|   | απαντη          | θεί, έχει κλείσει)                                                                            |
|   | 8.1.3           | Σενάριο ελέγχου 3: Έλεγχος επεξεργασίας της τελευταίας απάντησης από το Γραφείο               |
|   | Αρωγής          | . 151                                                                                         |
|   | 8.1.4           | Σενάριο ελέγχου 4: Έλεγχος επεξεργασίας των στοιχείων χειριστή συμβάντος152                   |
|   | 8.1.5           | Σενάριο ελέγχου 5: Έλεγχος για την αποστολή απάντησης συμβάντος152                            |
|   | 8.1.6           | Σενάριο ελέγχου 6: Έλεγχος πεδίων συμπλήρωσης και επιτυχούς καταχώρισης νέου                  |
|   | συμβάν          | τος153                                                                                        |

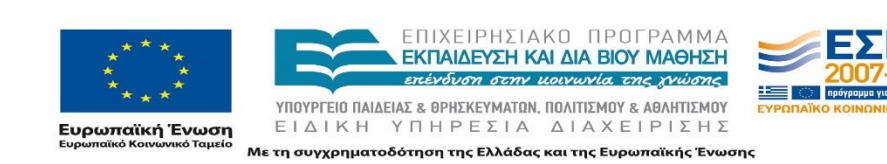

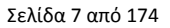

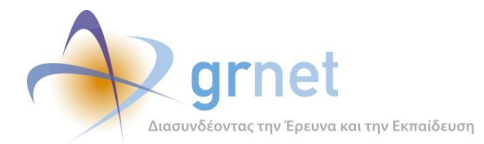

|   | 8.2 Σενα | άριο ελέγχου: Έλεγχος συμβάντων Γραφείων Πρακτικής                               | 153  |
|---|----------|----------------------------------------------------------------------------------|------|
|   | 8.2.1    | Σενάριο ελέγχου 1: Έλεγχος προβολής συμβάντων                                    | 154  |
|   | 8.2.2    | Σενάριο ελέγχου 2: Έλεγχος τροποποίησης κατάστασης συμβάντος (εκκρεμεί, έχει     |      |
|   | απαντη   | ηθεί, έχει κλείσει)                                                              | 154  |
|   | 8.2.3    | Σενάριο ελέγχου 3: Έλεγχος επεξεργασίας της τελευταίας απάντησης από το Γραφείο  |      |
|   | Αρωγή    | ς. 155                                                                           |      |
|   | 8.2.4    | Σενάριο ελέγχου 4: Έλεγχος επεξεργασίας των στοιχείων χειριστή συμβάντος         | 155  |
|   | 8.2.5    | Σενάριο ελέγχου 5: Έλεγχος για την αποστολή απάντησης συμβάντος                  | 156  |
|   | 8.2.6    | Σενάριο ελέγχου 6: Έλεγχος πεδίων συμπλήρωσης και επιτυχούς καταχώρισης νέου     |      |
|   | συμβάν   | ντος                                                                             | 156  |
|   | 8.3 Σενα | άριο ελέγχου: Έλεγχος συμβάντων Φοιτητών                                         | 157  |
|   | 8.3.1    | Σενάριο ελέγχου 1: Έλεγχος προβολής συμβάντων.                                   | 158  |
|   | 8.3.2    | Σενάριο ελέγχου 2: Έλεγχος τροποποίησης κατάστασης συμβάντος (εκκρεμεί, έχει     |      |
|   | απαντη   | ιθεί, έχει κλείσει)                                                              | 158  |
|   | 8.3.3    | Σενάριο ελέγχου 3: Έλεγχος επεξεργασίας της τελευταίας απάντησης από το Γραφείο  |      |
|   | Αρωγή    | ς. 158                                                                           |      |
|   | 8.3.4    | Σενάριο ελέγχου 4: Έλεγχος επεξεργασίας των στοιχείων χειριστή συμβάντος         | 159  |
|   | 8.3.5    | Σενάριο ελέγχου 5: Έλεγχος για την αποστολή απάντησης συμβάντος                  | 159  |
|   | 8.3.6    | Σενάριο ελέγχου 6: Έλεγχος πεδίων συμπλήρωσης και επιτυχούς καταχώρισης νέου     |      |
|   | συμβάν   | ντος                                                                             | 160  |
|   |          |                                                                                  |      |
| 9 | Λειτου   | ργικότητες Αναζήτησης και Διαχείρισης Αναφορών και Αναφερόντων                   | 161  |
|   | 9.1 Σενα | άριο ελέγχου: Διαχείριση Online αναφορών                                         | 161  |
|   | 9.1.1    | Σενάριο ελέγχου 1: Έλεγχος αναζήτησης online αναφορών χωρίς καμία επιλογή στα Φί | λτρα |
|   | Αναζήτ   | ησης                                                                             | 162  |
|   | 9.1.2    | Σενάριο ελέγχου 2: Για όλα τα διαθέσιμα Φίλτρα, έλεγχος αναζήτησης μετά από      |      |
|   | συμπλι   | ήρωση πεδίων με έγκυρες ή μη τιμές                                               | 162  |
|   | 9.1.3    | Σενάριο ελέγχου 3: Έλεγχος εξαγωγής σε Excel των αναφορών                        | 162  |
|   | 9.1.4    | Σενάριο ελέγχου 4: Έλεγχος τροποποίησης κατάστασης αναφοράς (εκκρεμεί, έχει      |      |
|   | απαντη   | ηθεί, έχει κλείσει)                                                              | 163  |
|   | 9.1.5    | Σενάριο ελέγχου 5: Έλεγχος επεξεργασίας των στοιχείων χειριστή online αναφοράς   | 163  |
|   | 9.1.6    | Σενάριο ελέγχου 6: Έλεγχος για την αποστολή απάντησης σε online αναφορά          | 163  |
|   | 9.1.7    | Σενάριο ελέγχου 7: Έλεγχος πεδίων συμπλήρωσης και επιτυχούς καταχώρισης νέας     |      |
|   | απάντη   | ]σης                                                                             | 164  |
|   | 9.2 Σενα | άριο ελένχου: Διαχείριση Τηλεφωνικών αναφορών                                    | 164  |
|   | 9.2.1    | Σενάριο ελέγχου 1: Έλεγχος αναζήτησης τηλεφωνικών αναφορών χωρίς καιιία επιλονή  | στα  |
|   | Φίλτρα   | Αναζήτησης                                                                       | 165  |
|   | 9.2.2    | Σενάριο ελέγχου 2: Για όλα τα διαθέσιμα Φίλτρα, έλενχος αναζήτησης μετά από      |      |
|   | συμπλι   | ήρωση πεδίων με έγκυρες ή μη τιμές                                               | 165  |

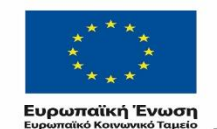

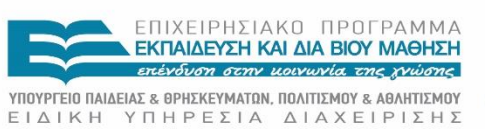

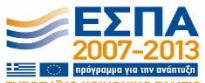

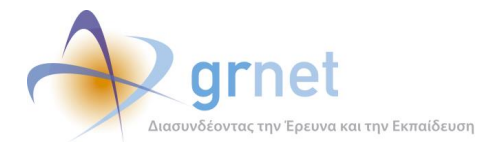

|     | 9.2.3    | Σενάριο ελέγχου 3: Έλεγχος εξαγωγής σε Excel των αναφορών.                       | 166 |
|-----|----------|----------------------------------------------------------------------------------|-----|
|     | 9.2.4    | Σενάριο ελέγχου 4: Έλεγχος δημιουργίας αναφοράς Συμβάντος                        | 166 |
|     | 9.2.5    | Σενάριο ελέγχου 5: Έλεγχος τροποποίησης κατάστασης αναφοράς (εκκρεμεί, έχει      |     |
|     | απαντηθ  | θεί, έχει κλείσει)                                                               | 167 |
|     | 9.2.6    | Σενάριο ελέγχου 6: Έλεγχος επεξεργασίας των στοιχείων χειριστή online αναφοράς   | 167 |
|     | 9.2.7    | Σενάριο ελέγχου 7: Έλεγχος επεξεργασίας συμβάντος                                | 167 |
|     | 9.2.8    | Σενάριο ελέγχου 8: Έλεγχος προβολής συμβάντος                                    | 168 |
|     | 9.2.9    | Σενάριο ελέγχου 9: Έλεγχος προσθήκης απάντησης και ξεκλειδώματος συμβάντος       | 168 |
| 9.3 | 3 Σενάι  | ριο ελένχου: Διαχείριση Αναφερόντων                                              | 168 |
|     | 9.3.1    | Σενάριο ελέγχου 1: Έλεγχος αναζήτησης αναφερόντων χωρίς καμία επιλογή στα Φίλτρα |     |
|     | Αναζήτη  | σης                                                                              | 169 |
|     | 9.3.2    | Σενάριο ελένχου 2: Για όλα τα διαθέσιμα Φίλτρα, έλενχος αναζήτησης μετά από      |     |
|     | συμπλήι  | οωση πεδίων με ένκυρες τιμές                                                     | 170 |
|     | 9.3.3    | Σενάριο ελέγχου 3: Για όλα τα διαθέσιμα Φίλτρα, έλεγχος αναζήτησης μετά από      |     |
|     | συμπλή   | ρωση πεδίων με μη ένκυρες τιμές.                                                 | 170 |
|     | 9.3.4    | Σενάριο ελέγχου 4: Έλεγχος αναφοράς συμβάντος                                    | 170 |
|     |          |                                                                                  |     |
| 10  | Λειτουρ  | γικότητα Διαχείρισης Στοιχείων Θέσεων Πρακτικής Άσκησης                          | 171 |
| 10  | ).1 Σε   | νάριο ελέγχου: Θέσεις Πρακτικής Άσκησης                                          | 171 |
|     | 10.1.1   | Σενάριο ελέγχου 1: Έλεγχος αναζήτησης θέσεων χωρίς καμία επιλογή στα Φίλτρα      |     |
|     | Αναζήτη  | σης                                                                              | 171 |
|     | 10.1.2   | Σενάριο ελέγχου 2: Για όλα τα διαθέσιμα Φίλτρα, έλεγχος αναζήτησης μετά από      |     |
|     | συμπλή   | οωση πεδίων με έγκυρες ή μη τιμές                                                | 172 |
|     | 10.1.3   | Σενάριο ελέγχου 3: Έλεγχος προβολής των αναλυτικών στοιχείων κάθε θέσης          | 172 |
| 10  | ).2 Σε   | νάριο ελέγχου: Μπλοκαρισμένες θέσεις                                             | 172 |
|     | 10.2.1   | Σενάριο ελέγχου 1: Έλεγχος αναζήτησης μπλοκαρισμένων θέσεων χωρίς καμία επιλογ   | ή   |
|     | στα Φίλι | τρα Αναζήτησης                                                                   | 173 |
|     | 10.2.2   | Σενάριο ελέγχου 2: Για όλα τα διαθέσιμα Φίλτρα, έλεγχος αναζήτησης μετά από      |     |
|     | συμπλή   | ρωση πεδίων με έγκυρες ή μη τιμές                                                | 174 |
|     | 10.2.3   | Σενάριο ελέγχου 3: Έλεγχος αφαίρεσης ποινής σε μπλοκαρισμένη θέση                | 174 |
|     | 10.2.4   | Σενάριο ελέγχου 4: Έλεγχος εξαγωγής σε Excel των μπλοκαρισμένων θέσεων           | 174 |

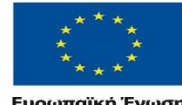

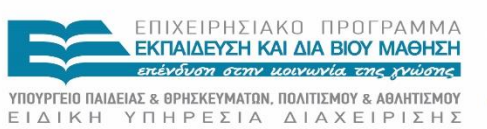

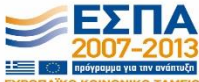

Ευρωπαϊκή Ένωση Ευρωπαϊκό Κοινωνικό Ταμείο

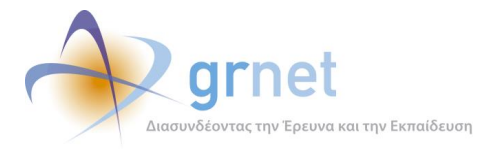

# Λίστα Εικόνων

| Εικόνα 2.1: Φοιτητής31                                                             |
|------------------------------------------------------------------------------------|
| Εικόνα 2.2: ΦΥΠΑ31                                                                 |
| Εικόνα 2.3: ΓΠΑ                                                                    |
| Εικόνα 2.4: Χρήστης Γραφείου Αρωγής31                                              |
| Εικόνα 2.5: Γκρουπ Θέσεων και Θέσεις Πρακτικής32                                   |
| Εικόνα 2.6: Αναφορές προς το Γραφείο Αρωγής και αντικείμενα χειρισμού των αναφορών |
| Εικόνα 2.7: Lookups Χωρών, Νομών, Πόλεων34                                         |
| Εικόνα 2.8: Δραστηριότητες ΦΥΠΑ και Αντικείμενα μίας Θέσης Πρακτικής               |
| Εικόνα 2.9: Ακαδημαϊκά Ιδρύματα και Τμήματα Ιδρυμάτων34                            |
| Εικόνα 3-3.1: Είσοδος του μέλους στο σύστημα76                                     |
| Εικόνα 3-3.2: Κεντρική σελίδα76                                                    |
| Εικόνα 3-3.3: Αλλαγή Κωδικού Πρόσβασης Μέλους77                                    |
| Εικόνα 3-3.4: Επιλογή αποσύνδεσης από το πληροφοριακό σύστημα                      |
| Εικόνα 3.5: Αναφέροντες79                                                          |
| Εικόνα 3.6: Αναφορά Συμβάντος81                                                    |
| Εικόνα 3.7: Προσθήκη Απάντησης82                                                   |
| Εικόνα 3.8: Παράδειγμα αναζήτησης αναφερόντων83                                    |
| Εικόνα 3.9: Προβολή Συμβάντων (που αφορούν συγκεκριμένο Χρήστη)                    |
| Εικόνα 3.10: Στοιχεία Λογαριασμού86                                                |
| Εικόνα 3.11: Επεξεργασία αναφέροντα86                                              |
| Εικόνα 3.12: Τηλεφωνικές Αναφορές87                                                |
| Εικόνα 3.13: Διαθέσιμες ενέργειες συμβάντος89                                      |
| Εικόνα 3.14: Online Αναφορές90                                                     |
| Εικόνα 3.15: Αποστολή Απάντησης σε Online Αναφορά92                                |
| Εικόνα 3.16: Φορείς Υποδοχής93                                                     |
| Εικόνα 3.17: Γραφείο Πρακτικής96                                                   |
| Εικόνα 3.18: Γραφείο Πρακτικής97                                                   |
| Εικόνα 3.19: Τμήματα                                                               |

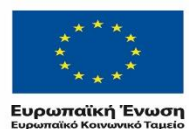

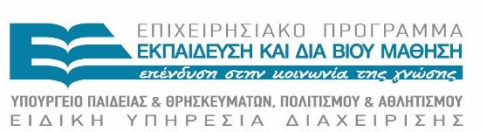

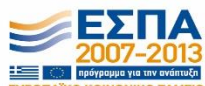

**(η Ενωσή** ΕΓΑΤΚΠ ΕΠΠΕΕΣΤΑ ΔΤΑΧΕΓΕΤΣΠΣ <sup>Ινωνικό</sup> Ταμείο Με τη συγχρηματοδότηση της Ελλάδας και της Ευρωπαϊκής Ένωσης

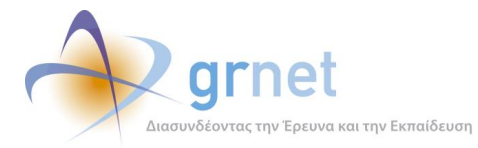

|                                                                         | 400 |
|-------------------------------------------------------------------------|-----|
| Εικόνα 3.20: Επεξεργασία Τμήματος                                       |     |
| Εικόνα 3.21: Φοιτητές                                                   | 101 |
| Εικόνα 3.22: Αναζήτηση Φοιτητών                                         | 101 |
| Εικόνα 3.23: Ομαδοποιημένες ΘΠΑ                                         |     |
| Εικόνα 3.24: Προβολή Group Θέσεων                                       |     |
| Εικόνα 3.25: Θέσεις Πρακτικής Άσκησης                                   | 106 |
| Εικόνα 3.26: Αναλυτικές πληροφορίες καταχωρισμένης θέσης πρακτικής      | 107 |
| Εικόνα 3.27: Μπλοκαρισμένες Θέσεις                                      | 109 |
| Εικόνα 3.28: Μεταφορά Θέσης                                             | 109 |
| Εικόνα 3.29: Χρήστες Helpdesk                                           | 110 |
| Εικόνα 3.30: Δημιουργία Χρήστη                                          | 111 |
| Εικόνα 3.31: Προειδοποιητικά μηνύματα κατά τη δημιουργία Χρήστη         | 111 |
| Εικόνα 3.32: Μήνυμα σφάλματος                                           | 112 |
| Εικόνα 3.33: Έλεγχος εγκυρότητας ονόματος χρήστη                        | 112 |
| Εικόνα 3.34: Διαχείριση λογαριασμού Χρήστη                              |     |
| Εικόνα 3.35: Επεξεργασία Χρήστη                                         | 114 |
| Εικόνα 3.36: Ειδοποίηση για ολοκλήρωση ενέργειας απενεργοποίησης Μέλους | 114 |
| Εικόνα 3.37: Ειδοποίηση για ολοκλήρωση ενέργειας διαγραφής Μέλους       | 114 |
| Εικόνα 3.38: Στατιστικά και εξαγωγή αναφορών                            | 116 |
| Εικόνα 3.39: Γενικά Στατιστικά                                          | 117 |
| Εικόνα 3.40: Επιλογή εμφάνισης Στοιχείων Θέσης                          |     |
| Εικόνα 3.41: Στοιχεία Θέσεων Ανά ημέρα                                  | 119 |
| Εικόνα 3.42: Στοιχεία Θέσεων Ανά Γραφείο Πρακτικής                      | 120 |
| Εικόνα 3.43: Άθροισμα συνολικών Θέσεων ανά κατηγορία                    |     |
| Εικόνα 3.44: Στοιχεία Θέσεων Ανά Φορέα Υποδοχής                         | 121 |
| Εικόνα 3.45: Μετρήσεις Ανά Γραφείο Πρακτικής Άσκησης                    | 121 |
| Εικόνα 3.46: Φορείς Υποδοχής                                            | 122 |
| Εικόνα 3.47: Γραφείο Πρακτικής                                          |     |
| Εικόνα 3.48: Φοιτητές                                                   | 124 |
| Εικόνα 3.49: Θέσεις Πρακτικής Άσκησης                                   | 125 |
| Εικόνα 3.50: Ομαδοποιημένες Θέσεις Πρακτικής Άσκησης                    |     |

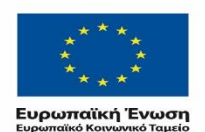

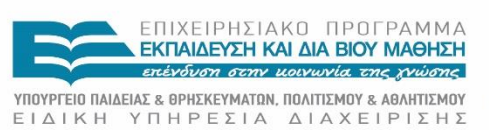

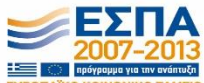

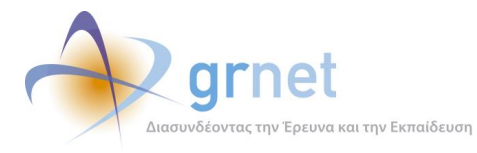

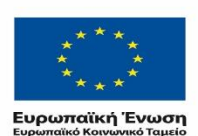

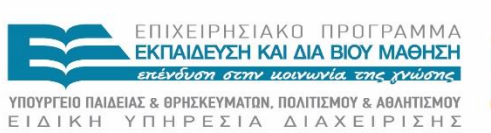

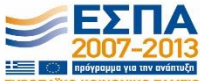

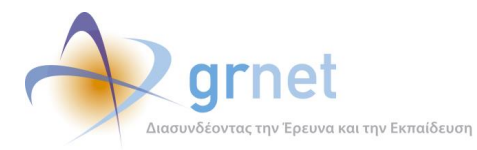

# ΜΕΡΟΣ Α': Λειτουργικότητα Εφαρμογής Γραφείου Αρωγής Χρηστών

# 1 Εισαγωγή

Ο Άτλας αποτελεί μία κεντρική διαδικτυακή υπηρεσία, η οποία διασυνδέει τους φορείς που παρέχουν θέσεις πρακτικής άσκησης (Πρακτική Άσκηση) με όλα τα ακαδημαϊκά Ιδρύματα της επικράτειας, δημιουργώντας μία ενιαία βάση θέσεων πρακτικής άσκησης οι οποίες είναι διαθέσιμες προς επιλογή στα Ιδρύματα. Η δράση απευθύνεται κυρίως σε 3 κατηγορίες χρηστών: στους φορείς (ιδιωτικούς, δημόσιους, ΜΚΟ κλπ) που μπορούν να παρέχουν θέσεις Πρακτικής Άσκησης, στα όργανα των ακαδημαϊκών Ιδρυμάτων που έχουν αναλάβει το συντονισμό της Πρακτικής Άσκησης, καθώς και στους φοιτητές που έχουν δικαίωμα να εκτελέσουν Πρακτική Άσκηση βάσει του προγράμματος σπουδών της σχολής τους.

Η ομάδα του Γραφείου Αρωγής Χρηστών διαδραματίζει καίριο ρόλο στην υποστήριξη των χρηστών για την ορθή χρήση του Πληροφοριακού Συστήματος και στην καθοδήγηση των ενεργειών στις οποίες θα πρέπει να προβούν στα πλαίσια των σκοπών της δράσης Άτλας. Οι αρμοδιότητες του Γραφείου Αρωγής Χρηστών και οι ενέργειες που καλείται να εκτελέσει το Γραφείο Αρωγής μπορούν να πραγματοποιηθούν μέσα από το περιβάλλον διαχείρισης του Πληροφοριακού Συστήματος.

# 1.1 Ομάδα Γραφείου Αρωγής Χρηστών

Η ομάδα του Γραφείου Αρωγής Χρηστών έχει εκπαιδευτεί πάνω στα θέματα τα οποία πραγματεύεται το έργο και είναι ενήμερη για το σκοπό του έργου, τον τρόπο υλοποίησης του και συγκεκριμένες λεπτομέρειες σχετικά με την εμπλοκή, τη συμμετοχή και όλες τις διαδικασίες που πρέπει να εκτελέσουν οι εμπλεκόμενοι με το Έργο.

Η ομάδα του Γραφείου Αρωγής Χρηστών απαρτίζεται από τον επικεφαλής, τον διαχειριστή και τα μέλη.

• <u>Μέλος της ομάδας του Γραφείου Αρωγής Χρηστών</u>

Σημειώνεται πως εφ' εξής το μέλος της ομάδας του Γραφείου Αρωγής Χρηστών θα αναφέρεται ως μέλος.

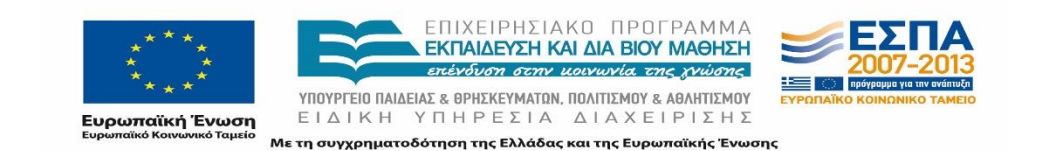

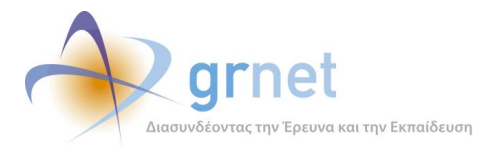

Οι κυριότερες δραστηριότητες του μέλους συνοψίζονται στις εξής:

- 1. Καταγραφή και ενημέρωση συμβάντων.
  - Καταγραφή των ερωτημάτων που τίθενται από τους χρήστες της υπηρεσίας και των προβλημάτων που αναφέρονται.
  - Προώθηση των απαντήσεων για κάθε αναφορά στους χρήστες.
  - Προώθηση των ερωτημάτων που δεν είναι σε θέση να απαντήσει το μέλος στην ομάδα παρακολούθησης του έργου.
- 2. Διαχείριση Χρηστών
  - Πιστοποιήσεις Λογαριασμών Χρηστών.
  - Διαχείριση Λογαριασμού Χρηστών.
  - Έλεγχος πληρότητας και ορθότητας των δεδομένων που θα καταχωρίζουν οι χρήστες σε όλα τα στάδια εξέλιξης του Προγράμματος.
- 3. Διαχείριση Θέσεων Πρακτικής Άσκησης
  - Έλεγχος πληρότητας και ορθότητας των δεδομένων που θα καταχωρίζουν οι χρήστες.
- <u>Διαχειριστής</u>

Ο ρόλος του διαχειριστή είναι ο έλεγχος και η διαχείριση τόσο των χρηστών και των Θέσεων Πρακτικής Άσκησης όσο και των μελών της ομάδας. Ο διαχειριστής έχει την πλήρη εποπτεία και τον έλεγχο όλων των διαθέσιμων στοιχείων του Πληροφοριακού Συστήματος και έχει πρόσβαση στο σύνολο των δυνατοτήτων των εφαρμογών του περιβάλλοντος διαχείρισης.

Στις αρμοδιότητες του Διαχειριστή συμπεριλαμβάνονται τα ακόλουθα:

- Διαχείριση των στοιχείων που αφορούν στην δυνατότητα προδέσμευσης Θέσεων των Γραφείων Πρακτικής Άσκησης.
- Διαχείριση της κατάστασης των Ομαδοποιημένων Θέσεων που έχουν εισαχθεί στο Πληροφοριακό Σύστημα.
- Διαχείριση των μελών της ομάδας του Γραφείου Αρωγής Χρηστών: μπορεί να εγγράφει νέα μέλη και να διαχειρίζεται τους λογαριασμούς των υπαρχόντων μελών.
- 4. Εξαγωγή αναφορών από το Πληροφοριακό Σύστημα. Ο διαχειριστής έχει πρόσβαση στην εφαρμογή Εξαγωγής Αναφορών στις οποίες περιλαμβάνονται τα πλήρη στοιχεία που αφορούν τόσο στους χρήστες του προγράμματος όσο και στις δημιουργημένες Θέσεις Πρακτικής Άσκησης.

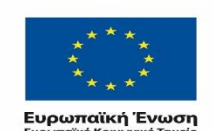

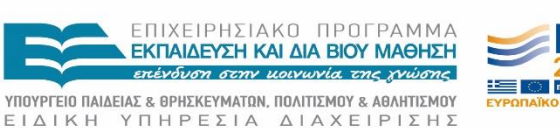

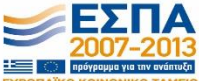

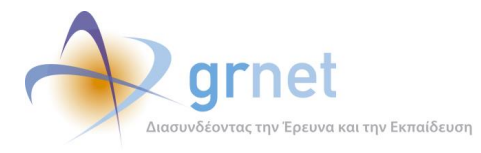

Επιπρόσθετα ο διαχειριστής έχει τη δυνατότητα να επιτελεί όλες τις λειτουργίες του μέλους:

- 1. Καταγραφή και ενημέρωση συμβάντων
  - Καταγραφή των ερωτημάτων και των προβλημάτων που τίθενται από τους χρήστες της υπηρεσίας
  - Προώθηση των απαντήσεων για κάθε αναφορά στους χρήστες
  - Προώθηση των ερωτημάτων που δεν είναι σε θέση να απαντήσει το μέλος στην ομάδα παρακολούθησης του έργου
- 2. Διαχείριση Χρηστών
  - Πιστοποιήσεις Λογαριασμών Χρηστών
  - Διαχείριση Λογαριασμού Χρηστών
  - Έλεγχος πληρότητας και ορθότητας των δεδομένων που θα καταχωρίζουν οι χρήστες σε όλα τα στάδια εξέλιξης του Προγράμματος.
- 3. Διαχείριση Θέσεων Πρακτικής Άσκησης
  - Έλεγχος πληρότητας και ορθότητας των δεδομένων που θα καταχωρίζουν οι χρήστες

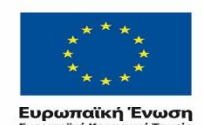

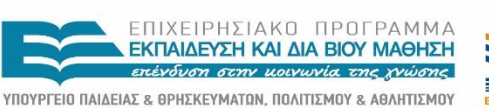

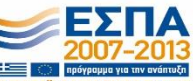

ΕΙΔΙΚΗ ΥΠΗΡΕΣΙΑ ΔΙΑΧΕΙΡΙΣΗΣ Με τη συγχρηματοδότηση της Ελλάδας και της Ευρωπαϊκής Ένωσης

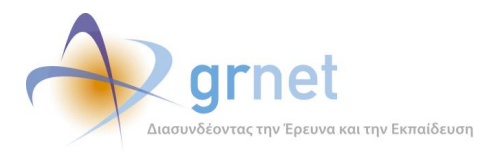

# 2 Το εργαλείο υποστήριξης του Γραφείου Αρωγής Χρηστών

# 2.1 Περιγραφή

## 2.1.1 Στόχος και βασικές αρχές του εργαλείου υποστήριξης

Η ομάδα του Γραφείου Αρωγής Χρηστών διαδραματίζει καίριο ρόλο στην υποστήριξη των χρηστών για την ορθή χρήση του Πληροφοριακού Συστήματος και στην καθοδήγηση των ενεργειών στις οποίες θα πρέπει να προβούν στα πλαίσια των σκοπών της δράσης Άτλας.

Οι αρμοδιότητες του Γραφείου Αρωγής Χρηστών και οι ενέργειες που καλούνται να εκτελέσουν τα μέλη του, πραγματοποιούνται με τη χρήση του ειδικού εργαλείου υποστήριξης, που σχεδιάστηκε και υλοποιήθηκε για αυτόν και μόνο τον σκοπό.

Η κατάλληλη σχεδίαση και υλοποίηση, λοιπόν, του εργαλείου υποστήριξης του Γραφείου αρωγής χρηστών παίζει πρωταρχικό ρόλο στην επίτευξη των στόχων της δράσης. Κατά συνέπεια, στηρίχτηκε πάνω στις εξής γενικές απαιτήσεις:

- Το εργαλείο υποστήριξης θα πρέπει να προσφέρει την πλήρη λειτουργικότητα διαχείρισης των αναφορών των χρηστών (είτε αυτές γίνονται τηλεφωνικά και καταγράφονται από τους χειριστές του γραφείου, είτε γίνονται online) που παρέχει και ένα τυπικό εργαλείο γραφείου αρωγής.
- 2. Μέσα από το εργαλείο υποστήριξης, η ομάδα του Γραφείου Αρωγής θα πρέπει να έχει άμεση πρόσβαση στους λογαριασμούς των χρηστών και στα δεδομένα της δράσης, έτσι ώστε να μπορεί άμεσα να επιλύει τα περισσότερα θέματα που αναφέρονται από τους χρήστες, χωρίς να απαιτείται απλά να καταγράφει τα συμβάντα και να τα αντιμετωπίζει σε δεύτερο χρόνο.
- Το εργαλείο υποστήριξης θα πρέπει να παρέχει πρόσβαση στη ρύθμιση παραμέτρων του ΚΠΣ (πχ παράμετροι υπολογισμού των ποινών, όρια προδεσμεύσεων θέσεων, κ.ο.κ.).
- 4. Το εργαλείο υποστήριξης πρέπει να δίνει τη δυνατότητα παραγωγής συγκεντρωτικών αναφορών και στατιστικών στοιχείων που ζητούνται από τους υπεύθυνους διαχείρισης της δράσης.

Οι απαιτήσεις 2, 3 και 4 κατέστησαν σημαντική την στενή συνεργασία του εργαλείου υποστήριξης του Γραφείου Αρωγής Χρηστών με το Πληροφοριακό Σύστημα Κεντρικής Υποστήριξης της δράσης (**ΚΠΣ**). Για το λόγο αυτό, αποφασίστηκε η υλοποίησή του ως ξεχωριστό μεν τεχνικό project λογισμικού, αλλά με την ίδια τεχνική αρχιτεκτονική και τις ίδιες τεχνικές επιλογές ανάπτυξης και λειτουργίας με το ΚΠΣ.

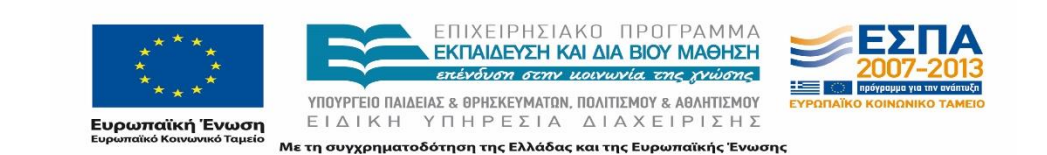

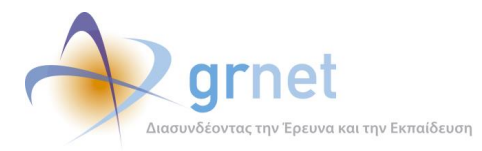

## 2.1.2 Αρχιτεκτονική του εργαλείου υποστήριξης του Γραφείου Αρωγής

Το εργαλείου υποστήριξης του Γραφείου αρωγής χρηστών υλοποιήθηκε ως μία διαδικτυακή εφαρμογή πολλών επιπέδων (multilayered):

### Επίπεδο δεδομένων (Data Layer)

Το επίπεδο δεδομένων περιλαμβάνει τα προγραμματιστικά αντικείμενα που απαιτούνται για την μοντελοποίηση των δεδομένων του εργαλείου και την εξασφάλιση της αποθήκευσής τους στη βάση δεδομένων.

### Επίπεδο επιχειρησιακής λογικής (Business Layer)

Το επίπεδο επιχειρησιακής λογικής περιλαμβάνει τα προγραμματιστικά αντικείμενα που απαιτούνται για την υλοποίηση της λογικής (business logic) και των κανόνων (business rules) του εργαλείου.

### Επίπεδο παρουσίασης (Presentation Layer)

Το επίπεδο παρουσίασης περιλαμβάνει τα προγραμματιστικά αντικείμενα που απαιτούνται για τη διεπαφή με τους χρήστες, δηλαδή τις σελίδες, φόρμες κλπ που χρησιμοποιούν τα μέλη του Γραφείου Αρωγής Χρηστών.

Για τους λόγους που αναφέρθηκαν στην προηγούμενη παράγραφο, στο **επίπεδο των δεδομένων** και στο **επίπεδο της επιχειρησιακής λογικής**, το εργαλείο υποστήριξης του Γραφείου Αρωγής επαναχρησιμοποιεί (χωρίς να χρειάζεται να ξανα-υλοποιήσει) σχεδόν όλες τις προγραμματιστικές κλάσεις αντικειμένων του ΚΠΣ και τον κώδικα που υλοποιεί τους κανόνες της επιχειρησιακής λογικής του ΚΠΣ. (βλ. κεφάλαιο 2.2)

Βέβαια, υλοποιήθηκαν οι αναγκαίες επιπλέον κλάσεις (για τις οποίες γίνεται αναλυτική αναφορά στο κεφάλαιο 2.2) και ο απαραίτητος επιπλέον κώδικας επιχειρησιακής λογικής, για τα αντικείμενα και τις λειτουργίες που είναι μοναδικά για το Γραφείο Αρωγής και πιο συγκεκριμένα:

- Για την καταγραφή και διαχείριση των αναφορών των χρηστών του ΑΤΛΑΣ.
- Για την παρακολούθηση, σε επίπεδο συγκεντρωτικών ή στατιστικών στοιχείων, των δεδομένων της δράσης
- Για την παραγωγή αναφορών προς τους υπεύθυνους διαχείρισης της δράσης

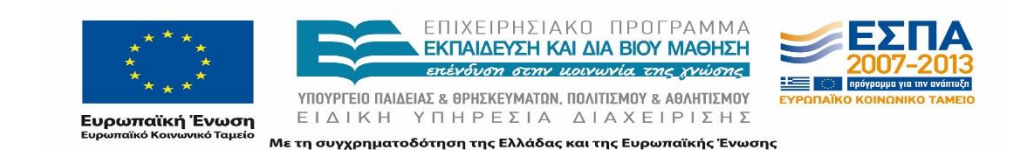

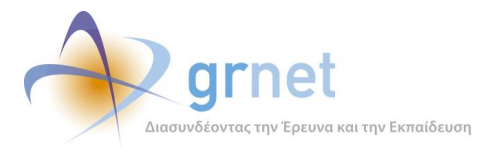

Στο **επίπεδο παρουσίασης**, όλα τα προγραμματιστικά αντικείμενα του εργαλείου υποστήριξης (σελίδες, controls, grid, φόρμες εισαγωγής κλπ) υλοποιήθηκαν εξαρχής, δεδομένου ότι οι απαιτήσεις τους ήταν εντελώς διαφορετικές από αυτές των εφαρμογών του ΚΠΣ, ακόμη και όταν πρόκειται να εμφανίσουν ή να χειριστούν παρόμοια δεδομένα.

# 2.1.3 Το περιβάλλον ανάπτυξης του εργαλείου υποστήριξης

Για την ανάπτυξη του εργαλείου υποστήριξης του Γραφείου Αρωγής χρησιμοποιήθηκε το ίδιο περιβάλλον ανάπτυξης με το Κεντρικό Σύστημα Πληροφοριακής Υποστήριξης (ΚΠΣ) του ΑΤΛΑΣ. Οι τεχνολογίες που χρησιμοποιήθηκαν σε κάθε κομμάτι είναι οι εξής:

Στο Server κομμάτι των εφαρμογών:

- MS ASP.NET 4.0
- C# 5.0 ως βασική γλώσσα προγραμματισμού
- ASP.NET WebForms framework, version 4.0
- Entity Framework ORM (Object Relational Mapping) version 4
- DevExpress controls, version 12.2
- Ajax Control Toolkit version 4.1
- Log4net version 1.2
- RestSharp version 101.3
- Stateless version 2.4
- BotDetect version 3.0
- Newtonsoft JSON version 4.5

Στο Client κομμάτι των εφαρμογών (Browser)

- JavaScript
- JQuery version 1.9.1
- jQuery UI version 1.10.1
- jQuery impromptu version 1.8
- jQuery UI DatePickerRegional plugin
- jQuery UI Tipsy plugin
- jQuery PrintElement plugin
- MS Ajax Framework

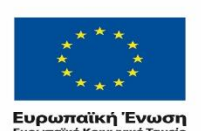

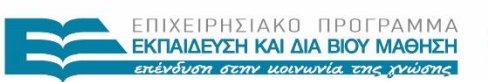

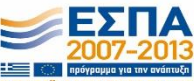

ΥΠΟΥΡΓΕΙΟ ΠΑΙΔΕΙΑΣ & ΘΡΗΣΚΕΥΜΑΤΩΝ, ΠΟΛΙΤΙΣΜΟΥ & ΑΘΛΗΤΙΣΜΟΥ ΕΙΔΙΚΗ ΥΠΗΡΕΣΙΑ ΔΙΑΧΕΙΡΙΣΗΣ Με τη συγχρηματοδότηση της Ελλάδας και της Ευρωπαϊκής Ένωσης

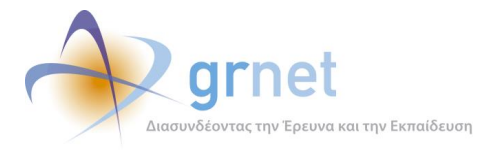

Η ομάδα ανάπτυξης χρησιμοποιεί τα εξής εργαλεία και ολοκληρωμένα περιβάλλοντα ανάπτυξης για την ανάπτυξη και συντήρηση του λογισμικού:

- MS Visual Studio 2013 μετα Plugins:
  - WebEssentials 2013
  - VS Commands 2013
- SQL Server Management Studio 2012
- Fiddler

Ο πηγαίος κώδικας της εφαρμογής έχει δομηθεί στα εξής projects:

- StudentPractice.BusinessModel
  - Περιλαμβάνει τις κλάσεις που υλοποιούν:
    - ο την επικοινωνία του λογισμικού της εφαρμογής με τη βάση δεδομένων
    - ο το σύστημα caching για τη βελτίωση της επίδοσης της εφαρμογής
    - το μηχανισμό καταστάσεων και ροής εργασιών για τις θέσεις πρακτικής άσκησης και τα αντίστοιχα groups
    - ο ειδικές κλάσεις με μεθόδους σχετικές με το businesslogic της εφαρμογής
    - Services εκτέλεσεηης σημαντικών λειτουργιών όπως επικοινωνία με την Υπηρεσία Απόκτησης Ακαδημαϊκής Ταυτότητας
    - Ειδικές κλάσεις για τα φίλτρα αναζήτησης στη βάση δεδομένων.
- StudentPractice.Database
   To project αυτό είναι βοηθητικό για την ομάδα ανάπτυξης που χρησιμεύει για τη διαχείριση και ενημέρωση των πινάκων, διεργασιών και μεθόδων της βάσης δεδομένων.
- StudentPractice.Mails

Περιέχει τις κλάσεις για την αποστολή Emails

• StudentPractice.Portal

Το project περιλαμβάνει:

- το λογισμικό που αναλαμβάνει τη διεπαφή της εφαρμογής με τους χρήστες του Π.Σ
- Τα προγραμματιστικά αντικείμενα με τη βοήθεια των οποίων οι χρήστες βλέπουν τις σελίδες των εφαρμογών, τα εξειδικευμένα αντικείμενα κάθε σελίδας (φίλτρα αναζήτησης, λίστες, πίνακες, κλπ), της εξαγωγής σε αρχεία και τις εκτυπώσεις (εξαγωγή σε XLS), τις φόρμες καταχώρησης στοιχείων (φόρμες επικοινωνίας, φόρμες εισαγωγής στοιχείων, κλπ)
- StudentPractice.Utils
   Περιέχει βοηθητικές κλάσεις απαρατίτητες για την καλή λειτουργίας της εφαρμογής.

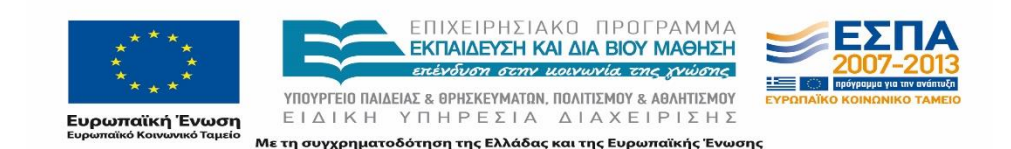

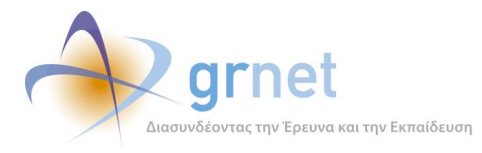

Τα παραπάνω projects ταυτίζονται με τα projects στα οποία έχει δομηθεί και το ΚΠΣ ενώ ο επιπλέον πηγαίος κώδικας που απαιτήθηκε για τις νέες κλάσεις και τα υπόλοιπα προγραμματιστικά αντικείμενα του εργαλείου υποστήριξης του Γραφείου Αρωγής δομήθηκε στα projects:

- AtlasHelpdesk.BusinessModel
   Περιλαμβάνει τις κλάσεις που υλοποιούν τις αναφορές και τον χειρισμό τους
- AtlasHelpdesk.Database
   Χρησιμεύει για τη διαχείριση και ενημέρωση των πινάκων, διεργασιών και μεθόδων της βάσης δεδομένων.
- AtlasHelpdesk.Portal
   Περιλαμβάνει τα προγραμματιστικά αντικείμενα για το επίπεδο παρουσίασης του εργαλείου υποστήριξης (σελίδες, controls, grid, φόρμες εισαγωγής κλπ) δηλαδή για τη διεπαφή του εργαλείου με τους χρήστες του Γραφείου Αρωγής.

Για το deployment του εργαλείου υποστήριξης, είναι απαραίτητες και οι εξής βιβλιοθήκες τρίτων:

- EntityFramework
- DevExpress
- AjaxControlToolkit
- Stateless
- Log4net
- RestSharp
- BotDetect
- Newtonsoft JSON

### 2.2 Το επίπεδο δεδομένων του εργαλείου υποστήριξης

### 2.2.1 Περιγραφή των κλάσεων

Οι κλάσεις αντικειμένων που είναι κοινές με τις κλάσεις αντικειμένων του ΚΠΣ επιγραμματικά αφορούν τα παρακάτω αντικείμενα:

 ΓΠΑ (22 κλάσεις): στοιχεία ταυτοποίησης, πιστοποίησης, διεύθυνσης έδρας, υπευθύνου, αναπληρωτή υπευθύνου, ειδικά στοιχεία του ΓΠΑ.

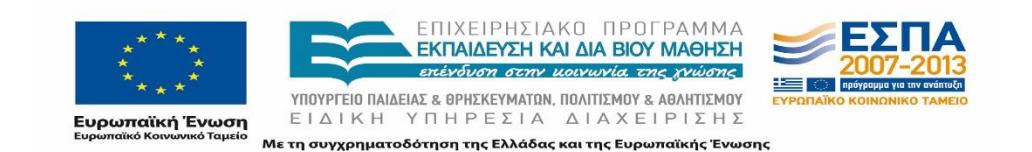

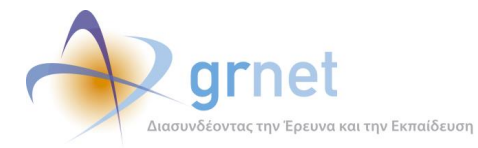

- ΦΥΠΑ (33 κλάσεις): στοιχεία ταυτοποίησης, πιστοποίησης, διεύθυνσης, νομίμου εκπροσώπου, διεύθυνσης έδρας, υπευθύνου, αναπληρωτή υπευθύνου.
- Γκρουπ Θέσεων Πρακτικής Άσκησης (31 κλάσεις): στοιχεία ταυτοποίησης, περιγραφής φυσικού αντικειμένου, σχολές, χρονικά δεδομένα, τόπου εκτέλεσης, επόπτη, αριθμός θέσεων, στοιχεία για τη διαχείριση του Γκρούπ Θέσεων στο ΑΤΛΑΣ
- Θέση Πρακτικής Άσκησης (22 κλάσεις): στοιχεία ταυτοποίησης, στοιχεία για προδεσμευμένες, αντιστοιχισμένες, υπο-διενέργεια, ολοκληρωμένες, ακυρωμένες θέσεις και στοιχεία για τη διαχείριση της Θέσης στο ΑΤΛΑΣ
- Φοιτητής (18 κλάσεις): στοιχεία ταυτοποίησης, ακαδημαϊκά στοιχεία, στοιχεία από την υπηρεσία Ακαδημαϊκής Ταυτότητας, ονοματεπώνυμο, στοιχεία που αφορούν τις Θέσεις του φοιτητή.

Οι νέες κλάσεις που ορίζει το εργαλείο υποστήριξης είναι οι εξής:

- IncidentReport
- IncidentReportPost
- Dispatch
- SubSystemReporterType
- IncidentType
- ReporterIncidentType
- SubSystem

Ο πίνακας που ακολουθεί περιγράφει ποια αντικείμενα (που χειρίζεται το εργαλείο υποστήριξης) μοντελοποιεί καθεμία από αυτές τις κλάσεις.

| Κλάση              | Κατηγορία αντικειμένων (οντότητα) που μοντελοποιεί                                                                                               |  |
|--------------------|----------------------------------------------------------------------------------------------------|--|
| IncidentReport     | Αναφορά προς το Γραφείο Αρωγής                                                                                                    |  |
| IncidentReportPost | Τα απαντητικά μηνύματα που επισυνάπτει ο χρήστης του Γραφείου<br>Αρωγής σε μία αναφορά                                                           |  |
| Dispatch           | Στοιχεία σχετικά με την αποστολή και παράδοση στον αναφέροντα<br>ενός απαντητικού μηνύματος.                                                     |  |
| SubSystem          | Υποσύστημα μέσα από το οποίο μπορεί να δημιουργηθεί μία<br>αναφορά που θα χειριστεί το Γραφείο Αρωγής  (πχ. Υποσύστημα<br>ΓΠΑ, Υποσύστημα ΦΥΠΑ,) |  |

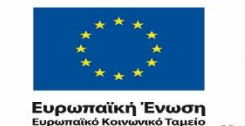

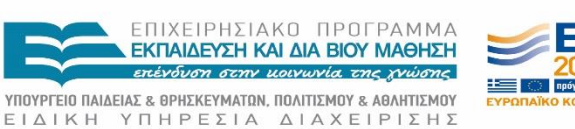

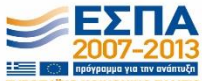

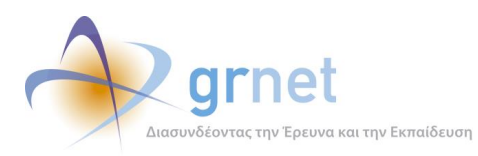

| Κλάση                     | Κατηγορία αντικειμένων (οντότητα) που μοντελοποιεί                                                                                                    |
|---------------------------|----------------------------------------------------------------------------------------------------|
| SubSystemReporter<br>Type | Κατηγορίες χρηστών από κάθε υποσύστημα που επιτρέπεται να<br>δημιουργήσουν online αναφορές                                                               |
| IncidentType              | Κατηγορίες συμβάντων (πχ παράπονο από τη δράση, αδυναμία<br>σύνδεσης στο ΚΠΣ).                                                                           |
|                           | Μπορεί να υπάρχουν κατηγορίες εξειδικευμένες ανά υποσύστημα,<br>πχ για το Υποσύστημα ΓΠΑ, «αδυναμία ανάθεσης θέσης»,<br>«αδυναμία εντοπισμού φοιτητή»    |
| ReporterIncidentTyp<br>e  | Χρησιμοποιείται για να καθορίσει ποιες κατηγορίες Αναφορών<br>μπορεί να δηλώσει μία Κατηγορία Αναφερόντων.                                               |
|                           | Επειδή υπάρχει μία πολλά-προς-πολλά συσχέτιση ανάμεσα στις<br>κατηγορίες Αναφορών και στις κατηγορίες Αναφερόντων, υπάρχει η<br>ανάγκη αυτής της κλάσης. |

# 2.2.2 Περιγραφή των μεταδεδομένων των κλάσεων

#### 2.2.2.1 IncidentReport

| Μεταδεδομένο Οντότητας                                                                         | Πεδίο Κλάσης      |
|------------------------------------------------------------------------------------------------|-------------------|
| Στοιχεία Αναφέροντα/ Ατόμου Επικοινωνίας                                                       |                   |
| Κωδικός αναφέροντα στο σύστημα (χρήστης για<br>τον οποίο γίνεται η αναφορά) [Αναγνωριστικό]    | ReporterID        |
| Ονοματεπώνυμο αναφέροντα                                                                       | ReporterName      |
| Τηλέφωνο αναφέροντα                                                                            | ReporterPhone     |
| Διεύθυνση E-mail αναφέροντα                                                                    | ReporterEmail     |
| Στοιχεία Αναφοράς                                                                              |                   |
| Κωδικός Αναφοράς στο σύστημα [Αναγνωριστικό]                                                   | ID                |
| Υποσύστημα από το οποίο δημιουργήθηκε η<br>αναφορά [Αναγνωριστικό]                             | SubSystemID       |
| Τρόπος υποβολής της αναφοράς (από το Γραφείο<br>Αρωγής, από το Portal, από συνδεδεμένο χρήστη) | SubmissionTypeInt |
| Τύπος κλήσης (Εισερχόμενη/Εξερχόμενη) για<br>τηλεφωνικές αναφορές                              | CallTypeInt       |

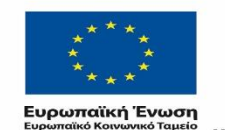

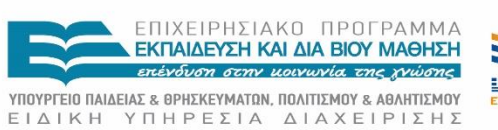

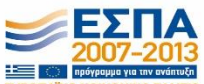

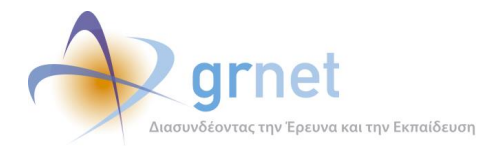

| Μεταδεδομένο Οντότητας                                                                                                    | Πεδίο Κλάσης            |
|----------------------------------------------------------------------------------------------------|-------------------------|
| Τύπος χειριστή της αναφοράς (Γραφείο Αρωγής,<br>Ομάδα Παρακολούθησης ΕΔΕΤ). Είχε σκοπό να<br>χρησιμοποιηθεί για upscale της αναφοράς από το<br>Γραφείο Αρωγής στην Ομάδα Παρακολούθησης<br>του ΕΔΕΤ. | HandlerTypeInt          |
| Κατάσταση χειρισμού της αναφοράς (δεν έχει<br>ανατεθεί στην Ομάδα Παρακολούθησης του ΕΔΕΤ,<br>έχει ανατεθεί αλλά εκκρεμεί η απάντηση, έχει<br>ανατεθεί και υπάρχει απάντηση)                         | HandlerStatusInt        |
| Είδος Συμβάντος [Αναγνωριστικό]                                                                                                    | IncidentTypeID          |
| Κείμενο Αναφοράς                                                                                                    | ReportText              |
| Τελευταία Απάντηση [Αναγνωριστικό]                                                                                                    | LastPostID              |
| Τελευταία απάντηση η οποία εστάλη στον<br>αναφέροντα [Αναγνωριστικό]                                                                                                    | Last Dispatched Post ID |
| Εάν η καταχώρηση ενημερώσεων επιτρέπεται για<br>την αναφορά αυτή                                                                                                    | IsLocked                |
| Ημερομηνία και ώρα πέραν της οποίας δεν είναι<br>δυνατή η καταχώρηση μηνυμάτων για τη<br>συγκεκριμένη αναφορά                                                                                        | LastLockAt              |
| Όνομα χρήστη που κατέστησε αδύνατη την<br>προσθήκη νέων μηνυμάτων στην αναφορά                                                                                                    | LastLockBy              |
| Κατάσταση Αναφοράς (εκκρεμεί/έχει<br>απαντηθεί/έχει κλείσει)                                                                                                    | ReportStatusInt         |
| Ημερομηνία και ώρα δημιουργίας αναφοράς                                                                                                    | CreatedAt               |
| Ημερομηνία δημιουργίας αναφοράς                                                                                                    | CreatedAtDateOnly       |
| Όνομα χρήστη ο οποίος δημιούργησε την<br>αναφορά                                                                                                    | CreatedBy               |
| Ημερομηνία και ώρα τελευταίας<br>ενημέρωσης/τροποποίησης στοιχείων αναφοράς                                                                                                    | UpdatedAt               |
| Όνομα χρήστη Γραφείου Αρωγής ο οποίος<br>εισήγαγε την τελευταία ενημέρωση/τροποποίηση<br>στα στοιχεία της αναφοράς                                                                                   | UpdatedBy               |
| Συνδεδεμένες Κλάσεις                                                                                                    |                         |
| Τελευταία απάντηση                                                                                                    | LastPost                |

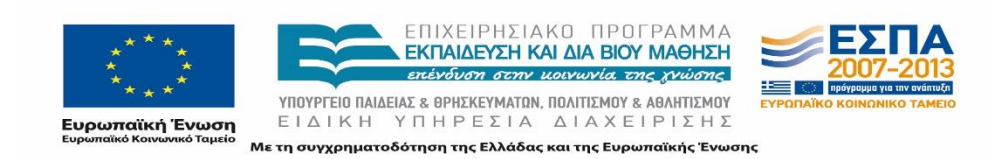

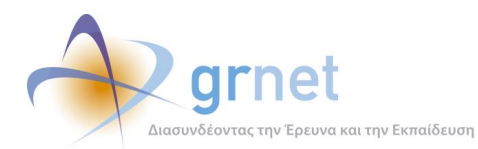

| Μεταδεδομένο Οντότητας                                        | Πεδίο Κλάσης         |
|---------------------------------------------------------------|----------------------|
| Είδος συμβάντος                                               | IncidentType         |
| Αναφέροντας                                                   | Reporter             |
| Υποσύστημα από το οποίο δημιουργήθηκε η<br>αναφορά            | SubSystem            |
| Καταγραφές επικοινωνίας για το συγκεκριμένο<br>συμβάν         | IncidentReportPosts  |
| Τελευταίο μήνυμα το οποίο εστάλη με e-mail στον<br>αναφέροντα | Last Dispatched Post |

### 2.2.2.2 IncidentReportPost

| Μεταδεδομένο Οντότητας                                                                                  | Πεδίο Κλάσης      |
|----------------------------------------------------------------------------------------------------|-------------------|
| Απαντητικά μηνύματα που προστίθενται σε μία<br>αναφορά                                                  |                   |
| Κωδικός μηνύματος στο σύστημα<br>[Αναγνωριστικό]                                                        | ID                |
| Αναφορά συμβάντος (ίδιο με ID από κλάση<br>IncidentReport) [Αναγνωριστικό]                              | IncidentReportID  |
| Αναφορά στην οποία προστέθηκε το<br>συγκεκριμένο μήνυμα [Αναγνωριστικό]                                 | ParentID          |
| Τύπος Κλήσης (τύπος επικοινωνίας την οποία<br>αφορά το συγκεκριμένο μήνυμα)<br>(Εισερχόμενη/Εξερχόμενη) | CallTypeInt       |
| Κείμενο μηνύματος                                                                                       | PostText          |
| Τελευταία απάντηση προς τον αναφέροντα για<br>την αναφορά [Αναγνωριστικό]                               | Last Dispatch ID  |
| Ημερομηνία και ώρα δημιουργίας αναφοράς                                                                 | CreatedAt         |
| Ημερομηνία δημιουργίας αναφοράς                                                                         | CreatedAtDateOnly |
| Όνομα χρήστη ο οποίος δημιούργησε την<br>αναφορά                                                        | CreatedBy         |
| Ημερομηνία και ώρα τελευταίας<br>ενημέρωσης/τροποποίησης στοιχείων αναφοράς                             | UpdatedAt         |

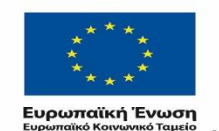

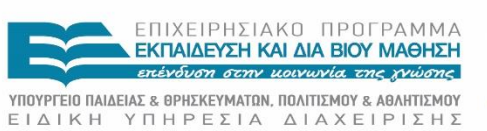

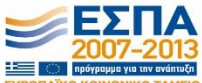

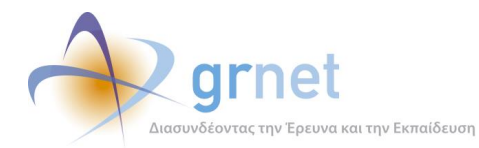

| Όνομα χρήστη Γραφείου Αρωγής ο οποίος<br>εισήγαγε την τελευταία ενημέρωση/τροποποίηση<br>στα στοιχεία της αναφοράς | UpdatedBy      |
|----------------------------------------------------------------------------------------------------|----------------|
| Συνδεδεμένες Κλάσεις                                                                                               |                |
| Αποστολές σχετικές με το μήνυμα                                                                                    | Dispatches     |
| Τελευταία αποστολή                                                                                                 | LastDispatch   |
| Αναφορά συμβάντος για την οποία στέλνεται το<br>συγκεκριμένο μήνυμα                                                | IncidentReport |

#### 2.2.2.3 Dispatch

| Μεταδεδομένο Οντότητας                                                                                                    | Πεδίο Κλάσης         |  |
|----------------------------------------------------------------------------------------------------|----------------------|--|
| Στοιχεία σχετικά με την αποστολή και<br>παράδοση ενός απαντητικού μηνύματος                                                                    |                      |  |
| Κωδικός απάντησης στο σύστημα<br>[Αναγνωριστικό]                                                                                               | ID                   |  |
| Απάντηση σε αναφορά συμβάντος για την<br>οποία γίνεται η συγκεκριμένη αποστολή (ίδιο<br>με ID από κλάση IncidentReportPost)<br>[Αναγνωριστικό] | IncidentReportPostID |  |
| Τρόπος αποστολής (e-mail, SMS, Fax).<br>Χρησιμοποιείται μόνο το e-mail                                                                         | Dispatch TypeInt     |  |
| Κείμενο απάντησης που στέλνεται στον<br>αναφέροντα                                                                                             | DispatchText         |  |
| Ημερομηνία και ώρα αποστολής απάντησης                                                                                                    | DispatchSentAt       |  |
| Όνομα χρήστη από τον οποίο εστάλη η<br>απάντηση                                                                                                | DispatchSentBy       |  |
| Συνδεδεμένες Κλάσεις                                                                                                    |                      |  |
| Απάντηση σε αναφορά συμβάντος για την<br>οποία γίνεται η συγκεκριμένη αποστολή                                                                 | IncidentReportPost   |  |

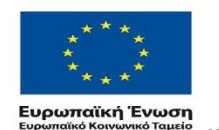

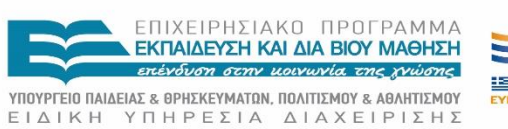

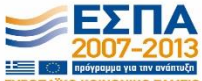

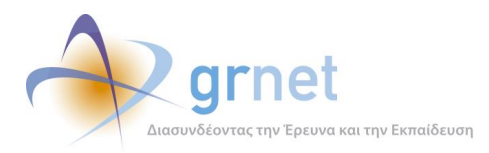

#### 2.2.2.4 SubSystem

| Μεταδεδομένο Οντότητας                                                                                                    | Πεδίο Κλάσης           |
|----------------------------------------------------------------------------------------------------|------------------------|
| Στοιχεία των υποσυστημάτων από τα οποία<br>δημιουργούνται αναφορές                                                                    |                        |
| Κωδικός υποσυστήματος [Αναγνωριστικό]                                                                                                 | ID                     |
| Ονομασία υποσυστήματος                                                                                                    | Name                   |
| Δικαιώματα δημιουργίας διαφορετικών τύπων<br>αναφορών ανάλογα με το είδος του<br>υποσυστήματος στο οποίο βρίσκεται κάποιος<br>χρήστης | Role                   |
| Συνδεδεμένες Κλάσεις                                                                                                    |                        |
| Αναφορές συμβάντων που έχουν δημιουργηθεί<br>στο συγκεκριμένο υποσύστημα                                                              | IncidentReports        |
| Κατηγορίες συμβάντων που ανήκουν στο<br>συγκεκριμένο υποσύστημα                                                                       | IncidentTypes          |
| Κατηγορίες αναφερόντων οι οποίοι μπορούν να<br>δημιουργήσουν αναφορά συμβάντος στο<br>συγκεκριμένο υποσύστημα                         | SubSystemReporterTypes |

### 2.2.2.5 SubSystemReporterType

| Μεταδεδομένο Οντότητας                                                              | Πεδίο Κλάσης    |
|-------------------------------------------------------------------------------------|-----------------|
| Κατηγορίες χρηστών από κάθε υποσύστημα που<br>επιτρέπεται να δημιουργήσουν αναφορές |                 |
| Κωδικός Οντότητας [Αναγνωριστικό]                                                   | ID              |
| Υποσύστημα [Αναγνωριστικό]                                                          | SubSystemID     |
| Τύπος αναφέροντα (δικαιούχος, Γραμματεία,<br>Πάροχος Προσφορών, κλπ)                | ReporterTypeInt |
| Συνδεδεμένες Κλάσεις                                                                |                 |
| Υποσύστημα στο οποίο βρίσκεται ο συγκεκριμένος<br>τύπος αναφέροντα                  | SubSystem       |

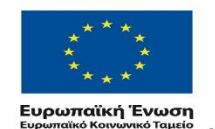

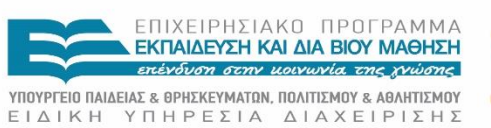

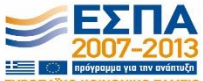

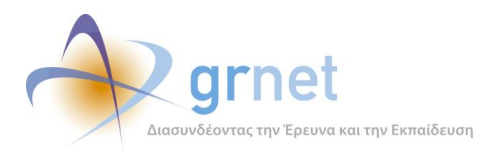

### 2.2.2.6 IncidentType

| Μεταδεδομένο Οντότητας                                                                                                    | Πεδίο Κλάσης          |
|----------------------------------------------------------------------------------------------------|-----------------------|
| Στοιχεία των διαφόρων ειδών συμβάντων στα<br>οποία αναφέρονται οι αναφορές                                                                                                    |                       |
| Κωδικός είδους συμβάντος [Αναγνωριστικό]                                                                                                    | ID                    |
| Ονομασία είδους συμβάντος με Ελληνικούς<br>χαρακτήρες                                                                                                    | NameInGreek           |
| Ονομασία είδους συμβάντος με λατινικούς<br>χαρακτήρες                                                                                                    | NameInLatin           |
| Υποσύστημα στο οποίο ανήκει το συγκεκριμένο<br>είδος συμβάντος [Αναγνωριστικό]                                                                                                    | SubSystemID           |
| Συνδεδεμένες Κλάσεις                                                                                                    |                       |
| Αναφορές οι οποίες έχουν γίνει και αφορούν το<br>συγκεκριμένο είδος συμβάντος                                                                                                    | IncidentReports       |
| Υποσύστημα στο οποίο ανήκει το συγκεκριμένο<br>είδος συμβάντος                                                                                                    | SubSystem             |
| Κατηγορίες χρηστών για τις οποίες μπορεί να γίνει<br>αναφορά με το συγκεκριμένο είδος συμβάντος<br>(χρησιμοποιείται σε cascading drop-downs, όπου<br>το πρώτο drop-down είναι η κατηγορία χρήστη) | ReporterIncidentTypes |

### 2.2.2.7 ReporterIncidentType

| Μεταδεδομένο Οντότητας                                                   | Πεδίο Κλάσης    |
|--------------------------------------------------------------------------|-----------------|
| ποιες κατηγορίες Αναφορών μπορεί να δηλώσει<br>μία Κατηγορία Αναφερόντων |                 |
| Κωδικός Οντότητας [Αναγνωριστικό]                                        | ID              |
| Τύπος αναφέροντα (δικαιούχος, Γραμματεία,<br>Πάροχος Προσφορών, κλπ)     | ReporterTypeInt |
| Είδος Συμβάντος [Αναγνωριστικό]                                          | IncidentTypeID  |
| Συνδεδεμένες Κλάσεις                                                     |                 |
| Είδος Συμβάντος                                                          | IncidentType    |

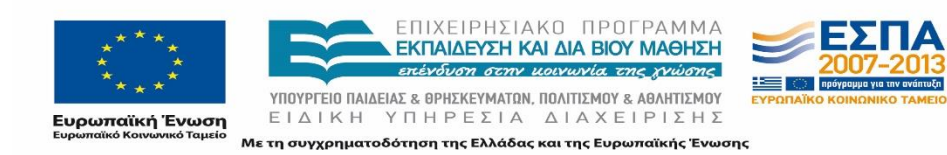

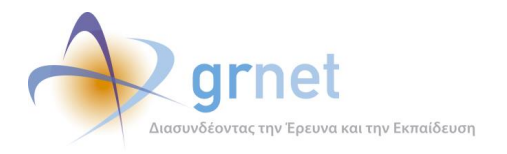

#### Διαγράμματα των βασικότερων κλάσεων αντικειμένων 2.2.3

Στην παρούσα ενότητα παρουσιάζεται το διάγραμμα που απεικονίζει τις ειδικές νέες κλάσεις που υλοποιήθηκαν για το εργαλείο υποστήριξης του Γραφείου Αρωγής Χρηστών.

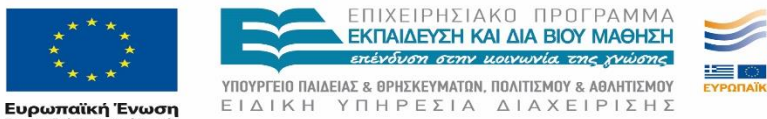

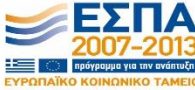

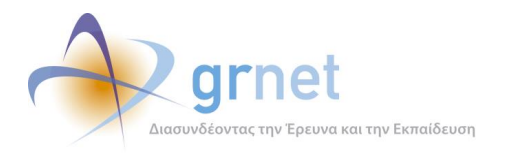

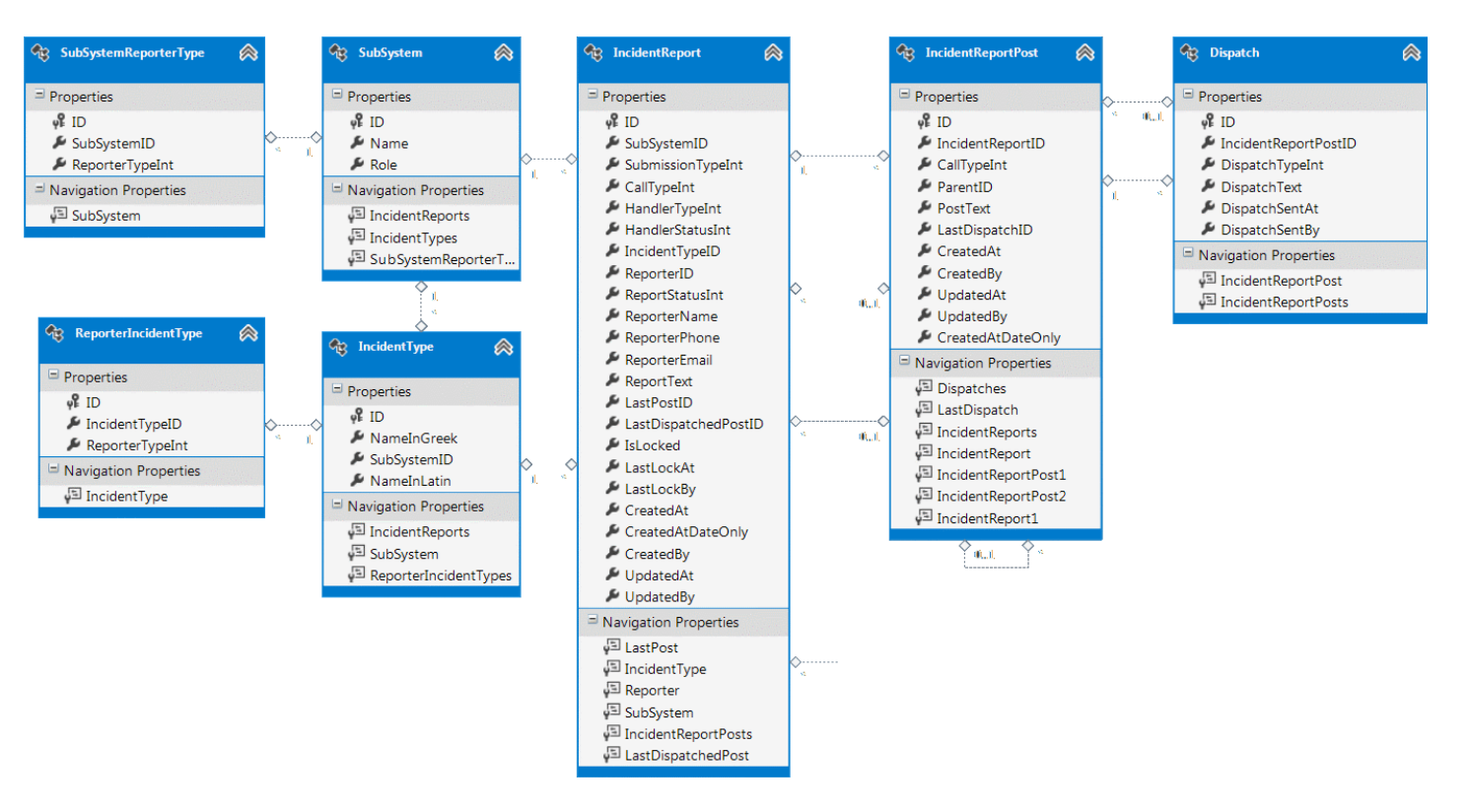

#### Εικόνα 1-1: Το διάγραμμα των ειδικών κλάσεων του εργαλείου υποστήριξης

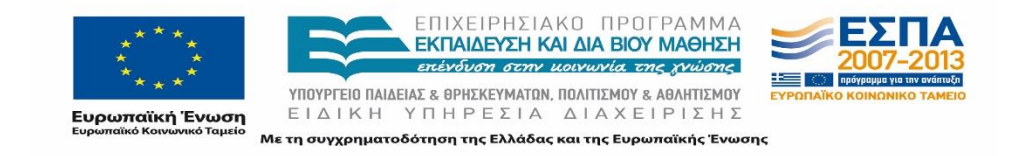

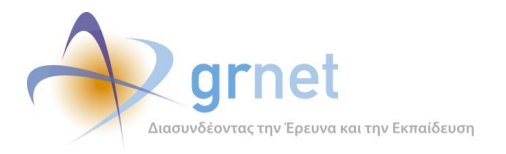

Παράλληλα, το εργαλείο υποστήριξης του Γραφείου Αρωγής επαναχρησιμοποιεί όλες τις κλάσεις που έχουν υλοποιηθεί στο ΚΠΣ οι οποίες απεικονίζονται στα παρακάτω διαγράμματα:

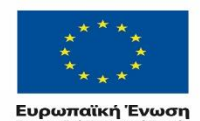

όΤαυεία

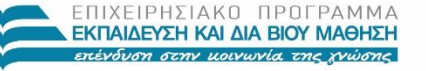

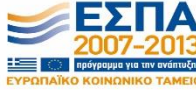

 $\begin{array}{c} \text{Ynoypfeid fialdeas & oppskeymaton, fiolitizmoy & agattizmoy }\\ \text{EI} \Delta I K H & \text{Y} \Pi H P E \Sigma I A & \Delta I A X E I P I \Sigma H \Sigma \end{array}$ 

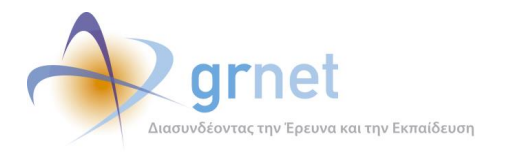

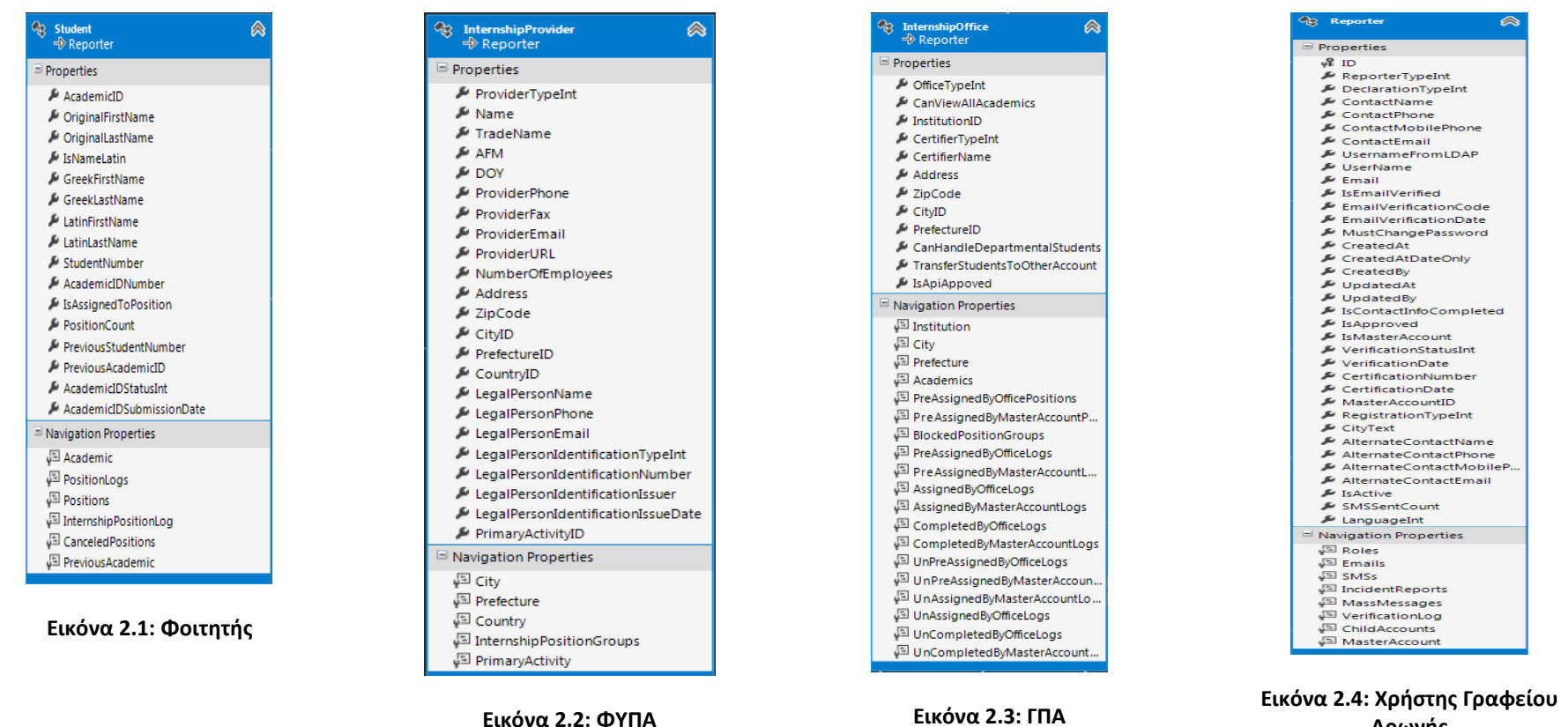

Αρωγής

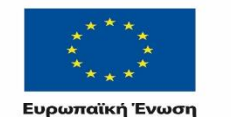

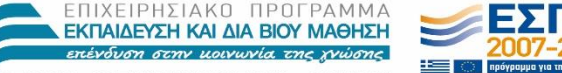

ΥΠΟΥΡΓΕΙΟ ΠΑΙΔΕΙΑΣ & ΘΡΗΣΚΕΥΜΑΤΩΝ, ΠΟΛΙΤΙΣΜΟΥ & ΑΘΛΗΤΙΣΜΟΥ ΕΙΔΙΚΗ ΥΠΗΡΕΣΙΑ ΔΙΑΧΕΙΡΙΣΗΣ

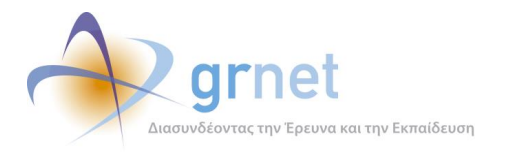

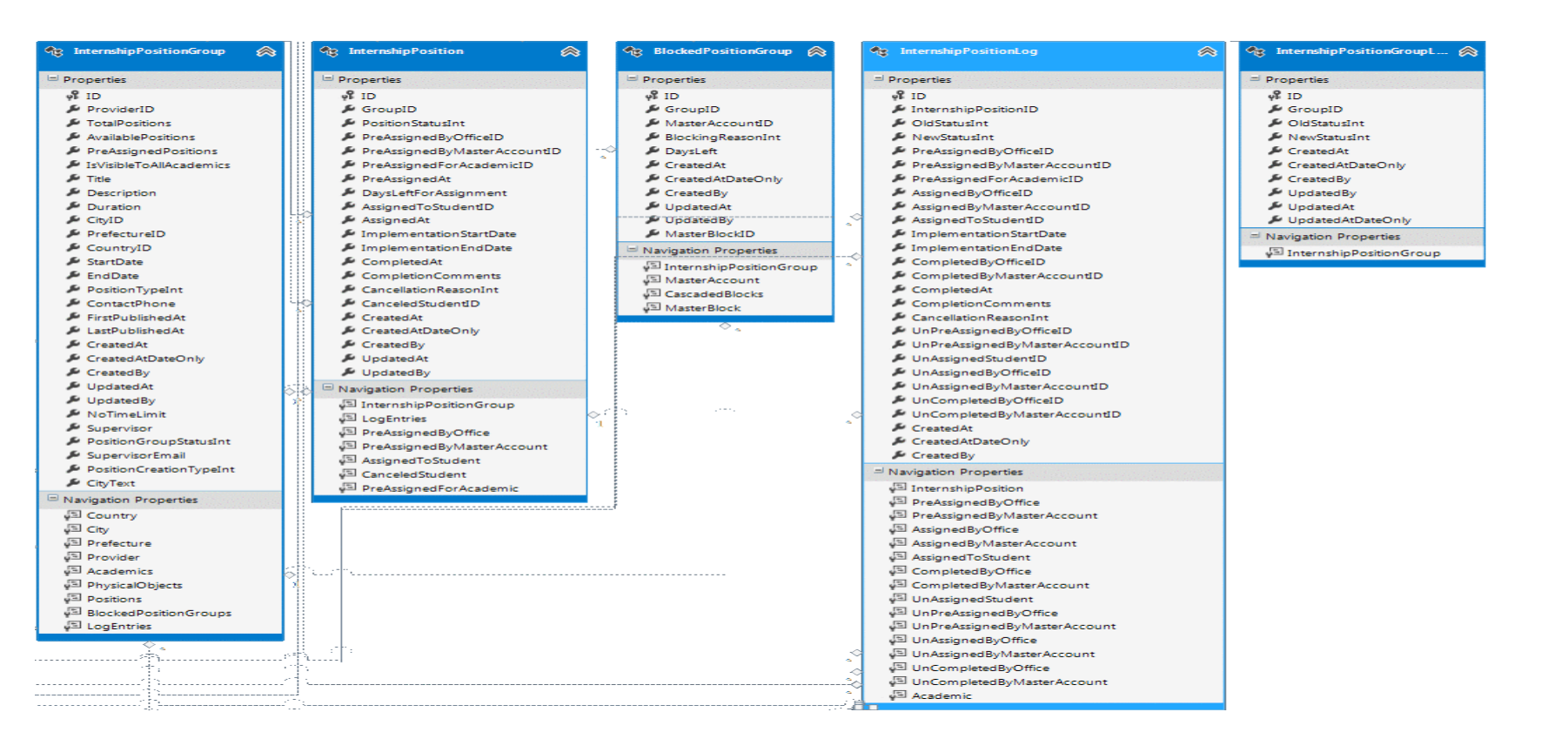

#### Εικόνα 2.5: Γκρουπ Θέσεων και Θέσεις Πρακτικής

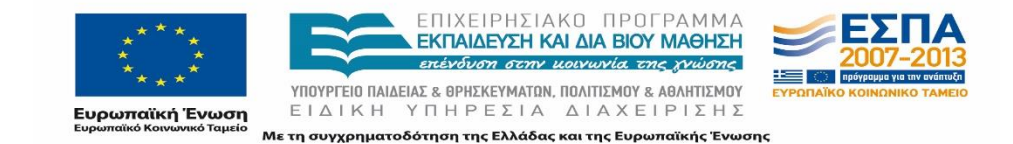

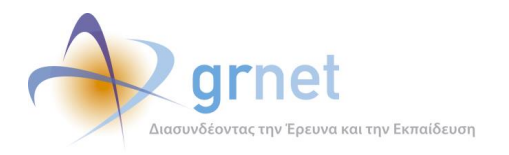

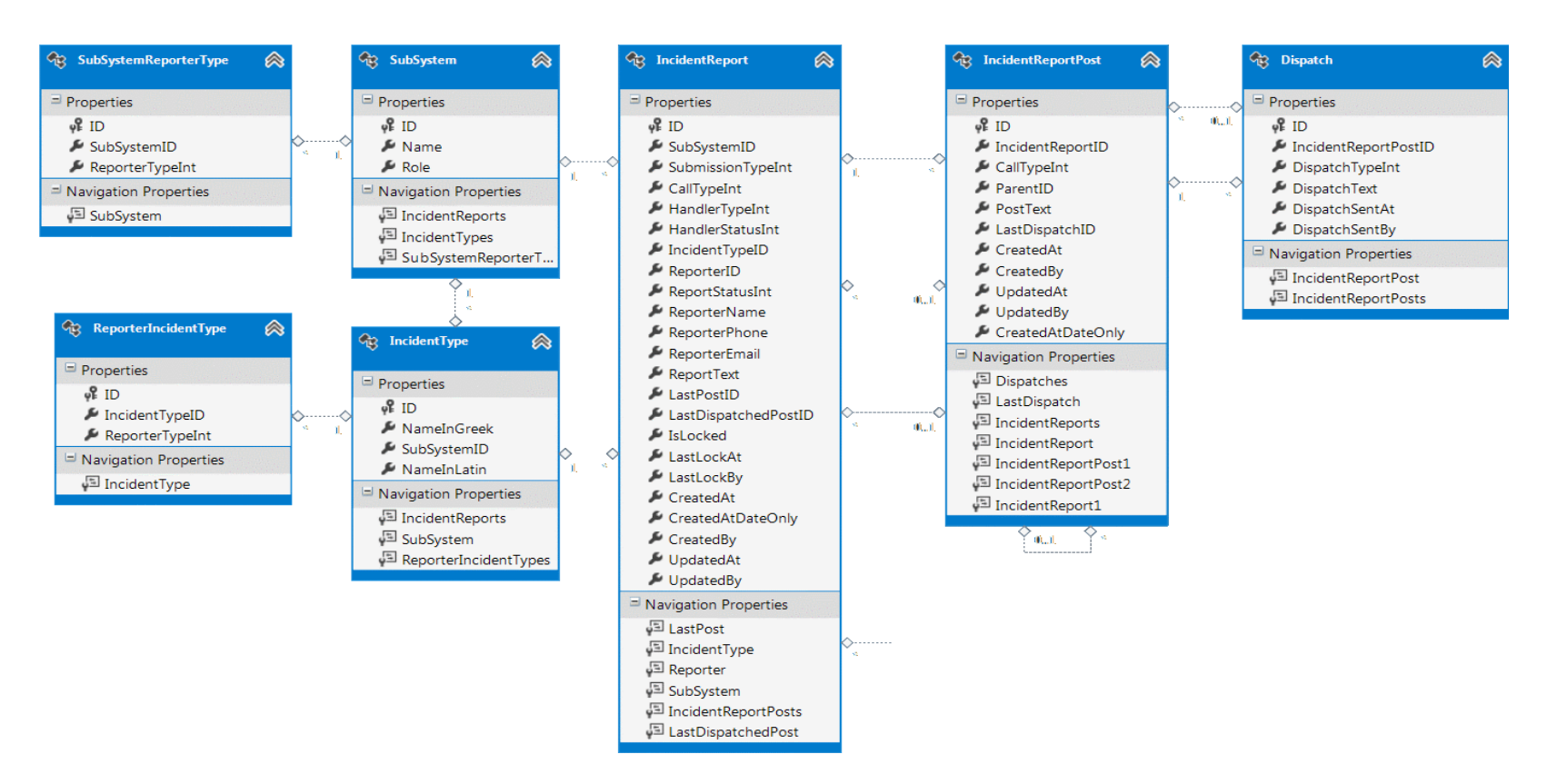

Εικόνα 2.6: Αναφορές προς το Γραφείο Αρωγής και αντικείμενα χειρισμού των αναφορών

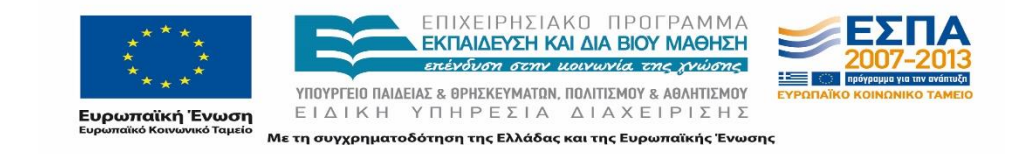

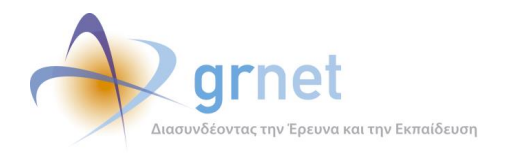

| 🎨 Country 🔗                                           | 🎨 Prefecture 🔗 🖁 🎨 City                                                                                                    | 🛞 🎕 GlobalRegion 🙈                                        |
|-------------------------------------------------------|----------------------------------------------------------------------------------------------------|-----------------------------------------------------------|
| Properties ID NameInGreek                             | Properties Properties | ⇒ Properties ↓ ID ↓ Name                                  |
| NameInLatin                                           | Kegionito     Forecureito     KountryID     KountryID                                                                                                    | □ Navigation Properties                                   |
| Providers     GlobalRegion     InternshipPositi       | Variation robust of periods         Prefectures           Variation robust of periods         Variation robust of periods           Variation robust of periods         Variation robust of periods                                                                                                    | EL. Region                                                |
| v Kali_Cities<br>v Kali_Prefectures<br>v Kali_Regions | ↓ Offices<br>↓ Providers<br>↓ InternshipPositi<br>↓ Country                                                                                                    | itionGr<br>Properties<br>ID<br>Mame<br>CountryID          |
|                                                       | , a definition of the second second sec                                                                                                    | ■ Navigation Properties<br>↓ ■ Prefectures<br>↓ ■ Country |

Εικόνα 2.7: Lookups Χωρών, Νομών, Πόλεων

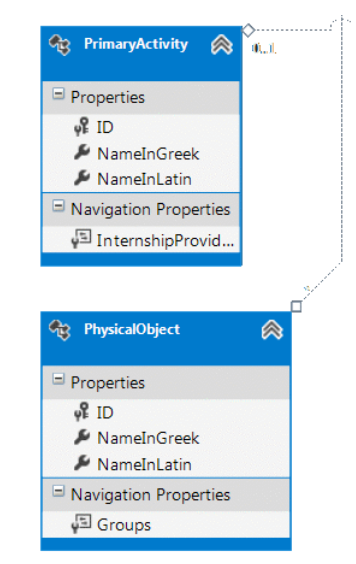

Εικόνα 2.8: Δραστηριότητες ΦΥΠΑ και Αντικείμενα μίας Θέσης Πρακτικής

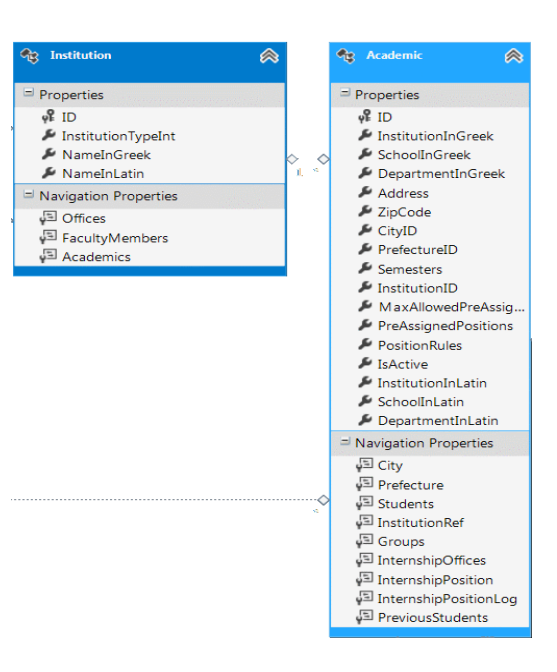

Εικόνα 2.9: Ακαδημαϊκά Ιδρύματα και Τμήματα Ιδρυμάτων

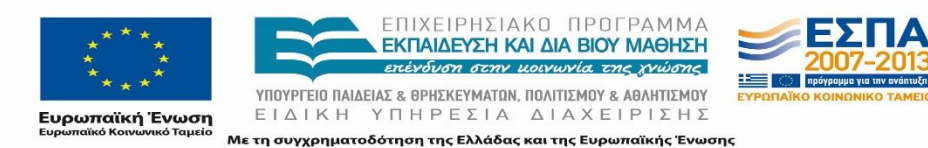

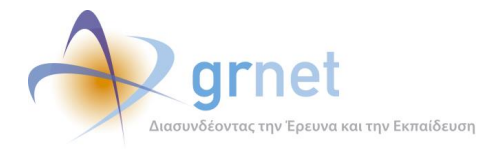

# 2.3 Το επίπεδο επιχειρησιακής λογικής του εργαλείου υποστήριξης

Το επίπεδο επιχειρησιακής λογικής του εργαλείου υποστήριξης του Γραφείου Αρωγής περιλαμβάνει τα προγραμματιστικά αντικείμενα που απαιτούνται ώστε να τηρούνται οι επιχειρησιακοί κανόνες που έχουν τεθεί από τις προδιαγραφές για τις τιμές που μπορεί να πάρει ένα αντικείμενο (validation rules), για τις καταστάσεις στις οποίες μπορεί να μεταβεί ένα αντικείμενο από κάθε πιθανή του κατάσταση (state machines) και για τις επιτρεπόμενες συσχετίσεις μεταξύ αντικειμένων (relation constraints). Επίσης, περιλαμβάνει τις προγραμματιστικές κλάσεις για τον κατάλληλο συνδυασμό αντικειμένων προκειμένου να δημιουργηθούν συγκεντρωτικά ή στατιστικά δεδομένα.

# 2.3.1 Προγραμματιστικά αντικείμενα για τον έλεγχο των τιμών, των καταστάσεων και των συσχετίσεων των αντικειμένων

Το επίπεδο της επιχειρησιακής λογικής του εργαλείου υποστήριξης περιλαμβάνει ελέγχους που αφορούν τα καθαρά δικά του αντικείμενα, όπως για παράδειγμα:

(α) Έλεγχοι κατά την Πιστοποίηση ΦΥΠΑ και ΓΠΑ

- Δεν επιτρέπεται η πιστοποίηση 2 λογαριασμών ΦΥΠΑ με το ίδιο ΑΦΜ (εξαιρούνται οι δημόσιοι φορείς).
- Δεν επιτρέπεται η πιστοποίηση 2 Ιδρυματικών ΓΠΑ για το ίδιο Ίδρυμα.
- Δεν επιτρέπεται η πιστοποίηση 2 Τμηματικών ή Πολλαπλά Τμηματικών ΓΠΑ με κοινά Τμήματα.
- Για την πιστοποίηση Τμηματικών ΓΠΑ ενώ υπάρχει πιστοποιημένο Ιδρυματικό ΓΠΑ και Ιδρυματικών ΓΠΑ ενώ υπάρχει πιστοποιημένο Τμηματικό ΓΠΑ, θα πρέπει υποχρεωτικά να δηλωθεί:
  - ο εάν θα εξακολουθήσουν να έχουν πρόσβαση και τα 2 ΓΠΑ στα κοινά Τμήματα
  - εάν θα μεταφερθούν οι εξυπηρετούμενοι φοιτητές από το παλιό ΓΠΑ στο καινούριο

(β) Έλεγχοι κατά την αλλαγή του email ΦΥΠΑ ή ΓΠΑ από το γραφείο αρωγής

• Γίνεται έλεγχος ώστε το νέο email να μην χρησιμοποιείται ήδη.

Επιπλέον, όμως, επαναχρησιμοποιεί και επεκτείνει ελέγχους και μηχανές καταστάσεων του ΚΠΣ της δράσης, που αφορούν:

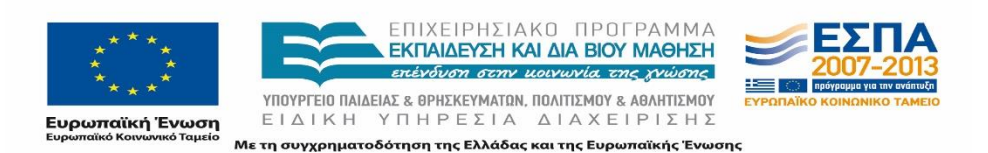

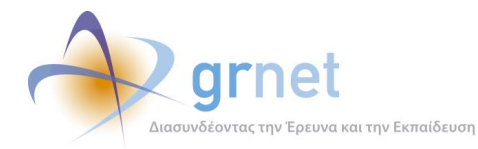

- Τις επιτρεπόμενες συσχετίσεις μεταξύ αντικειμένων (πχ θέσεις πρακτικής που μπορούν να αντιστοιχιστούν σε φοιτητές, θέσεις που μπορεί να προδεσμεύσει ένα Γραφείο Πρακτικής, κοκ)
- Τις δυνατές καταστάσεις των αντικειμένων μίας κλάσης (πχ σε ποιες καταστάσεις μπορεί να βρεθεί μία θέση πρακτικής και με ποια σειρά ενεργειών, λ.χ. μεταβαίνει από την κατάσταση «προδεσμευμένη» στην κατάσταση «δεσμευμένη»)

Οι κυριότεροι έλεγχοι αφορούν τις λειτουργίες που εκτελεί το Γραφείο Αρωγής στα Γκρουπ Θέσεων Πρακτικής:

- Αναζήτηση και εμφάνιση των Γκρουπς Θέσεων
- ο Αποδημοσίευση Γκρουπ
- ο Δημοσίευση Γκρουπ
- ο Απόσυρση Γκρουπ
- ο Επαναφορά Γκρουπ
- ο Επαναφορά και δημοσίευση Γκρουπ

όπου για να τηρηθούν οι κανόνες της δράσης, έχουν υλοποιηθεί η κλάση InternshipPositionGroupStateMachine, η οποία περιγράφεται στη συνέχεια.

```
namespace StudentPractice.BusinessModel.Flow
{
    public class InternshipPositionGroupStateMachine :
StateMachine<enPositionGroupStatus, enInternshipPositionGroupTriggers>
    {
        #region [ Trigger Helpers ]
        #region [ Triggers ]
        Dictionary<enInternshipPositionGroupTriggers,</pre>
TriggerWithParameters<InternshipPositionGroupTriggerParams>> triggers =
             new Dictionary<enInternshipPositionGroupTriggers.</pre>
TriggerWithParameters<InternshipPositionGroupTriggerParams>>();
         public TriggerWithParameters<InternshipPositionGroupTriggerParams>
TriggerFor(enInternshipPositionGroupTriggers trigger)
        {
             if (!_triggers.ContainsKey(trigger))
             {
                                          ΕΠΙΧΕΙΡΗΣΙΑΚΟ ΠΡΟΓΡΑΜΜΑ
                                          ΕΚΠΑΙΔΕΥΣΗ ΚΑΙ ΔΙΑ ΒΙΟΥ ΜΑΘΗΣΗ
                                           τένδυση στην μοινωνία της χνώσης
                                ΥΠΟΥΡΓΕΙΟ ΠΑΙΔΕΙΑΣ & ΟΡΗΣΚΕΥΜΑΤΩΝ, ΠΟΛΙΤΙΣΜΟΥ & ΑΘΛΗΤΙΣΜΟΥ
                                ΕΙΔΙΚΗ ΥΠΗΡΕΣΙΑ ΔΙΑΧΕΙΡΙΣΗΣ
               Ευρωπαϊκή Ένωση
                              Με τη συγχρηματοδότηση της Ελλάδας και της Ευρωπαϊκής Ένωσης
```
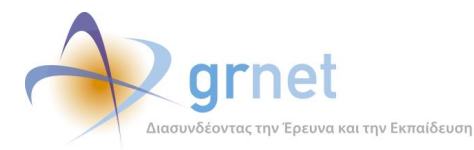

Ευρωπαϊκή Ένωση

Ανάπτυξη και Υποστήριξη Πληροφοριακής Υποδομής του Έργου

```
_triggers.Add(trigger,
SetTriggerParameters<InternshipPositionGroupTriggerParams>(trigger));
            }
            return _triggers[trigger];
        }
        #endregion
        #endregion
        public InternshipPositionGroupStateMachine(InternshipPositionGroup group)
            : base(group.PositionGroupStatus)
        {
            PositionGroup = group;
            ConfigureStates();
        }
        protected InternshipPositionGroup PositionGroup { get; set; }
        private void ConfigureStates()
        {
            Configure(enPositionGroupStatus.UnPublished)
                .PermitIf(enInternshipPositionGroupTriggers.Delete,
enPositionGroupStatus.Deleted,
                    () =>
                     {
                         return !PositionGroup.LogEntries.Any(x => x.NewStatusInt ==
(int)enPositionGroupStatus.Published && x.OldStatusInt ==
(int)enPositionGroupStatus.UnPublished);
                    })
                 .PermitIf(enInternshipPositionGroupTriggers.Revoke,
enPositionGroupStatus.Revoked,
                     () =>
                    {
                         return PositionGroup.LogEntries.Any(x => x.NewStatusInt ==
(int)enPositionGroupStatus.Published && x.OldStatusInt ==
(int)enPositionGroupStatus.UnPublished);
                                        ΕΠΙΧΕΙΡΗΣΙΑΚΟ ΠΡΟΓΡΑΜΜΑ
                                       ΕΚΠΑΙΔΕΥΣΗ ΚΑΙ ΔΙΑ ΒΙΟΥ ΜΑΘΗΣΗ
                                        επένδυση στην μοινωνία της χνώσης
```

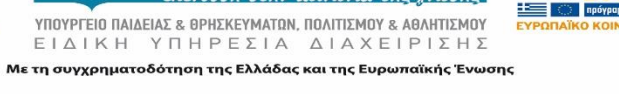

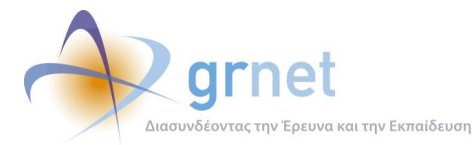

```
})
                .PermitIf(enInternshipPositionGroupTriggers.Publish,
enPositionGroupStatus.Published,
                    () =>
                    {
                        return PositionGroup.PhysicalObjects.Count > 0 &&
(PositionGroup.IsVisibleToAllAcademics.GetValueOrDefault() ||
PositionGroup.Academics.Count > 0);
                    })
.OnEntryFrom(TriggerFor(enInternshipPositionGroupTriggers.UnPublish),
                    (triggerParams, transition) =>
                    {
                        IUnitOfWork uow = triggerParams.UnitOfWork;
                        PositionGroup.PositionGroupStatus = transition.Destination;
                        InternshipPositionGroupLog gLog = new
InternshipPositionGroupLog();
                        gLog.CreatedAt = triggerParams.ExecutionDate;
                        gLog.CreatedAtDateOnly = triggerParams.ExecutionDate.Date;
                        gLog.CreatedBy = triggerParams.Username;
                        gLog.GroupID = PositionGroup.ID;
                        gLog.OldStatus = transition.Source;
                        gLog.NewStatus = transition.Destination;
                        uow.MarkAsNew(gLog);
                        InternshipPositionTriggersParams tParams = new
InternshipPositionTriggersParams();
                        tParams.Username = triggerParams.Username;
                        tParams.ExecutionDate = triggerParams.ExecutionDate;
                        tParams.UnitOfWork = uow;
                        foreach (var position in PositionGroup.Positions)
                        {
                            var stateMachine = new
InternshipPositionStateMachine(position);
                                       ΕΠΙΧΕΙΡΗΣΙΑΚΟ ΠΡΟΓΡΑΜΜΑ
```

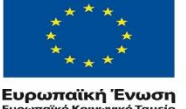

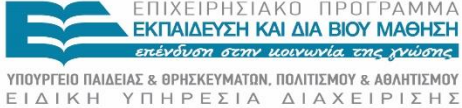

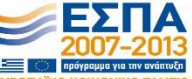

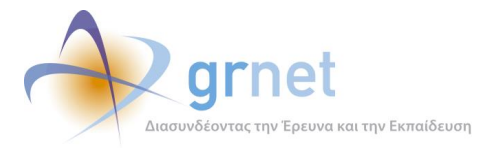

Έργου

```
if (position.PositionStatus ==
enPositionStatus.Available &&
stateMachine.CanFire(enInternshipPositionTriggers.UnPublish))
                                stateMachine.UnPublish(tParams);
                        }
                    })
.OnEntryFrom(TriggerFor(enInternshipPositionGroupTriggers.RollbackDelete),
                    (triggerParams, transition) =>
                    {
                        IUnitOfWork uow = triggerParams.UnitOfWork;
                        PositionGroup.PositionGroupStatus = transition.Destination;
                        InternshipPositionGroupLog gLog = new
InternshipPositionGroupLog();
                        gLog.CreatedAt = triggerParams.ExecutionDate;
                        gLog.CreatedAtDateOnly = triggerParams.ExecutionDate.Date;
                        gLog.CreatedBy = triggerParams.Username;
                        gLog.GroupID = PositionGroup.ID;
                        gLog.OldStatus = transition.Source;
                        gLog.NewStatus = transition.Destination;
                        uow.MarkAsNew(gLog);
                    })
.OnEntryFrom(TriggerFor(enInternshipPositionGroupTriggers.RollbackRevoke),
                    (triggerParams, transition) =>
                    {
                        IUnitOfWork uow = triggerParams.UnitOfWork;
                        PositionGroup.PositionGroupStatus = transition.Destination;
                        InternshipPositionGroupLog gLog = new
InternshipPositionGroupLog();
                        gLog.CreatedAt = triggerParams.ExecutionDate;
                        gLog.CreatedAtDateOnly = triggerParams.ExecutionDate.Date;
```

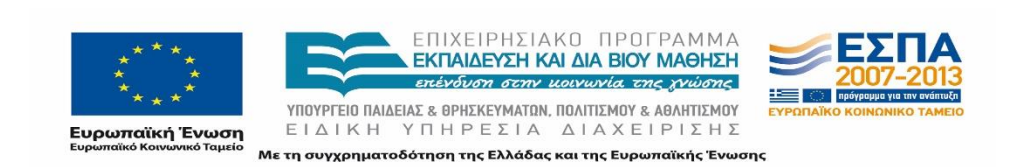

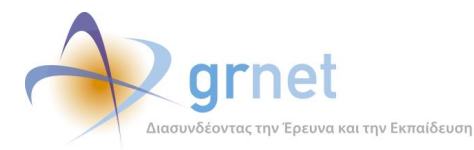

gLog.CreatedBy = triggerParams.Username; gLog.GroupID = PositionGroup.ID; gLog.OldStatus = transition.Source; gLog.NewStatus = transition.Destination; uow.MarkAsNew(gLog); InternshipPositionTriggersParams tParams = new InternshipPositionTriggersParams(); tParams.Username = triggerParams.Username; tParams.ExecutionDate = triggerParams.ExecutionDate; tParams.UnitOfWork = uow; foreach (var item in triggerParams.Positions) { var stateMachine = new InternshipPositionStateMachine(item); if (item.PositionStatus == enPositionStatus.Canceled && item.CancellationReason != enCancellationReason.FromOffice 88 stateMachine.CanFire(enInternshipPositionTriggers.RollbackRevoke)) { stateMachine.RollbackRevoke(tParams); //PositionGroup.AvailablePositions++; } } }); Configure(enPositionGroupStatus.Published) .PermitIf(enInternshipPositionGroupTriggers.Revoke, enPositionGroupStatus.Revoked, () => { return PositionGroup.Positions.Any(x => x.PositionStatusInt >= (int)enPositionStatus.PreAssigned); }) .PermitIf(enInternshipPositionGroupTriggers.UnPublish, enPositionGroupStatus.UnPublished, ΕΠΙΧΕΙΡΗΣΙΑΚΟ ΠΡΟΓΡΑΜΜΑ ΕΚΠΑΙΔΕΥΣΗ ΚΑΙ ΔΙΑ ΒΙΟΥ ΜΑΘΗΣΗ πένδυση στην μοινωνία της χνώσης

Ευρωπαϊκή Ένωση

ΥΠΟΥΡΓΕΙΟ ΠΑΙΔΕΙΑΣ & ΘΡΗΣΚΕΥΜΑΤΩΝ, ΠΟΛΙΤΙΣΜΟΥ & ΑΘΛΗΤΙΣΜΟΥ ΕΙΔΙΚΗ ΥΠΗΡΕΣΙΑ ΔΙΑΧΕΙΡΙΣΗΣ Με τη συγχρηματοδότηση της Ελλάδας και της Ευρωπαϊκής Ένωσης

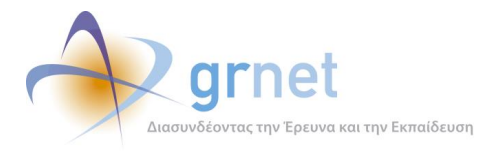

Ανάπτυξη και Υποστήριξη Πληροφοριακής Υποδομής του Έργου

```
() =>
```

```
{
                        return PositionGroup.PreAssignedPositions == 0 &&
PositionGroup.Positions.All(x => x.PositionStatus == enPositionStatus.Available);
                    })
                .OnEntryFrom(TriggerFor(enInternshipPositionGroupTriggers.Publish),
                    (triggerParams, transition) =>
                    {
                        IUnitOfWork uow = triggerParams.UnitOfWork;
                        PositionGroup.PositionGroupStatus = transition.Destination;
                        if (PositionGroup.FirstPublishedAt == null)
                        {
                            PositionGroup.FirstPublishedAt =
triggerParams.ExecutionDate.Date;
                            PositionGroup.LastPublishedAt =
triggerParams.ExecutionDate.Date;
                        }
                        else
                        {
                            PositionGroup.LastPublishedAt =
triggerParams.ExecutionDate.Date;
                        }
                        InternshipPositionGroupLog gLog = new
InternshipPositionGroupLog();
                        gLog.CreatedAt = triggerParams.ExecutionDate;
                        gLog.CreatedAtDateOnly = triggerParams.ExecutionDate.Date;
                        gLog.CreatedBy = triggerParams.Username;
                        gLog.GroupID = PositionGroup.ID;
                        gLog.OldStatus = transition.Source;
                        gLog.NewStatus = transition.Destination;
                        uow.MarkAsNew(gLog);
```

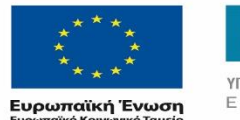

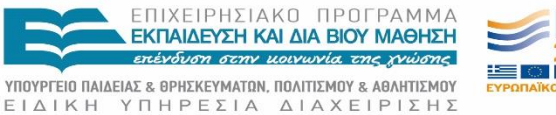

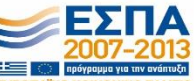

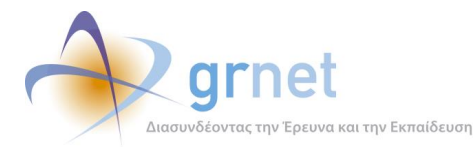

```
InternshipPositionTriggersParams tParams = new
InternshipPositionTriggersParams();
                         tParams.Username = triggerParams.Username;
                         tParams.ExecutionDate = triggerParams.ExecutionDate;
                         tParams.UnitOfWork = uow;
                         foreach (var position in PositionGroup.Positions)
                         {
                             var stateMachine = new
InternshipPositionStateMachine(position);
                             if (position.PositionStatus ==
enPositionStatus.UnPublished &&
stateMachine.CanFire(enInternshipPositionTriggers.Publish))
                                 stateMachine.Publish(tParams);
                         }
                     })
.OnEntryFrom(TriggerFor(enInternshipPositionGroupTriggers.RollbackRevokeNPublish),
                     (triggerParams, transition) =>
                     {
                         IUnitOfWork uow = triggerParams.UnitOfWork;
                         PositionGroup.PositionGroupStatus = transition.Destination;
                         InternshipPositionGroupLog gLog = new
InternshipPositionGroupLog();
                         gLog.CreatedAt = triggerParams.ExecutionDate;
                         gLog.CreatedAtDateOnly = triggerParams.ExecutionDate.Date;
                         gLog.CreatedBy = triggerParams.Username;
                         gLog.GroupID = PositionGroup.ID;
                         gLog.OldStatus = transition.Source;
                         gLog.NewStatus = transition.Destination;
                         uow.MarkAsNew(gLog);
                         InternshipPositionTriggersParams tParams = new
InternshipPositionTriggersParams();
                         tParams.Username = triggerParams.Username;
                                        ΕΠΙΧΕΙΡΗΣΙΑΚΟ ΠΡΟΓΡΑΜΜΑ
                                        ΕΚΠΑΙΔΕΥΣΗ ΚΑΙ ΔΙΑ ΒΙΟΥ ΜΑΘΗΣΗ
                                         πένδυση στην μοινωνία της χνώσης
                              ΥΠΟΥΡΓΕΙΟ ΠΑΙΔΕΙΑΣ & ΘΡΗΣΚΕΥΜΑΤΩΝ, ΠΟΛΙΤΙΣΜΟΥ & ΑΘΛΗΤΙΣΜΟΥ
```

Ευρωπαϊκή Ένωση Ευρωπαϊκό Κοινωνικό Ταμείο

ΕΙΔΙΚΗ ΥΠΗΡΕΣΙΑ ΔΙΑΧΕΙΡΙΣΗΣ Μετη συγχρηματοδότηση της Ελλάδας και της Ευρωπαϊκής Ένωσης

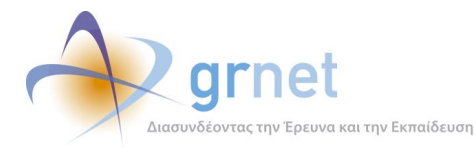

```
tParams.ExecutionDate = triggerParams.ExecutionDate;
                        tParams.UnitOfWork = uow;
                        foreach (var item in triggerParams.Positions)
                        {
                            var stateMachine = new
InternshipPositionStateMachine(item);
                            if (item.PositionStatus == enPositionStatus.Canceled &&
item.CancellationReason != enCancellationReason.FromOffice
                                &&
stateMachine.CanFire(enInternshipPositionTriggers.RollbackRevoke))
                            {
                                stateMachine.RollbackRevoke(tParams);
                            }
                        }
                    });;
            Configure(enPositionGroupStatus.Deleted)
                .Permit(enInternshipPositionGroupTriggers.RollbackDelete,
enPositionGroupStatus.UnPublished)
                .OnEntryFrom(TriggerFor(enInternshipPositionGroupTriggers.Delete),
                    (triggerParams, transition) =>
                    {
                        IUnitOfWork uow = triggerParams.UnitOfWork;
                        PositionGroup.PositionGroupStatus = transition.Destination;
                        InternshipPositionGroupLog gLog = new
InternshipPositionGroupLog();
                        gLog.CreatedAt = triggerParams.ExecutionDate;
                        gLog.CreatedAtDateOnly = triggerParams.ExecutionDate.Date;
                        gLog.CreatedBy = triggerParams.Username;
                        gLog.GroupID = PositionGroup.ID;
                        gLog.OldStatus = transition.Source;
                        gLog.NewStatus = transition.Destination;
                        uow.MarkAsNew(gLog);
```

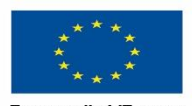

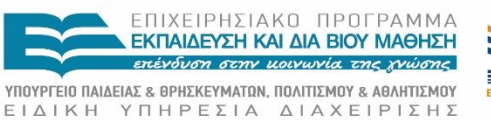

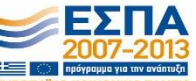

Ευρωπαϊκή Ένωση Ευρωπαϊκό Κοινωνικό Ταμείο

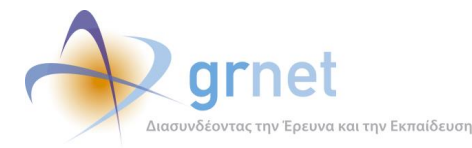

```
InternshipPositionTriggersParams tParams = new
InternshipPositionTriggersParams();
                         tParams.Username = triggerParams.Username;
                         tParams.ExecutionDate = triggerParams.ExecutionDate;
                         tParams.UnitOfWork = uow;
                         //foreach (var position in triggerParams.Positions)
                         //{
                               var stateMachine = new
                         11
InternshipPositionStateMachine(position);
                               if
                         11
(stateMachine.CanFire(enInternshipPositionTriggers.UnPublish))
                         11
                                   stateMachine.UnPublish(tParams);
                         //}
                     });
            Configure(enPositionGroupStatus.Revoked)
                 .PermitIf(enInternshipPositionGroupTriggers.RollbackRevoke,
enPositionGroupStatus.UnPublished,
                     () =>
                     {
                         return !PositionGroup.Positions.Any(x => x.PositionStatus >
enPositionStatus.Available && x.PositionStatus < enPositionStatus.Canceled);</pre>
                     })
                 .PermitIf(enInternshipPositionGroupTriggers.RollbackRevokeNPublish,
enPositionGroupStatus.Published,
                     () =>
                     {
                         return PositionGroup.Positions.Any(x => x.PositionStatus >
enPositionStatus.Available && x.PositionStatus < enPositionStatus.Canceled);</pre>
                     })
                 .OnEntryFrom(TriggerFor(enInternshipPositionGroupTriggers.Revoke),
                     (triggerParams, transition) =>
                     {
                         IUnitOfWork uow = triggerParams.UnitOfWork;
                                        ΕΠΙΧΕΙΡΗΣΙΑΚΟ ΠΡΟΓΡΑΜΜΑ
                                        ΕΚΠΑΙΔΕΥΣΗ ΚΑΙ ΔΙΑ ΒΙΟΥ ΜΑΘΗΣΗ
                                         πένδυση στην μοινωνία της χνώσης
```

 $\label{eq:constraint} \begin{array}{l} \mathsf{Y}\Pi\mathsf{O}\mathsf{Y}\mathsf{P}\mathsf{F}\mathsf{E}\mathsf{I}\mathsf{O} \ \mathsf{I}\mathsf{A}\mathsf{I}\mathsf{A}\mathsf{E}\mathsf{I}\mathsf{A}\mathsf{E} \\ \mathsf{E}\mathsf{I}\mathsf{O}\mathsf{I}\mathsf{K} \ \mathsf{H} \ \ \mathsf{Y} \ \Pi \ \mathsf{H} \ \mathsf{P} \ \mathsf{E}\mathsf{\Sigma} \ \mathsf{I} \ \mathsf{A} \ \mathsf{O}\mathsf{A}\mathsf{I}\mathsf{I}\mathsf{I}\mathsf{I}\mathsf{X} \\ \mathsf{H} \ \mathsf{O}\mathsf{I} \ \mathsf{H} \ \mathsf{P} \ \mathsf{E}\mathsf{I} \ \mathsf{O}\mathsf{I} \\ \mathsf{I} \ \mathsf{A} \ \mathsf{A} \ \mathsf{A} \ \mathsf{E} \ \mathsf{I} \ \mathsf{P} \ \mathsf{I} \ \mathsf{S} \\ \mathsf{I} \ \mathsf{A} \ \mathsf{A} \ \mathsf{O}\mathsf{A} \\ \mathsf{H} \ \mathsf{I} \ \mathsf{I} \ \mathsf{I} \ \mathsf{I} \\ \mathsf{I} \ \mathsf{A} \ \mathsf{I} \ \mathsf{I} \ \mathsf{I} \ \mathsf{I} \\ \mathsf{I} \ \mathsf{I} \ \mathsf{I} \ \mathsf{I} \\ \mathsf{I} \ \mathsf{I} \ \mathsf{I} \ \mathsf{I} \ \mathsf{I} \ \mathsf{I} \\ \mathsf{I} \ \mathsf{I} \ \mathsf{I}$ 

Με τη συγχρηματοδότηση της Ελλάδας και της Ευρωπαϊκής Ένωσης

Ευρωπαϊκή Ένωση

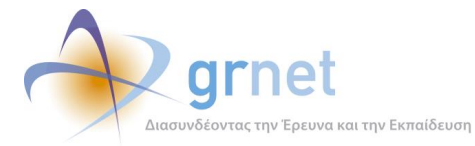

PositionGroup.PositionGroupStatus = transition.Destination; InternshipPositionGroupLog gLog = new InternshipPositionGroupLog(); gLog.CreatedAt = triggerParams.ExecutionDate; gLog.CreatedAtDateOnly = triggerParams.ExecutionDate.Date; gLog.CreatedBy = triggerParams.Username; gLog.GroupID = PositionGroup.ID; gLog.OldStatus = transition.Source; gLog.NewStatus = transition.Destination; uow.MarkAsNew(gLog); InternshipPositionTriggersParams tParams = new InternshipPositionTriggersParams(); tParams.Username = triggerParams.Username; tParams.ExecutionDate = triggerParams.ExecutionDate; tParams.UnitOfWork = uow; tParams.CancellationReason = triggerParams.CancellationReason; foreach (var position in triggerParams.Positions) { var stateMachine = new InternshipPositionStateMachine(position); if ((position.PositionStatus == enPositionStatus.Available || position.PositionStatus == enPositionStatus.UnPublished) && stateMachine.CanFire(enInternshipPositionTriggers.Cancel)) stateMachine.Cancel(tParams); } }); } #region [ Shortcut Methods ] public void Publish(InternshipPositionGroupTriggerParams triggersParams)

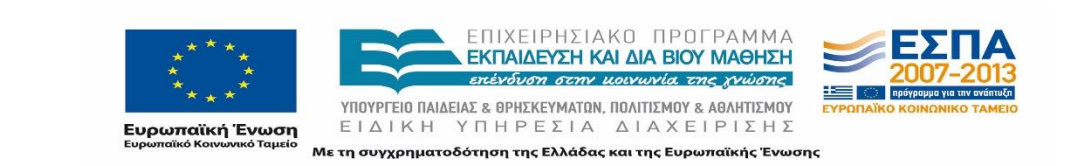

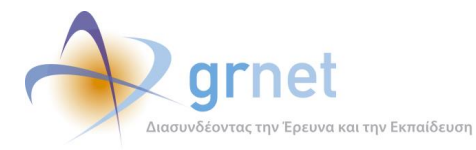

{

```
try
            {
                Fire(TriggerFor(enInternshipPositionGroupTriggers.Publish),
triggersParams);
            }
            catch (InvalidOperationException exception)
            {
                /* Δεν μπορει να γίνει η μετάβαση */
                LogHelper.LogError(exception, this);
            }
        }
        public void UnPublish(InternshipPositionGroupTriggerParams triggersParams)
        {
            try
            {
                Fire(TriggerFor(enInternshipPositionGroupTriggers.UnPublish),
triggersParams);
            }
            catch (InvalidOperationException exception)
            {
                /* Δεν μπορει να γίνει η μετάβαση */
                LogHelper.LogError(exception, this);
            }
        }
        public void Delete(InternshipPositionGroupTriggerParams triggersParams)
        {
            try
            {
                Fire(TriggerFor(enInternshipPositionGroupTriggers.Delete),
triggersParams);
            }
            catch (InvalidOperationException exception)
```

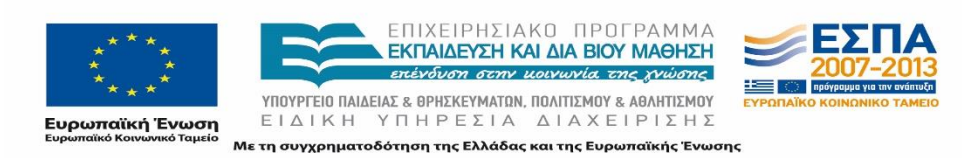

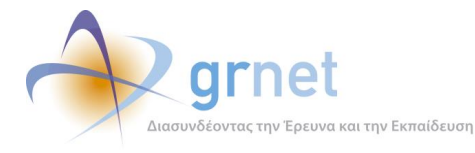

```
{
                /* Δεν μπορει να γίνει η μετάβαση */
                LogHelper.LogError(exception, this);
            }
        }
        public void Revoke(InternshipPositionGroupTriggerParams triggersParams)
        {
            try
            {
                Fire(TriggerFor(enInternshipPositionGroupTriggers.Revoke),
triggersParams);
            }
            catch (InvalidOperationException exception)
            {
                /* Δεν μπορει να γίνει η μετάβαση */
                LogHelper.LogError(exception, this);
            }
        }
        public void RollbackDelete(InternshipPositionGroupTriggerParams
triggersParams)
        {
            try
            {
                Fire(TriggerFor(enInternshipPositionGroupTriggers.RollbackDelete),
triggersParams);
            }
            catch (InvalidOperationException exception)
            {
                /* Δεν μπορει να γίνει η μετάβαση */
                LogHelper.LogError(exception, this);
            }
        }
```

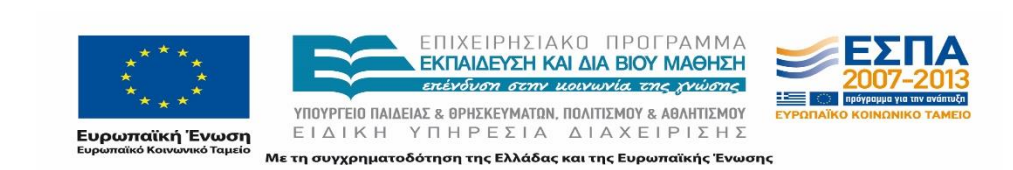

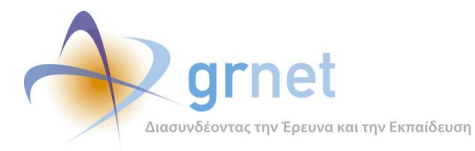

Ανάπτυξη και Υποστήριξη Πληροφοριακής Υποδομής του Έργου

```
public void RollbackRevoke(InternshipPositionGroupTriggerParams
triggersParams)
        {
            try
            {
                Fire(TriggerFor(enInternshipPositionGroupTriggers.RollbackRevoke),
triggersParams);
            }
            catch (InvalidOperationException exception)
            {
                /* Δεν μπορει να γίνει η μετάβαση */
                LogHelper.LogError(exception, this);
            }
        }
        public void RollbackRevokeNPublish(InternshipPositionGroupTriggerParams
triggersParams)
        {
            try
            {
Fire(TriggerFor(enInternshipPositionGroupTriggers.RollbackRevokeNPublish),
triggersParams);
            }
            catch (InvalidOperationException exception)
            {
                /* Δεν μπορει να γίνει η μετάβαση */
                LogHelper.LogError(exception, this);
            }
        }
        #endregion
    }
```

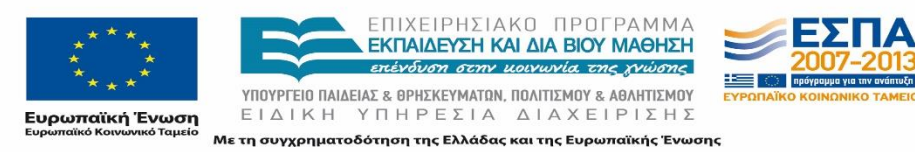

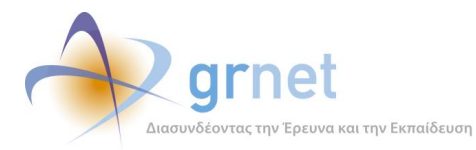

# 2.3.2 Προγραμματιστικά αντικείμενα για την παραγωγή συγκεντρωτικών στοιχείων και αναφορών

Το επίπεδο της επιχειρησιακής λογικής του εργαλείου υποστήριξης του Γραφείου Αρωγής περιλαμβάνει τα ακόλουθα προγραμματιστικά αντικείμενα για την παραγωγή συγκεντρωτικών στοιχείων και αναφορών:

#### (α) Γενικά Στατιστικά

Ευρωπαϊκή Ένωση

```
CREATE View [dbo].[vReportsDefault] AS
SELECT
        TotalInternshipProviders,
        TotalInternshipProviders_Verified,
        TotalInternshipOffices,
        TotalInternshipOffices_Verified,
        TotalStudents,
        TotalInternshipPositions,
        TotalFromOfficeInternshipPositions,
        TotalUnPublishedInternshipPositions,
        TotalAvailableInternshipPositions,
        TotalPreAssignedInternshipPositions,
        TotalAssignedInternshipPositions,
        TotalUnderImplementationInternshipPositions,
        TotalCompletedInternshipPositions,
        TotalCompletedFromOfficeInternshipPositions,
        TotalCanceledInternshipPositionsFromOffice,
        TotalRevokedInternshipPositions,
        TotalDeletedInternshipPositions
FROM
        --Count the total registered internship providers
            SELECT COUNT(r.ID) AS TotalInternshipProviders
            FROM Reporter r
            WHERE r.ReporterType = 3
            AND r.DeclarationType = 1
        ) t1,
```

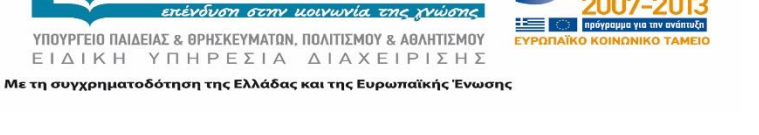

ΕΠΙΧΕΙΡΗΣΙΑΚΟ ΠΡΟΓΡΑΜΜΑ ΕΚΠΑΙΔΕΥΣΗ ΚΑΙ ΔΙΑ ΒΙΟΥ ΜΑΘΗΣΗ

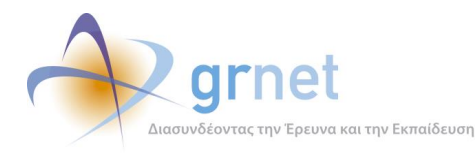

Ανάπτυξη και Υποστήριξη Πληροφοριακής Υποδομής του Έργου

```
--Count the total verified internship providers
(
    SELECT COUNT(r.ID) AS TotalInternshipProviders_Verified
    FROM Reporter r
    WHERE r.ReporterType = 3
    AND r.DeclarationType = 1
    AND r.VerificationStatus = 1
) t2,
--Count the total registered internship offices
(
    SELECT COUNT(r.ID) AS TotalInternshipOffices
    FROM Reporter r
   WHERE r.ReporterType = 4
    AND r.DeclarationType = 1
   AND r.IsMasterAccount = 1
) t3,
--Count the total verified internship offices
(
    SELECT COUNT(r.ID) AS TotalInternshipOffices_Verified
    FROM Reporter r
   WHERE r.ReporterType = 4
    AND r.DeclarationType = 1
    AND r.VerificationStatus = 1
    AND r.IsMasterAccount = 1
) t4,
--Count the total registered students
(
    SELECT COUNT(r.ID) AS TotalStudents
    FROM Reporter r
   WHERE r.ReporterType = 5
    AND r.DeclarationType = 1
) t5,
--Count the total created internship positions
```

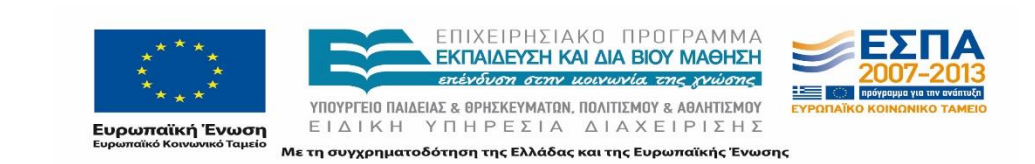

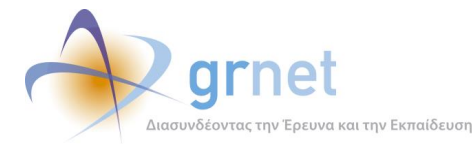

```
SELECT COUNT(p.ID) AS TotalInternshipPositions
    FROM InternshipPosition p
        INNER JOIN InternshipPositionGroup pg ON p.GroupID = pg.ID
) t6,
--Count the total unpublished internship positions
(
    SELECT COUNT(p.ID) AS TotalUnPublishedInternshipPositions
    FROM InternshipPosition p
        INNER JOIN InternshipPositionGroup pg ON p.GroupID = pg.ID
    WHERE p.PositionStatus = 0
    AND pg.PositionGroupStatus <> 2
) t7,
--Count the total created available internship positions
(
    SELECT COUNT(p.ID) AS TotalAvailableInternshipPositions
    FROM InternshipPosition p
    WHERE p.PositionStatus = 1
) t8,
--Count the total preassigned internship positions
(
    SELECT COUNT(p.ID) AS TotalPreAssignedInternshipPositions
    FROM InternshipPosition p
    WHERE p.PositionStatus = 2
) t9,
--Count the total assigned internship positions
(
    SELECT COUNT(p.ID) AS TotalAssignedInternshipPositions
    FROM InternshipPosition p
    WHERE p.PositionStatus = 3
) t10,
--Count the total under implementation internship positions
(
    SELECT COUNT(p.ID) AS TotalUnderImplementationInternshipPositions
```

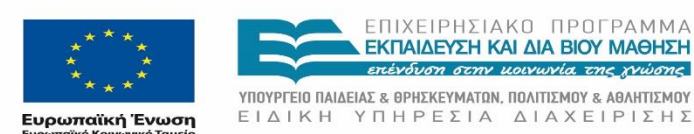

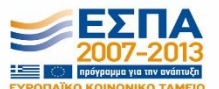

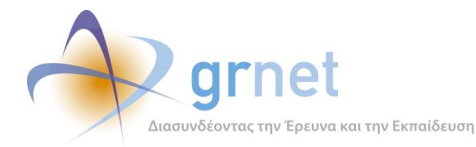

```
FROM InternshipPosition p
   WHERE p.PositionStatus = 4
) t11,
--Count the total completed internship positions
(
   SELECT COUNT(p.ID) AS TotalCompletedInternshipPositions
   FROM InternshipPosition p
        INNER JOIN InternshipPositionGroup pg ON p.GroupID = pg.ID
   WHERE pg.PositionCreationType = 0
   AND p.PositionStatus = 5
) t12,
--Count the total canceled internship positions
(
   SELECT COUNT(p.ID) AS TotalCanceledInternshipPositionsFromOffice
   FROM InternshipPosition p
       INNER JOIN InternshipPositionGroup pg ON p.GroupID = pg.ID
   WHERE pg.PositionCreationType = 0
   AND p.PositionStatus = 6
   AND p.CancellationReason = 1
) t13,
--Count the total revoked internship positions
   SELECT COUNT(p.ID) AS TotalRevokedInternshipPositions
   FROM InternshipPosition p
        INNER JOIN InternshipPositionGroup pg ON p.GroupID = pg.ID
   WHERE pg.PositionCreationType = 0
   AND p.PositionStatus = 6
   AND p.CancellationReason > 1
) t14,
--Count the total deleted internship positions
   SELECT COUNT(p.ID) AS TotalDeletedInternshipPositions
   FROM InternshipPosition p
        INNER JOIN InternshipPositionGroup pg ON p.GroupID = pg.ID
```

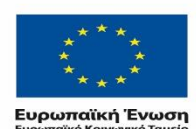

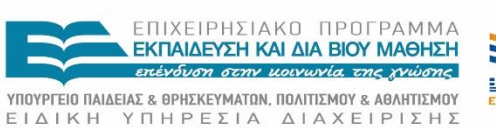

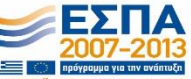

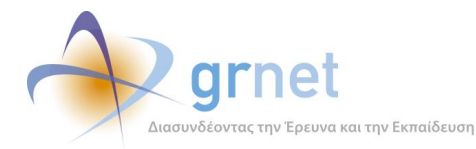

```
WHERE pg.PositionCreationType = 0
   AND pg.PositionGroupStatus = 2
) t15,
--Count the total completed from office internship positions
(
   SELECT COUNT(p.ID) AS TotalCompletedFromOfficeInternshipPositions
   FROM InternshipPosition p
        INNER JOIN InternshipPositionGroup pg ON p.GroupID = pg.ID
   WHERE pg.PositionCreationType = 1
   AND p.PositionStatus = 5
) t16,
--Count the total created internship positions
(
   SELECT COUNT(p.ID) AS TotalFromOfficeInternshipPositions
   FROM InternshipPosition p
       INNER JOIN InternshipPositionGroup pg ON p.GroupID = pg.ID
   WHERE pg.PositionCreationType = 1
) t17
```

## (β) Ημερήσια στοιχεία για Θέσεις Πρακτικής

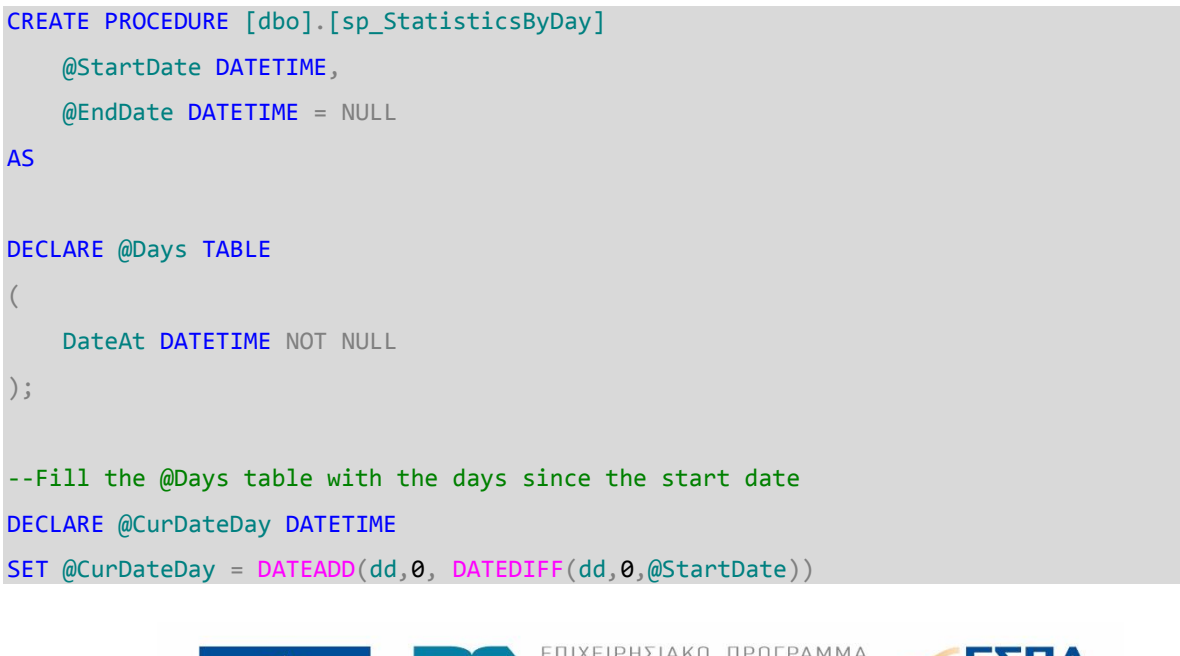

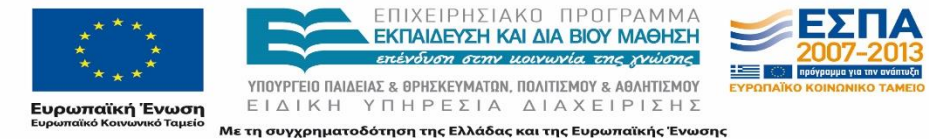

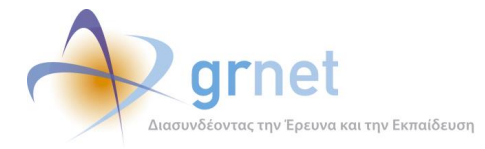

```
DECLARE @EndDateDay DATETIME
SET @EndDateDay =
    CASE
        WHEN (@EndDate IS NOT NULL) THEN @EndDate
        ELSE GETDATE()
    END
WHILE (@CurDateDay <= DateAdd(dd,0, DATEDIFF(dd,0,@EndDateDay)))</pre>
BEGIN
    INSERT INTO @Days
    VALUES (@CurDateDay)
    SET @CurDateDay = DATEADD(DAY, 1, @CurDateDay)
END
--Now do the joins with all the statistics we want
SELECT DateAt,
CASE
    WHEN CreatedPositions IS NULL THEN 0
    ELSE CreatedPositions
END AS CreatedPositions,
CASE
    WHEN PublishedPositions IS NULL THEN 0
    ELSE PublishedPositions
END AS PublishedPositions,
CASE
    WHEN PreAssignedPositions IS NULL THEN 0
    ELSE PreAssignedPositions
END AS PreAssignedPositions,
CASE
    WHEN AssignedPositions IS NULL THEN 0
    ELSE AssignedPositions
```

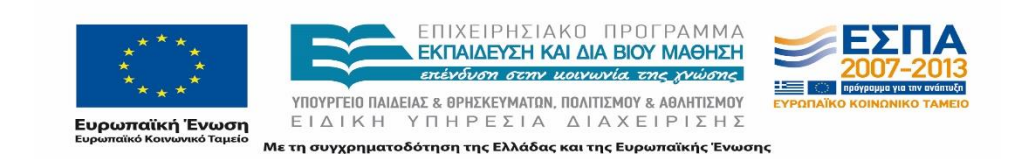

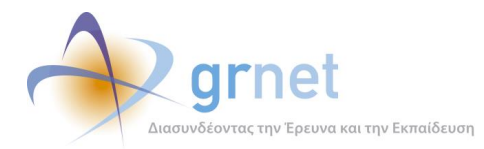

```
END AS AssignedPositions,
CASE
    WHEN UnderImplementationPositions IS NULL THEN 0
    ELSE UnderImplementationPositions
END AS UnderImplementationPositions,
CASE
    WHEN CompletedPositions IS NULL THEN 0
    ELSE CompletedPositions
END AS CompletedPositions,
CASE
    WHEN CanceledPositions IS NULL THEN 0
    ELSE CanceledPositions
END AS CanceledPositions,
CASE
    WHEN RevokedPositions IS NULL THEN 0
    ELSE RevokedPositions
END AS RevokedPositions,
CASE
    WHEN DeletedPositions IS NULL THEN 0
    ELSE DeletedPositions
END AS DeletedPositions,
CASE
    WHEN CompletedFromOfficePositions IS NULL THEN 0
    ELSE CompletedFromOfficePositions
END AS CompletedFromOfficePositions
FROM @Days d LEFT JOIN
(
    SELECT p.CreatedAtDateOnly AS CreatedPositionDate, COUNT(p.ID) AS
CreatedPositions
    FROM InternshipPosition p
        INNER JOIN InternshipPositionGroup pg ON p.GroupID = pg.ID
    WHERE pg.PositionCreationType = 0
    GROUP BY p.CreatedAtDateOnly
) t1 ON d.DateAt = t1.CreatedPositionDate
LEFT JOIN
```

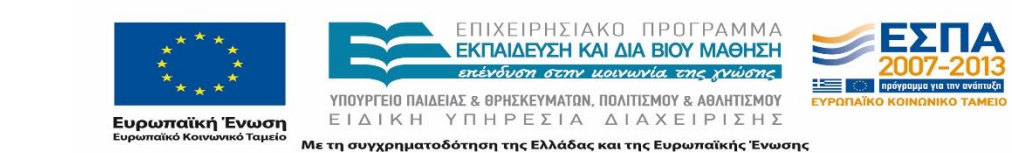

**Signet** Διασυνδέοντας την Έρευνα και την Εκπαίδευση

```
SELECT p.CreatedAtDateOnly AS PublishedPositionDate, COUNT(p.ID) AS
PublishedPositions
    FROM InternshipPosition p
    WHERE p.PositionStatus > 0
    GROUP BY CreatedAtDateOnly
) t2 ON d.DateAt = t2.PublishedPositionDate
LEFT JOIN
    SELECT p.PreAssignedAt AS PreAssignedPositionDate, COUNT(p.ID) AS
PreAssignedPositions
    FROM InternshipPosition p
    WHERE p.PositionStatus > 1
    GROUP BY PreAssignedAt
) t3 ON d.DateAt = t3.PreAssignedPositionDate
LEFT JOIN
    SELECT p.AssignedAt AS AssignedPositionDate, COUNT(p.ID) AS AssignedPositions
    FROM InternshipPosition p
    WHERE p.PositionStatus > 2
    GROUP BY AssignedAt
) t4 ON d.DateAt = t4.AssignedPositionDate
LEFT JOIN
    SELECT p.ImplementationStartDate AS UnderImplementationPositionDate, COUNT(p.ID)
AS UnderImplementationPositions
    FROM InternshipPosition p
    WHERE p.PositionStatus > 3
    GROUP BY ImplementationStartDate
) t5 ON d.DateAt = t5.UnderImplementationPositionDate
LEFT JOIN
    SELECT p.CompletedAt AS CompletedPositionDate, COUNT(p.ID) AS CompletedPositions
    FROM InternshipPosition p
    WHERE p.PositionStatus = 5
```

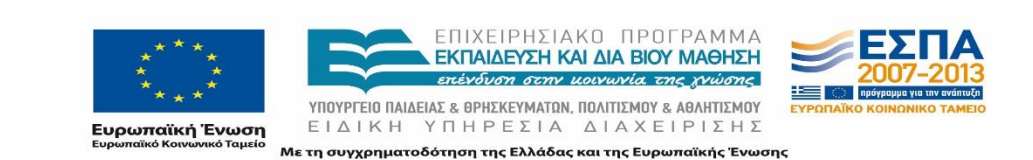

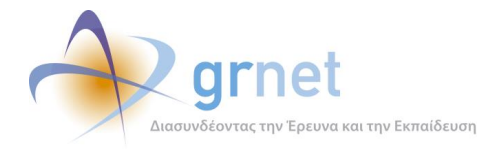

```
GROUP BY CompletedAt
) t6 ON d.DateAt = t6.CompletedPositionDate
LEFT JOIN
    SELECT p.CompletedAt AS CanceledPositionDate, COUNT(p.ID) AS CanceledPositions
    FROM InternshipPosition p
        INNER JOIN InternshipPositionGroup pg ON p.GroupID = pg.ID
   WHERE pg.PositionCreationType = 0
   AND p.PositionStatus = 6
   AND p.CancellationReason = 1
   GROUP BY CompletedAt
) t7 ON d.DateAt = t7.CanceledPositionDate
LEFT JOIN
    SELECT DATEADD(dd, 0, DATEDIFF(dd, 0, p.UpdatedAt)) AS RevokedPositionDate,
COUNT(p.ID) AS RevokedPositions
    FROM InternshipPosition p
        INNER JOIN InternshipPositionGroup pg ON p.GroupID = pg.ID
   WHERE pg.PositionCreationType = 0
   AND p.PositionStatus = 6
   AND p.CancellationReason > 1
   GROUP BY DATEADD(dd, 0, DATEDIFF(dd, 0, p.UpdatedAt))
) t8 ON d.DateAt = t8.RevokedPositionDate
LEFT JOIN
   SELECT DATEADD(dd, 0, DATEDIFF(dd, 0, pg.UpdatedAt)) AS DeletedGroupDate,
COUNT(p.ID) AS DeletedPositions
    FROM InternshipPosition p
        INNER JOIN InternshipPositionGroup pg ON p.GroupID = pg.ID
   WHERE pg.PositionCreationType = 0
   AND pg.PositionGroupStatus = 2
   GROUP BY DATEADD(dd, 0, DATEDIFF(dd, 0, pg.UpdatedAt))
) t9 ON d.DateAt = t9.DeletedGroupDate
LEFT JOIN
```

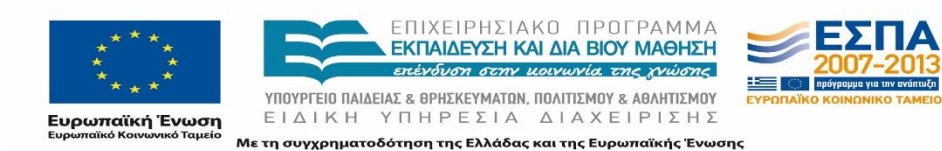

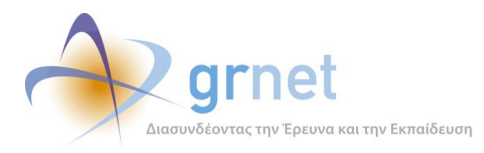

SELECT p.CompletedAt AS CompletedFromOfficePositionDate, COUNT(p.ID) AS CompletedFromOfficePositions FROM InternshipPosition p INNER JOIN InternshipPositionGroup pg ON p.GroupID = pg.ID WHERE p.PositionStatus = 5 AND pg.PositionCreationType = 1 GROUP BY CompletedAt ) t10 ON d.DateAt = t10.CompletedFromOfficePositionDate ORDER BY DateAt ASC

## (γ) Συγκεντρωτικά στοιχεία για Θέσεις Πρακτικής ανά ΓΠΑ

```
CREATE View [dbo].[vStatisticsByOffice] AS
    SELECT r.ID AS OfficeID,
           CASE
                WHEN r.OfficeType = 1 THEN 'Ιδρυματικό'
                WHEN r.OfficeType = 2 THEN 'Τμηματικό'
                WHEN r.OfficeType = 3 THEN 'Πολυ-Τμηματικό'
           END AS OfficeType,
           r.Institution, [dbo].[GetAcademicNamesByReporterID](ID) AS Academics,
           CASE
                WHEN t1.PreAssignedPositions IS NULL THEN 0
                ELSE t1.PreAssignedPositions
           END AS PreAssignedPositions,
           CASE
                WHEN t2.AssignedPositions IS NULL THEN 0
                ELSE t2.AssignedPositions
           END AS AssignedPositions,
           CASE
                WHEN t3.UnderImplementationPositions IS NULL THEN 0
                ELSE t3.UnderImplementationPositions
           END AS UnderImplementationPositions,
           CASE
                WHEN t4.CompletedPositions IS NULL THEN 0
```

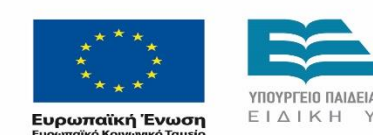

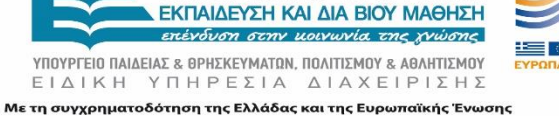

ΕΠΙΧΕΙΡΗΣΙΑΚΟ ΠΡΟΓΡΑΜΜΑ

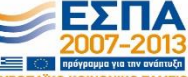

**Σελίδα 58 από 174** 

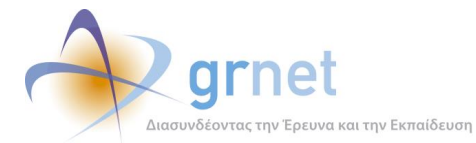

```
ELSE t4.CompletedPositions
       END AS CompletedPositions,
       CASE
            WHEN t5.CanceledPositions IS NULL THEN 0
            ELSE t5.CanceledPositions
       END AS CanceledPositions,
       CASE
            WHEN t6.CompletedFromOfficePositions IS NULL THEN 0
            ELSE t6.CompletedFromOfficePositions
       END AS CompletedFromOfficePositions
FROM
(
   SELECT r.ID, r.OfficeType, i.Name as Institution
    FROM Reporter r
        INNER JOIN Institution i ON i.ID = r.InstitutionID
   WHERE r.ReporterType = 4
    AND r.IsMasterAccount = 1
    AND r.VerificationStatus = 1
) AS r
LEFT JOIN
(
    SELECT PreAssignedByMasterAccountID, COUNT(*) AS PreAssignedPositions
   FROM InternshipPosition
   WHERE PositionStatus = 2
   GROUP BY PreAssignedByMasterAccountID
) AS t1 ON r.ID = t1.PreAssignedByMasterAccountID
LEFT JOIN
(
   SELECT PreAssignedByMasterAccountID, COUNT(*) AS AssignedPositions
   FROM InternshipPosition
   WHERE PositionStatus = 3
   GROUP BY PreAssignedByMasterAccountID
) AS t2 ON r.ID = t2.PreAssignedByMasterAccountID
LEFT JOIN
```

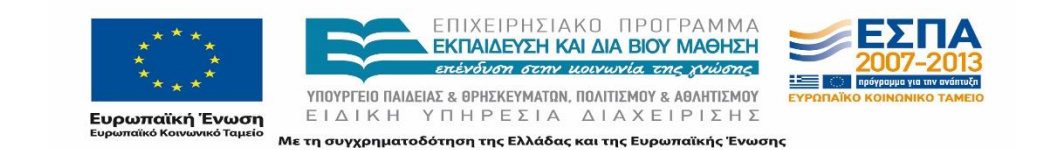

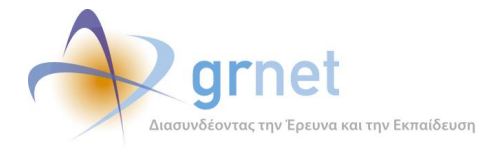

```
SELECT PreAssignedByMasterAccountID, COUNT(*) AS
UnderImplementationPositions
        FROM InternshipPosition
        WHERE PositionStatus = 4
        GROUP BY PreAssignedByMasterAccountID
    ) AS t3 ON r.ID = t3.PreAssignedByMasterAccountID
    LEFT JOIN
    (
        SELECT PreAssignedByMasterAccountID, COUNT(*) AS CompletedPositions
        FROM InternshipPosition
        WHERE PositionStatus = 5
        GROUP BY PreAssignedByMasterAccountID
    ) AS t4 ON r.ID = t4.PreAssignedByMasterAccountID
    LEFT JOIN
    (
        SELECT PreAssignedByMasterAccountID, COUNT(*) AS CanceledPositions
        FROM InternshipPosition
        WHERE PositionStatus = 6
        GROUP BY PreAssignedByMasterAccountID
    ) AS t5 ON r.ID = t5.PreAssignedByMasterAccountID
    LEFT JOIN
        SELECT p.PreAssignedByMasterAccountID, COUNT(*) AS
CompletedFromOfficePositions
        FROM InternshipPosition p
            INNER JOIN InternshipPositionGroup pg ON p.GroupID = pg.ID
        WHERE p.PositionStatus = 5 AND pg.PositionCreationType = 1
        GROUP BY p.PreAssignedByMasterAccountID
    ) AS t6 ON r.ID = t6.PreAssignedByMasterAccountID
<dx:ASPxGridView ID="gvStatisticsByOffice" runat="server"</pre>
AutoGenerateColumns="False" KeyFieldName="OfficeID"
        DataSourceID="sdsStatistics" EnableRowsCache="false" EnableCallBacks="true">
        <SettingsLoadingPanel Text="Παρακαλώ Περιμένετε..." />
```

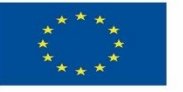

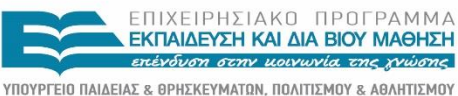

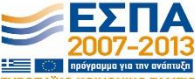

Ευρωπαϊκή Ένωση <sup>Ευρωπαϊκό Κοινωνικό</sup> Ταμείο Με τη συγχρηματοδότηση της Ελλάδας και της Ευρωπαϊκής Ένωσης

Σελίδα 60 από 174

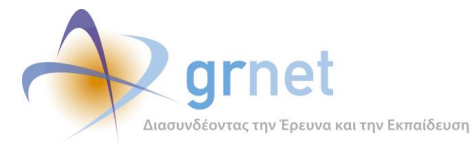

<SettingsPager PageSize="50" Summary-Text="Σελίδα {0} από {1} ({2} Γραφεία</pre> Πρακτικής Άσκησης)" Summary-Position="Left" /> <Settings ShowFooter="true" ShowGroupFooter="VisibleAlways" ShowFilterRow="true" /> <Styles Footer-BackColor="DarkGray" Footer-Font-Bold="true" /> <SettingsBehavior AllowSort="True" AutoFilterRowInputDelay="900" /> <Templates> <EmptyDataRow> Δεν βρέθηκαν αποτελέσματα </EmptyDataRow> </Templates> <Columns> <dx:GridViewDataTextColumn FieldName="OfficeID" Caption="ID Γραφείου"</pre> HeaderStyle-HorizontalAlign="Center" /> <dx:GridViewDataTextColumn FieldName="OfficeType" Caption="Eiδoc Γραφείου"> <Settings AutoFilterCondition="Contains" /> </dx:GridViewDataTextColumn> <dx:GridViewDataTextColumn FieldName="Institution" Caption="Ιδρυμα"> <Settings AutoFilterCondition="Contains" /> </dx:GridViewDataTextColumn> <dx:GridViewDataTextColumn FieldName="Academics" Caption="Τμήμα(τα)"> <Settings AutoFilterCondition="Contains" /> </dx:GridViewDataTextColumn> <dx:GridViewDataTextColumn FieldName="PreAssignedPositions" Caption="Προδεσμευμένες Θέσεις" Width="70px" HeaderStyle-HorizontalAlign="Center" HeaderStyle-Wrap="True"> <propertiesTextEdit DisplayFormatString="{0:n0}" /> </dx:GridViewDataTextColumn> <dx:GridViewDataTextColumn FieldName="AssignedPositions" Caption="Αντιστοιχισμένες Θέσεις" Width="70px" HeaderStyle-HorizontalAlign="Center" HeaderStyle-Wrap="True"> <propertiesTextEdit DisplayFormatString="{0:n0}" /> </dx:GridViewDataTextColumn>

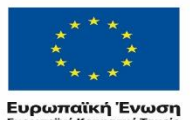

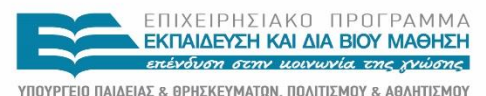

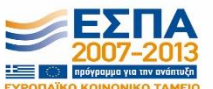

ση ΕΙΔΙΚΗ ΥΠΗΡΕΣΙΑ ΔΙΑΧΕΙΡΙΣΗΣ <sup>1860</sup> Με τη συγχρηματοδότηση της Ελλάδας και της Ευρωπαϊκής Ένωσης

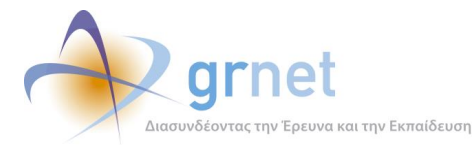

<dx:GridViewDataTextColumn FieldName="UnderImplementationPositions" Caption="Υπό διενέργεια Θέσεις" Width="100px" HeaderStyle-HorizontalAlign="Center" HeaderStyle-Wrap="True"> <propertiesTextEdit DisplayFormatString="{0:n0}" /> </dx:GridViewDataTextColumn> <dx:GridViewDataTextColumn FieldName="CompletedPositions" Caption="Ολοκληρωμένες Θέσεις" Width="120px" HeaderStyle-HorizontalAlign="Center" HeaderStyle-Wrap="True"> <propertiesTextEdit DisplayFormatString="{0:n0}" /> </dx:GridViewDataTextColumn> <dx:GridViewDataTextColumn FieldName="CompletedFromOfficePositions"</pre> Caption="Ολοκληρωμένες Θέσεις (από ΓΠΑ)" Width="120px" HeaderStyle-HorizontalAlign="Center" HeaderStyle-Wrap="True"> <propertiesTextEdit DisplayFormatString="{0:n0}" /> </dx:GridViewDataTextColumn> <dx:GridViewDataTextColumn FieldName="CanceledPositions" Caption="Ακυρωμένες Θέσεις" Width="100px" HeaderStyle-HorizontalAlign="Center" HeaderStyle-Wrap="True"> <propertiesTextEdit DisplayFormatString="{0:n0}" /> </dx:GridViewDataTextColumn> </Columns> <TotalSummary> <dx:ASPxSummaryItem FieldName="PreAssignedPositions" SummaryType="Sum"</pre> DisplayFormat="{0:n0}" /> <dx:ASPxSummaryItem FieldName="AssignedPositions" SummaryType="Sum"</pre> DisplayFormat="{0:n0}" /> <dx:ASPxSummaryItem FieldName="UnderImplementationPositions"</pre> SummaryType="Sum" DisplayFormat="{0:n0}" /> <dx:ASPxSummaryItem FieldName="CompletedPositions" SummaryType="Sum"</pre> DisplayFormat="{0:n0}" /> <dx:ASPxSummaryItem FieldName="CompletedFromOfficePositions" SummaryType="Sum" DisplayFormat="{0:n0}" /> <dx:ASPxSummaryItem FieldName="CanceledPositions" SummaryType="Sum"</pre> DisplayFormat="{0:n0}" />

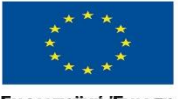

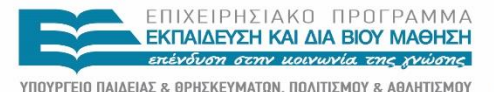

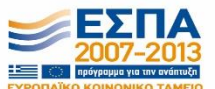

Ευρωπαϊκή Ένωση ΕΙΔΙΚΗ Ευρωπαϊκό Κοινωνικό Ταμείο

ΕΙΔΙΚΗ ΥΠΗΡΕΣΙΑ ΔΙΑΧΕΙΡΙΣΗΣ Με τη συγχρηματοδότηση της Ελλάδας και της Ευρωπαϊκής Ένωσης

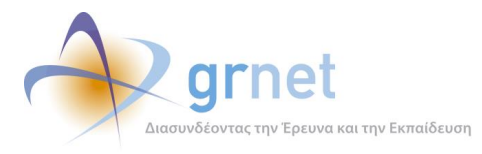

</TotalSummary>
</dx:ASPxGridView>

## (δ) Συγκεντρωτικά στοιχεία για Θέσεις Πρακτικής ανά ΦΥΠΑ

```
CREATE VIEW [dbo].[vStatisticsByProvider]
AS
SELECT r.ID AS ProviderID, r.ProviderName, r.ProviderTradeName, r.ProviderAFM,
r.ProviderDOY,
       CASE
            WHEN t1.CreatedPositions IS NULL THEN 0
            ELSE t1.CreatedPositions
       END AS CreatedPositions,
       CASE
            WHEN t2.PublishedPositions IS NULL THEN 0
            ELSE t2.PublishedPositions
       END AS PublishedPositions,
       CASE
            WHEN t3.PreAssignedPositions IS NULL THEN 0
            ELSE t3.PreAssignedPositions
       END AS PreAssignedPositions,
       CASE
            WHEN t4.AssignedPositions IS NULL THEN 0
            ELSE t4.AssignedPositions
       END AS AssignedPositions,
       CASE
            WHEN t5.UnderImplementationPositions IS NULL THEN 0
            ELSE t5.UnderImplementationPositions
       END AS UnderImplementationPositions,
       CASE
            WHEN t6.CompletedPositions IS NULL THEN 0
            ELSE t6.CompletedPositions
       END AS CompletedPositions,
```

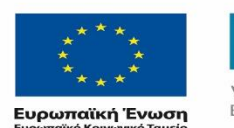

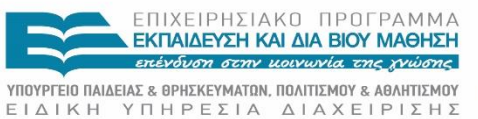

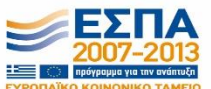

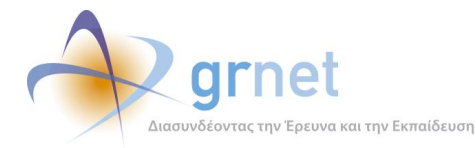

```
CASE
            WHEN t7.CanceledPositions IS NULL THEN 0
            ELSE t7 CanceledPositions
       END AS CanceledPositions,
       CASE
            WHEN t8.CompletedFromOfficePositions IS NULL THEN 0
            ELSE t8.CompletedFromOfficePositions
       END AS CompletedFromOfficePositions
FROM Reporter r
    LEFT JOIN
    (
        SELECT pg.ReporterID, COUNT(p.ID) AS CreatedPositions
        FROM InternshipPositionGroup pg
            INNER JOIN InternshipPosition p ON pg.ID = p.GroupID
        WHERE p.PositionStatus >= 0
        GROUP BY pg.ReporterID
    ) AS t1 ON r.ID = t1.ReporterID
    LEFT JOIN
    (
        SELECT pg.ReporterID, COUNT(p.ID) AS PublishedPositions
        FROM InternshipPositionGroup pg
            INNER JOIN InternshipPosition p ON pg.ID = p.GroupID
        WHERE p.PositionStatus >= 1
        GROUP BY pg.ReporterID
    ) AS t2 ON r.ID = t2.ReporterID
    LEFT JOIN
    (
        SELECT pg.ReporterID, COUNT(p.ID) AS PreAssignedPositions
        FROM InternshipPositionGroup pg
            INNER JOIN InternshipPosition p ON pg.ID = p.GroupID
        WHERE p.PositionStatus >= 2
        GROUP BY pg.ReporterID
    ) AS t3 ON r.ID = t3.ReporterID
    LEFT JOIN
```

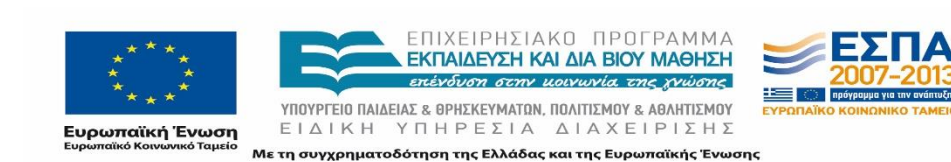

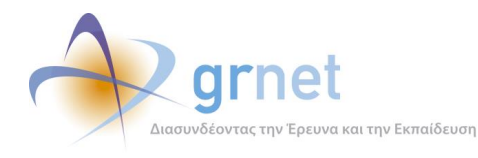

```
SELECT pg.ReporterID, COUNT(p.ID) AS AssignedPositions
    FROM InternshipPositionGroup pg
        INNER JOIN InternshipPosition p ON pg.ID = p.GroupID
   WHERE p.PositionStatus >= 3
   GROUP BY pg.ReporterID
) AS t4 ON r.ID = t4.ReporterID
LEFT JOIN
(
    SELECT pg.ReporterID, COUNT(p.ID) AS UnderImplementationPositions
   FROM InternshipPositionGroup pg
        INNER JOIN InternshipPosition p ON pg.ID = p.GroupID
   WHERE p.PositionStatus >= 4
   GROUP BY pg.ReporterID
) AS t5 ON r.ID = t5.ReporterID
LEFT JOIN
(
   SELECT pg.ReporterID, COUNT(p.ID) AS CompletedPositions
   FROM InternshipPositionGroup pg
        INNER JOIN InternshipPosition p ON pg.ID = p.GroupID
   WHERE p.PositionStatus = 5
   GROUP BY pg.ReporterID
) AS t6 ON r.ID = t6.ReporterID
LEFT JOIN
(
    SELECT pg.ReporterID, COUNT(p.ID) AS CanceledPositions
    FROM InternshipPositionGroup pg
        INNER JOIN InternshipPosition p ON pg.ID = p.GroupID
   WHERE p.PositionStatus = 6
   GROUP BY pg.ReporterID
) AS t7 ON r.ID = t7.ReporterID
LEFT JOIN
(
    SELECT pg.ReporterID, COUNT(p.ID) AS CompletedFromOfficePositions
```

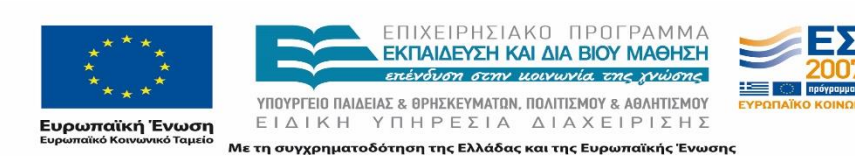

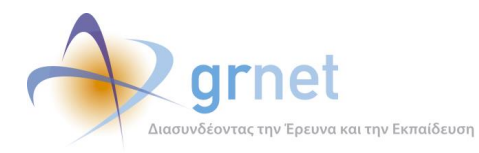

FROM InternshipPositionGroup pg INNER JOIN InternshipPosition p ON pg.ID = p.GroupID WHERE p.PositionStatus = 5 AND pg.PositionCreationType = 1 GROUP BY pg.ReporterID ) AS t8 ON r.ID = t8.ReporterID WHERE r.ReporterType = 3 AND r.VerificationStatus = 1

#### (ε) Προδεσμεύσεις και αντιστοιχίσεις Θέσεων Πρακτικής ανά ΓΠΑ

```
CREATE View [dbo].[vOfficeCounters] AS
       SELECT r.ID AS OfficeID,
                 CASE
                            WHEN r.OfficeType = 1 THEN 'Ιδρυματικό'
                            WHEN r.OfficeType = 2 THEN 'Τμηματικό'
                            WHEN r.OfficeType = 3 THEN 'Πολυ-Τμηματικό'
                 END AS OfficeType,
                 r.Institution, [dbo].[GetAcademicNamesByReporterID](ID) AS
Academics,
                 CASE
                            WHEN TotalPreAssignedPositions IS NULL THEN 0
                            ELSE TotalPreAssignedPositions
                 END AS TotalPreAssignedPositions,
                 CASE
                            WHEN TotalAssignedPositions IS NULL THEN 0
                            ELSE TotalAssignedPositions
                 END AS TotalAssignedPositions
       FROM
       (
              SELECT r.ID, r.OfficeType, i.Name AS Institution
              FROM Reporter r
                     INNER JOIN Institution i ON i.ID = r.InstitutionID
              WHERE r.ReporterType = 4
```

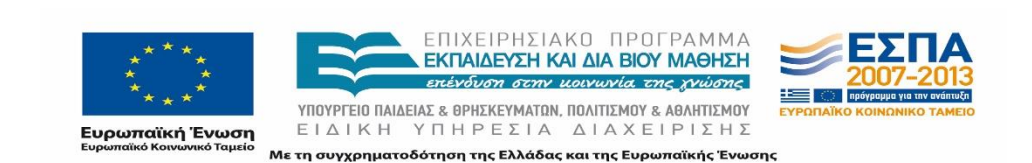

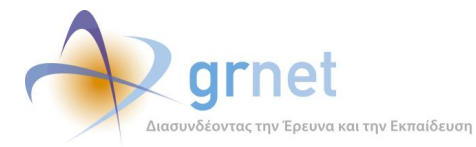

Ανάπτυξη και Υποστήριξη Πληροφοριακής Υποδομής του Έργου

```
AND r.IsMasterAccount = 1
              AND r.VerificationStatus = 1
       ) r
       LEFT JOIN
       (
              SELECT ipl.PreAssignedByMasterAccountID, COUNT(DISTINCT
ipl.InternshipPositionID) AS TotalPreAssignedPositions
              FROM InternshipPositionLog ipl
              WHERE ipl.OldStatus = 1
              AND ipl.NewStatus = 2
              GROUP BY ipl.PreAssignedByMasterAccountID
       ) t1 ON r.id = t1.PreAssignedByMasterAccountID
       LEFT JOIN
       (
              SELECT ipl.AssignedByMasterAccountID, COUNT(DISTINCT
ipl.InternshipPositionID) AS TotalAssignedPositions
              FROM InternshipPositionLog ipl
              WHERE ipl.OldStatus = 2
              AND (ipl.NewStatus = 3 OR ipl.NewStatus = 4)
              GROUP BY ipl.AssignedByMasterAccountID
       ) t2 ON r.id = t2.AssignedByMasterAccountID
```

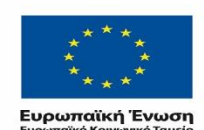

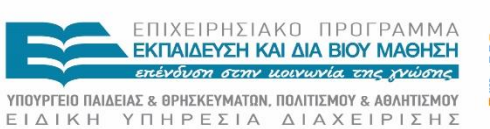

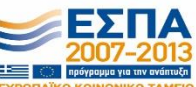

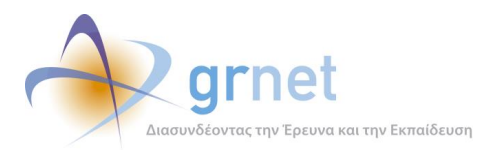

# 2.4 Το επίπεδο παρουσίασης του εργαλείου υποστήριξης

## 2.4.1 Οι κυριότερες σελίδες και φόρμες του εργαλείου υποστήριξης

Οι κυριότερες σελίδες και φόρμες του εργαλείου υποστήριξης, φαίνονται παρακάτω επιγραμματικά. Συμπληρωματικά σε ορισμένες δίνονται και στιγμιότυπα οθόνης όπως φαίνεται από τον χρήστη του Γραφείου Αρωγής.

- 1. Κεντρική σελίδα του Εργαλείου Υποστήριξης του Γραφείου Αρωγής (Εικόνα 3-3.2)
- 2. Σελίδα «χρήστες Helpdesk»(Εικόνα 3.29)
- 3. Φόρμα «Δημιουργία Χρήστη Helpdesk» (Εικόνα 3.30)
- 4. Σελίδα «Αναφέροντες» (Εικόνα 3.5)
- 5. Φόρμα «Επεξεργασία αναφέροντα» (Εικόνα 3.11)
- 6. Σελίδα «Τηλεφωνικές Αναφορές»(Εικόνα 3.13)
- 7. Φόρμα «Καταγραφή Αναφοράς» (Εικόνα 3.6)
- 8. Φόρμα «Προσθήκη Απάντησης» (Εικόνα 3.7)
- 9. Σελίδα «Online Αναφορές» (Εικόνα 3.14)
- 10. Φόρμα «Αποστολή Απάντησης σε Online Αναφορά» (Εικόνα 3.15)
- 11. Σελίδα «Φορείς Υποδοχής (ΦΥΠΑ)» (Εικόνα 3.16)
- 12. Φόρμα «Προβολής Στοιχείων ΦΥΠΑ και Πιστοποίησης ΦΥΠΑ»
- 13. Φόρμα «Τροποποίηση Στοιχείων ΦΥΠΑ»
- 14. Φόρμα «Τροποποίηση Στοιχείων Λογαριασμού ΦΥΠΑ»
- 15. Σελίδα «Ιστορικό Πιστοποίησης ΦΥΠΑ»
- 16. Σελίδα «Προβολή Παραρτημάτων ΦΥΠΑ»
- 17. Σελίδα «Γραφεία Πρακτικής (ΓΠΑ)» (Εικόνα 3.17)
- 18. Φόρμα «Προβολή Στοιχείων ΓΠΑ και Πιστοποίηση ΓΠΑ»
- 19. Φόρμα «Τροποποίηση Στοιχείων ΓΠΑ»
- 20. Φόρμα «Τροποποίηση Στοιχείων Λογαριασμού ΓΠΑ»
- 21. Σελίδα «Ιστορικό Πιστοποίησης ΓΠΑ»
- 22. Σελίδα «Τμήματα» (Εικόνα 3.19)
- 23. Φόρμα «Επεξεργασία Τμήματος» (Εικόνα 3.20)
- 24. Σελίδα «Φοιτητές» (Εικόνα 3.21)
- 25. Σελίδα «Αναζήτηση Φοιτητών» (Εικόνα 3.22)

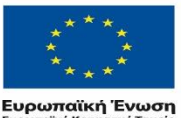

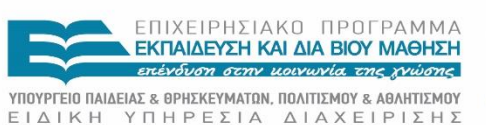

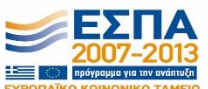

ωπαϊκή Ένωση ΕΙΔΙΚΗ ΤΠΗΡΕΖΙΑ ΔΙΑΧΕΙΡΙΖΗΖ παϊκό Κοινωνικό Ταμείο Με τη συγχρηματοδότηση της Ελλάδας και της Ευρωπαϊκής Ένωσης

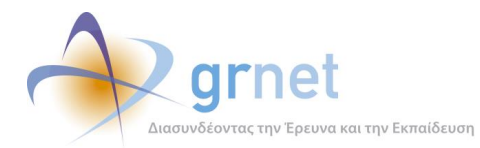

- 26. Σελίδα «Ομαδοποιημένες Θέσεις (Groups Θέσεων)» (Εικόνα 3.23)
- 27. Φόρμα «Προβολή Group Θέσεων» (Εικόνα 3.24)
- 28. Σελίδα «Θέσεις Πρακτικής Άσκησης» (Εικόνα 3.25)
- 29. Φόρμα «Προβολή Θέσης Πρακτικής» (Εικόνα 3.26)
- 30. Σελίδα «Μπλοκαρισμένες Θέσεις»(Εικόνα 3.27)
- 31. Φόρμα «Μεταφορά Θέσης» (Εικόνα 3.28)
- 32. Σελίδα «Απόσυρση Group Θέσεων»

## 2.4.2 Τα προγραμματιστικά αντικείμενα του Επιπέδου παρουσίασης

| 1: Κεντρική σελίδα του Εργαλείου Υποστήριξης του Γραφείου Αρωγής                                                                                                    |
|----------------------------------------------------------------------------------------------------|
| <b>Σελίδα:</b> /Secure/Helpdesk/Default.aspx                                                                                                    |
| 2: Σελίδα «χρήστες Helpdesk»                                                                                                    |
| <b>Σελίδα:</b> /Secure/Helpdesk/HelpdeskUsers.aspx<br><b>Controls:</b> /Secure/Helpdesk/UserControls/HelpdeskUsersGridView.ascx                                                                 |
| 3: Φόρμα «Δημιουργία Χρήστη Helpdesk»                                                                                                    |
| <b>Σελίδα:</b> /Secure/Helpdesk/AddHelpdeskUser.aspx<br><b>Controls:</b> /UserControls/HelpdeskControls/InputControls/HelpdeskUserInput.ascs                                                    |
| 4: Σελίδα «Αναφέροντες»                                                                                                    |
| <b>Σελίδα:</b> /Secure/Helpdesk/SearchReporters.aspx<br><b>Controls:</b> /UserControls/SearchFilters/ReporterSearchFiltersControl.ascx,<br>/Secure/Helpdesk/UserControls/ReportersGridView.ascx |
| 5: Φόρμα «Επεξεργασία αναφέροντα»                                                                                                    |
| Σελίδα: /Secure/Helpdesk/EditReporter.aspx<br>Controls: /Secure/Helpdesk/UserControls/ReporterInput.ascx                                                                                        |

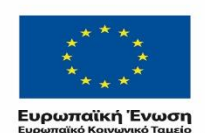

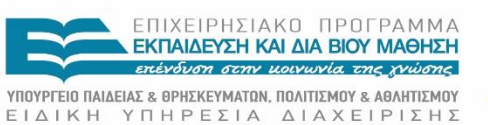

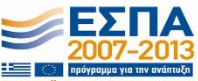

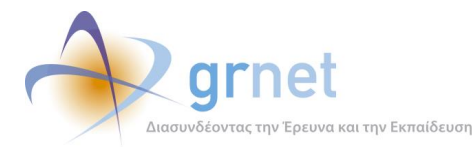

6: Σελίδα «Τηλεφωνικές Αναφορές»

Σελίδα: /Secure/Helpdesk/SearchIncidentReports.aspx

**Controls:** /Secure/Helpdesk/UserControls/IncidentReportFilters.ascx,

/Secure/Helpdesk/UserControls/IncidentReportsGridview.ascx

7: Φόρμα «Καταγραφή Αναφοράς»

**Σελίδα:** /Secure/Helpdesk/ReportIncident.aspx

Controls: /Secure/Helpdesk/UserControls/IncidentReportInput.ascx

8: Φόρμα «Προσθήκη Απάντησης»

**Σελίδα:** /Secure/Helpdesk/AddIncidentReportPost.aspx

Controls: /Secure/Helpdesk/UserControls/IncidentReportView.ascx,

/Secure/Helpdesk/UserControls/IncidentReportPostsView.ascx,

/Secure/Helpdesk/UserControls/IncidentReportPostInput.ascx

9: Σελίδα Online Αναφορές

**Σελίδα:** /Secure/Helpdesk/OnlineReports.aspx

**Controls:** /Secure/Helpdesk/UserControls/IncidentReportFilters.ascx,

/Secure/Helpdesk/UserControls/IncidentReportsGridview.ascx

10: Φόρμα «Αποστολή Απάντησης σε Online Αναφορά»

**Σελίδα:** /Secure/Helpdesk/ViewIncident.aspx

Controls: /Secure/Helpdesk/UserControls/IncidentReportView.ascx,

/Secure/Helpdesk/UserControls/IncidentReportPostsView.ascx

11: Σελίδα «Φορείς Υποδοχής (ΦΥΠΑ)»

**Σελίδα:** /Secure/Helpdesk/SearchProviders.aspx

Controls: /UserControls/SearchFilters/ProviderSearchFiltersControl.ascx,

/UserControls/GridViews/ProvidersGridView.ascx,

/UserControls/GenericControls/EmailForm.ascx

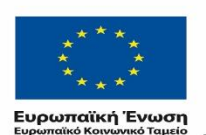

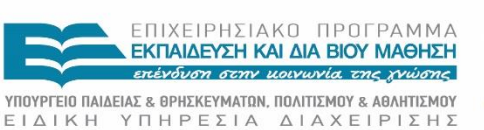

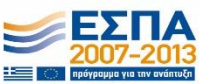

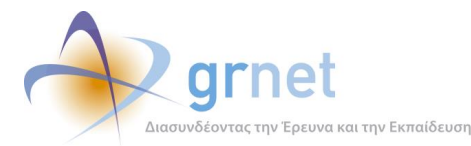

12: Φόρμα «Προβολής Στοιχείων ΦΥΠΑ και Πιστοποίησης ΦΥΠΑ»

**Σελίδα:** /Secure/Helpdesk/VerifyProvider.aspx

Controls: /UserControls/InternshipProviderControls/ViewControls/ProviderView.ascx,

/UserControls/InternshipProviderControls/ViewControls/ProviderUserView.ascx

13: Φόρμα «Τροποποίησης Στοιχείων ΦΥΠΑ»

**Σελίδα:** /Secure/Helpdesk/EditProvider.aspx

**Controls:** /UserControls/InternshipProviderControls/InputControls/ProviderInput.ascx

14: Φόρμα «Τροποποίησης Στοιχείων Λογαριασμού ΦΥΠΑ»

**Σελίδα:** /Secure/Helpdesk/ViewAccountDetails.aspx

Javascript Helpers: /\_js/UserContactDetails.js

15: Σελίδα «Ιστορικό Πιστοποίησης ΦΥΠΑ»

**Σελίδα:** /Secure/Helpdesk/ViewVerificationLogs.aspx

Controls: /UserControls/GridViews/VerificationLogsGridView.ascx

16: Σελίδα «Προβολή Παραρτημάτων ΦΥΠΑ»

**Σελίδα:** /Secure/Helpdesk/ViewProvidersUsers.aspx

Controls: /UserControls/GridViews/ProviderUsersGridView.ascx

17: Σελίδα «Γραφεία Πρακτικής (ΓΠΑ)»

Σελίδα: /Secure/Helpdesk/SearchOffices.aspx

Controls: /UserControls/SearchFilters/OfficeSearchFiltersControl.ascx,

/UserControls/GridViews/OfficesGridView.ascx,

/UserControls/GenericControls/EmailForm.ascx

18: Φόρμα «Προβολής Στοιχείων ΓΠΑ και Πιστοποίησης ΓΠΑ»

**Σελίδα:** /Secure/Helpdesk/VerifyOffice.aspx

Controls: /UserControls/InternshipOfficeControls/InputControls/OfficeInput.ascx,

/UserControls/InternshipOfficeControls/ViewControls/OfficeAcademicsGridView.ascx

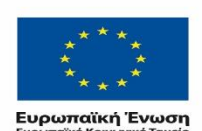

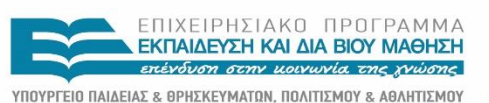

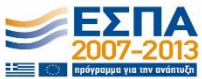

ΕΙΔΙΚΗ ΥΠΗΡΕΣΙΑ ΔΙΑΧΕΙΡΙΣΗΣ Με τη συγχρηματοδότηση της Ελλάδας και της Ευρωπαϊκής Ένωσης

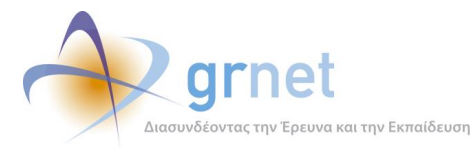

19: Φόρμα «Τροποποίησης Στοιχείων ΓΠΑ»

Σελίδα: /Secure/Helpdesk/EditOffice.aspx

Controls: /UserControls/InternshipOfficeControls/InputControls/OfficeInput.ascx,

/UserControls/InternshipOfficeControls/ViewControls/OfficeAcademicsGridView.ascx

20: Φόρμα «Τροποποίησης Στοιχείων Λογαριασμού ΓΠΑ»

**Σελίδα:** /Secure/Helpdesk/ViewAccountDetails.aspx

Javascript Helpers: /\_js/UserContactDetails.js

21: Σελίδα «Ιστορικό Πιστοποίησης ΓΠΑ»

**Σελίδα:** /Secure/Helpdesk/ViewVerificationLogs.aspx

Controls: /UserControls/GridViews/VerificationLogsGridView.ascx

22: Σελίδα «Τμήματα»

Σελίδα: /Secure/Helpdesk/SearchAcademics.aspx

Controls: /UserControls/SearchFilters/AcademicSearchFiltersControl.ascx,

/UserControls/GridViews/AcademicsGridView.ascx,

/UserControls/GenericControls/AcademicPositionRulesPopup.ascx

23: Φόρμα «Επεξεργασία Τμήματος»

**Σελίδα:** /Secure/Helpdesk/EditAcademic.aspx

24: Σελίδα «Φοιτητές»

Σελίδα: /Secure/Helpdesk/SearchStudents.aspx

**Controls:** /UserControls/SearchFilters/StudentSearchFiltersControl.ascx,

/UserControls/GridViews/StudentsGridView.ascx

25: Σελίδα «Αναζήτηση Φοιτητών»

**Σελίδα:** /Secure/Helpdesk/SearchAndRegisterStudents.aspx

**Controls:** /UserControls/GenericControls/SearchAndRegisterStudent.ascx

26: Σελίδα «Ομαδοποιημένες Θέσεις (Groups Θέσεων)»

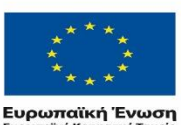

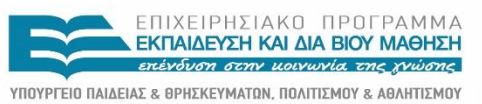

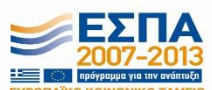

ίκή Ένωση ΕΙΔΙΚΗ ΥΠΗΡΕΣΙΑ ΔΙΑΧΕΙΡΙΣΗΣ <sup>(δυνωνικό Ταμείο</sup> Με τη συγχρηματοδότηση της Ελλάδας και της Ευρωπαϊκής Ένωσης
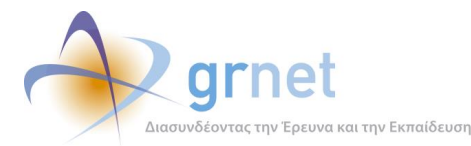

**Σελίδα:** /Secure/Helpdesk/SearchPositionGroups.aspx

**Controls:** /UserControls/SearchFilters/PositionGroupSearchFiltersControl.ascx,

/UserControls/GridViews/PositionGroupsGridView.ascx

27: Φόρμα «Προβολή Group Θέσεων»

**Σελίδα:** /Secure/Helpdesk/ViewPosition.aspx

Controls:

/UserControls/InternshipPositionControls/ViewControls/PositionGroupView.ascx

28: Σελίδα «Θέσεις Πρακτικής Άσκησης»

Σελίδα: /Secure/Helpdesk/SearchPositions.aspx

Controls: /UserControls/SearchFilters/PositionSearchFiltersControl.ascx,

/UserControls/GridViews/PositionsGridView.ascx

29: Φόρμα «Προβολή Θέσης Πρακτικής»

**Σελίδα:** /Secure/Helpdesk/ViewPositionDetails.aspx

Controls: /UserControls/InternshipPositionControls/ViewControls/PositionView.ascx,

/UserControls/InternshipPositionControls/ViewControls/PreAssignmentView.ascx,

/UserControls/InternshipPositionControls/ViewControls/ImplementationView.ascx,

/UserControls/StudentControls/ViewControls/StudentView.ascx,

/UserControls/InternshipPositionControls/ViewControls/CompletionView.ascx,

/UserControls/InternshipOfficeControls/ViewControls/OfficeView.ascx

30: Σελίδα «Μπλοκαρισμένες Θέσεις»

**Σελίδα:** /Secure/Helpdesk/BlockedPositions.aspx

Controls: /UserControls/SearchFilters/BlockedPositionSearchFiltersControl.ascx,

/UserControls/GridViews/BlockedPositionsGridView.ascx

31: Φόρμα «Μεταφορά Θέσης»

Σελίδα: /Secure/Helpdesk/TransferPositions.aspx

32: Σελίδα «Απόσυρση Group Θέσεων»

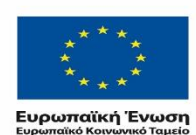

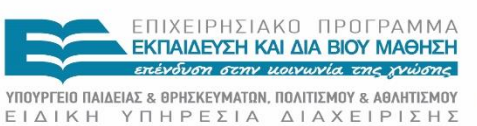

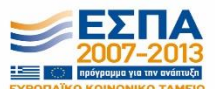

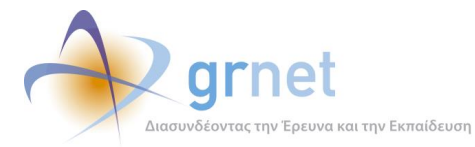

**Σελίδα:** /Secure/Helpdesk/WithdrawPositions.aspx

Controls: /UserControls/SearchFilters/WithdrawPositionSearchFiltersControl.ascx,

/UserControls/GridViews/WithdrawPositionsGridView.ascx

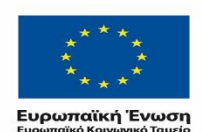

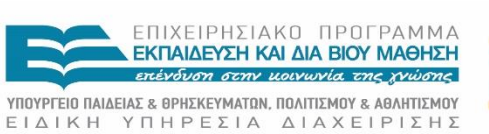

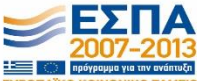

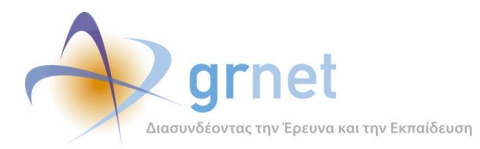

# 3 Παρουσίαση του περιβάλλοντος διαχείρισης

Το Πληροφοριακό Σύστημα Υποστήριξης της Δράσης του προγράμματος «Άτλας» συμπεριλαμβάνει και το εργαλείο που κατά κύριο λόγο χρησιμοποιούν τα μέλη του Γραφείου Αρωγής οι λειτουργικότητες του οποίου παρουσιάζονται στη συνέχεια.

# 3.1 Σύνδεση στο περιβάλλον διαχείρισης

Η είσοδος σε αυτό είναι δυνατή μέσω της σελίδας Εγγραφής/Εισόδου, η οποία είναι προσπελάσιμη από τον διαδικτυακό τόπο της δράσης: <u>https://submit-atlas.grnet.gr</u>.

## 3.1.1 Είσοδος στο Πληροφοριακό Σύστημα

Το μέλος του Γραφείου Αρωγής Χρηστών εισέρχεται στο πληροφοριακό σύστημα μέσω της σελίδας Εγγραφής/Εισόδου. Το μέλος επιλέγει ένα από τα κουμπιά «Φορέας Υποδοχής» ή «Γραφείο Πρακτικής» στην Είσοδο και στο παράθυρο που εμφανίζεται εισάγει τα στοιχεία του. Εναλλακτικά μπορεί να επιλέξει απευθείας τον υπερσύνδεσμο: <u>https://submitatlas.grnet.gr/Secure/Helpdesk/Default.aspx</u>.

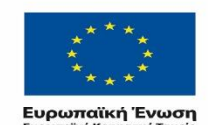

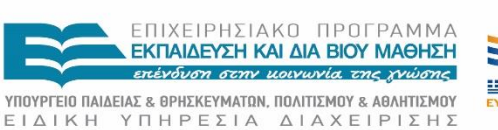

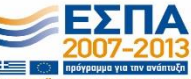

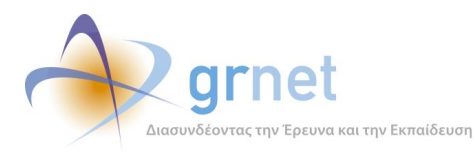

|                                                                                                    | Σύστημα Κεντριι<br>Άσκ                                                                                         | κἡς Υποστἡριξης της Πρακτικἡς<br>ησης Φοιτητών ΑΕΙ                                                                                                    |
|----------------------------------------------------------------------------------------------------|----------------------------------------------------------------------------------------------------|----------------------------------------------------------------------------------------------------|
| όμθος Προκτικής Άσκησης                                                                                             |                                                                                                    | S A± S A- 🐠                                                                                                    |
| 絭 Αρχική Σελίδα                                                                                                    | 🔞 Συχνές Ερωτήσεις                                                                                             | 🖀 Επικοινωνία                                                                                                    |
| αλώς ήλθατε                                                                                                    |                                                                                                    |                                                                                                    |
| Εγγ                                                                                                    | γραφή                                                                                                    | Είσοδος                                                                                                    |
| ST ST                                                                                                    |                                                                                                    |                                                                                                    |
| Για να εγγραφείτε στην εφα<br>χρήστη που ανήκετε:                                                                   | ρμογή, επιλέξτε την κατηγορία                                                                                  | Για να συνδεθείτε στην εφαρμογή, επιλέξτε την κατηγορία<br>χρήστη που ανήκετε:                                                                           |
| 용 Φορέας Υποδοχής                                                                                                   | (από Ελλάδα)                                                                                                   | Προπτυχιακός Φοιτητής                                                                                                    |
| 용 Φορέας Υποδοχής                                                                                                   | (από Κύπρο)                                                                                                    | 🔒 Φορέας Υποδοχής                                                                                                    |
| <b>β Γ</b> ραφείο Πρακτικής                                                                                         |                                                                                                    | 🔒 Γραφείο Πρακτικής                                                                                                    |
| Σημείωση: Οι <b>Προπτυχιά</b><br>συνδεθούν κατευθείαν στη<br>τα στοιχεία σύνδεσης από<br>επιλέγοντας "Φοιτητής" στο | ικοί Φοπητές μπορούν να<br>ν εφαρμογή χρησιμοποιώντας<br>το Ίδρυμα στο οποίο ανήκουν<br>δεξί μέρος της σελίδας | Όνομα χρήστη:<br>Κωδικός πρόσβασης:                                                                                                    |
|                                                                                                    |                                                                                                    | Σύνδεση 🔲 Θυμήσου με                                                                                                    |
|                                                                                                    |                                                                                                    | Υπενθύμιση κωδικού πρόσβασης                                                                                                    |
|                                                                                                    |                                                                                                    | Εάν αντιμετωπίζετε πρόβλημα σύνδεσης με το<br>λογαριασμό σας, μπορείτε να επικοινωνήσετε με το<br>Γραφείο Αρωγής Χρηστών στο τηλέφωνο <b>210-7724390</b> |

Εικόνα 3-3.1: Είσοδος του μέλους στο σύστημα

Μετά την επιτυχή σύνδεση, το μέλος ανακατευθύνεται στη σελίδα του συστήματος κεντρικής υποστήριξης της Πρακτικής Άσκησης Φοιτητών ΑΕΙ.

| Σύστημα     | ι Κεντρικής Υποστ          | ήριξης της Πρ      | ακτικής Άσκη       | σης Φοιτητών         | AEI      |                    |         |                    |                  |                 | Έχετε συνδεθεί ως: [paps | ογ] <u>Αποσύνδεση Αλλο</u> ι | ιή Κωδικού Πρόσβαση: |
|-------------|----------------------------|--------------------|--------------------|----------------------|----------|--------------------|---------|--------------------|------------------|-----------------|--------------------------|------------------------------|----------------------|
| Αναφέροντες | Τηλεφωνικές Αναφορές       | Online Avaφopές    | Φορείς Υποδοχής    | Γραφεία Πρακτικής    | Φοιτητές | Αναζήτηση Φοιτητών | Τμήματα | Ομαδοποιημένες ΘΠΑ | Θέσεις Πρακτικής | Απόσυρση Θέσεων | Μπλοκαρισμένες Θέσεις    | Μεταφορά Θέσεων              | Χρήστες Helpdesk     |
| HelpDesk    | τεριβάλλον διαχείρισης. Πα | ρακαλούμε επιλέξτε | κάποια καρτέλα από | ό την κορυφή της σελ | δας.     |                    |         |                    |                  |                 |                          |                              |                      |

Εικόνα 3-3.2: Κεντρική σελίδα

Το μέλος του Γραφείου Αρωγής Χρηστών έχει στη διάθεσή του αρκετές λειτουργικότητες που μπορεί να αξιοποιήσει για την αποτελεσματικότερη χρήση της υπηρεσίας και την αρωγή σε όλα τα επιμέρους είδη χρηστών της υπηρεσίας. Οι δυνατότητες και δραστηριότητες μπορούν να

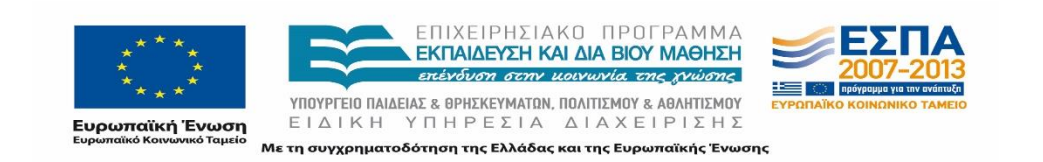

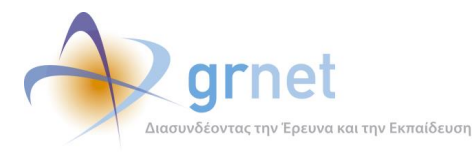

εκτελεσθούν από την ομάδα του Γραφείου Αρωγής από έντεκα (11) επιμέρους καρτέλες που παρουσιάζονται στα επόμενα κεφάλαια. Ο διαχειριστής έχει στη διάθεσή του δεκατέσσερις (14) διαφορετικές καρτέλες.

# 3.1.2 Αλλαγή κωδικού Πρόσβασης

Το μέλος έχει τη δυνατότητα οποιαδήποτε στιγμή να προβεί σε τροποποίηση του κωδικού πρόσβασης με τον οποίο συνδέεται στο Πληροφοριακό Σύστημα επιλέγοντας «Αλλαγή Κωδικού Πρόσβασης», πάνω δεξιά στη σελίδα της εφαρμογής.

|                                                                  | Έχετε συνδεθεί ως: [npapako] <u>Αποσύνδεση <sup>Αλλ</sup>αγή Κωδικού Πρόσβαση</u> κ |                     |                      |                       |          |                    |                    |  |  |  |  |  |  |
|------------------------------------------------------------------|-------------------------------------------------------------------------------------|---------------------|----------------------|-----------------------|----------|--------------------|--------------------|--|--|--|--|--|--|
| Σύστημα Κεντρικής Υποστήριξης της Πρακτικής Άσκησης Φοιτητών ΑΕΙ |                                                                                     |                     |                      |                       |          |                    |                    |  |  |  |  |  |  |
|                                                                  |                                                                                     |                     |                      |                       |          |                    |                    |  |  |  |  |  |  |
| Αναφέροντες                                                      | Τηλεφωνικές Αναφορές                                                                | Online Αναφορές     | Φορείς Υποδοχής      | Γραφεία Πρακτικής     | Φοιτητές | Αναζήτηση Φοιτητών | Ομαδοποιημένες ΘΠΑ |  |  |  |  |  |  |
| HelpDesk                                                         |                                                                                     |                     |                      |                       |          |                    |                    |  |  |  |  |  |  |
| Βρίσκεστε στο                                                    | περιβάλλον διαχείρισης. Π                                                           | αρακαλούμε επιλέξτα | ε κάποια καρτέλα από | ό την κορυφή της σελί | δας.     |                    |                    |  |  |  |  |  |  |
|                                                                  |                                                                                     |                     |                      |                       |          |                    |                    |  |  |  |  |  |  |
|                                                                  |                                                                                     |                     |                      |                       |          |                    |                    |  |  |  |  |  |  |
|                                                                  |                                                                                     |                     |                      |                       |          |                    |                    |  |  |  |  |  |  |

Εικόνα 3-3.3: Αλλαγή Κωδικού Πρόσβασης Μέλους

## 3.1.3 Αποσύνδεση από το σύστημα

Προκειμένου να αποσυνδεθεί το μέλος από το πληροφοριακό σύστημα θα πρέπει να επιλέξει το κουμπί «Αποσύνδεση», πάνω δεξιά στη σελίδα της εφαρμογής.

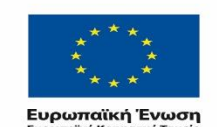

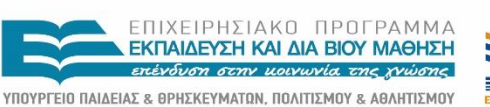

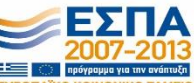

ΕΙΔΙΚΗ ΥΠΗΡΕΣΙΑ ΔΙΑΧΕΙΡΙΣΗΣ Με τη συγχρηματοδότηση της Ελλάδας και της Ευρωπαϊκής Ένωσης

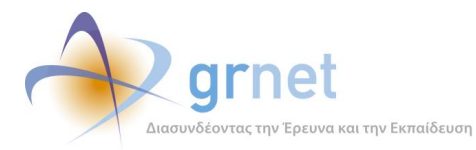

«Π2.1 Εργαλείο Υποστήριξης Γραφείου Αρωγής Χρηστών»

Ανάπτυξη και Υποστήριξη Πληροφοριακής Υποδομής του Έργου

| Έχετε συνδεθεί ως: [npapako <mark> Αποσύνδεση «Μαγή Κωδικού Πρόσβαση</mark><br>Σύστημα Κεντρικής Υποστήριξης της Πρακτικής Άσκησης Φοιτητών ΑΕΙ |                                        |                     |                      |                        |          |                    |                    |  |  |  |  |
|----------------------------------------------------------------------------------------------------|----------------------------------------|---------------------|----------------------|------------------------|----------|--------------------|--------------------|--|--|--|--|
| Αναφέροντες                                                                                                    | Τηλεφωνικές Αναφορές                   | Online Αναφορές     | Φορείς Υποδοχής      | Γραφεία Πρακτικής      | Φοιτητές | Αναζήτηση Φοιτητών | Ομαδοποιημένες ΘΠΑ |  |  |  |  |
| HelpDes<br>Βρίσκεστε στο                                                                                                    | <b>κ</b><br>περιβάλλον διαχείρισης. Πι | αρακαλούμε επιλέξτι | ε κάποια καρτέλα από | • την κορυφή της σελίδ | δας.     |                    |                    |  |  |  |  |

Εικόνα 3-3.4: Επιλογή αποσύνδεσης από το πληροφοριακό σύστημα

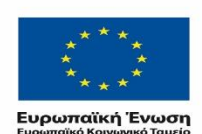

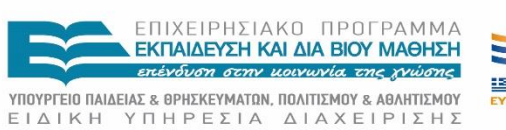

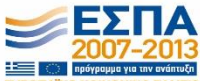

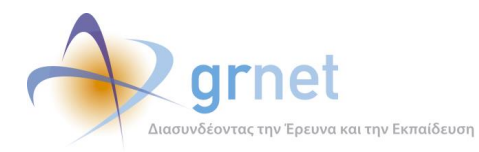

# 3.2 Καταγραφή συμβάντων και διαχείριση Χρηστών

Βασικό καθήκον των μελών του Γραφείου Αρωγής Χρηστών είναι η πλήρης και λεπτομερειακή καταγραφή όλων των συμβάντων που αφορούν κάθε Χρήστη. Εκτός από τα στοιχεία του Χρήστη, είναι απαραίτητο να καταγράφεται το είδος της κλήσης (εισερχόμενη ή εξερχόμενη) και το στάδιο στο οποίο βρίσκεται ο χειρισμός του θέματος («Εκκρεμεί, «Έχει απαντηθεί» ή «Έχει κλείσει»). Επιπλέον, υπάρχει η δυνατότητα να επισημανθούν συγκεκριμένα περιστατικά που το Γραφείο δεν είναι σε θέση να διαχειρισθεί και απαιτούν τη συμβολή της ομάδας παρακολούθησης. Σε όλες τις περιπτώσεις καταγράφονται και τα λεγόμενα του Χρήστη και οι ενέργειες που ακολούθησε το μέλος του Γραφείου.

Ο λόγος που διατηρούνται αυτά τα στοιχεία είναι προκειμένου να μπορεί κάθε μέλος του Γραφείου, μετά από επισκόπηση των προγενέστερων συμβάντων να αντλήσει χρήσιμες πληροφορίες για την αντιμετώπιση ενός νέου συμβάντος που αφορά στο συγκεκριμένο χρήστη. Ένας άλλος τρόπος αξιοποίησης της καταγραφής των συμβάντων είναι η εξαγωγή στατιστικών στοιχείων για τα κύρια προβλήματα που αντιμετωπίζουν οι χρήστες, καθώς και για την ανταπόκριση από την πλευρά των Χρηστών σχετικά με τις ενέργειες που χρειάζεται να εκτελέσουν μέσα σε δεδομένα χρονικά περιθώρια. Επίσης, είναι χρήσιμα για στατιστικούς λόγους που αφορούν τη βελτιστοποίηση της οργάνωσης και λειτουργίας του Γραφείου.

## 3.2.1 Αναφέροντες

Η πρώτη καρτέλα που συναντά το μέλος μόλις εισέρχεται στην εφαρμογή έχει τίτλο «Αναφέροντες». Από αυτό το σημείο το μέλος μπορεί είτε να δημιουργήσει συμβάν για νέο Χρήστη (*Αναφορά Συμβάντος*) ή να αναζητήσει έναν ήδη εγγεγραμμένο Χρήστη για τον οποίο θέλει να εξετάσει το ιστορικό ή να καταγράψει νέο συμβάν (*Αναζήτηση*).

| Σύστημα Κεντρικής Υποστήριξης της Πρακτικής Άσκησης Φοιτητών ΑΕΙ |                                                                                                    |                       |                 |                   |           |                     |                    |          |  |  |  |  |
|------------------------------------------------------------------|----------------------------------------------------------------------------------------------------|-----------------------|-----------------|-------------------|-----------|---------------------|--------------------|----------|--|--|--|--|
| Αναφέροντει                                                      | Τηλεφωνικές Ανας                                                                                                    | ρορές Online Αναφορές | Φορείς Υποδοχής | Γραφεία Πρακτικής | Φοπητές   | Αναζήτηση Φοιτητών  | Ομαδοποιημένες ΘΠΑ | Θέσεις Γ |  |  |  |  |
| Γενικά Στοιχεία Αναφέροντος Ειδικά Στοιχεία Αναφέροντος          |                                                                                                    |                       |                 |                   |           |                     |                    |          |  |  |  |  |
| Ον/μο ατόμα                                                      | ου επικοινωνίας:                                                                                                    | Κατηγορία             | α Αναφέροντος:  | αδιάφ             | • • • • • | Επωνυμία/Διακριτικά | ς Τίτλος:          |          |  |  |  |  |
| Τηλέφωνο α                                                       | τόμου επικοινωνίας:                                                                                                    |                       | Τρόπος Α        | ναφοράς:          | αδιάφ     | opo 🔻               | А.Ф.М.:            |          |  |  |  |  |
| E-mail στόμα                                                     | υ επικοινωνίας:                                                                                                    |                       | Αρ. Βεβαί       | աσης։             |           |                     | Ίδρυμα:            |          |  |  |  |  |
| 🔍 Αναζήτη<br>Δεν βρέθη                                           | Ε-mail ατόμου επικοντωνίας<br>Δεν βρέθηκαν αποτελέσματα. Βεβαιωθείτε ότι έχετε εισάγει τουλάχιστον ένα κριτήριο αναζήτησης. |                       |                 |                   |           |                     |                    |          |  |  |  |  |

#### Εικόνα 3.5: Αναφέροντες

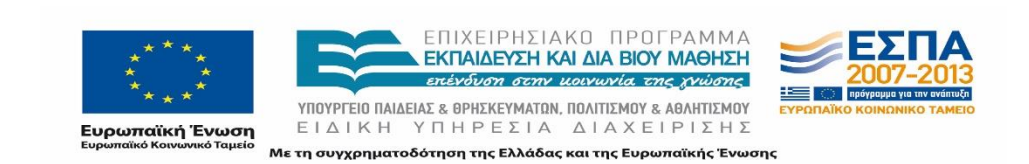

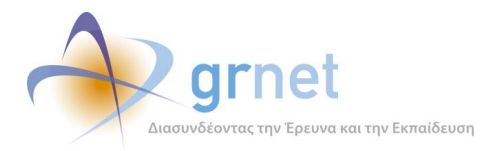

### 3.2.1.1 Αναφορά Συμβάντος

Για κάθε ενέργεια που πραγματοποιείται από το Γραφείο Αρωγής Χρηστών σχετική με ένα χρήστη του Πληροφοριακού Συστήματος ή τις Θέσεις Πρακτικής Άσκησης, το μέλος πρέπει να προβεί σε λεπτομερή καταγραφή της ενέργειας αυτής δημιουργώντας μία νέα «Αναφορά Συμβάντος» επιλέγοντας το αντίστοιχο κουμπί.

Σε αυτό το σημείο πρέπει να επισημανθεί πως η δυνατότητα για την «Αναφορά Συμβάντος» δίνεται σε πολλαπλές καρτέλες του περιβάλλοντος διαχείρισης.

#### 3.2.1.1.1 Δημιουργία αναφοράς

Για την καταγραφή του συμβάντος είναι απαραίτητο να καθοριστούν στη φόρμα που εμφανίζεται σε νέο αναδυόμενο παράθυρο οι εξής πληροφορίες:

- Γενικά Στοιχεία: η κατηγορία αναφέροντος (Φορέας Υποδοχής, Γραφείο Πρακτικής, Φοιτητής, Διδακτικό προσωπικό/Επόπτης, Άλλο), το είδος του συμβάντος το οποίο τροποποιείται ανάλογα με την κατηγορία αναφέροντος, και ο τύπος της κλήσης (εισερχόμενη ή εξερχόμενη)
- Στοιχεία Χρήστη: τα πεδία σχετίζονται με την κατηγορία αναφέροντος. Για τους φοιτητές θα πρέπει να συμπληρωθούν τα Στοιχεία Τμήματος, για τους Φορείς Υποδοχής τα Στοιχεία του Φορέα, για το Γραφείο Πρακτικής και το Διδακτικό προσωπικό/Επόπτης τα Στοιχεία του Ιδρύματος, και για κατηγορία Άλλο τα στοιχεία του χρήστη.
- Στοιχεία Ατόμου Επικοινωνίας: όνομα, τηλέφωνο και e-mail.
- Λεπτομέρειες Συμβάντος: Επιλέγεται η κατάσταση του συμβάντος και συμπληρώνεται το πλήρες κείμενο της αναφοράς. Η κατάσταση λαμβάνει μία από τις ακόλουθες τιμές: «Εκκρεμεί» όταν δεν είχε δοθεί καμία απάντηση, «Έχει απαντηθεί» όταν έχει δοθεί μία απάντηση αλλά ο χρήστης αναμένει κάτι από το Γραφείο Πρακτικής Άσκησης, «Έχει κλείσει» όταν το ζήτημα έχει επιλυθεί

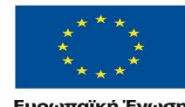

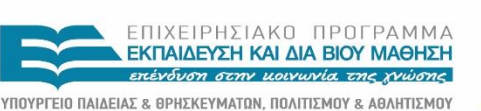

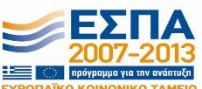

Ευρωπαϊκή Ένωση <sup>Ευρωπαϊκό Κοινωνικό Ταμείο Με τη συγχρηματοδότηση της Ελλάδας και της Ευρωπαϊκής Ένωσης</sup>

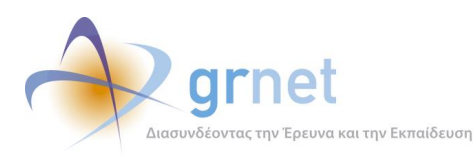

«Π2.1 Εργαλείο Υποστήριξης Γραφείου Αρωγής Χρηστών»

Ανάπτυξη και Υποστήριξη Πληροφοριακής Υποδομής του Έργου

| » Γενικά Στοινεία          |                              |  |  |  |  |  |  |  |
|----------------------------|------------------------------|--|--|--|--|--|--|--|
| χατηγορία αναφέροντος:     | Φοιτητής 💌                   |  |  |  |  |  |  |  |
| Είδος συμβάντος:           | Θέματα Πρόσβασης             |  |  |  |  |  |  |  |
| Τύπος Κλήσης:              | Εισερχόμενη                  |  |  |  |  |  |  |  |
| » Στοιχεία Τμήματος        |                              |  |  |  |  |  |  |  |
| Ίδρυμα:                    | ΑΛΕΞΑΝΔΡΕΙΟ ΤΕΙ ΘΕΣΣΑΛΟΝΙΚΗΣ |  |  |  |  |  |  |  |
| Σχολή:                     | ΤΕΧΝΟΛΟΓΙΚΩΝ ΕΦΑΡΜΟΓΩΝ       |  |  |  |  |  |  |  |
| Τμήμα:                     | ΜΗΧΑΝΟΛΟΓΩΝ ΟΧΗΜΑΤΩΝ Τ.Ε.    |  |  |  |  |  |  |  |
| » Στοιχεία Ατόμου Επικοινω | νίας                         |  |  |  |  |  |  |  |
| Ov/µo:                     | ΠΑΠΑΔΟΠΟΥΛΟΥ ΜΑΡΙΑ           |  |  |  |  |  |  |  |
| Τηλέφωνο:                  | 6977777777                   |  |  |  |  |  |  |  |
| E-mail:                    | p@gmail.com                  |  |  |  |  |  |  |  |
| » Λεπτομέρειες Συμβάντος   |                              |  |  |  |  |  |  |  |
| Κατάσταση συμβάντος:       | Εκκρεμεί                     |  |  |  |  |  |  |  |
| Πλήρες κείμενο αναφοράς:   | Μας κάλεσε για να ρωτήσει    |  |  |  |  |  |  |  |

Εικόνα 3.6: Αναφορά Συμβάντος

Στο πλήρες κείμενο αναφοράς γίνεται μία συνοπτική περιγραφή του συμβάντος. Σε περίπτωση που το μέλος πραγματοποιήσει κάποια ενέργεια σχετικά με το χρήστη αυτή καταγράφεται, ενώ σε περίπτωση τηλεφωνικής αναφοράς καταγράφεται η επικοινωνία με το Χρήστη. Κατά τη δημιουργία της αναφοράς καταχωρίζεται το ερώτημα ή το πρόβλημα που αντιμετωπίζει ο χρήστης.

### 3.2.1.1.2 Επεξεργασία αναφοράς

Σε κάθε περίπτωση οποιοδήποτε μέλος του Γραφείου μπορεί να αναζητήσει το Χρήστη, όπως θα περιγραφεί σε επόμενη ενότητα (4.1.2), και εν συνεχεία την συγκεκριμένη αναφορά προκειμένου να γίνει ενημέρωση του Συμβάντος επιλέγοντας «Προσθήκη Απάντησης». Κατά την προσθήκη απάντησης εμφανίζεται ένα νέο παράθυρο και στο πλαίσιο «Προσθήκη νέου μηνύματος» υπάρχει

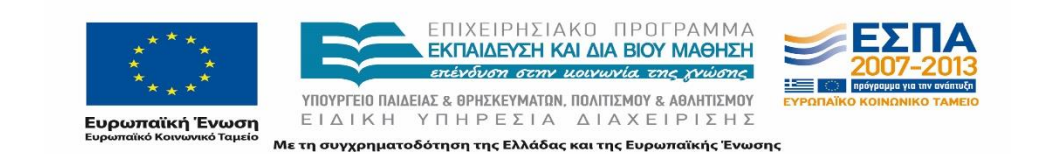

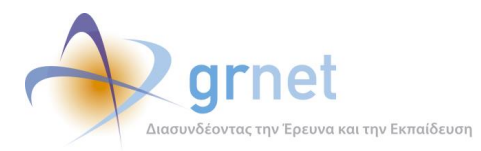

η δυνατότητα ενημέρωσης τριών επιμέρους πεδίων: Κατάσταση συμβάντος, Τύπος Κλήσης και Κείμενο μηνύματος. Επιπρόσθετα εμφανίζονται τα μηνύματα που έχουν ανταλλαχθεί.

| » ετοιχεια αναφορας                                              |                                                                              |  |  |  |  |  |  |
|------------------------------------------------------------------|------------------------------------------------------------------------------|--|--|--|--|--|--|
| Κωδικός Αναφοράς:                                                | 18363                                                                        |  |  |  |  |  |  |
| Κατάσταση:                                                       | Еккреµеі                                                                     |  |  |  |  |  |  |
| Πηγή Αναφοράς Συμβάντος:                                         | Φορέας Υποδοχής                                                              |  |  |  |  |  |  |
| Είδος Συμβάντος:                                                 | Γενικές Πληροφορίες                                                          |  |  |  |  |  |  |
| γποβολή Από:                                                     | cbreki, 06/11/2013 16:04                                                     |  |  |  |  |  |  |
| Γροποποίηση Από:                                                 | ksarlou, 06/11/2013 16:16                                                    |  |  |  |  |  |  |
| Ον/μο ατόμου επικοινωνίας:                                       | ΧΡΙΣΤΟΔΟΥΛΟΥ ΔΗΜΗΤΡΙΟΣ                                                       |  |  |  |  |  |  |
| Γηλέφωνο ατόμου επικοινωνίας:                                    | 6974887788                                                                   |  |  |  |  |  |  |
| E-mail ατόμου επικοινωνίας: rhodessailingacademy@windowslive.com |                                                                              |  |  |  |  |  |  |
| Πλήρες κείμενο αναφοράς:                                         | Καλέσαμε να ενημερώσουμε να μας προωθήσουν την φωτ.ταυτότητας.Δεν απάντησαν. |  |  |  |  |  |  |
| » Μηνύματα που έχουν αντα<br>» Ποοσθάνα νέου μανύματος           | λλαγεί                                                                       |  |  |  |  |  |  |
| ατάσταση συμβάντος:                                              | -<br>Εκκρεμεί                                                                |  |  |  |  |  |  |
| Γύπος Κλήσης:                                                    | επιλέξτε τύπο κλήσης                                                         |  |  |  |  |  |  |
|                                                                  |                                                                              |  |  |  |  |  |  |

#### Εικόνα 3.7: Προσθήκη Απάντησης

### 3.2.1.2 Αναζήτηση

Για την αναζήτηση ενός Χρήστη της δράσης «Άτλας» ή ενός συμβάντος για τον εν λόγω Χρήστη, το μέλος μπορεί να επιλέξει μεταξύ διαφορετικών κριτηρίων, συμπληρώνοντας κατάλληλα τα φίλτρα αναζήτησης που εμφανίζονται στην καρτέλα.

#### 3.2.1.2.1 Επιλογή φίλτρων Αναζήτησης

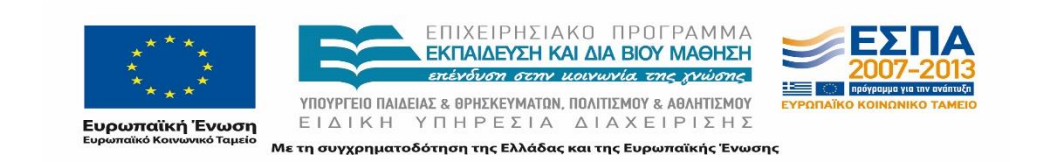

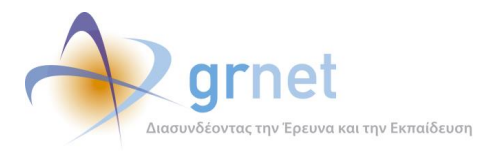

Στα «Γενικά Στοιχεία Αναφέροντος» περιλαμβάνονται φίλτρα για τα εξής: Ονοματεπώνυμο, Τηλέφωνο και E-mail ατόμου επικοινωνίας, Κατηγορία Αναφέροντος (Φορέας Υποδοχής, Γραφείο Πρακτικής, Φοιτητής, Διδακτικό προσωπικό/Επόπτης, Άλλο), Τρόπος Αναφοράς (Εγγεγραμμένος, Δηλώθηκε από το Γραφείο Αρωγής, Δηλώθηκε μόνος του (από Portal)) και Αριθμός Βεβαίωσης (αφορά στον αριθμό βεβαίωσης για την πιστοποίηση του Χρήστη, για τους Φορείς Υποδοχείς και τα Γραφεία Πρακτικής Άσκησης).

Εκτός από τα γενικά στοιχεία μπορούν να χρησιμοποιηθούν ποικίλα κριτήρια αναζήτησης ανάλογα με το είδος Χρήστη. Συγκεκριμένα για κάθε ομάδα χρηστών τα επιπλέον κριτήρια είναι:

- **Φορέας Υποδοχής:** Α.Φ.Μ., Επωνυμία/Διακριτικός Τίτλος και Αριθμός Βεβαίωσης
- Γραφείο Πρακτικής: Ίδρυμα και Αριθμός Βεβαίωσης
- **Φοιτητής:** Ίδρυμα

Επιλέγοντας το μέλος το αντίστοιχο φίλτρο ή συνδυασμό φίλτρων προκειμένου να μειωθούν τα αποτελέσματα αναζήτησης και να είναι ευκολότερος ο εντοπισμός του συγκεκριμένου χρήστη, και πατώντας το κουμπί «Αναζήτηση» εμφανίζονται τα αντίστοιχα αποτελέσματα. Σημειώνεται πως το πλαίσιο με τα αποτελέσματα περιλαμβάνει 10 εγγραφές και σε περίπτωση περισσότερων εγγραφών το μέλος έχει τη δυνατότητα να μεταβεί σε επόμενες σελίδες.

| Σύστημα Κεντρ                                         | υκής Υ                                                                                                    | ποστήριδ    | ξης της Πρακτικι                                                    | ἡς Ἀσκησης Φ                                                                            | Ͽοιτητών Α                                | AEI                                                |             |                |                         |                           |                      |                      |  |
|-------------------------------------------------------|----------------------------------------------------------------------------------------------------|-------------|---------------------------------------------------------------------|-----------------------------------------------------------------------------------------|-------------------------------------------|----------------------------------------------------|-------------|----------------|-------------------------|---------------------------|----------------------|----------------------|--|
| Αναφέροντες Τηλεφωνι                                  | Αναφέροντες Τηλεφωνικές Αναφορές Orline Αναφορές Φορείς Υποδοχής Γραφεία Πρακτικής Φοιτητές Αναζήτηση Φοιτητών Ομαδοποιεμένες ΘΠΑ Θέσεις Προκτικής Απόσυρση Θέσεων Μπλοκαρισ |             |                                                                     |                                                                                         |                                           |                                                    |             |                |                         |                           |                      |                      |  |
| Γενικά Στοχεία Αναφέροντος Ειδικά Στοχεία Αναφέροντος |                                                                                                    |             |                                                                     |                                                                                         |                                           |                                                    |             |                |                         |                           |                      |                      |  |
| Ον/μο ατόμου επικοινωνίας:                            |                                                                                                    |             |                                                                     | Κατηγορία Αναφέρ                                                                        | οντος:                                    | Φορέας Υποδοχής                                    | •           | Επωνυμία/Διακρ | ιτικός Τίτλος:          | [                         |                      |                      |  |
| Τιμλέφωνο αι όμου επικοινωνίας:                       |                                                                                                    |             |                                                                     | Τρόπος Αναφοράς:                                                                        |                                           | αδιάφορο                                           | •           | A.Ф.M.:        |                         |                           |                      |                      |  |
| E-mail ατόμου επικοινων                               | iaç:                                                                                                    |             |                                                                     | Αρ. Βεβαίωσης                                                                           |                                           |                                                    | Τδρυμα:     | Γδρυμα:        |                         |                           | αδιάφορο             |                      |  |
| 🔍 Αναζήτηση 🗔 Ανα                                     | 🔍 Αναζήτηση 🔲 Αναφορά Συμβάντος                                                                                                    |             |                                                                     |                                                                                         |                                           |                                                    |             |                |                         |                           |                      |                      |  |
| Κατηγορία Αναφέροντος                                 | Τρόπο                                                                                                    | κς Αναφορές | Στοιχεία Ατόμου                                                     | ιπκοινωνίας Ειδικά Στοιχεία Αναφέροντος                                                 |                                           |                                                    |             |                | Στοιχεία<br>Λογαριασμού | Επεξεργασία<br>Αναφέροντα | Προβολή<br>Συμβάντων | Αναφορά<br>Συμβάντος |  |
| <u>Φορέας Υποδοχής</u>                                | Εγγεγρα                                                                                                    | μμένος      | ΣΚΟΡΔΛΣ ΒΛΣΙΛΕΙΟΣ<br>2109762795 / 6932601<br>skordasv@ath.forthnet. | 041<br>gr                                                                               | 041 ΣΚΟΡΔΑΣ ΒΑΣΙΛΕΙΟΣ<br>059128500        |                                                    |             |                | ۵                       |                           | ٩                    | 5                    |  |
| <u>Φυρέας Υποδυχής</u>                                | <u>Φυμέως Υποδυχής</u> Εγγεγρυμμένος Ζ467071420 / 6932705851     dina@blackdiamondmink.gr                                                                                    |             | 4<br>851<br>nk.gr                                                   | MANTMOYAZEA ANQNYMH BIDTEXNIKH EMIOPIKH ETAIPEIA<br>MANTMOYAZEA A.B.E.E.<br>r 094170049 |                                           |                                                    |             | 8              |                         | ۶                         | 5                    |                      |  |
| <u>Φορέας Υποδοχής</u>                                | Φορέας Υποδοχής         Εγγεγραμμένος         ΚΑΣΠΡΗ ΑΝΔΡΟΜΑΧΗ           2834051522 / 6932105056         makaspiri@gmail.com                                                 |             |                                                                     | 1ο ΕΙΔΙΚΟ ΔΗΜΟΤΙΚΟ ΣΧΟΛΕΙΟ ΡΕΘΥΜΝΟΥ<br>1ο ΕΙΔ.ΔΗΜ.ΣΧΟλ.ΡΕΘΥΜΝΟΥ<br>997621661            |                                           |                                                    | 8           |                | Q                       | =0                        |                      |                      |  |
| <u>Φορέας Υποδοχής</u>                                | Εγγεγρα                                                                                                    | μμένος      | ΣΤΕΦΑΝΙΑ ΜΕΡΑΚΟΥ<br>2107282750 / 6972181<br>smerakos@megaron.gr     | 204                                                                                     | Σύλλογος Οι Φ<br>Μεγάλη Μουσ<br>090110260 | Ρίλοι της Μουσικής<br>ική Βιβλιοθήκη της Ελλάδος ' | 'Λίλιαν Βου | δούρη"         | ۵                       |                           | ę                    | 875                  |  |

Εικόνα 3.8: Παράδειγμα αναζήτησης αναφερόντων

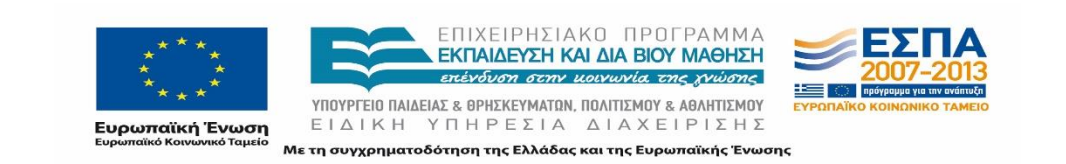

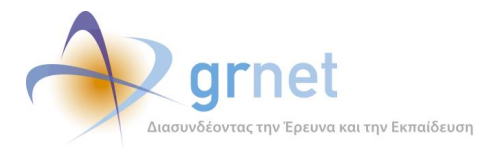

Όσον αφορά στα πεδία που αποτελούνται από αριθμητικά στοιχεία (π.χ. Α.Φ.Μ. ή αριθμός βεβαίωσης), είναι απαραίτητο να εισαχθεί ολόκληρος ο αριθμός για να πραγματοποιηθεί η αναζήτηση.

Πρέπει να σημειωθεί πως τα αποτελέσματα όλων των μηχανών αναζήτησης του Πληροφοριακού Συστήματος που προκύπτουν από πεδία που συμπληρώνονται με μη αριθμητικά στοιχεία δεν επηρεάζονται από τη χρήση μικρών ή κεφαλαίων χαρακτήρων, ούτε απαιτείται η πλήρης πληκτρολόγηση αυτών των στοιχείων (εξαίρεση αποτελεί το πεδίο «Ε-mail ατόμου επικοινωνίας» που απαιτεί την εισαγωγή ολόκληρης της διεύθυνσης e-mail). Ωστόσο, τα αποτελέσματα διαφέρουν αν χρησιμοποιηθούν τονισμένοι ή μη χαρακτήρες. Π.χ. όταν αναζητείται ένας Φορέας Υποδοχής και πληκτρολογηθεί στο πεδίο «Επωνυμία»: «Επιχείρηση xxx» ή «ΕΠΙΧΕΙΡΗΣΗ XXX», τα αποτελέσματα θα είναι τα ίδια αλλά δεν θα περιλαμβάνονται οι εγγραφές των Φορέων Υποδοχής που έχουν καταχωρίσει ως διακριτικό τίτλο «Επιχείρηση xxx».

Για να ολοκληρωθεί η αναζήτηση απαιτείται να επιλεχθεί το κουμπί «Αναζήτηση» και εν συνεχεία εμφανίζονται οι ζητούμενες εγγραφές χρηστών στο πλαίσιο με τα αποτελέσματα. Τα στοιχεία του Χρήστη που εμφανίζονται σε αυτή την καρτέλα είναι:

- Κατηγορία Αναφέροντος
- Τρόπος Αναφοράς
- Στοιχεία Ατόμου Επικοινωνίας
- Ειδικά Στοιχεία Αναφέροντος: εμφανίζονται διαφορετικές πληροφορίες ανάλογα με την κατηγορία αναφέροντος.

Μόλις εντοπισθεί ο ζητούμενος χρήστης, το μέλος μπορεί είτε να δημιουργήσει νέο συμβάν από το εικονίδιο που βρίσκεται στη στήλη «Αναφορά Συμβάντος» είτε να δει όλα τα καταγεγραμμένα συμβάντα που αφορούν στο συγκεκριμένο Χρήστη από το εικονίδιο που βρίσκεται στη στήλη «Προβολή Συμβάντων».

### 3.2.1.2.2 Προβολή και επεξεργασία συμβάντων

Με την επιλογή «Προβολή Συμβάντων» το μέλος μπορεί να επιλέξει να προβεί στις ακόλουθες ενέργειες :

- Με την επιλογή «Αναφορά συμβάντος για το συγκεκριμένο αναφέροντα», το μέλος μπορεί να δημιουργήσει νέα αναφορά συμβάντος. Η αναφορά πραγματοποιείται όπως περιεγράφηκε στην προηγούμενη ενότητα.
- «Εξαγωγή σε Excel» : δίνει τη δυνατότητα να εξαχθούν σε αρχείο excel όλα τα συμβάντα που είναι καταγεγραμμένα για το συγκεκριμένο Χρήστη.

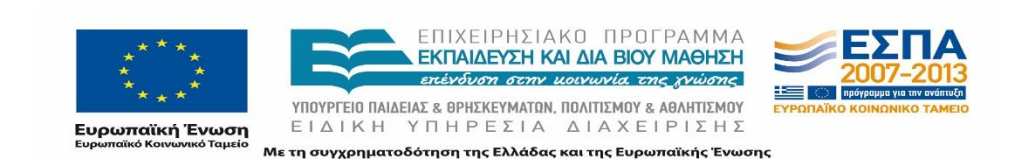

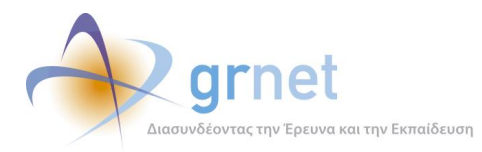

- Πατώντας το σχετικό εικονίδιο στη στήλη «Κατάσταση», μπορεί να μεταβληθεί η κατάσταση του συμβάντος.
- Πατώντας το σχετικό εικονίδιο στη στήλη «Χειρισμός από», δίνεται η δυνατότητα να προσδιορισθεί η αρμόδια ομάδα για το χειρισμό του συγκεκριμένου συμβάντος και να καταχωρισθεί εάν είναι απαραίτητη η περαιτέρω επικοινωνία.
- Επιλέγοντας το εικονίδιο «Επεξεργασία Συμβάντος», το μέλος έχει τη δυνατότητα να τροποποιήσει την πρώτη καταχώριση ενός συμβάντος («Κείμενο Αναφοράς»).
- Με το εικονίδιο του «Μεγεθυντικού φακού», προβάλλονται όλες οι καταγεγραμμένες συνδιαλέξεις του συμβάντος.
- Επιλέγοντας το εικονίδιο «Προσθήκη Συμβάντος», το μέλος μπορεί να προσθέσει νέα απάντηση σε προϋπάρχον συμβάν.

| Σύστημα Κεντρικής Υποστήριξης της Πρακτικής Άσκησης Φοιτητών ΑΕΙ                                                                                                    |                                                                       |                                                        |                                                                                 |           |                                                                                                    |                    |                           |       |  |  |  |
|----------------------------------------------------------------------------------------------------|-----------------------------------------------------------------------|--------------------------------------------------------|---------------------------------------------------------------------------------|-----------|----------------------------------------------------------------------------------------------------|--------------------|---------------------------|-------|--|--|--|
| Αναφέροντες Τηλεφωνικές Αναφορές Online Αναφορές Φορείς Υποδοχής Γραφεία Πρακτικής Φοιτητές Αναζήτηση Φοιτητών Ομαδοποιημένες ΘΠΑ Θέσεις Πρακτικής Απόσυρση Θέσεων Μπλοκαρισμ |                                                                       |                                                        |                                                                                 |           |                                                                                                    |                    |                           |       |  |  |  |
| 🔄 Αναφορά συμβάντος για το συγκεκριμένο αναφέροντα 🕅 🔯 Εξαγωγή σε Excel                                                                                                    |                                                                       |                                                        |                                                                                 |           |                                                                                                    |                    |                           |       |  |  |  |
| Ημ/νία Αναφοράς 🛛 🖓                                                                                                    | Στοιχεία Αναφοράς                                                     | Στοιχεία Ατόμου Επικοινωνίας                           | Ειδικά Στοιχεία Αναφέροντος                                                     | Κατάσταση | Κείμενο Αναφοράς                                                                                       | Τελευταία Απάντηση | Χειρισμός Από             |       |  |  |  |
| 12/11/2013 16:31<br>cbreki                                                                                                    | ID: 18677<br>Εισερχόμενη<br>Φορέας<br>Υποδοχής<br>Γενικές Πληροφορίες | KAΣΠIPH AN∆POMAXH<br>6932105056<br>makaspiri@gmail.com | 1ο ΕΙΔΙΚΟ ΔΗΜΟΤΙΚΟ ΣΧΟΛΕΙΟ<br>ΡΕΘΥΜΝΟΥ<br>1ο ΕΙΔ.ΔΗΜ.ΣΧΟΛ.ΡΕΘΥΜΝΟΥ<br>997821661 |           | Δεν μπορούσε να επβαβαιώσει το mail.Εγινε από αμάς δόθηκαν<br>οδηγίες εκτύπιωσης βαβαίωσης συμμετοχής. |                    | <b>Γ</b> ραφείο<br>Αρωγής | D 2 5 |  |  |  |

Εικόνα 3.9: Προβολή Συμβάντων (που αφορούν συγκεκριμένο Χρήστη)

#### 3.2.1.2.3 Στοιχεία Λογαριασμού

Εκτός των προαναφερθέντων επιλογών, το μέλος μπορεί να επιλέξει από το πλαίσιο με τους αναφέροντες το σχετικό εικονίδιο στη στήλη «Στοιχεία Λογαριασμού» για όσους χρήστες είναι Εγγεγραμμένοι στο Πληροφοριακό Σύστημα. Μετά το πάτημα του εικονιδίου αναδύεται νέο παράθυρο με το username του Χρήστη, το e-mail που δηλώθηκε στα στοιχεία λογαριασμού χρήστη και την κατάσταση του λογαριασμού, δηλαδή αν ο λογαριασμός είναι κλειδωμένος ή όχι. Ένας λογαριασμός κλειδώνεται έπειτα από πολλές αποτυχημένες προσπάθειες εισόδου για λόγους ασφαλείας (ο μέγιστος επιτρεπόμενος αριθμός προσπαθειών είναι 50). Από τα εμφανιζόμενα στοιχεία το μέλος έχει τη δυνατότητα να μεταβάλει το e-mail του λογαριασμού του Χρήστη.

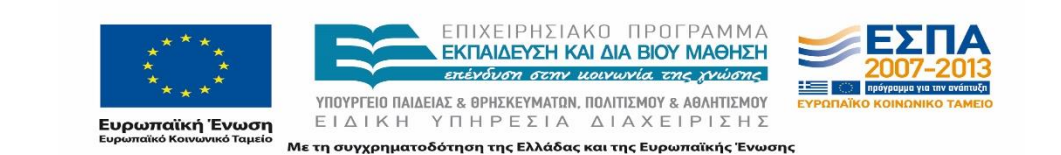

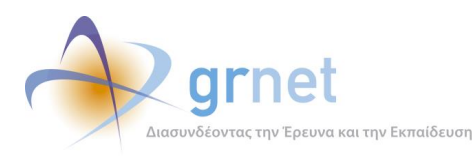

| Username;    | testforeas1                     |  |
|--------------|---------------------------------|--|
| Email:       | spyridwn.papadopoulos@gmail.com |  |
| Кландирарос; | <sup>Φχι</sup>                  |  |
|              |                                 |  |
|              |                                 |  |

#### Εικόνα 3.10: Στοιχεία Λογαριασμού

#### 3.2.1.2.4 Επεξεργασία αναφέροντα

Στην περίπτωση Χρήστη που έχει δηλωθεί από το Γραφείο Αρωγής, δίνεται η δυνατότητα στο μέλος να επεξεργαστεί τα στοιχεία που έχουν καταχωρισθεί στον αναφέροντα επιλέγοντας το σχετικό εικονίδιο στη στήλη «Επεξεργασία Αναφέροντα». Στο αναδυόμενο παράθυρο που εμφανίζεται, το μέλος μπορεί να τροποποιήσει τα επιθυμητά πεδία και να επιλέξει «Ενημέρωση».

| Επεξεργασία Αναφέροντα       |                            | 2 |
|------------------------------|----------------------------|---|
|                              |                            |   |
| » Γενικά Στοιχεία            |                            |   |
| Κατηγορία αναφέροντος:       | Φορέας Υποδοχής            |   |
| Επωνυμία:                    | ΚΕΝΤΡΟ ΑΠΟΚΑΤΑΣΤΑΣΗς ΙΛΙΟΥ |   |
| Διακριτικός Τίτλος:          |                            |   |
| А.Ф.М.:                      |                            |   |
| » Στοιχεία Ατόμου Επικοινωνί | ας                         |   |
| Оv/µo:                       |                            |   |
| Τηλέφωνο:                    | 2102314113                 |   |
| E-mail:                      |                            |   |
| 🖋 Ενημέρωση 🧭 Ακύρωση        |                            |   |

Εικόνα 3.11: Επεξεργασία αναφέροντα

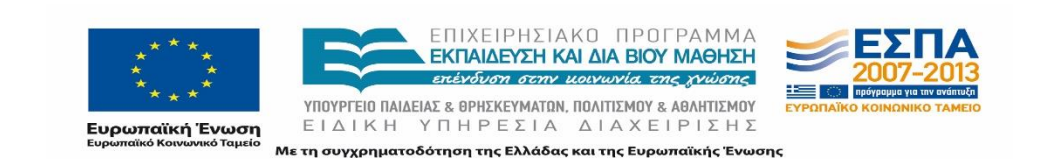

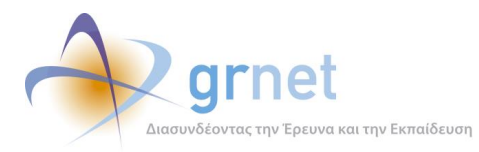

## 3.2.2 Τηλεφωνικές Αναφορές

Μεταβαίνοντας στην καρτέλα «Τηλεφωνικές Αναφορές», εμφανίζονται όλα τα καταγεγραμμένα συμβάντα διατεταγμένα με βάση την ημερομηνία που δημιουργήθηκε η εκάστοτε αναφορά.

| Σύστημο                   | ι Κεν                                     | τρικής Υπ                                                                                                    | οστή                       | ριξης της Πρ                             | ακτικής Άα                                                              | אוזסאק                                                  | Φοιτητώ                                                                                                    | ov AEI                                       |                                                                                       |                                                |                                                                                                    |                    |                          |                     |
|---------------------------|-------------------------------------------|----------------------------------------------------------------------------------------------------|----------------------------|------------------------------------------|-------------------------------------------------------------------------|---------------------------------------------------------|----------------------------------------------------------------------------------------------------|----------------------------------------------|---------------------------------------------------------------------------------------|------------------------------------------------|----------------------------------------------------------------------------------------------------|--------------------|--------------------------|---------------------|
| Αναφέροντες               | Τηλεφα                                    | ωνικές Αναφορέ                                                                                                    | ç Onl                      | line Αναφορές Φ                          | ορείς Υποδοχής                                                          | Γραφεία Π                                               | ρακτικής Φ                                                                                                    | οιτητές                                      | Αναζήτηση Φοr                                                                         | τητών                                          | Ομαδοποιημένες ΘΠΑ                                                                                             | Θέσεις Πρακτικής   | Απόσυρση Θέσεων          | Μπλοκαρισ           |
| Φίλτρα Αναζή              | Φίλτρα Αναζήτησης                         |                                                                                                    |                            |                                          |                                                                         |                                                         | τηλεφωνικές                                                                                                    | αναφορέ                                      | ς                                                                                     |                                                |                                                                                                    |                    |                          |                     |
| ID Αναφοράς:              |                                           |                                                                                                    |                            |                                          |                                                                         | Tủn                                                     | ος Κλήσης:                                                                                                    |                                              | αδιάφορο                                                                              | •                                              |                                                                                                    |                    |                          |                     |
| Κατάσταση:                |                                           | αδιάφορο                                                                                                    | •                          | Hµ/via (anò):                            |                                                                         | √ Кат                                                   | αγραφή από:                                                                                                    |                                              | αδιάφορο                                                                              | •                                              | _                                                                                                    |                    |                          |                     |
| Πηγή αναφορά              | Πηγή αναφοράς: αδιάφορο 🔻 Ημ/νία (έως): 🖂 |                                                                                                    |                            | Τηλ                                      | έφωνο:                                                                  |                                                         |                                                                                                    |                                              | _                                                                                     |                                                |                                                                                                    |                    |                          |                     |
| Είδος αναφορά             | άς: επιλέξτε πηγή αναφοράς 🔻              |                                                                                                    |                            |                                          |                                                                         | T E-m                                                   | ail:                                                                                                    |                                              |                                                                                       |                                                |                                                                                                    |                    |                          |                     |
| Τελ. απάντηση<br>από:     | ı I                                       | αδιάφορο                                                                                                    |                            |                                          |                                                                         | •                                                       |                                                                                                    |                                              |                                                                                       |                                                |                                                                                                    |                    |                          |                     |
| 🔍 Αναζήτηση               | 1 🗔 A                                     | Αναφορά Συμβ                                                                                                    | άντος                      | 🕙 Εξαγωγή σε Ι                           | Excel                                                                   |                                                         |                                                                                                    |                                              |                                                                                       |                                                |                                                                                                    |                    |                          |                     |
| Ημ/νία Αναφοράς           | ς ⊽ Στα                                   | οιχεία Αναφοράς                                                                                                    | Στοιχεία                   | α Ατόμου Επικοινωνίας                    | Ειδικά Στοιχεία Αν                                                      | αφέροντος                                               | Κατάσταση                                                                                                    | Κείμενο                                      | Αναφοράς                                                                              |                                                |                                                                                                    | Τελευταία Απάντηση | Ι Χειρισμός Από          |                     |
| 13/11/2013 15:2<br>cbreki | 1D:<br>Εξ;<br>7 Φ<br>Γε<br>Πλ             | ID: 18751         ΠΙΓΤΟΣ ΓΕΩΡΠΟΣ           Εξεχγόμενη         ΠΙΓΤΟΣ ΓΕΩΡΠΟΣ           Φορέας         ΣΤΕΦΑΝΟΣ           Υποδοχής         6945916790           Γενικές         Info@plata-watersports.com           Πληοφορίας         099562060 |                            | 5                                        | 9                                                                       | Καλέσαμ<br>για την ο<br>είχαμε α<br>με τα στ<br>προσπαθ | Καλέσαμε να ενημερώσουμε τον φορέα για το πρόγρομμ<br>για την ανάγκη εγγραφής του, κατόπιν σχετικού αιτήματ<br>είχαμε από το ΠΑΝΕΠΙΣΤΗΜΙΟ ΙΟΑΝΝΙΝΙΏΝ (μας έστειλε<br>με τα στοχιεία εικοινοινίας των φορέανι). Δεν απάντησα<br>προσπαθήσουμε και στο κινητό. |                                              |                                                                                       | 1                                              | <b>Γραφείο</b><br>Αρωγής                                                                                       | D P 🖬              |                          |                     |
| 13/11/2013 15:1<br>cbreki | 1D:<br>Εξ;<br>7 Φ<br>Γε:<br>Πλ            | : 18750<br>ερχόμενη<br><b>φορέας</b><br><b>ποδοχής</b><br>νικές<br>νηροφορίες                                                                                                    | ΔΡ ΣΠΥ<br>697869<br>egs_ke | PILΩN GEOTOKATOΣ<br>97207<br>f@otenet.gr | ΕΝΙΑΙΟΣ ΑΓΡΟΤΙΙ<br>ΣΥΝΕΤΑΙΡΙΣΜΟΣ<br>& ΙΘΑΚΗΣ<br>Ε.Α.Σ.Κ.Ι.<br>096005967 | ΟΣ<br>ΈΦΑΛΛΗΝΙΑ                                         | <u>د</u>                                                                                                    | Καλέσαμ<br>για την σ<br>είχαμε α<br>με τα στ | ε να ενημερώσουμε<br>ανάγκη εγγραφής τα<br>πό το ΠΑΝΕΠΙΣΤΗΜΙ<br>σιχεία επικοινωνίας τ | τον φορέ<br>ου, κατόπ<br>ΙΟ ΙΩΑΝΝ<br>των φορέα | έα για το πρόγραμμα Άτλας κα<br>ν σχετικού αιτήματος που<br>ΙΝΩΝ (μας έστειλε σχετικό ma<br>ων).Δεν απάντησαν. | u<br>al            | <b>Γραφείο</b><br>Αρωγής | <b>2</b> P <b>-</b> |

Εικόνα 3.12: Τηλεφωνικές Αναφορές

Ο χρήστης έχει στη διάθεσή του 3 επιλογές: να αναζητήσει συμβάντα, να δημιουργήσει νέο συμβάν και να εξάγει σε excel τις αναφορές που θα επιλέξει.

## 3.2.2.1 Αναζήτηση Συμβάντος

### 3.2.2.1.1 Επιλογή φίλτρων αναζήτησης

Ο χρήστης έχει τη δυνατότητα να αναζητήσει συγκεκριμένες αναφορές συμβάντων επιλέγοντας μεταξύ των ακόλουθων κριτηρίων, συμπληρώνοντας κατάλληλα τα φίλτρα αναζήτησης:

- IDΑναφοράς: ο αύξων αριθμός που έχει αποδοθεί από το πληροφοριακό σύστημα στην αναφορά του συμβάντος.
- Κατάσταση: Η κατάσταση της αναφοράς, δηλαδή Εκκρεμεί, Έχει απαντηθεί ή Έχει κλείσει.
- Πηγή Αναφοράς: Αφορά στο είδος Χρήστη της αναφοράς.
- Είδος Αναφοράς: Αφορά στο είδος του συμβάντος. Ο χαρακτηρισμός της αναφοράς του συμβάντος διαφέρει ανάλογα με την πηγή αναφοράς:

*Φορείς*: Εγγραφή/Πιστοποίηση, Εισαγωγή Θέσης Πρακτικής Άσκησης, Θέματα Πρόσβασης, Μεταβολή Στοιχείων, Τεχνικό Πρόβλημα, Γενικές Πληροφορίες, Παράπονα.

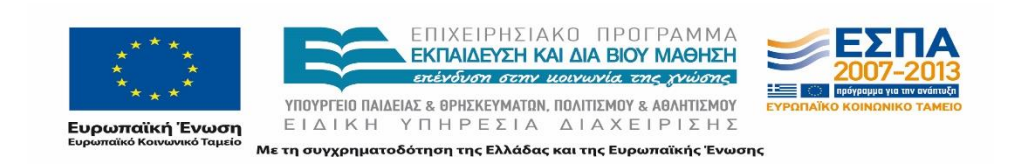

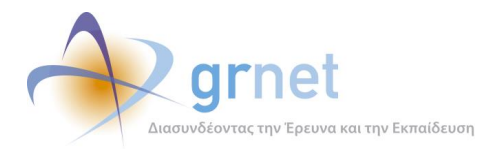

Γραφείο Πρακτικής: Εγγραφή/Πιστοποίηση, Επιλογή Θέσης Πρακτικής Άσκησης, Θέματα Πρόσβασης, Μεταβολή Στοιχείων, Τεχνικό Πρόβλημα, Γενικές Πληροφορίες, Παράπονα. *Φοιτητές*: Θέματα Πρόσβασης, Πιστοποιητικά, Τεχνικό Πρόβλημα, Γενικές Πληροφορίες, Παράπονα.

Διδακτικό Προσωπικό: Αξιολόγηση Φοιτητή, Πιστοποίησης, Θέματα Πρόσβασης, Γενικές Πληροφορίες, Παράπονα.

Άλλο: Γενικές Πληροφορίες, Παράπονα

- Ημ/νία (από): εμφανίζονται οι αναφορές που έχουν δημιουργηθεί από την επιλεγμένη ημερομηνία και στη συνέχεια
- Ημ/νία (έως): εμφανίζονται οι αναφορές που έχουν δημιουργηθεί μέχρι και την επιλεγμένη ημερομηνία
- Τελική απάντηση από: αφορά στο μέλος του Γραφείου που κατέγραψε την τελική επικοινωνία με το χρήστη για το εν λόγω συμβάν

Πιο συγκεκριμένα, για τις τηλεφωνικές αναφορές το μέλος του Γραφείου μπορεί να επιλέξει μεταξύ των ακόλουθων πεδίων:

- **Τύπος Κλήσης:** Εισερχόμενη ή εξερχόμενη.
- **Καταγραφή από:** Αφορά στο μέλος του Γραφείου που καταχώρισε το συμβάν
- Τηλέφωνο: το τηλέφωνο επικοινωνίας του χρήστη του συμβάντος
- E-mail: το e-mail επικοινωνίας του χρήστη του συμβάντος

Επιλέγοντας το μέλος το αντίστοιχο φίλτρο ή συνδυασμό φίλτρων και πατώντας το κουμπί «Αναζήτηση», εμφανίζονται οι αναφορές συμβάντος που πληρούν τα εν λόγω κριτήρια. Το μέλος με αυτό τον τρόπο έχει τη δυνατότητα της εποπτείας των εν λόγω συμβάντων καθώς για κάθε συμβάν εμφανίζονται οι εξής πληροφορίες: Ημ/νία Αναφοράς, Στοιχεία Αναφοράς, Στοιχεία Ατόμου Επικοινωνίας, Ειδικά Στοιχεία Αναφέροντος, Κατάσταση, Κείμενο Αναφοράς, Τελευταία απάντηση, Χειρισμός από.

### 3.2.2.1.2 Προβολή και επεξεργασία συμβάντων

Όταν εντοπισθεί το ζητούμενο συμβάν, το μέλος μπορεί να επιλέξει μεταξύ 3 ενεργειών, δηλαδή Επεξεργασία Συμβάντος, Προβολή Συμβάντος και Προσθήκη νέας απάντησης από τα σχετικά εικονίδια. Για τις εν λόγω ενέργειες παρουσιάστηκε αναλυτική περιγραφή στην ενότητα 4.1.2.2.

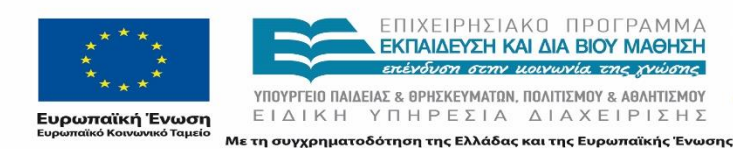

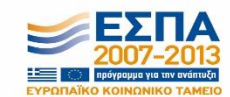

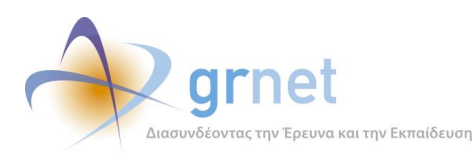

| Αναφεροντες                | Πηλεφωνικές Αναφορές   Online Av                                                                                                    | αφορες Φορεις Υπούοχη  | ς Γραφεία Πρακτικής      | Φοιτητες Αναίητηση Φ          | οιτητων Ιμηματα | Ομαθοποιημενες ΘΠΑ | Θεσεις Πρακτικής | Αποσυρση Θεσεων | Μηλοκαρισμενες Θεσεις | Μεταφορα Θεσεων     | хрηστες неірдезк |
|----------------------------|----------------------------------------------------------------------------------------------------|------------------------|--------------------------|-------------------------------|-----------------|--------------------|------------------|-----------------|-----------------------|---------------------|------------------|
| Φίλτρα Αναζήτηση           | ;                                                                                                    |                        | Για τηλεφωνικές αναφορές |                               |                 |                    |                  |                 |                       |                     |                  |
| ID Ανοφορός:               |                                                                                                    |                        | Τύπος Κλήσης:            | αδιάφορο 💌                    |                 |                    |                  |                 |                       |                     |                  |
| Κατόσταση:                 | αδιάφορο · 💓 Ημ/vis (end                                                                                                    | );                     | Καταγραφή από:           | αδιάφορο 💌                    |                 |                    |                  |                 |                       |                     |                  |
| Πηγή αναφοράς:             | αδιάφορο · 💌 Ημ/νία (έως                                                                                                    | ); 🗸 🗸                 | Τηλέφωνο:                |                               |                 |                    |                  |                 |                       |                     |                  |
| Είδος αναφοράς:            | επιλέξτε πηγή αναφοράς                                                                                                    | -                      | E-mail:                  |                               |                 |                    |                  |                 |                       |                     |                  |
| Τελ. απάντηση απί          | αδιάφορο                                                                                                    | •                      |                          |                               |                 |                    |                  |                 |                       |                     |                  |
| 🔍 Αναζήτηση                | 🔂 Αναφορά Συμβάντος 🔛 Εξαγ                                                                                                    | ωγή σε Excel           |                          |                               |                 |                    |                  |                 |                       |                     |                  |
| Ημ/νία Αναφορός - Τ        | Στοιχείο Αναφορός                                                                                                    | Στοιχεία Ατόμου Επικοι | runiaș                   | Βδικά Στοιχεία Αναφέρον       | τος             | Κατάσταση          | Κείμενο Ανοφορός | Teleur          | οίο Απόντηση          | Χειρισμός Από       |                  |
| 19/07/2013 09:43<br>pepspy | 10: 2<br>19(07/2013 09:43 Вбаруфиля)<br>Форбас (Inoday);<br>Рекибс (Пуараровік                                                                                                    |                        |                          | теот                          |                 |                    | теот             |                 |                       | 🕞 Γραφείο<br>Αρωγής | P 🖬              |
| 19/07/2013 09:42<br>pepspy | ID:1         GR100RIS AFXENTIO           19/07/2013 09-42         Битехубилі         GR100RIS AFXENTIO           19/07/2013 09-42         Форбис Үлюбохійс<br>Генибс Пироворіяс         рант. ріскай діринай.com |                        |                          | Amdocs<br>Amdocs<br>123456789 |                 |                    | TEOT             |                 |                       | 📝 Γραφείο<br>Αρωγής | P 🖬              |

#### Εικόνα 3.13: Διαθέσιμες ενέργειες συμβάντος

### 3.2.2.2 Αναφορά Συμβάντος

Το μέλος του Γραφείου Αρωγής μπορεί από την καρτέλα αυτή να δημιουργήσει ένα νέο συμβάν, κυρίως για την περίπτωση που ο αναφέροντας είναι μη εγγεγραμμένος χρήστης του Συστήματος, επιλέγοντας το κουμπί «Αναφορά Συμβάντος». Η διαδικασία δημιουργίας της αναφοράς είναι αυτή που παρουσιάστηκε στην ενότητα 4.1.1.

### **3.2.2.3** Εξαγωγή σε Excel

Τέλος, το μέλος μπορεί να εξαγάγει τις αναφορές που πληρούν συγκεκριμένα κριτήρια που θέτει (συμπληρώνοντας κατάλληλα τα φίλτρα), σε αρχείο μορφής excel επιλέγοντας το κουμπί «Εξαγωγή σε Excel». Στο αρχείο excel περιλαμβάνονται στήλες με τις εξής πληροφορίες: Ημ/νία Αναφοράς, Στοιχεία Αναφοράς, Στοιχεία Ατόμου Επικοινωνίας, Ειδικά Στοιχεία Αναφέροντος, Κατάσταση, Κείμενο Αναφοράς, Τελευταία Απάντηση και Χειρισμός Από.

Η εξαγωγή των αναφορών παρέχει τη δυνατότητα περαιτέρω επεξεργασίας των συμβάντων και μπορεί να λειτουργήσει υποστηρικτικά για την αξιοποίηση των στατιστικών στοιχείων που αφορούν στις καταγεγραμμένες αναφορές.

## 3.2.3 Online Αναφορές

Οι χρήστες έχουν τη δυνατότητα να επικοινωνήσουν με το Γραφείο Αρωγής Χρηστών ηλεκτρονικά και να θέσουν γραπτά ερωτήματα, παρατηρήσεις, προτάσεις, προβλήματα που αντιμετωπίζουν καθώς και γενικά θέματα που τους απασχολούν σχετικά με τη δράση του προγράμματος «Άτλας».

Οποιοσδήποτε μπορεί μέσω του ιστοτόπου του «Άτλας» να επικοινωνήσει με το Γραφείο Αρωγής Χρηστών με χρήση της online φόρμας επικοινωνίας (<u>http://atlas.grnet.gr/Contact.aspx</u>).

Οι Εγγεγραμμένοι χρήστες στο Πληροφοριακό Σύστημα έχουν τη δυνατότητα να αποστείλουν online αναφορά αφού συνδεθούν στην αντίστοιχη εφαρμογή με τα στοιχεία τους. Η δυνατότητα αυτή παρέχεται για δύο κύριους λόγους: καταρχάς, οι χρήστες έχουν τη δυνατότητα να προβάλουν

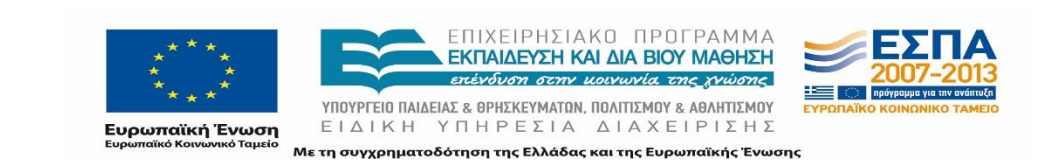

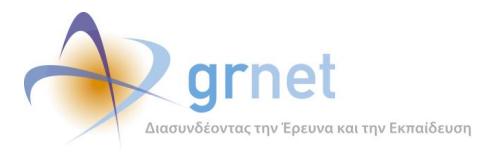

το ιστορικό της επικοινωνίας με το Γραφείο Αρωγής μέσα από την αντίστοιχη καρτέλα της εφαρμογής. Επιπρόσθετα, με αυτό τον τρόπο το Γραφείο Αρωγής Χρηστών επιβεβαιώνει πως το άτομο που υπέβαλε την αναφορά είναι το άτομο που είναι υπεύθυνο για το λογαριασμό του Χρήστη στο Πληροφοριακό Σύστημα.

Τα μηνύματα που αποστέλλονται εμφανίζονται στην καρτέλα «Online Αναφορές». Η ταξινόμηση των online αναφορών γίνεται με βάση την ημερομηνία υποβολής του ερωτήματος από το Χρήστη.

|                                                                                                    | _      |                           | _                                       |                                |                       |            |                                                                                                    |                                                                                                    |                    |                     |                           |                 |             |
|----------------------------------------------------------------------------------------------------|--------|---------------------------|-----------------------------------------|--------------------------------|-----------------------|------------|----------------------------------------------------------------------------------------------------|----------------------------------------------------------------------------------------------------|--------------------|---------------------|---------------------------|-----------------|-------------|
| Σύστημα                                                                                                    | α Κε   | ντρικής Υπ                | οστή                                    | ριξης της Π                    | ρακτικής Άα           | σκησης     | Φοιτητ                                                                                                    | ών AEI                                                                                                    |                    |                     |                           |                 |             |
|                                                                                                    |        |                           |                                         |                                |                       |            |                                                                                                    |                                                                                                    |                    |                     |                           |                 |             |
| Αναφέρονσες                                                                                                    | Τηλει  | ινωνικές Αναιοροά         | 00                                      |                                | οορείς Χποδογής       | Foggesia F | Ιοσκτικής                                                                                                    | Φοιτητές                                                                                                    | Αναζότηση Φοιτητών | Ομαδοποιρικένες ΘΠΑ | Θέσεις Ποακτικός          | Απόσμοση Θέσεων | Μπλοκαρισι  |
| rwayepovies                                                                                                    | Tiples | φωνικές πταφορέ           | ,                                       | inic rougopes, 4               | Popels moooXils       | τραφείατ   | ipakinals                                                                                                    | wonnines                                                                                                    | waddinion countraw | opuonini peveç orav | ococic ripakrikity        | Anoopon ococav  | miniokapior |
| Φίλτρα Αναζή                                                                                                    | τησης  |                           |                                         |                                |                       |            |                                                                                                    |                                                                                                    |                    |                     |                           |                 |             |
| ID Αναφοράς:                                                                                                    |        |                           |                                         |                                |                       |            |                                                                                                    |                                                                                                    |                    |                     |                           |                 |             |
| Κατάσταση:                                                                                                    |        | αδιάφορο                  | -                                       | Hµ/via (anò):                  |                       | ~          |                                                                                                    |                                                                                                    |                    |                     |                           |                 |             |
| Πηγή αναφορά                                                                                                    | åç;    | αδιάφορο                  | -                                       | Ημ/νία (ἐως):                  |                       | ~          |                                                                                                    |                                                                                                    |                    |                     |                           |                 |             |
| Είδος αναφορ                                                                                                    | ģċ     | επιλέξτε πηγ              | ή αναφ                                  | γοράς                          |                       | -          |                                                                                                    |                                                                                                    |                    |                     |                           |                 |             |
| Τελ. απάντησι<br>από:                                                                                                    | η      | αδιάφορο                  |                                         |                                |                       | •          |                                                                                                    |                                                                                                    |                    |                     |                           |                 |             |
| 🔍 Αναζήτησι                                                                                                    | η      | Εξαγωγή σε Εχα            | el                                      |                                |                       |            |                                                                                                    |                                                                                                    |                    |                     |                           |                 |             |
| Ημ/νία Αναφορά                                                                                                    | ς ⊽ 2  | Στοιχεία Αναφοράς         | Στοιχεί                                 | ία Ατόμου Επικοινωνία          | ος Ειδικά Στοιχεία Αν | αφέροντος  | Κατάσταση                                                                                                    | Κείμενο Α                                                                                                    | ναφοράς            | Τελευταία Απάντηση  |                           | Χειρισμός Από   |             |
| 13/11/2013 14:04 ID: 18737<br>Бегрудцион<br>Грополоідар<br>сілеві<br>13/11/2013 Гранстикіс<br>Утахубан<br>Транстикіс<br>Мага́ро́н<br>Зтахубан |        | XAΣAΠ<br>69769<br>maria ( | ILOOY MAPIA<br>19812<br>Dnutr.teithe.gr | Ίδρυμα: ΑΛΕΞΑΝ<br>ΘΕΣΣΑΛΟΝΙΚΗΣ | ΔΡΕΙΟ ΤΕΙ             | 0          | Παρακαλά<br>Σμπυράκη<br>επιλεγμάν<br>επιλογή δ<br>φοιτητής<br>του και αι<br>καταχώρη<br>ολοκληριο<br>για την οι<br>τρέχουσα<br>Ευχαριστα<br>υπάρχει ε<br>γραφεία ά | ώμε αβήστε το φοιτητή<br>Ιαάννη στην κόισανη<br>η θέαπ, διώ τό εν έχουμε<br>αγραφής της θέσης. Ο<br>έχα ολοκληρώσα την άσκηστ<br>ίο λάθος κάναμε διπλή<br>(στη, τη μία σαν σωστά<br>μάνη άσκηση και τη δεύτερη<br>ιοίο επθυμούμε διαγραφή σα<br>που δεν ολοκληρώθηκε.<br>ώμε και σκ είναι εύκολο να<br>«κησησις. Καλή συνέχεια | ν<br>ν             | λεφωνικά.           | <b>Γ</b> ραφείο<br>Αρωγής | ۵ م             |             |

Εικόνα 3.14: Online Αναφορές

## 3.2.3.1 Αναζήτηση online αναφοράς

Για τον εντοπισμό μίας συγκεκριμένης αναφοράς ή μίας ομάδας αναφορών που πληρούν ορισμένα κριτήρια, το μέλος πρέπει να επιλέξει μεταξύ των ακόλουθων κριτηρίων και να πατήσει «Αναζήτηση»:

- **Κατάσταση:** Εκκρεμεί, Έχει απαντηθεί ή Έχει κλείσει.
- **Πηγή αναφοράς:** Αφορά στο είδος Χρήστη που σχετίζεται με το συμβάν.
- **Είδος αναφοράς:** Αφορά στο είδος του συμβάντος. Ο χαρακτηρισμός διαφέρει ανάλογα με την πηγή αναφοράς.
- Ημ/νία (από): εμφανίζει τις Online αναφορές που έχουν υποβληθεί στο Πληροφοριακό
   Σύστημα από την επιλεγμένη ημερομηνία και μετά.
- Ημ/νία (έως): εμφανίζει τις Online αναφορές που έχουν υποβληθεί στο Πληροφοριακό
   Σύστημα μέχρι και την επιλεγμένη ημερομηνία.

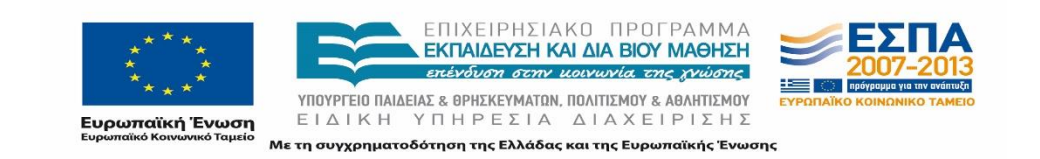

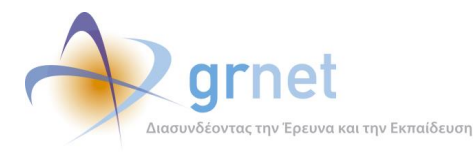

 Τελική απάντηση από: είναι το μέλος που έχει καταχωρίσει την τελευταία απάντηση για το εν λόγω συμβάν.

Για κάθε εμφανιζόμενο αποτέλεσμα παρατίθενται οι εξής πληροφορίες:

- Ημ/νία Αναφοράς και ημερομηνία τροποποίησης
- Στοιχεία Αναφοράς
- Στοιχεία Ατόμου Επικοινωνίας
- Ειδικά Στοιχεία Αναφέροντος
- Κατάσταση Αναφοράς
- Τελευταία Απάντηση
- Χειρισμός από

### 3.2.3.2 Ενέργειες ενημέρωσης online αναφοράς

Μόλις εντοπισθεί η ζητούμενη αναφορά, το μέλος μπορεί να προχωρήσει σε μία σειρά από ενέργειες για την εξέλιξη του ερωτήματος που έχει θέσει ο χρήστης με την εν λόγω αναφορά. Πιο συγκεκριμένα, το μέλος μπορεί να προβεί στις ακόλουθες ενέργειες:

- Να ενημερώσει την κατάσταση του συμβάντος επιλέγοντας το σχετικό εικονίδιο στη στήλη «Κατάσταση».
- Να προσθέσει νέα απάντηση επιλέγοντας το εικονίδιο «Προσθήκη Συμβάντος».
- Να προβάλλει το ιστορικό της επικοινωνίας (ηλεκτρονικής ή τηλεφωνικής) με το χρήστη,
   για τη συγκεκριμένη αναφορά που έχει υποβάλει, επιλέγοντας το εικονίδιο του
   «Μεγεθυντικού φακού»
- Να αποστείλει ηλεκτρονικά στο e-mail επικοινωνίας που έχει δηλώσει ο χρήστης απάντηση σχετική με το ερώτημα της αναφοράς. Αφού καταχωρισθεί απάντηση στην αναφορά με την «Προσθήκη Συμβάντος», επιλέγει το εικονίδιο «Προβολή Συμβάντος» και εν συνεχεία στο αναδυόμενο παράθυρο πατάει το κουμπί: «Αποστολή Απάντησης».
- Να εξαγάγει σε αρχείο excel όλα τα συμβάντα που είναι καταγεγραμμένα για το συγκεκριμένο Χρήστη με την επιλογή «Εξαγωγή σε Excel».

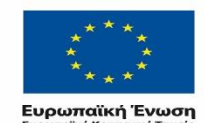

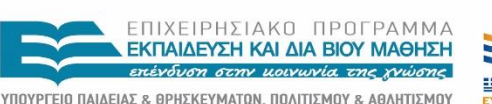

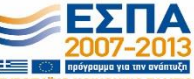

ΕΙΔΙΚΗ ΥΠΗΡΕΣΙΑ ΔΙΑΧΕΙΡΙΣΗΣ Με τη συγχρηματοδότηση της Ελλάδας και της Ευρωπαϊκής Ένωσης

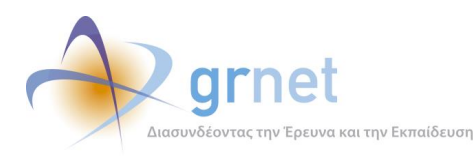

| Κωδικός Αναφοράς:                                                                                                    | 4                                                                                        |  |  |  |  |  |  |  |
|----------------------------------------------------------------------------------------------------|------------------------------------------------------------------------------------------|--|--|--|--|--|--|--|
| Κατάστασο                                                                                                    | ·<br>Executi                                                                             |  |  |  |  |  |  |  |
|                                                                                                    | Morration                                                                                |  |  |  |  |  |  |  |
| Είδος Σιμιβάντος:                                                                                                    | Γενικές Πληροπορίες                                                                      |  |  |  |  |  |  |  |
| Υποβολή Από:                                                                                                    | 5147b57e-77fa-44a3-ad78-a87a41563861, 21/11/2013 18:48                                   |  |  |  |  |  |  |  |
| Τροποποίηση Από:                                                                                                    | moderator, 25/11/2013 15:45                                                              |  |  |  |  |  |  |  |
| Ον/μο ατόμου επικοινωνίας:                                                                                                    | ΑΝΑΣΤΑΣΙΑ ΠΕΤΡΙΔΟΥ                                                                       |  |  |  |  |  |  |  |
| Τηλέφωνο ατόμου επικοινωνίας:                                                                                                    | 690000001                                                                                |  |  |  |  |  |  |  |
| E-mail ατόμου επικοινωνίας:                                                                                                    | lettapap@gmail.com                                                                       |  |  |  |  |  |  |  |
| Πλήρες κείμενο αναφοράς:                                                                                                    | Θα ήθελα να με ενημερώσετε πως μπορώ να επιλέξω μία θέση πρακτικής άσκησης.<br>Ευχαριστώ |  |  |  |  |  |  |  |
| » Μηνύματα που έχουν αν                                                                                                    | Γαλλαγεί                                                                                 |  |  |  |  |  |  |  |
| Δημιουργήθηκε από το χρήστη [mode                                                                                                    | rator] στις 25/11/2013 15:45 - Εξερχόμενη κλήση                                          |  |  |  |  |  |  |  |
| Πληροφορίες για τους όρους και τις προϋποθέσεις που θα πρέπει να πληροί ένας φοιτητής για να εκπονήσει κάποια θέση πρακτικής άσκησης.<br>Πληροφορίες για τους όρους και τις προϋποθέσεις που θα πρέπει να πληροί ένας φοιτητής για να εκπονήσει κάποια θέση πρακτικής άσκησης. |                                                                                          |  |  |  |  |  |  |  |

Εικόνα 3.15: Αποστολή Απάντησης σε Online Αναφορά

### **3.2.3.3** Εξαγωγή σε Excel

Τέλος, το μέλος μπορεί να εξαγάγει τις online αναφορές που πληρούν συγκεκριμένα κριτήρια που θέτει σε αρχείο μορφής excel, επιλέγοντας το κουμπί «Εξαγωγή σε Excel», όπως περιγράφηκε και στην ενότητα 4.2.3.

## 3.2.4 Φορείς Υποδοχής

Μεταβαίνοντας το μέλος στην καρτέλα «Φορείς Υποδοχής», έχει τις ακόλουθες δυνατότητες:

- Να αναζητήσει συγκεκριμένο χρήστη επιλέγοντας τα κατάλληλα κριτήρια
- Να προβάλει και να μεταβάλει τα στοιχεία ή την κατάσταση του λογαριασμού
- Να προβάλει τα στοιχεία των θέσεων πρακτικής άσκησης του φορέα
- Να δημιουργήσει νέο συμβάν.
- Να εμφανίσει το ιστορικό των συμβάντων για το Χρήστη που έχει εντοπίσει

### 3.2.4.1 Αναζήτηση Χρήστη

Η αναζήτηση συγκεκριμένου Χρήστη πραγματοποιείται με τον τρόπο που παρουσιάστηκε στην ενότητα 4.1.2.

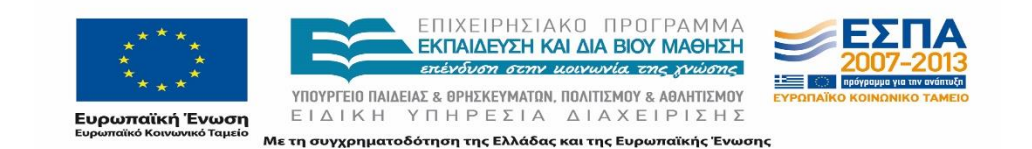

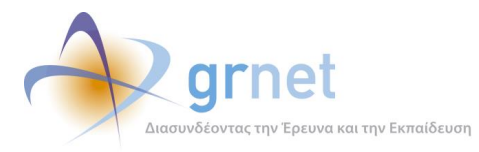

### 3.2.4.2 Διαχείριση Λογαριασμού Χρήστη

Στην αρχική οθόνη της καρτέλας εμφανίζονται για κάθε εγγραφή τα εξής στοιχεία: Ημ/νία Δημιουργίας (λογαριασμού), ΙD λογαριασμού, Κατηγορία (Δημόσιος ή ιδιωτικός Φορέας, ΜΚΟ), Στοιχεία Φορέα, Στοιχεία Λογαριασμού, Στοιχεία Βεβαίωσης.

| Σύστημα Κε           | Σύστημα Κεντρικής Υποστήριξης της Πρακτικής Άσκησης Φοιτητών ΑΕΙ |                     |                     |                                                                     |                                  |             |                    |                   |                     |                      |                     |                          |                      |                      |
|----------------------|------------------------------------------------------------------|---------------------|---------------------|---------------------------------------------------------------------|----------------------------------|-------------|--------------------|-------------------|---------------------|----------------------|---------------------|--------------------------|----------------------|----------------------|
| Αναφέροντες Τηλε     | φωνικές Αν                                                       | αφορές Ο            | nline Avaq          | ορές Φορείς Υποδοχή                                                 | ς Γραφεία Πρακτικής              | Φοιτητές    | Αναζήτηση Φοιτη    | τών Ομα           | δοποιημένε          | ς ΘΠΑ Θέσε           | εις Πρακτική        | ίς Απόσυρο               | ση Θέσεων            | Μπλοκαρια            |
| Φίλτρα Αναζήτησης    | ;                                                                |                     |                     |                                                                     |                                  |             |                    |                   |                     |                      |                     |                          |                      |                      |
| Πιστοποιημένος:      | αδιάφο                                                           | ρο                  | •                   | Αρ. Βεβαίωσης:                                                      |                                  |             | Είδος Φορέα:       | αδιάφ             | роро                | •                    |                     |                          |                      |                      |
| Ενεργός:             | αδιάφο                                                           | ρο                  | •                   | Ημ/νία Βεβαίωσης:                                                   |                                  | ~           | А.Ф.М.:            |                   |                     |                      |                     |                          |                      |                      |
| Username:            |                                                                  |                     |                     | Τύπος Φορέα:                                                        | αδιάφορο                         | •           | Επωνυμία:          |                   |                     |                      |                     |                          |                      |                      |
| E-mail:              |                                                                  |                     |                     | ID Φορέα:                                                           |                                  |             | Χώρα:              | αδιάφ             | роро                | -                    |                     |                          |                      |                      |
| 🔍 Αναζήτηση          |                                                                  |                     |                     |                                                                     |                                  |             |                    |                   |                     |                      |                     |                          |                      |                      |
| Ημ/via Δημιουργίας ⊽ | ID                                                               | Τύπος               | Κατηγορία           | Στοιχεία Φορέα                                                      | Στοιχεία Λογαριασμού             | Επεξεργασία | Στοιχεία Βεβαίωσης | Πλήρη<br>Στοιχεία | Αλλαγή<br>Στοιχείων | Παραρτήματα<br>Φορέα | Θέσεις<br>Πρακτικής | Ιστορικό<br>Πιστοποίησης | Προβολή<br>Συμβάντων | Αναφορά<br>Συμβάντος |
| 13/11/2013 15:31     | 17205                                                            | Κεντρικός<br>Φορέας | Ιδιωτικός<br>Φορέας | ΚΑΡΥΠΙΔΗΣ<br>ΘΕΟΔΩΡΟΣ<br>ΚΑΡΥΠΙΔΗΣ ΘΕΟΔΡΟΣ<br>045056943             | kar 12345<br>karupid@otenet.gr   | ۵           | 5381 / 13-11-2013  | 8                 |                     | <u>î</u>             | 2                   |                          | ۹                    | 5                    |
| 13/11/2013 15:16     | 17204                                                            | Κεντρικός<br>Φορέας | Ιδιωτικός<br>Φορέας | MIXAHA ΠΛΑΤΑΝΙΩΤΗΣ<br>AE<br>BEST WESTERN LUCY<br>HOTEL<br>094028715 | bw_lucy<br>mix762@otenet.gr      | ۵           | 5380 / 13-11-2013  | 2                 |                     | <u>æ</u>             |                     |                          | ۹                    | 88                   |
| 13/11/2013 15:16     | 17203                                                            | Κεντρικός<br>Φορέος | Ιδιωτικός<br>Φορέας | KYROY KYRIAKOS<br>043539392                                         | KKYR 4426XR<br>kkurou @gmail.com | 8           | 5379 / 13-11-2013  |                   | D                   | <b>2</b> 6           |                     |                          | Q                    | •                    |
| 13/11/2013 14:51     | 17199                                                            | Κεντρικός<br>Φορέας | Ιδιωτικός<br>Φορέας | WHITE & BLACK<br>MON/ITH EFIE<br>WHITE & BLACK<br>MON/ITH EFIE      | whbl 13<br>hr@makedoniapalace.gr | 8           | 5378 / 13-11-2013  | B                 |                     | <b>4</b> 6,          |                     |                          | Q                    | -                    |

#### Εικόνα 3.16: Φορείς Υποδοχής

Να σημειωθεί ότι το χρώμα της κάθε εγγραφής αντιπροσωπεύει την κατάσταση του λογαριασμού, και συγκεκριμένα το πράσινο χαρακτηρίζει τους πιστοποιημένους λογαριασμούς, το γκρι τους μη πιστοποιημένους και το κόκκινο τους λογαριασμούς που δεν είναι δυνατό να πιστοποιηθούν.

Πιστοποίηση λογαριασμού Χρήστη

Το μέλος μπορεί να πιστοποιήσει το λογαριασμό ενός νέου Χρήστη από το σχετικό εικονίδιο στη στήλη «Πλήρη Στοιχεία». Για την ολοκλήρωση της πιστοποίησης απαιτείται να έχει αποσταλεί η Βεβαίωση Συμμετοχής (την οποία ο χρήστης βρίσκει συνδεόμενος στο λογαριασμό του και εφόσον δεν έχει ακόμα πιστοποιηθεί), και μα φωτοτυπία της ταυτότητας ή του διαβατηρίου του Νόμιμου Εκπρόσωπου του Φορέα Υποδοχής Πρακτικής Άσκησης.

Το μέλος οφείλει να ελέγξει την ακρίβεια των ακόλουθων στοιχείων:

- Ονοματεπώνυμο
- Ημερομηνία έκδοσης και αρχή έκδοσης της ταυτότητας (ή του διαβατηρίου)

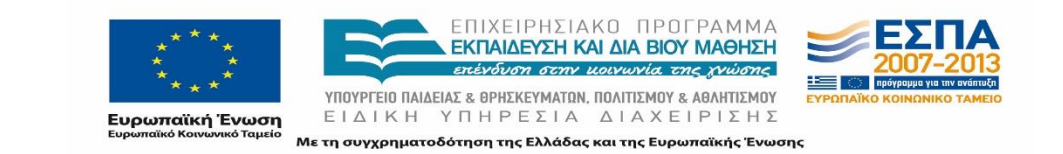

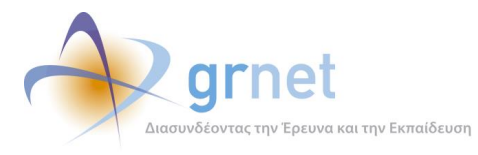

Επίσης ελέγχει την ορθότητα των λοιπών στοιχείων που συμπλήρωσε ο χρήστης στο σύστημα, με βάση λογικά κριτήρια. Επιπλέον, οφείλει να ελέγχει ότι στη Βεβαίωση Συμμετοχής υπάρχει η υπογραφή του νομίμου εκπροσώπου και η σφραγίδα της εταιρίας.

Ένας λογαριασμός χαρακτηρίζεται από το σύστημα ως μη δυνατό να πιστοποιηθεί όταν υπάρχει πιστοποιημένος λογαριασμός με το ίδιο Α.Φ.Μ (εξαιρούνται οι δημόσιες φορείς).

Πέρα από τις διαδικασίες ελέγχου που αναλύθηκαν παραπάνω, υπάρχουν και κάποιοι ακόμη έλεγχοι που πραγματοποιούνται από το Γραφείο Αρωγής Χρηστών, προκειμένου να καλυφθούν ειδικές και μη περιπτώσεις:

Σε όλες τις Πιστοποιήσεις, δίνεται προσοχή ώστε οι λοιπές πληροφορίες (οι μη κρίσιμες για την ταυτοποίηση του εμπλεκόμενου) όπως τηλέφωνα, e-mail υπευθύνου κλπ που αναφέρονται στη Βεβαίωση Συμμετοχής να είναι ίδιες με αυτές που υπάρχουν καταχωρισμένες στο σύστημα. Το μέλος του Γραφείου Αρωγής που πραγματοποιεί την πιστοποίηση πρέπει λοιπόν, ανατρέχοντας στην εφαρμογή του Γραφείου Αρωγής, να αντιπαραβάλει τα στοιχεία της Βεβαίωσης Συμμετοχής με τα στοιχεία της εφαρμογής, καθώς τα στοιχεία αυτά θα μπορούσαν στο μεταξύ να έχουν υποστεί επεξεργασία από το Χρήστη.

- Εξετάζεται η ορθογραφία των στοιχείων, τα κενά μεταξύ ονομάτων -δηλαδή το ονοματεπώνυμο «ΓεώργιοςΠαπαδόπουλος» δεν είναι δεκτό.
- Πεδία συμπληρωμένα με λατινικούς χαρακτήρες δεν γίνονται δεκτά, πλην κάποιων συγκεκριμένων περιπτώσεων (emails, URLs κλπ).

Σε περίπτωση που κάποιο έγγραφο (ταυτότητα ή βεβαίωση) δεν μπορεί να αποσταλεί μέσω fax ή δεν είναι ευανάγνωστο (και αφού η αποστολή με fax επαναληφθεί τουλάχιστον δύο φορές), δίνεται η δυνατότητα να σταλεί ηλεκτρονικά ή ταχυδρομικά.

Όλες οι ενέργειες που σχετίζονται με την πιστοποίηση του εν λόγω Χρήστη εμφανίζονται με την επιλογή του εικονιδίου στη στήλη «Ιστορικό Πιστοποίησης».

### Επεξεργασία

Από το εικονίδιο που βρίσκεται στη στήλη «Επεξεργασία» δίνεται η δυνατότητα εμφάνισης ενός παραθύρου με το username του Χρήστη, το e-mail που δηλώθηκε στα στοιχεία λογαριασμού χρήστη και το αν ο λογαριασμός είναι κλειδωμένος ή όχι λόγο πολλών αποτυχημένων προσπαθειών εισόδου (μέγιστος επιτρεπόμενος αριθμός προσπαθειών: 50). Επίσης, δίνεται η δυνατότητα να μεταβληθεί το e-mail που αναφέρθηκε.

Πλήρη Στοιχεία Χρήστη

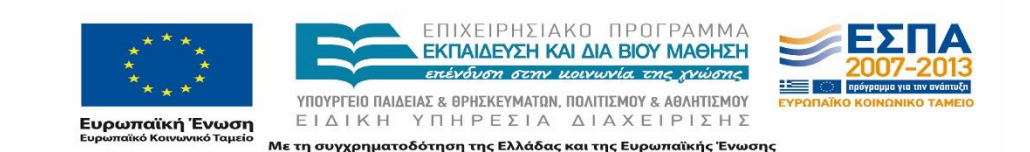

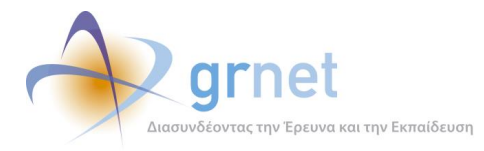

Το μέλος μπορεί να επιλέξει την εμφάνιση των πλήρων στοιχείων πατώντας στο αντίστοιχο εικονίδιο. Με την επιλογή αυτή παρουσιάζονται όλα τα καταχωρισμένα στοιχεία του Χρήστη και του λογαριασμού του από το εικονίδιο που βρίσκεται στη στήλη «Πλήρη Στοιχεία». Από το παράθυρο που εμφανίζεται με το πάτημα του εικονιδίου μπορεί να πιστοποιηθεί ή να απόπιστοποιηθεί ο συγκεκριμένος λογαριασμός. Επιπρόσθετα, η συγκεκριμένη καρτέλα παρέχει τη δυνατότητα ακύρωσης του λογαριασμού ενός Χρήστη σε περίπτωση που επιβεβαιωθεί ότι δημιουργήθηκε λανθασμένα.

#### Αλλαγή Στοιχείων Χρήστη

Από τη στήλη «Αλλαγή Στοιχείων» τα μέλη του Γραφείου έχουν τη δυνατότητα να μεταβάλουν στοιχεία καίριας σημασίας, κατόπιν αίτησης του Χρήστη, για τα οποία το σύστημα δεν δίνει τη δυνατότητα στον ίδιο το Χρήστη να αλλάξει. Εάν είναι απαραίτητη μία τέτοια αλλαγή, το Γραφείο Αρωγής Χρηστών αποστέλλει μία Φόρμα Αλλαγής Στοιχείων την οποία ο νόμιμος εκπρόσωπος του Φορέα Υποδοχής συμπληρώνει, υπογράφει στέλνει μαζί με φωτοτυπία της ταυτότητάς του μέσω fax. Σημειώνεται ότι δεν είναι δυνατή η αλλαγή ΑΦΜ. Στην περίπτωση αυτή, ο χρήστης πρέπει κατά το προβλεπόμενο χρονικό διάστημα να δημιουργήσει νέο λογαριασμό και να καταχωρίσει εκ νέου τις θέσεις πρακτικής άσκησης.

#### Παραρτήματα Φορέα

Με την επιλογή του σχετικού εικονιδίου το μέλος έχει τη δυνατότητα να δει εποπτικά τα στοιχεία λογαριασμού των παραρτημάτων που έχει δημιουργήσει ο συγκεκριμένος Φορέας Υποδοχής μέσα από το λογαριασμό του.

## 3.2.4.3 Προβολή Θέσεων Πρακτικής Άσκησης Φορέα

Επιλέγοντας «θέσεις πρακτικής» το μέλος ανακατευθύνεται στην καρτέλα «Θέσεις Πρακτικής», όπου εμφανίζονται τα αποτελέσματα μόνο για το συγκεκριμένο φορέα. Περισσότερες πληροφορίες για την χρήση της εν λόγω καρτέλας δίνονται στο κεφάλαιο 5.

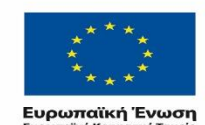

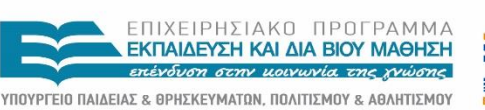

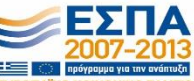

ΕΙΔΙΚΗ ΥΠΗΡΕΣΙΑ ΔΙΑΧΕΙΡΙΣΗΣ Με τη συγχρηματοδότηση της Ελλάδας και της Ευρωπαϊκής Ένωσης

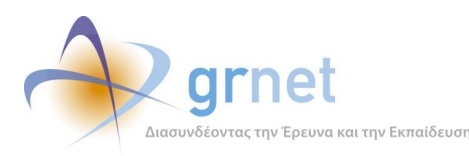

| Σύστημα Κεντρικής Υποστήριξης της Πρακτικής Άσκησης Φοιτητών ΑΕΙ |             |                |                                                                                    |                                           |               |            |                |                   |                     |                     |             |                          |                      |                      |
|------------------------------------------------------------------|-------------|----------------|------------------------------------------------------------------------------------|-------------------------------------------|---------------|------------|----------------|-------------------|---------------------|---------------------|-------------|--------------------------|----------------------|----------------------|
| Αναφέροντες Τηλε                                                 | φωνικές Αν  | αφορές Online  | ε Αναφορές Φορείς Υπο                                                              | οδοχής Γραφεία Πρακτική                   | ς Φοιτητές    | Αναζήτ     | ηση Φοιτητών   | Ομαδοι            | ποιημένες Θ         | ΠΑ Θέσε             | ας Πρακτική | ις Απόσυρα               | η Θέσεων             | Μπλοκαρισι           |
| Φίλτρα Αναζήτησης                                                | :           |                |                                                                                    |                                           |               |            |                |                   |                     |                     |             |                          |                      |                      |
| Πιστοποιημένος:                                                  | αδιάφοι     | • 00           | Αρ. Βεβαίωσης:                                                                     |                                           | ID Γραφείου   |            |                |                   |                     |                     |             |                          |                      |                      |
| Ενεργός:                                                         | αδιάφοι     | • • • •        | Ημ/νία Βεβαίωσης:                                                                  | ~                                         | Είδος Γραφεία | <b>u</b> : | αδιάφορο       |                   |                     | •                   |             |                          |                      |                      |
| Username:                                                        |             |                | E-mail:                                                                            |                                           | Ίδρυμα:       |            | αδιάφορο       |                   |                     | -                   |             |                          |                      |                      |
| 🔍 Αναζήτηση                                                      | ζ Αναζήτηση |                |                                                                                    |                                           |               |            |                |                   |                     |                     |             |                          |                      |                      |
| Hµ/via Δημιουργίας ⊽                                             | ID          | Είδος Γραφείου | Στοιχεία Γραφείου                                                                  | Στοιχεία Λογαριασμού                      | Επεξεργασί    | α Στοι     | χεία Βεβαίωσης | Πλήρη<br>Στοιχεία | Αλλαγή<br>Στοιχείων | Χρήστες<br>Γραφείου | Φοιτητές    | Ιστορικό<br>Πιστοποίησης | Προβολή<br>Συμβάντων | Αναφορά<br>Συμβάντος |
| 13/11/2013 13:40                                                 | 17189       | Τμηματικό      | Τδρυμα: ΤΕΙ ΘΕΣΣΑΛΙΑΣ<br>Τμήμα: ΤΕΧΝΟΛΟΓΙΑΣ<br>ΤΡΟΦΙΜΩΝ                            | ioangiovpa<br>gio@teilar.gr               | 8             | 203        | / 13-11-2013   |                   | D                   | <del>ک</del>        |             | E                        | Q                    | •                    |
| 12/11/2013 21:44                                                 | 17135       | Τμηματικό      | Ίδρυμα: ΤΕΙ ΘΕΣΣΑΛΙΑΣ<br>Τμήμα: ΜΗΧΑΝΟΛΟΓΩΝ<br>ΜΗΧΑΝΙΚΩΝ Τ.Ε.                      | panachab<br>habilomatis@teilar.gr         | 8             | 202        | / 12-11-2013   |                   | Þ                   | <del>گ</del> و      |             | E                        | Ş                    | •                    |
| 11/11/2013 17:49                                                 | 17054       | Τμηματικό      | Ίδρυμα: ΠΑΝΕΠΙΣΤΗΜΙΟ<br>ΠΕΙΡΑΙΩΣ<br>Τμήμα: ΝΑΥΤΙΛΙΑΚΩΝ ΣΠΟΥ                        | NAFTILIAKOPAPI<br>praktikiaskisi@yahoo.gr | 8             | 201        | / 11-11-2013   |                   |                     | <b>?</b> 6          | 8           |                          | 9                    | 5                    |
| 09/11/2013 20:05                                                 | 16983       | Τμηματικό      | Ίδρυμα: ΠΑΝΕΠΙΣΤΗΜΙΟ<br>ΠΕΛΟΠΟΝΝΗΣΟΥ<br>Τμήμα: ΠΛΗΡΟΦΟΡΙΚΗΣ ΚΑΙ<br>ΤΗΛΕΠΙΚΟΙΝΩΝΙΩΝ | n.kolok<br>nkolok@uop.gr                  | 8             | 200        | / 09-11-2013   |                   |                     | ۍ                   |             |                          | ٩                    | 5                    |

#### Εικόνα 3.17: Γραφείο Πρακτικής

#### 3.2.4.4 Δημιουργία νέου Συμβάντος Χρήστη

Η διαδικασία δημιουργία νέου συμβάντος για τον εν λόγω Χρήστη περιγράφηκε στην ενότητα 4.1.1.

### 3.2.4.5 Προβολή ιστορικού Χρήστη

Για την προβολή του ιστορικού των συμβάντων του χρήστη και την επεξεργασία τους από το μέλος ακολουθείται η ίδια διαδικασία που παρουσιάστηκε στην ενότητα 4.1.2.2.

### 3.2.5 Γραφείο Πρακτικής

Μεταβαίνοντας το μέλος στην καρτέλα «Γραφείο Πρακτικής» έχει τις ακόλουθες δυνατότητες:

- Να αναζητήσει συγκεκριμένο Χρήστη επιλέγοντας τα κατάλληλα κριτήρια
- Να προβάλει και να μεταβάλει τα στοιχεία ή την κατάσταση του λογαριασμού
- Να προβάλει τους εγγεγραμμένους στο πληροφοριακό σύστημα φοιτητές που ανήκουν στο Γραφείο Πρακτικής και είναι αντιστοιχισμένοι σε κάποια θέση Πρακτικής Άσκησης
- Να δημιουργήσει νέο συμβάν
- Να εμφανίσει το ιστορικό των συμβάντων για το Χρήστη που έχει εντοπίσει

### 3.2.5.1 Αναζήτηση Χρήστη

Η αναζήτηση συγκεκριμένου Χρήστη πραγματοποιείται με τον τρόπο που παρουσιάστηκε στην ενότητα 4.1.2.

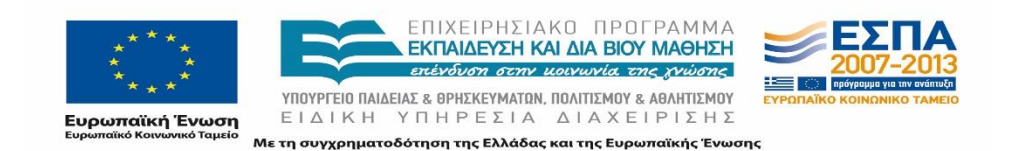

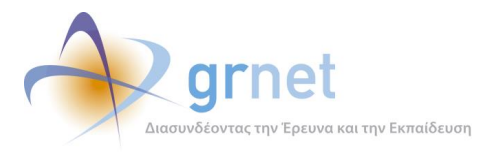

### 3.2.5.2 Διαχείριση Λογαριασμού Χρήστη

Στην αρχική οθόνη της καρτέλας εμφανίζονται για κάθε εγγραφή τα εξής στοιχεία: Ημ/νία Δημιουργίας (λογαριασμού), ΙD λογαριασμού, Είδος Γραφείου (Ιδρυματικό, Τμηματικό, Με ελλιπή Στοιχεία), Στοιχεία Γραφείου, Στοιχεία Λογαριασμού, Στοιχεία Βεβαίωσης.

| Σύστημα Κεντρικής Υποστήριξης της Πρακτικής Άσκησης Φοιτητών ΑΕΙ |            |                |                                                                                    |                                                |                          |                    |                   |                     |                     |              |                          |                      |                      |
|------------------------------------------------------------------|------------|----------------|------------------------------------------------------------------------------------|------------------------------------------------|--------------------------|--------------------|-------------------|---------------------|---------------------|--------------|--------------------------|----------------------|----------------------|
| Αναφέροντες Τηλε                                                 | φωνικές Αν | αφορές Online  | ε Αναφορές Φορείς Υπο                                                              | οδοχής Γραφεία Πρακτικής                       | Φοιτητές Αν              | /αζήτηση Φοιτητώ   | ν Ομαδο           | ποιημένες Θ         | ΠΑ Θέσε             | εις Πρακτικί | ίς Απόσυρα               | η Θέσεων             | Μπλοκαρισι           |
| Φίλτρα Αναζήτησης                                                | ;          |                |                                                                                    |                                                |                          |                    |                   |                     |                     |              |                          |                      |                      |
| Πιστοποιημένος:                                                  | αδιάφοι    | • • • •        | Αρ. Βεβαίωσης:                                                                     |                                                | ID Γραφείου              |                    |                   |                     |                     |              |                          |                      |                      |
| Ενεργός:                                                         | αδιάφοι    | • • • •        | Ημ/νία Βεβαίωσης:                                                                  | ~                                              | Είδος Γραφείου: αδιάφορο |                    |                   |                     | •                   |              |                          |                      |                      |
| Username:                                                        |            |                | E-mail:                                                                            |                                                | Ίδρυμα:                  | αδιάφορο           |                   |                     | •                   |              |                          |                      |                      |
| 🔍 Αναζήτηση                                                      |            |                |                                                                                    |                                                |                          |                    |                   |                     |                     |              |                          |                      |                      |
| Hµ/via Δημιουργίας ⊽                                             | ID         | Είδος Γραφείου | Στοιχεία Γραφείου                                                                  | Στοιχεία Λογαριασμού                           | Επεξεργασία              | Στοιχεία Βεβαίωσης | Πλήρη<br>Στοιχεία | Αλλαγή<br>Στοιχείων | Χρήστες<br>Γραφείου | Φοπητές      | Ιστορικό<br>Πιστοποίησης | Προβολή<br>Συμβάντων | Αναφορά<br>Συμβάντος |
| 13/11/2013 13:40                                                 | 17189      | Τμηματικό      | Ίδρυμα: ΤΕΙ ΘΕΣΣΑΛΙΑΣ<br>Τμήμα: ΤΕΧΝΟΛΟΓΙΑΣ<br>ΤΡΟΦΙΜΩΝ                            | ioangiovpa<br>gio@teilar.gr                    | 8                        | 203 / 13-11-2013   |                   | D                   | <del>ک</del>        |              | E                        | <i>و</i> ر           | •                    |
| 12/11/2013 21:44                                                 | 17135      | Τμηματικό      | Ίδρυμα: ΤΕΙ ΘΕΣΣΑΛΙΑΣ<br>Τμήμα: ΜΗΧΑΝΟΛΟΓΩΝ<br>ΜΗΧΑΝΙΚΩΝ Τ.Ε.                      | panachab<br>habilomatis@teilar.gr              | 8                        | 202 / 12-11-2013   | E                 | Þ                   | ÷.                  |              | E                        | Q                    | 5                    |
| 11/11/2013 17:49                                                 | 17054      | Τμηματικό      | Ίδρυμα: ΠΑΝΕΠΙΣΤΗΜΙΟ<br>ΠΕΙΡΑΙΩΣ<br>Τμήμα: ΝΑΥΤΙΛΙΑΚΩΝ ΣΠΟΥ                        | NAFTILIAKOPAPI<br>γΔΩΝ praktikiaskisi@yahoo.gr | ۶                        | 201/11-11-2013     |                   |                     | <b>?</b> 0,         |              |                          | ę                    | 5                    |
| 09/11/2013 20:05                                                 | 16983      | Τμηματικό      | Ίδρυμα: ΠΑΝΕΠΙΣΤΗΜΙΟ<br>ΠΕΛΟΠΟΝΝΗΣΟΥ<br>Τμήμα: ΠΛΗΡΟΦΟΡΙΚΗΣ ΚΑΙ<br>ΤΗΛΕΠΙΚΟΙΝΩΝΙΩΝ | n.kolok<br>I nkolok@uop.gr                     | ۵                        | 200 / 09-11-2013   | 2                 |                     | <b>?</b> c.         |              |                          | ٩                    | 8                    |

Εικόνα 3.18: Γραφείο Πρακτικής

Να σημειωθεί ότι το χρώμα της κάθε εγγραφής αντιπροσωπεύει την κατάσταση του λογαριασμού. Δηλαδή, το πράσινο χαρακτηρίζει τους πιστοποιημένους λογαριασμούς, το γκρι τους μη πιστοποιημένους και το κόκκινο τους λογαριασμούς που δεν είναι δυνατό να πιστοποιηθούν.

Πιστοποίηση λογαριασμού Χρήστη

Το μέλος μπορεί να πιστοποιήσει το λογαριασμό ενός νέου Χρήστη από το σχετικό εικονίδιο στη στήλη «Πλήρη Στοιχεία». Για την ολοκλήρωση της πιστοποίησης απαιτείται να έχει αποσταλεί η Βεβαίωση Συμμετοχής (την οποία ο χρήστης βρίσκει συνδεόμενος στο λογαριασμό του και εφόσον δεν έχει ακόμα πιστοποιηθεί). Η Βεβαίωση Συμμετοχής πρέπει να είναι υπογεγραμμένη από την Πιστοποιούσα Αρχή και να υπάρχει η σφραγίδα του Ιδρύματος. Το μέλος ελέγχει την ορθότητα των λοιπών στοιχείων που συμπλήρωσε ο χρήστης στο σύστημα, με βάση λογικά κριτήρια. Επιπλέον, οφείλει να ελέγχει ότι στη Βεβαίωση Συμμετοχής υπάρχει η υπογραφή του νομίμου εκπροσώπου και η σφραγίδα της εταιρίας.

Ένας λογαριασμός χαρακτηρίζεται από το σύστημα ως μη δυνατό να πιστοποιηθεί όταν υπάρχει πιστοποιημένος λογαριασμός με το ίδιο Α.Φ.Μ.

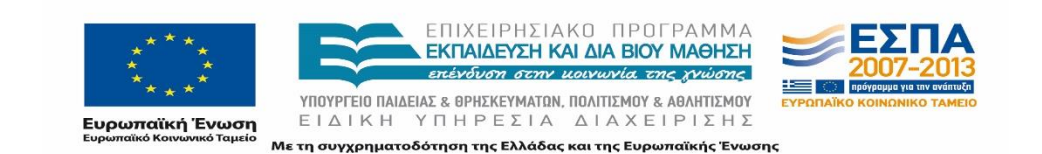

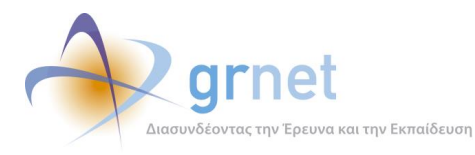

Όλες οι ενέργειες που σχετίζονται με την πιστοποίηση του εν λόγω Χρήστη εμφανίζονται με την επιλογή του εικονιδίου στη στήλη «Ιστορικό Πιστοποίησης».

### Επεξεργασία

Από το εικονίδιο που βρίσκεται στη στήλη «Επεξεργασία» δίνεται η δυνατότητα εμφάνισης ενός παραθύρου με το username του Χρήστη, το e-mail που δηλώθηκε στα στοιχεία λογαριασμού χρήστη και το αν ο λογαριασμός είναι κλειδωμένος ή όχι λόγο πολλών αποτυχημένων προσπαθειών εισόδου (μέγιστος επιτρεπόμενος αριθμός προσπαθειών: 50). Επίσης, δίνεται η δυνατότητα να μεταβληθεί το e-mail που αναφέρθηκε.

### Πλήρη Στοιχεία Χρήστη

Τέλος, το μέλος μπορεί να επιλέξει την εμφάνιση των πλήρων στοιχείων πατώντας στο αντίστοιχο εικονίδιο. Με την επιλογή αυτή παρουσιάζονται όλα τα καταχωρισμένα στοιχεία του Χρήστη και του λογαριασμού του από το εικονίδιο που βρίσκεται στη στήλη «Πλήρη Στοιχεία». Από το παράθυρο που εμφανίζεται με το πάτημα του εικονιδίου μπορεί να πιστοποιηθεί ή να απόπιστοποιηθεί ο συγκεκριμένος λογαριασμός. Επιπρόσθετα, η συγκεκριμένη καρτέλα παρέχει τη δυνατότητα ακύρωσης του λογαριασμού ενός Χρήστη σε περίπτωση που επιβεβαιωθεί ότι είναι λανθασμένη η δημιουργία του.

### Αλλαγή Στοιχείων Χρήστη

Από τη στήλη «Αλλαγή Στοιχείων» τα μέλη του Γραφείου έχουν τη δυνατότητα να μεταβάλουν στοιχεία καίριας σημασίας, κατόπιν αίτησης του Χρήστη, για τα οποία το σύστημα δεν δίνει τη δυνατότητα στον ίδιο το Χρήστη να αλλάξει. Εάν είναι απαραίτητη μία τέτοια αλλαγή το Γραφείο Αρωγής Χρηστών αποστέλλει μία Φόρμα Αλλαγής Στοιχείων, η οποία χρειάζεται να υπογραφεί από τον Προϊστάμενο Γραμματείας ή τον Πρόεδρο του Τμήματος, να σφραγισθεί και να αποσταλεί με fax.

### > Χρήστες Γραφείου

Με την επιλογή του σχετικού εικονιδίου, το μέλος έχει τη δυνατότητα να προβάλει τους χρήστες που έχει δημιουργήσει το Γραφείο Πρακτικής μέσα από το λογαριασμό του.

## 3.2.5.3 Προβολή Φοιτητών

Επιλέγοντας «Φοιτητές», το μέλος ανακατευθύνεται στην καρτέλα «Φοιτητές» όπου εμφανίζονται αποτελέσματα για φοιτητές που ανήκουν στο εν λόγω Γραφείο Πρακτικής και είναι αντιστοιχισμένοι σε μία θέση πρακτικής άσκησης. Περισσότερες πληροφορίες για την χρήση της εν λόγω καρτέλας δίνονται στην ενότητα 4.7.

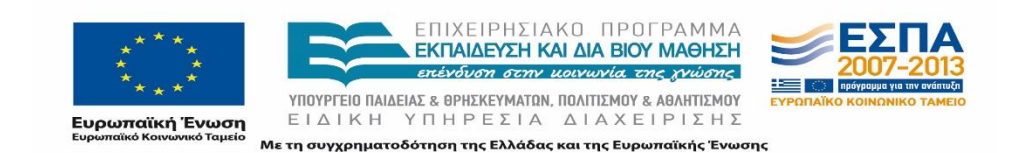

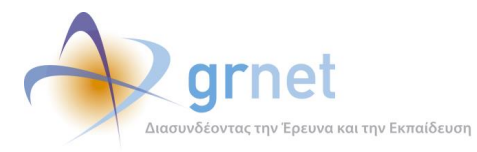

### 3.2.5.4 Δημιουργία νέου Συμβάντος Χρήστη

Η διαδικασία δημιουργία νέου συμβάντος για τον εν λόγω Χρήστη περιγράφηκε στην ενότητα 4.1.1.

### 3.2.5.5 Προβολή ιστορικού Χρήστη

Για την προβολή του ιστορικού των συμβάντων του χρήστη και την επεξεργασία τους από το μέλος ακολουθείται η ίδια διαδικασία που παρουσιάστηκε στην ενότητα 4.1.2.2.

## **3.2.6** Τμήματα

Στην εν λόγω καρτέλα σημειώνεται πως έχει πρόσβαση μόνο ο διαχειριστής της ομάδας του Γραφείου Αρωγής Χρηστών. Μεταβαίνοντας στην καρτέλα «Τμήματα» εμφανίζονται στοιχεία που αφορούν στις θέσεις Πρακτικής Άσκησης για συγκεκριμένα τμήματα Ιδρυμάτων.

| Σύστημ      | Σύστημα Κεντρικής Υποστήριξης της Πρακτικής Άσκησης Φοιτητών ΑΕΙ |                 |               |                                      |                                                                                                    |                                   |                         |                |                           |             |  |  |
|-------------|------------------------------------------------------------------|-----------------|---------------|--------------------------------------|----------------------------------------------------------------------------------------------------|-----------------------------------|-------------------------|----------------|---------------------------|-------------|--|--|
| Αναφέροντες | Τηλεφωνικές Αναφορές                                             | Online Αναφορές | Φορείς Υποδοχ | ής Γραφεία Πι                        | ρακτικής Φοιτητές                                                                                     | Αναζήτηση Φοιτητών                | Τμήματα                 | Ομαδοποιημένες | ΘΠΑ Θέσεις Πρακτικής      | Απόσυρση Θ  |  |  |
| Φίλτρα Αναζ | ήτησης                                                           |                 |               |                                      |                                                                                                    |                                   |                         |                |                           |             |  |  |
| Ίδρυμα:     | αδιάφορο                                                         | *               | Μέγιστος Αριθ | μός Προδεσμεύσ                       | εων:                                                                                                  |                                   |                         |                |                           |             |  |  |
| Τμήμα:      | επιλέξτε τμήμα                                                   | ~               | Αριθμός Προδε | σμεύσεων:                            |                                                                                                    |                                   |                         |                |                           |             |  |  |
| 🔍 Αναζήτηι  | օդ                                                               |                 |               |                                      |                                                                                                    |                                   |                         |                |                           |             |  |  |
| Τόρυμα      |                                                                  |                 | Δ             | Σχολή                                | Τμήμα                                                                                                 | Μέγιστος Αριθμός<br>Προδεσμεύσεων | Αριθμός<br>Προδεσμεύσεω | Επεξεργασία    | Περιγραφή Πρακτικής Άσκησ | ης Τμημάτων |  |  |
| ΑΛΕΞΑΝΔΡΕΙΟ | ΤΕΙ ΘΕΣΣΑΛΟΝΙΚΗΣ                                                 |                 |               | ΤΕΧΝΟΛΟΓΙΚΩΝ<br>ΕΦΑΡΜΟΓΩΝ            | ΠΟΛΙΤΙΚΩΝ ΜΗΧΑΝΙΚΩΝ<br>Τ.Ε.                                                                           | 5                                 | 0                       |                |                           |             |  |  |
| ΑΛΕΞΑΝΔΡΕΙΟ | ΤΕΙ ΘΕΣΣΑΛΟΝΙΚΗΣ                                                 |                 |               | ΤΕΧΝΟΛΟΓΙΚΩΝ<br>ΕΦΑΡΜΟΓΩΝ            | ΗΛΕΚΤΡΟΝΙΚΩΝ<br>ΜΗΧΑΝΙΚΩΝ Τ.Ε.                                                                        | 5                                 | 0                       | <b></b>        |                           |             |  |  |
| ΑΛΕΞΑΝΔΡΕΙΟ | ΤΕΙ ΘΕΣΣΑΛΟΝΙΚΗΣ                                                 |                 |               | ΤΕΧΝΟΛΟΓΙΚΩΝ<br>ΕΦΑΡΜΟΓΩΝ            | ΜΗΧΑΝΟΛΟΓΩΝ<br>ΟΧΗΜΑΤΩΝ Τ.Ε.                                                                          | 5                                 | 0                       | D.             |                           |             |  |  |
| ΑΛΕΞΑΝΔΡΕΙΟ | ΤΕΙ ΘΕΣΣΑΛΟΝΙΚΗΣ                                                 |                 |               | ΤΕΧΝΟΛΟΓΙΑΣ<br>ΓΕΩΠΟΝΙΑΣ             | ΦΥΤΙΚΗΣ ΠΑΡΑΓΩΓΗΣ<br>(Συγχωνεύτηκε)                                                                   | 5                                 | 0                       | •              |                           |             |  |  |
| ΑΛΕΞΑΝΔΡΕΙΟ | ΤΕΙ ΘΕΣΣΑΛΟΝΙΚΗΣ                                                 |                 |               | ΤΕΧΝΟΛΟΓΙΑΣ<br>ΓΕΩΠΟΝΙΑΣ             | ΑΓΡΟΤΙΚΗΣ ΑΝΑΠΤΥΞΗΣ<br>ΚΑΙ ΔΙΟΙΚΗΣΗΣ<br>ΑΓΡΟΤΙΚΩΝ<br>ΕΠΙΧΕΙΡΗΣΕΩΝ<br>(Συγχωνεύτηκε)                   | 5                                 | 0                       | Ð              |                           |             |  |  |
| ΑΛΕΞΑΝΔΡΕΙΟ | ΤΕΙ ΘΕΣΣΑΛΟΝΙΚΗΣ                                                 |                 |               | ΤΕΧΝΟΛΟΓΙΑΣ<br>ΓΕΩΠΟΝΙΑΣ             | ΖΩΙΚΗΣ ΠΑΡΑΓΩΓΗΣ<br>(Συγχωνεύτηκε)                                                                    | 5                                 | 0                       |                |                           |             |  |  |
| ΑΛΕΞΑΝΔΡΕΙΟ | ΤΕΙ ΘΕΣΣΑΛΟΝΙΚΗΣ                                                 |                 |               |                                      | ΤΕΧΝΟΛ. ΑΛΙΕΙΑΣ &<br>ΥΔΑΤΟΚΑΛΛΙΕΡΓΕΙΩΝ                                                                | 5                                 | 0                       | D.             |                           |             |  |  |
| ΑΛΕΞΑΝΔΡΕΙΟ | ΤΕΙ ΘΕΣΣΑΛΟΝΙΚΗΣ                                                 |                 |               | ΔΙΟΙΚΗΣΗΣ &<br>ΟΙΚΟΝΟΜΙΑΣ            | ΛΟΓΙΣΤΙΚΗΣ ΚΑΙ<br>ΧΡΗΜΑΤΟΟΙΚΟΝΟΜΙΚΗΣ                                                                  | 5                                 | 0                       | 1              |                           |             |  |  |
| ΑΛΕΞΑΝΔΡΕΙΟ | ΤΕΙ ΘΕΣΣΑΛΟΝΙΚΗΣ                                                 |                 |               | ΔΙΟΙΚΗΣΗΣ &<br>ΟΙΚΟΝΟΜΙΑΣ            | ΕΜΠΟΡΙΑΣ &<br>ΔΙΑΦΗΜΙΣΗΣ                                                                              | 5                                 | 0                       | •              |                           |             |  |  |
| ΑΛΕΞΑΝΔΡΕΙΟ | ΤΕΙ ΘΕΣΣΑΛΟΝΙΚΗΣ                                                 |                 |               | ΔΙΟΙΚΗΣΗΣ &<br>ΟΙΚΟΝΟΜΙΑΣ            | ΒΙΒΛΙΟΘΗΚΟΝΟΜΙΑΣ<br>ΚΑΙ ΣΥΣΤΗΜΑΤΩΝ<br>ΠΛΗΡΟΦΟΡΗΣΗΣ                                                    | 5                                 | 0                       | E)             |                           |             |  |  |
| ΑΛΕΞΑΝΔΡΕΙΟ | τει θεσσαλονικής                                                 |                 |               | ΔΙΟΙΚΗΣΗΣ &<br>ΟΙΚΟΝΟΜΙΑΣ            | ΔΙΟΙΚΗΣΗΣ<br>ΕΠΙΧΕΙΡΗΖΕΩΝ -<br>ΔΙΟΙΚΗΣΗ ΤΟΥΡΙΣΤΙΚΩΝ<br>ΕΠΙΧΕΙΡΗΖΕΩΝ ΚΑΙ<br>ΕΠΙΧΕΙΡΗΖΕΩΝ<br>ΦΙΛΟΞΕΝΙΑΣ | 5                                 | 0                       | Đ              |                           |             |  |  |
| ΑΛΕΞΑΝΔΡΕΙΟ | τει θεσσαλονικής                                                 |                 |               | ΕΠΑΓΓΕΛΜΑΤΩΝ<br>ΥΓΕΙΑΣ &<br>ΠΡΟΝΟΙΑΣ | ΦΥΣΙΚΟΘΕΡΑΠΕΙΑΣ                                                                                       | 5                                 | 0                       | B              |                           |             |  |  |

#### Εικόνα 3.19: Τμήματα

Πιο συγκεκριμένα εμφανίζονται τα ακόλουθα στοιχεία:

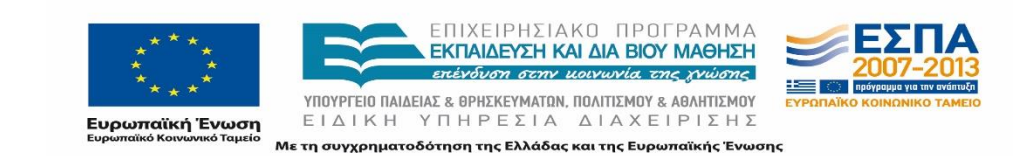

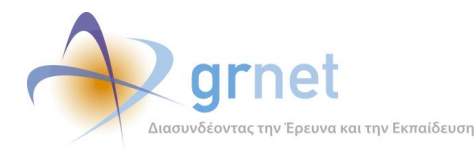

- Μέγιστος Αριθμός Προδεσμεύσεων: είναι ο μέγιστος αριθμός θέσεων που επιτρέπεται να έχουν προδεσμευθεί για το εν λόγω τμήμα σε κάποια δεδομένη χρονική στιγμή. Ο αριθμός αυτός καθορίζεται από τον διαχειριστή.
- Αριθμός Προδεσμεύσεων: ο τρέχων αριθμός προδεσμευμένων θέσεων
- Περιγραφή Πρακτικής Άσκησης Τμημάτων: Στο πεδίο αυτό συμπεριλαμβάνεται η περιγραφή για το καθεστώς εκπόνησης Πρακτικής Άσκησης που εφαρμόζεται στο εν λόγω Τμήμα και έχει καταχωρίσει το αρμόδιο Γραφείο Πρακτικής Άσκησης

Μέσω των φίλτρων αναζήτησης ο διαχειριστής δύναται να εντοπίσει το συγκεκριμένο Τμήμα για το οποίο επιθυμεί να δει τα παραπάνω στοιχεία, ή όλα τα Τμήματα που έχουν π.χ. ένα συγκεκριμένο μέγιστο αριθμό προδεσμεύσεων.

Τέλος, από το σχετικό εικονίδιο στη στήλη «Επεξεργασία» ο διαχειριστής έχει τη δυνατότητα να μεταβάλει τον Μέγιστο Αριθμό Προδεσμεύσεων και να επιλέξει «Ενημέρωση».

| » Στοιχεία τμηματός<br>Ίδρυμα:       | ΑΛΕΞΑΝΔΡΕΙΟ ΤΕΙ ΘΕΣΣΑΛΟΝΙΚΗΣ |  |
|--------------------------------------|------------------------------|--|
| Σχολή:                               | ΤΕΧΝΟΛΟΓΙΚΩΝ ΕΦΑΡΜΟΓΩΝ       |  |
| Τμήμο:                               | ΠΟΛΙΤΙΚΩΝ ΜΗΧΑΝΙΚΩΝ Τ.Ε.     |  |
| Αριθμός Προδεσμεύσεων:               | 0                            |  |
| Μέγιστος Αριθμός Προδεσμεύσεων:      | 5                            |  |
| Νέος Μέγιστος Αριθμός Προδεσμεύσεων: |                              |  |

#### Εικόνα 3.20: Επεξεργασία Τμήματος

## 3.2.7 Φοιτητές και Αναζήτηση Φοιτητών

Μεταβαίνοντας το μέλος στην καρτέλα Φοιτητής μπορεί να εντοπίσει το συγκεκριμένο φοιτητή που επιθυμεί, συμπληρώνοντας συγκεκριμένα πεδία, όπως το Όνομα, Επώνυμο, Αρ. Μητρώου, Εmail, Κινητό, ΙD Φοιτητή και Επιλογή Σχολής/Τμήματος.

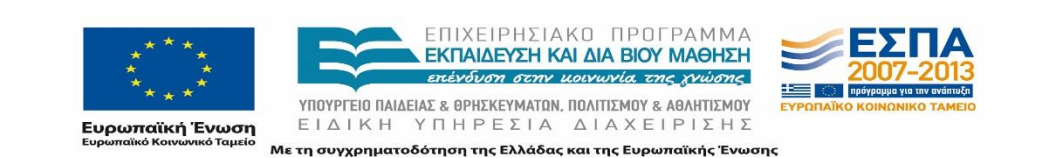

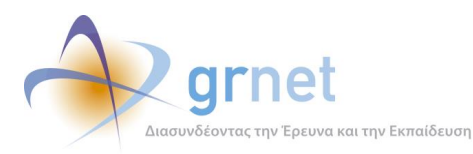

| Σύστημα Κε           | Σύστημα Κεντρικής Υποστήριξης της Πρακτικής Άσκησης Φοιτητών ΑΕΙ                                                                                                    |                   |                                  |         |                                                                           |                                  |                         |              |                    |           |          |                     |                      |                      |
|----------------------|----------------------------------------------------------------------------------------------------|-------------------|----------------------------------|---------|---------------------------------------------------------------------------|----------------------------------|-------------------------|--------------|--------------------|-----------|----------|---------------------|----------------------|----------------------|
| Αναφέροντες Τηλε     | φωνικές Αν                                                                                                    | αφορές Online Ava | φορές Φορείς Υπο                 | δοχής Γ | ραφεία Πρακτικής                                                          | Φοιτητές                         | Αναζήτι                 | ιση Φοιτητών | Ομαδοποιημένες ΘΠΑ | Θέσεις Πρ | ακτικής  | Απόσυρα             | η Θέσεων             | Μπλοκαρισ            |
| Φίλτρα Αναζήτησης    | 5                                                                                                    |                   |                                  |         |                                                                           | Επιλογή                          | ່ງ Σχολής/1             | μήματος      |                    |           |          |                     |                      |                      |
| Όνομα:               | E-mail:                                                                                                    |                   |                                  |         |                                                                           |                                  |                         | Τδρυμα:      |                    |           |          |                     |                      |                      |
| Επώνυμο:             |                                                                                                    |                   | Κινητό:                          | νητό:   |                                                                           |                                  |                         |              |                    |           | <b>V</b> |                     |                      |                      |
| Αρ. Μητρώου:         |                                                                                                    |                   | ID Φοιτητή:                      |         |                                                                           | Τμήμα:                           |                         |              |                    |           |          |                     |                      |                      |
| 🔍 Αναζήτηση          |                                                                                                    |                   |                                  |         |                                                                           |                                  |                         |              |                    |           |          |                     |                      |                      |
| Ημ/νία Δημιουργίας ⊽ | ID Φοιτητή                                                                                                    | Στοιχεία Φοιτητή  | Στοιχεία Επικοινωνία             | ıς      | Στοιχεία Τμήματος                                                         |                                  |                         |              |                    |           |          | Θέσεις<br>Πρακτικής | Προβολή<br>Συμβάντων | Αναφορά<br>Συμβάντος |
| 13/11/2013 16:04     | 17213                                                                                                    | ΑΝΝΑ ΝΕΔΕΛΚΟΥ     | anisamer 13@gmail.<br>6987782278 | com     | Ίδρυμα: ΠΑΝΕΠΙΣΤΗ<br>Σχολή: ΠΑΙΔΑΓΩΓΙΝ<br>Τμήμα: ΠΑΙΔΑΓΩΓΙΝ<br>Α.Μ.: 3181 | HMIO AYTIKH<br>(H<br>KO AHMOTIK) | Σ ΜΑΚΈΔΟΝ<br>ΗΣ ΕΚΠΑΙΔΕ | ίας<br>Υσής  |                    |           |          | 0                   | Q                    |                      |
| 13/11/2013 15:46     | 11/2013 15:46         17208         ΑΝΑΣΤΑΣΙΟΣ<br>ΨΩΜΑΔΟΠΟΥΛΟΣ         tasos_psom@hotmail.com<br>6955463146         Τδρυμα: ΤΕΙ ΑΝΑΤΟΛΙΚΥΣ ΜΑΚΕΔΟΝΙΔΕ ΚΑΙ ΘΡΑΚΗΣ<br>Σχολή: ΤΕΧΝΟΛΟΓΙΧΩΝ ΕΦΑΡΜΟΓΩΝ<br>Τμίμα: ΜΗΧΑΝΙΚΩΝ ΤΕΧΝΟΛΟΓΙΔΕ ΠΕΤΡΕΛΑΙΟΥ ΚΑΙ ΦΥΣΙΚΟΥ ΑΕΡΙΟΥ Τ.Ε. ΚΑΙ ΜΗΧΑΝΟΛΟΓΩΝ ΜΗΧΑΝΙΚΩΝ<br>Τ.Ε ΜΗΧΑΝΙΚΩΝ ΤΕΧΝΟΛΟΓΙΔΕ ΠΕΤΡΕΛΑΙΟΥ ΚΑΙ ΦΥΣΙΚΟΥ ΑΕΡΙΟΥ Τ.Ε. |                   |                                  |         |                                                                           |                                  |                         |              |                    | IKΩN      | 0        | Q                   |                      |                      |

#### Εικόνα 3.21: Φοιτητές

Από την καρτέλα Αναζήτηση Φοιτητών μπορεί να πραγματοποιηθεί αναζήτηση με 3 επιμέρους τρόπους:

- Αναζήτηση με Αριθμό Μητρώου
- Αναζήτηση με Κωδικό Ακ. Ταυτότητας
- Αναζήτηση με Ονοματεπώνυμο

|   | Σύστημα Κεντρικής Υπ            | οστήριξης της Πρακτικής Άσκησης ό              | Φοιτητών ΑΕ      | I               |                        |                  |                 |           |
|---|---------------------------------|------------------------------------------------|------------------|-----------------|------------------------|------------------|-----------------|-----------|
| A | ναφέροντες Τηλεφωνικές Αναφορέ  | ς Online Avaφορές Φορείς Υποδοχής Γραφεία Πρ   | ακτικής Φοιτητές | Αναζήτηση Φοιτη | τών Ομαδοποιημένες ΘΠΑ | Θέσεις Πρακτικής | Απόσυρση Θέσεων | Μπλοκαρισ |
| Γ | Αναζήτηση με Αριθμό Μητρώου     | Αναζήτηση με Κωδικό Ακ. Ταυτότητας Αναζήτηση μ | ιε Ονοματεπώνυμο |                 |                        |                  |                 |           |
|   | Αναζήτηση φοιτητή με τον Αριθμό | Μητρώου                                        |                  |                 |                        |                  |                 |           |
|   | Τδρυμα                          | αδιάφορο                                       |                  | -               |                        |                  |                 |           |
|   | Τμήμα                           | αδιάφορο                                       | *                |                 |                        |                  |                 |           |
|   | Αριθμός Μητρώου                 |                                                |                  |                 |                        |                  |                 |           |
|   | 🔍 Αναζήτηση                     |                                                |                  |                 |                        |                  |                 |           |
|   |                                 |                                                |                  |                 |                        |                  |                 |           |

#### Εικόνα 3.22: Αναζήτηση Φοιτητών

Αφού εντοπιστεί ο Φοιτητής, το μέλος μπορεί να προβεί στην Προβολή Συμβάντων που αφορούν στο Χρήστη, στην προβολή των θέσεων Πρακτικής Άσκησης που έχουν αντιστοιχισθεί σε αυτόν ή να δημιουργήσει νέο Συμβάν.

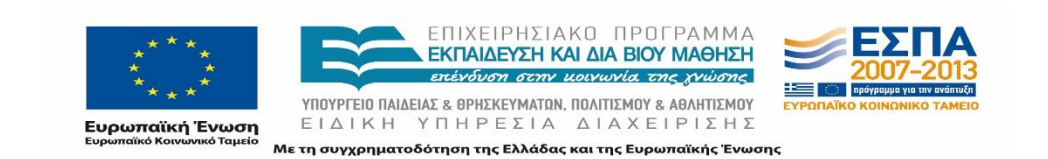

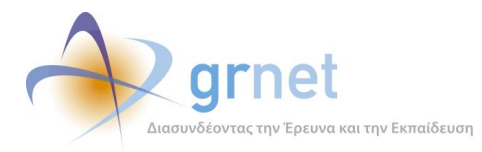

# 3.3 Διαχείριση Θέσεων Πρακτικής Άσκησης

Μεταβαίνοντας στις καρτέλες που αφορούν στις θέσεις Πρακτικής Άσκησης, το μέλος έχει τη δυνατότητα να εμφανίσει το σύνολο των θέσεων Πρακτικής Άσκησης που έχουν δημιουργηθεί και δημοσιευθεί στο σύστημα από τους Φορείς Υποδοχής, καθώς επίσης και ολοκληρωμένες θέσεις που έχουν δημιουργηθεί από τα Γραφεία Πρακτικής Άσκησης.

## 3.3.1 Ομαδοποιημένες Θέσεις Πρακτικής Άσκησης

Στην εν λόγω καρτέλα παρουσιάζονται συγκεντρωτικά οι θέσεις Πρακτικής Άσκησης, κατηγοριοποιημένες σε Group, με μοναδικό κωδικό ανά Group.

Με χρήση της συγκεκριμένης καρτέλας, δίνεται η δυνατότητα ταχύτερης αναζήτησης και η εποπτεία του Group των Θέσεων.

Για την αναζήτηση των Θέσεων μπορεί το μέλος να επιλέξει μεταξύ των ακόλουθων κριτηρίων: ID Φορέα, ID Group, Αντικείμενο θέσης, Α.Φ.Μ. Φορέα, Ημερομηνία καταχώρισης, κατάσταση, τρόπος δημιουργίας, χώρα, νομός, πόλη.

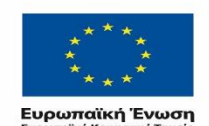

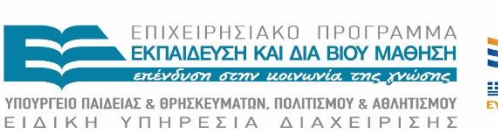

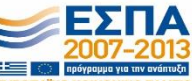

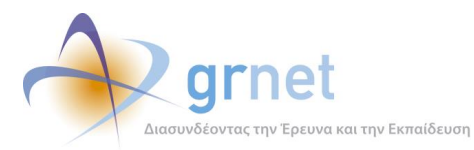

|                  |             |                                               |                                                                    |                                    |                  |           |                                                                               |                                  |                                             |          |                                            | _         |
|------------------|-------------|-----------------------------------------------|--------------------------------------------------------------------|------------------------------------|------------------|-----------|-------------------------------------------------------------------------------|----------------------------------|---------------------------------------------|----------|--------------------------------------------|-----------|
| Σύστημα k        | ζεντρική    | ່ງς Υποστήριξ                                 | ης της Πρακτικής                                                   | Άσκησης Φοιτ                       | ητών AEI         |           |                                                                               |                                  |                                             |          |                                            |           |
| Αναφέροντες Τη   | λεφωνικές Α | ναφορές Online A                              | ναφορές Φορείς Υποδοχή                                             | ς Γραφεία Πρακτικής                | φοιτητές         | Αναζήτηση | Φοιτητών Ο                                                                    | μαδοποιημένες Θί                 | 1Α Θέσεις Πρακτικής                         | Απόσυρση | Θέσεων Μι                                  | ιλοκαρισμ |
| Φίλτρα Αναζήτησ  | ης          |                                               |                                                                    |                                    |                  |           |                                                                               |                                  |                                             |          |                                            |           |
| ID Φορέα:        |             |                                               | Α.Φ.Μ. Φορέα:                                                      |                                    | Χώρα:            | -         | - αδιάφορο                                                                    |                                  |                                             |          |                                            |           |
| ID Group:        |             |                                               | Κατάσταση:                                                         | αδιάφορο 💌                         | Νομός:           | -         | - επιλέξτε νομά                                                               | •                                |                                             |          |                                            |           |
| Αντικείμενο θέση | ς: αδι      | άφορο                                         | <ul> <li>Τρόπος δημιουργίας:</li> </ul>                            | αδιάφορο 💌                         | Πόλη:            | -         | - επιλέξτε πόλη                                                               | 🔻                                |                                             |          |                                            |           |
| Hµ/via           | aõı         | άφορο                                         | -<br>-                                                             |                                    |                  |           |                                                                               |                                  |                                             |          |                                            |           |
| καταχωρισης:     |             |                                               |                                                                    |                                    |                  |           |                                                                               |                                  |                                             |          |                                            |           |
| 🔍 Αναζητηση      |             |                                               |                                                                    |                                    |                  |           |                                                                               |                                  |                                             |          |                                            |           |
|                  | Κωδικός 🗸   | Στοιχεία Δημοσίευσης                          | Στοιχεία Φορέα                                                     |                                    |                  |           | Αντικείμενο Θέι                                                               | της Τίτλος                       |                                             |          | Τόπος Διεξαγω                              | γής Αρ. ( |
|                  | 4851        | Πρώτη: 06/11/2013<br>Τελευταία:<br>06/11/2013 | Γ. ΜΑΚΡΙΔΗΣ & ΣΙΑ Ο.Ε<br>means4<br>998242998                       |                                    |                  |           | Δημόσιες σχέσε                                                                | ς Νέες Τεχνολογί                 | ες, διαφήμιση                               |          | Ελλάδα<br>ΠΑΠΑΓΟΥ -<br>ΧΟΛΑΡΓΟΥ<br>ΑΤΤΙΚΗΣ | 1         |
|                  | 4850        | Πρώτη: 06/11/2013<br>Τελευταία:<br>06/11/2013 | ΠΕΡΙΦΕΡΕΙΑΚΗ ΟΜΟΣΠΟΝΔΙΑ<br>Π.Ο.Α.με.Α. ΔΥΤΙΚΗΣ ΜΑΚΕΔΟ<br>999134870 | Α.με.Α. ΔΥΤΙΚΗΣ ΜΑΚΕΔΟΙ<br>ΝΙΑΣ    | ΝΙΑΣ             |           | Ανθρώπινο<br>Δυναμικό<br>Δημόσιες σχέσε<br>Διοίκηση<br>Εξυπηρέτηση<br>πελατών | ς ΓΡΑΜΜΑΤΙΚΗ Υ<br>Π.Ο.Α.με.Α. Δ' | ΠΟΣΤΗΡΙΞΗ ΣΤΟ ΓΡΑΦΕΙΟ Τ<br>ΤΙΚΗΣ ΜΑΚΕΔΟΝΙΑΣ | ΠΗΣ      | Ελλάδα<br>ΚΟΖΑΝΗΣ<br>ΚΟΖΑΝΗΣ               | 2         |
|                  | 4849        | Πρώτη: 06/11/2013<br>Τελευταία:<br>06/11/2013 | z.margariteli A.E<br>beauty studio<br>099772492                    |                                    |                  |           | Βοηθητικό<br>προσωπικό                                                        | αισθητικος                       |                                             |          | Ελλάδα<br>ΘΕΣΣΑΛΟΝΙΚΗ<br>ΘΕΣΣΑΛΟΝΙΚΗ       | Σ 2<br>Σ  |
|                  | 4848        | Πρώτη: 06/11/2013<br>Τελευταία:<br>06/11/2013 | ΕΛΛΗΝΙΚΗ ΕΤΑΙΡΙΑ ΠΡΟΣΤΑΣΙ<br>ΕΕΠΦ<br>090136803                     | ΑΣ ΤΗΣ ΦΥΣΗΣ                       |                  |           | Άλλο<br>Δημόσιες σχέσε                                                        | ς Επιστήμες Περιβ                | λάλλοντος                                   |          | Ελλάδα<br>ΑΘΗΝΑΙΩΝ<br>ΑΤΤΙΚΗΣ              | 3         |
|                  | 4847        | Πρώτη: 06/11/2013<br>Τελευταία:<br>06/11/2013 | ΤΕΧΝΟΛΟΓΙΚΟ ΕΚΠΑΙΔΕΥΤΙΚΟ<br>ΤΕΙ ΑΜΘ<br>090139854                   | ΙΔΡΥΜΑ ΑΝΑΤΟΛΙΚΗΣ ΜΑΚ              | ΚΕΔΟΝΙΑΣ ΚΑΙ ΘΡ  | ΑΚΗΣ      | Μηχανικός                                                                     | Μηχανολόγος Ι                    | Μηχανικός                                   |          | Ελλάδα<br>ΑΛΕΞΑΝΔΡΕΙΑΣ<br>ΗΜΑΘΙΑΣ          | E 1       |
|                  | 4846        | Πρώτη: 06/11/2013<br>Τελευτοίο:               | ΕΤΑΙΡΕΙΑ ΑΞΙΟΠΟΙΗΣΗΣ ΚΑΙ Δ<br>ΠΑΡΚΟΥ ΤΟΥ ΠΟΛΥΤΕΧΝΕΙΟΥ Η            | ΙΑΧΕΙΡΙΣΗΣ ΤΗΣ ΠΕΡΙΟΥΣΙ.<br>(ΡΗΤΗΣ | ΑΣ ΚΑΙ ΤΟΥ ΤΕΧΝΟ | ΟΛΟΓΙΚΟΥ  | Βοηθητικό                                                                     | ΝΟΜΙΚΗ ΥΠΟΣΤ                     | ΉΡΙΞΗ- ΑΡΧΕΙΟΘΕΤΗΣΗ                         |          | Ελλάδα<br>ΧΑΝΙΩΝ                           | 1         |

#### Εικόνα 3.23: Ομαδοποιημένες ΘΠΑ

Για κάθε Group Θέσης εμφανίζονται τα ακόλουθα στοιχεία:

- Κωδικός group θέσης: καταχώριση του μοναδικού κωδικού που έχει αποδοθεί στο group της θέσης από το πληροφοριακό σύστημα
- **Στοιχεία Δημοσίευσης**: ημερομηνία πρώτης και τελευταίας δημοσίευσης
- Στοιχεία Φορέα: τα κύρια στοιχεία του φορέα που έχει εισάγει τη θέση πρακτικής άσκησης.
- Αντικείμενο Θέσης: το αντικείμενο που έχει επιλέξει ο Φορέας μεταξύ των προεπιλεγμένων που έχουν καθοριστεί από το Πληροφοριακό Σύστημα
- Τίτλος θέσης: ο τίτλος της Θέσης της Πρακτικής Άσκησης
- Τόπος διεξαγωγής: χώρα , περιφερειακή ενότητα, καλλικρατικός δήμος.
- Αριθμός Θέσεων: ο αριθμός των θέσεων που περιλαμβάνει το group

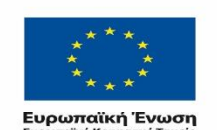

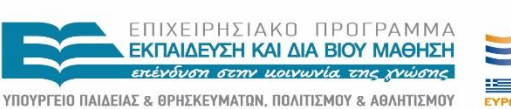

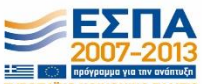

ΕΙΔΙΚΗ ΥΠΗΡΕΣΙΑ ΔΙΑΧΕΙΡΙΣΗΣ Με τη συγχρηματοδότηση της Ελλάδας και της Ευρωπαϊκής Ένωσης

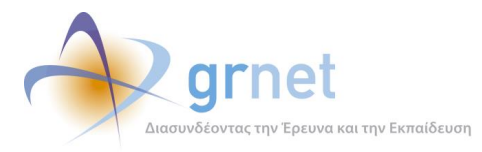

Για περαιτέρω πληροφορίες το μέλος μπορεί να επιλέξει τα «Πλήρη Στοιχεία» της Θέσης, με αποτέλεσμα να εμφανίζονται τα Γενικά Στοιχεία της Θέσης, το Αντικείμενο, οι Σχολές και τα Τμήματα στις οποίες είναι το εν λόγω Group Θέσης προσβάσιμο.

| Προβολή Θέσης                                          |                                                      | X |
|--------------------------------------------------------|------------------------------------------------------|---|
| » Γενικά Στοιχεία Θέσης                                |                                                      |   |
| Τίτλος:                                                | tt                                                   |   |
| Συνολικός αριθμός θέσεων:                              | 1                                                    |   |
| Προδεσμευμένες θέσεις:                                 | 1                                                    |   |
| Περιγραφή:                                             | tt                                                   |   |
| Διάρκεια Πρακτικής Άσκησης:                            | 2                                                    |   |
| Χώρα:                                                  | Ελλάδα                                               |   |
| Περιφερειακή Ενότητα:                                  | ΑΙΤΩΛΟΑΚΑΡΝΑΝΙΑΣ                                     |   |
| Καλλικρατικός Δήμος:                                   | ΑΓΡΙΝΙΟΥ                                             |   |
| Διαθέσιμη χρονική περίοδος για<br>την εκτέλεση της ΠΑ: | Χωρίς χρονικό περιορισμό                             |   |
| Είδος θέσης:                                           | Πλήρες ωράριο                                        |   |
| Τηλέφωνο επικοινωνίας:                                 | 210000000                                            |   |
| » Αντικείμενο Θέσης                                    |                                                      |   |
| Α/Α Ονομασία                                           |                                                      |   |
| 1 Δημόσιες σχέσεις                                     |                                                      |   |
| » Σχολές/Τμήματα για τα                                | οποία είναι προσβάσιμη η θέση                        |   |
| Α/Α Ιδρυμα Δ                                           | Σχολή Δ Τμήμα Δ Περιγραφή Πρακτικής Άσκησης Τμημάτων | Ŧ |

Εικόνα 3.24: Προβολή Group Θέσεων

## 3.3.2 Θέσεις Πρακτικής Άσκησης

Μεταβαίνοντας στην καρτέλα «Θέσεις Πρακτικής» παρουσιάζεται το σύνολο των θέσεων Πρακτικής Άσκησης που έχουν δημιουργηθεί και δημοσιευθεί στο σύστημα από τους Φορείς Υποδοχής, καθώς επίσης και το σύνολο των ολοκληρωμένων θέσεων που έχουν δημιουργηθεί από τα Γραφεία Πρακτικής. Από την εν λόγω καρτέλα το μέλος μπορεί να δει στοιχεία που αφορούν στην κατάσταση της εκάστοτε θέσης.

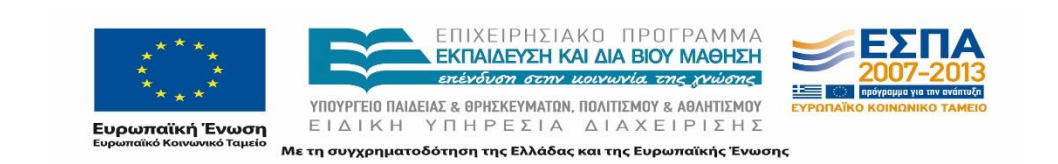

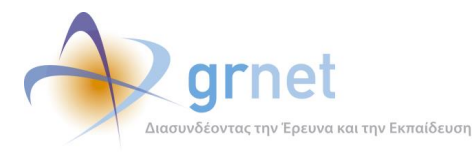

Εκτός από τα στοιχεία που έχει στη διάθεσή του το μέλος από την προηγούμενη καρτέλα των Ομαδοποιημένων Θέσεων, στην παρούσα καρτέλα εμφανίζονται ο μοναδικός κωδικός της θέσης και η κατάσταση της θέσης.

Το μέλος έχει τη δυνατότητα να διακρίνει την κατάσταση της θέσης καθώς κάθε θέση Πρακτικής Άσκησης εμφανίζεται με διαφορετικό χρώμα ανάλογα με την κατάσταση στην οποία βρίσκεται. Η αντιστοίχιση χρώματος και κατάστασης Θέσης είναι η εξής:

- Μη δημοσιευμένη, Ελεύθερη και προδεσμευμένη άσπρο,
- Αντιστοιχισμένη ροζ,
- Υπό διενέργεια κίτρινη,
- Ολοκληρωμένη πράσινη,
- Ολοκληρωμένη εισαγμένη από Γραφείο Πρακτικής Άσκησης μπλε,
- Αποσυρμένη και Ακυρωμένη κόκκινη,
- Αποσυρμένη θέση που είχε εισαχθεί από Γραφείο Πρακτικής Άσκησης μωβ

Επιπρόσθετα, ανάλογα με την κατάσταση της θέσης εμφανίζονται τα σχετικά Στοιχεία Προδέσμευσης, τα Στοιχεία Αντιστοίχισης, τα Στοιχεία Εκτέλεσης και η Ημ/νία Ολοκλήρωσης.

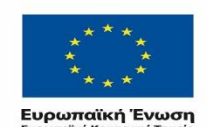

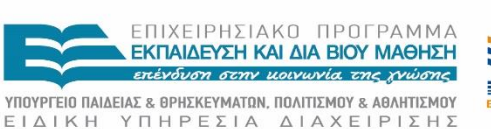

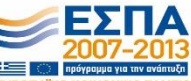

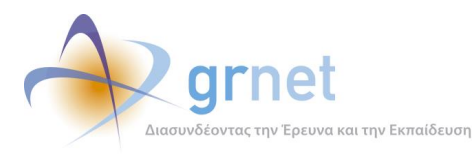

|             | _                |                                               | _                                                                                                    |                          |                                                                                 |                                                                                 |                            |                                                                 |                                |             |                               |                       |                 |            |
|-------------|------------------|-----------------------------------------------|----------------------------------------------------------------------------------------------------|--------------------------|---------------------------------------------------------------------------------|---------------------------------------------------------------------------------|----------------------------|-----------------------------------------------------------------|--------------------------------|-------------|-------------------------------|-----------------------|-----------------|------------|
| Σὐστη       | μα Κε            | ντρικής Υποσ                                  | τήριξι                                                                                                    | ης της Πρακτ             | πκής Ά                                                                          | σκησης Φοι                                                                      | ιτητ                       | ών ΑΕΙ                                                          |                                |             |                               |                       |                 |            |
| Αναφέροντε  | ς Τηλεφ          | οωνικές Αναφορές                              | Online Av                                                                                                  | ναφορές Φορείς Υ         | ποδοχής                                                                         | Γραφεία Πρακτικ                                                                 | ής                         | Φοιτητές Αναζήτησ                                               | η Φοιτητών Ομα                 | δοποιημένες | ΘΠΑ Θ                         | έσεις Πρακτικής       | Απόσυρση Θέσεων | Μπλοκαρισμ |
| Φίλτρα Ανα  | αζήτησης         |                                               |                                                                                                    |                          |                                                                                 |                                                                                 |                            |                                                                 |                                |             |                               |                       |                 |            |
| ID Θέσης:   | Ε                |                                               |                                                                                                    | Αντικείμενο<br>θέσης:    | αδιάσ                                                                           | роро                                                                            | •                          | Ημ/νία<br>καταχώρισης:                                          | αδιάφορο                       | •           | Κατάστι<br>Θέσης:             | αση αδ                | άφορο           | •          |
| ID Group:   |                  |                                               |                                                                                                    | Χώρα:                    | αδιάς                                                                           | роро                                                                            | •                          | Ίδρυμα:                                                         | αδιάφορο                       | •           |                               |                       |                 |            |
| ID Φορέα:   |                  |                                               |                                                                                                    | Περιφερειακή<br>Ενότητα: | αδιάς                                                                           | роро                                                                            |                            | Τμήμα:                                                          | αδιάφορο                       | *           |                               |                       |                 |            |
| ID Φοιτητή: |                  |                                               |                                                                                                    |                          | αδιάς                                                                           | ооро                                                                            | -                          | Αρ. Μητρώου:                                                    |                                |             | Είδος<br>Δημιουργίας<br>Θέσης |                       | άφορο           | •          |
| 🔍 Αναζήτ    | ηση              |                                               |                                                                                                    |                          |                                                                                 |                                                                                 |                            |                                                                 |                                |             |                               |                       |                 |            |
| Κωδικός 🗸   | Κωδικός<br>Group | Στοιχεία Δημοσίευσης                          | Στοιχεία Φορέα                                                                                             |                          | Αντικείμενο Θέσης                                                               | Τίτλι                                                                           | ος                         | Κατάσταση Θέσης                                                 | Στοιχεία Προδέσμευσης Στοιχεία |             | Στοιχεία Αντιστοίχια          | ης Στοιχεία Εκτέλεσης | Ημ/νία Ολοκλή   |            |
| 9511        | 4851             | Πρώτη: 06/11/2013<br>Τελευταία:<br>06/11/2013 | Γ. ΜΑΚΡΙΔΗΣ & ΣΙΑ Ο.Ε<br>means4<br>998242998                                                               |                          | Δημόσιες σχέσεις                                                                | Νέες                                                                            | . Τεχνολογίες, διαφήμιση   | Ελεύθερη                                                        |                                |             |                               |                       |                 |            |
| 9510        | 4850             | Πρώτη: 06/11/2013<br>Τελευταία:<br>06/11/2013 | ΠΕΡΙΦΕΡΕΙΑΚΗ ΟΜΟΣΠΟΝΔΙΑ Α.με.Α.<br>ΔΥΤΙΚΗΣ ΜΑΚΕΔΟΝΙΑΣ<br>Π.Ο.Α.με.Α. ΔΥΤΙΚΗΣ ΜΑΚΕΔΟΝΙΑΣ<br>999134870       |                          | Ανθρώπινο<br>Δυναμικό<br>Δημόσιες σχέσεις<br>Διοίκηση<br>Εξυπηρέτηση<br>πελατών | ΓΡΑΜΜΑΤΙΚΗ ΥΠΟΣΤΗΡΙΞΗ<br>ΣΤΟ ΓΡΑΦΕΙΟ ΤΗΣ<br>Π.Ο.Α.με.Α. ΔΥΤΙΚΗΣ<br>ΜΑΚΕΔΟΝΙΑΣ   |                            | Ελεύθερη                                                        |                                |             |                               |                       |                 |            |
| 9509        | 4850             | Πρώτη: 06/11/2013<br>Τελευτσία:<br>06/11/2013 | /2013 ΠΕΡΙΦΕΡΕΙΑΚΗ ΟΜΟΣΠΟΝΔΙΑ Α.με.Α.<br>ΔΥΤΙΝΗΣ ΜΑΚΈΔΟΝΙΑΣ<br>Π.Ο.Α.με.Α. ΔΥΤΙΚΗΣ ΜΑΚΕΔΟΝΙΑΣ<br>999134870 |                          | ι.με.Α.<br>ΙΙΑΣ                                                                 | Ανθρώπινο<br>Δυναμικό<br>Δημόσιες σχέσεις<br>Διοίκηση<br>Εξυπηρέτηση<br>πελατών | TPAI<br>ΣΤΟ<br>Π.Ο.<br>ΜΑΚ | ΜΜΑΤΙΚΗ ΥΠΟΣΤΗΡΙΞΗ<br>ΓΡΑΦΕΙΟ ΤΗΣ<br>Α.με.Α. ΔΥΤΙΚΗΣ<br>ΕΔΟΝΙΑΣ | Ελεύθερη                       |             |                               |                       |                 |            |
| 9508        | 4849             | Πρώτη: 06/11/2013<br>Τελευταία:<br>06/11/2013 | z.margariteli A.E<br>beauty studio<br>099772492                                                            |                          | Βοηθητικό<br>προσωπικό                                                          | αισθ                                                                            | ητικος                     | Ελεύθερη                                                        |                                |             |                               |                       |                 |            |
| 9507        | 4849             | Πρώτη: 06/11/2013<br>Τελευταία:               | z.margariteli A.E<br>beauty studio                                                                         |                          | Βοηθητικό                                                                       | αισθ                                                                            | ητικος                     | Ελεύθερη                                                        |                                |             |                               |                       |                 |            |

Εικόνα 3.25: Θέσεις Πρακτικής Άσκησης

Επιλέγοντας τα πλήρη Στοιχεία της θέσης από το σχετικό εικονίδιο δίνονται οι αναλυτικές πληροφορίες της θέσης, στις οποίες περιλαμβάνονται:

- τα γενικά στοιχεία της θέσης: τίτλος, περιγραφή, διάρκεια πρακτικής άσκησης, χώρα, περιφερειακή ενότητα, καλλικρατικός δήμος, διαθέσιμη χρονική περίοδος για την εκτέλεση της πρακτικής άσκησης, ημερομηνία εκτέλεσης (από), ημερομηνία εκτέλεσης (έως), είδος θέσης, τηλέφωνο επικοινωνίας
- το αντικείμενο της θέσης

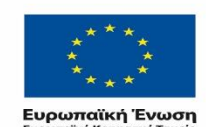

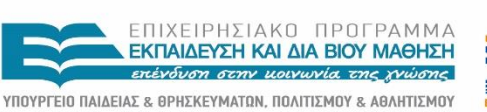

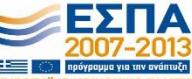

ΕΙΔΙΚΗ ΥΠΗΡΕΣΙΑ ΔΙΑΧΕΙΡΙΣΗΣ Με τη συγχρηματοδότηση της Ελλάδας και της Ευρωπαϊκής Ένωσης

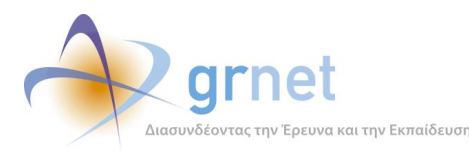

| Προβολή Θέσης Προκτικής Άσκησης                        |                                     | × |  |  |  |  |  |  |
|--------------------------------------------------------|-------------------------------------|---|--|--|--|--|--|--|
| » Ι ενικα Στοιχεια Θεσης                               |                                     |   |  |  |  |  |  |  |
| Τίτλος:                                                | ΤΕΣΤ ΦΟΡΕΑΣ 2 - ΘΕΣΗ 2              |   |  |  |  |  |  |  |
| Περιγροφή:                                             | Η Θέση 2 του ΤΕΣΤ ΦΟΡΕΑ 2 αφορά την |   |  |  |  |  |  |  |
| Διάρκεια Πρακτικής Άσκησης:                            | 15                                  |   |  |  |  |  |  |  |
| Χώρα:                                                  | Ελλάδα                              |   |  |  |  |  |  |  |
| Περιφερειακή Ενότητα:                                  | ΑΤΤΙΚΗΣ                             |   |  |  |  |  |  |  |
| Καλλικρατικός Δήμος:                                   | ΑΓΙΑΣ ΠΑΡΑΣΚΕΥΗΣ                    |   |  |  |  |  |  |  |
| Δισθέσιμη χρονική περίοδος για<br>την εκτέλεση της ΠΑ: | Με χρονικό περιορισμό               |   |  |  |  |  |  |  |
| Ημ/via εκτέλεσης (anô):                                | 01/01/2013                          |   |  |  |  |  |  |  |
| Ημ/νία εκτέλεσης (έως):                                | 01/05/2013                          |   |  |  |  |  |  |  |
| Είδος θέσης:                                           | Πλήρες ωράριο                       |   |  |  |  |  |  |  |
| Τηλέφωνο επικοινωνίος:                                 | 2108888822                          |   |  |  |  |  |  |  |
| » Αντικείμενο Θέσης                                    |                                     |   |  |  |  |  |  |  |
| Α/Α Ονομασία                                           |                                     | Ŧ |  |  |  |  |  |  |

Εικόνα 3.26: Αναλυτικές πληροφορίες καταχωρισμένης θέσης πρακτικής

## 3.3.3 Απόσυρση θέσεων

Η λειτουργικότητα αυτής της καρτέλας είναι διαθέσιμη μόνο στο διαχειριστή της ομάδας του Γραφείου Αρωγής. Μεταβαίνοντας στην καρτέλα, ο διαχειριστής έχει τη δυνατότητα να προβεί σε ενέργειες που αφορούν στην μεταβολή της κατάστασης για την εκάστοτε ομαδοποίηση – group θέσεων, την οποία υπό κανονικές συνθήκες χειρίζεται ο Φορέας Υποδοχής.

Η δυνατότητα αυτή και πιο συγκεκριμένα η απόσυρση θέσεων κρίνεται αναγκαία σε ειδικές περιπτώσεις, όπως π.χ. εάν ο λογαριασμός αντιπροσωπεύει ένα Φορέα που δεν υφίσταται ή εάν για οποιοδήποτε λόγο η Θέση αυτή παραβιάζει τους όρους χρήσης που έχουν τεθεί από το πρόγραμμα. Καθώς η ακύρωση του λογαριασμού ενός Φορέα δεν συνεπάγεται αυτόματα την αφαίρεση των Θέσεων που έχει εισάγει και δημοσιεύσει ο Φορέας, η απόσυρση των Θέσεων αυτών θα πρέπει να γίνει χειροκίνητα από το διαχειριστή του περιβάλλοντος διαχείρισης.

Αναλυτικά, ο διαχειριστής μπορεί να προβεί στις παρακάτω ενέργειες:

 να άρει τη δημοσίευση ενός Δημοσιευμένου Group Θέσεων επιλέγοντας «Απόδημοσίευση» σε περίπτωση που όλες οι θέσεις που ανήκουν στο Group είναι ελεύθερες

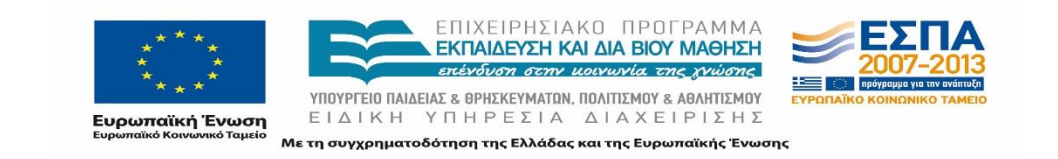

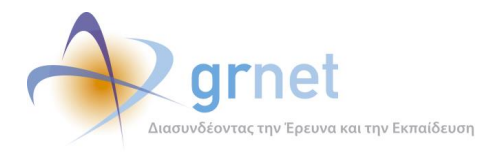

- να άρει τη δημοσίευση των υπόλοιπων θέσεων ενός Group σε περιπτώσεις που αυτό περιλαμβάνει μία ή περισσότερες θέσεις προδεσμευμένες ή υπό διενέργεια, επιλέγοντας «Απόσυρση»
- να προβεί στη δημοσίευση θέσεων για όσα Group περιλαμβάνουν μέχρι πρότινος μη δημοσιευμένες θέσεις
- να επαναφέρει Αποσυρμένες Θέσεις επιλέγοντας «Επαναφορά».

Οι ακυρωμένες θέσεις έχουν προκύψει είτε από διαγραφή μη αντιστοιχισμένων θέσεων από τους Φορείς Υποδοχής, είτε από ημιτελή ολοκλήρωση της θέσης από τα Γραφεία Πρακτικής.

Επισημαίνεται πως στο πλαίσιο με τις εγγραφές εμφανίζεται επιπρόσθετα ο αριθμός των θέσεων και η αντίστοιχη κατάσταση κάθε θέσης του group.

## 3.3.4 Μπλοκαρισμένες Θέσεις

Στην καρτέλα «Μπλοκαρισμένες Θέσεις» παρουσιάζεται το σύνολο των μπλοκαρισμένων θέσεων για ένα Γραφείο Πρακτικής. Η ακριβής αιτία για την κατάσταση της θέσης εμφανίζεται στη στήλη «Αιτία Μπλοκαρίσματος» και αφορά π.χ. σε θέσεις οι οποίες δεν έχουν αντιστοιχιστεί από το Γραφείο Πρακτικής σε διάστημα λιγότερο των δέκα ημερών ή έγινε αποδέσμευση της θέσης μετά από την ημερομηνία της προδέσμευσης.

Στη τελευταία στήλη «Ημέρες Μπλοκαρίσματος» αναγράφεται ο αριθμός των ημερών που η θέση δε θα είναι προσβάσιμη από το εν λόγω Γραφείο Πρακτικής και τους Φοιτητές του συγκεκριμένου τμήματος.

Το μέλος έχει τη δυνατότητα να αφαιρέσει την Ποινή προκειμένου η θέση να είναι πλέον διαθέσιμη προς προδέσμευση από το εν λόγω Γραφείο Πρακτικής, επιλέγοντας το αντίστοιχο εικονίδιο στην πρώτη στήλη.

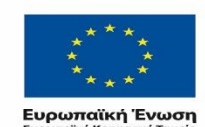

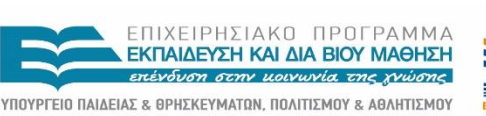

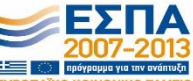

ΕΙΔΙΚΗ ΥΠΗΡΕΣΙΑ ΔΙΑΧΕΙΡΙΣΗΣ Μετη συγχρηματοδότηση της Ελλάδας και της Ευρωπαϊκής Ένωσης
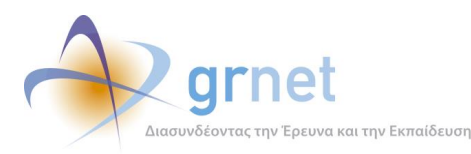

| Σύστημα Κ       | ζεντρικής      | Υποστήριξης της Πρακτικής Άσκησ                                           | ης Φοιτητών ΑΕΙ                                                                                      |                       |
|-----------------|----------------|---------------------------------------------------------------------------|----------------------------------------------------------------------------------------------------|-----------------------|
| Αναφέροντες Τη  | λεφωνικές Αναφ | οορές Online Αναφορές Φορείς Υποδοχής Γραφεί                              | α Πρακτικής Φοιτητές Αναζήτηση Φοιτητών Ομαδοποιημένες ΘΠΑ Θέσεις Πρακτικής Απόσυρση Θέσεων Μπλοκαρι | σμένες Θέσεις         |
| Αφαίρεση Ποινής | Κωδικός Group  | Στοιχεία Μπλοκαρισμένου MasterAccount                                     | Απία Μιλακαρίσματος                                                                                  | Ημέρες Μπλοκαρίσματος |
| 2               | 1212           | Ίδρυμα: ΠΑΝΕΠΙΣΤΗΜΙΟ ΠΕΙΡΑΙΩΣ<br>Τμήμα: ΠΛΗΡΟΦΟΡΙΚΗΣ                      | Αφαρέθηκε ο αντιστοιχισμένος φοιτητής ενώ είχαν περάσει 10 ημέρες από την ημ/νία της προδέσμευσης    | 1                     |
|                 | 1212           | Τδρυμα: ΠΑΝΕΠΙΣΤΗΜΙΟ ΠΕΙΡΑΙΩΣ<br>Τμήματα: 🕕                               | Μεταφορά ποινής από το υπάρχον Ιδρυματικά ή Τμηματικά ΠΙΑ                                            | 1                     |
| ×               | 3389           | Τδρυμα: ΠΑΝΕΠΙΣΤΗΜΙΟ ΠΕΙΡΑΙΩΣ<br>Τμήμα: ΠΛΗΡΟΦΟΡΙΚΗΣ                      | Έληξε ο χρόνος που είχε το Γραφείο για να αντιστοχίσει τη θέση σε φοιτητή                            | 3                     |
|                 | 3389           | Τδρυμα: ΠΑΝΕΠΙΣΤΗΜΙΟ ΠΕΙΡΑΙΩΣ<br>Τμήματα: 🕕                               | Μεταφορά ποινής από το υπάρχον Ιδρυματικά ή Τμηματικά ΠΙΑ                                            | 3                     |
| ×               | 4059           | Ίδρυμα: ΑΛΕΞΑΝΔΡΕΙΟ ΤΕΙ ΘΕΣΣΑΛΟΝΙΚΗΣ<br>Τμήμα: ΔΙΑΤΡΟΦΗΣ ΚΑΙ ΔΙΑΙΤΟΛΟΓΙΑΣ | Έγινε αποδέσμευση της θέσης μετό από μια ημέρα από την ημ/νία της προδέσμευσης                       | 4                     |
|                 | 4059           | Ίδρυμα: ΑΛΕΞΑΝΔΡΕΙΟ ΤΕΙ ΘΕΣΣΑΛΟΝΙΚΗΣ                                      | Μεταφορά ποινής από το υπάρχον Ιδρυματικό ή Τμηματικό ΓΠΑ                                            | 4                     |

#### Εικόνα 3.27: Μπλοκαρισμένες Θέσεις

### 3.3.5 Μεταφορά θέσης

Η καρτέλα «Μεταφορά Θέσης» είναι διαθέσιμη μόνο στο διαχειριστή του Γραφείου Αρωγής Χρηστών. Από την καρτέλα αυτή ο διαχειριστής έχει τη δυνατότητα να πραγματοποιήσει μεταφορά της προδεσμευμένης θέσης πρακτικής σε νέο γραφείο σε περίπτωση που καταστεί αναγκαίο. Για την ολοκλήρωση της μεταφοράς θέσης απαιτείται μόνο η συμπλήρωση του ID της θέσης και του ID του νέου Γραφείου Πρακτικής στο οποίο θα ανατεθεί πλέον η διαχείριση της θέσης και η επιλογή του κουμπιού: «Μεταφορά Θέσης».

| Σύστημ                                  | ια Κεντρικής Υπο                             | στήριξης της         | Πρακτικής Ά     | ισκησης Φοιτι     | ιτών ΑΕ  | I                  |         |                    |                  |                 |
|-----------------------------------------|----------------------------------------------|----------------------|-----------------|-------------------|----------|--------------------|---------|--------------------|------------------|-----------------|
| Αναφέροντες                             | Τηλεφωνικές Αναφορές                         | Online Αναφορές      | Φορείς Υποδοχής | Γραφεία Πρακτικής | Φοιτητές | Αναζήτηση Φοιτητών | Τμήματα | Ομαδοποιημένες ΘΠΑ | Θέσεις Πρακτικής | Απόσυρση Θέσεων |
| Μεταφορά η<br>ΙD Θέσης:<br>ΙD Νέου Γραφ | οοδεσμευμένης θέσης πρακ<br>είου:<br>ά Θέσης | τικής σε νέο γραφεία | 2               |                   |          |                    |         |                    |                  |                 |

Εικόνα 3.28: Μεταφορά Θέσης

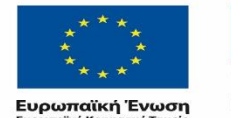

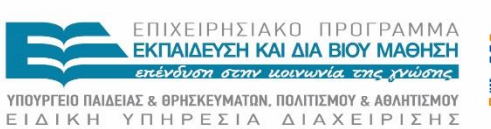

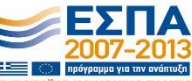

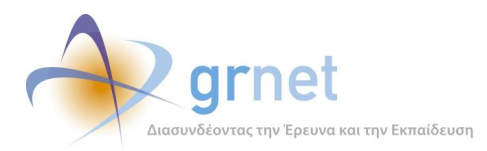

## 3.4 Διαχείριση Μελών του Γραφείου Αρωγής Χρηστών

### 3.4.1 Εγγραφή νέου μέλους του Γραφείου Αρωγής Χρηστών

Η πραγματοποίηση οποιασδήποτε ενέργειας μέσω του πληροφοριακού συστήματος του προγράμματος προϋποθέτει την εγγραφή του μέλους του Γραφείου Αρωγής Χρηστών στο σύστημα. Η διαδικασία της εγγραφής πραγματοποιείται από τον διαχειριστή του συστήματος επιλέγοντας την καρτέλα «χρήστες Helpdesk» και το κουμπί «Δημιουργία Χρήστη» στη συνέχεια.

| Σύστημα        | Κεντρικής Υποστήριξης της Πρακτικής Άσκησης Φοιτητών                   | AEI                                                          | Έχετε συνδεθεί ως: [papsp                         | γ] Αποσύνδεση Αλλαγή Κωδικού Πρόσβοση |
|----------------|------------------------------------------------------------------------|--------------------------------------------------------------|---------------------------------------------------|---------------------------------------|
| Αναφέροντες    | Τηλεφωνικές Αναφορές Online Αναφορές Φορείς Υποδοχής Γραφεία Πρακτικής | Φοιτητές Αναζήτηση Φοιτητών Τμήματα Ομαδοποιημένες ΘΠΑ Θέσει | ς Πρακτικής Απόσυρση Θέσεων Μπλοκαρισμένες Θέσεις | Μεταφορά Θέσεων Χρήστες Helpdesk      |
| 🗟 Δημιουργία   | Χρήστη                                                                 |                                                              |                                                   |                                       |
| A/A            | Στοχείο Λογορισσμού                                                    | Στοχείο Χρήστη                                               | Συμβάντα που έχει αποντήσει                       | Επεξεργασία Χρήστη                    |
| 1              | nmorfi<br>ntoramorfi@gmail.com                                         | NTOPA MOROH<br>6940073156                                    | 0                                                 | 🗈 🤷 🗟                                 |
| 2              | vixonsta<br>ntoramorfi@gmail.com                                       | KENETANTINOROYADY BAZIAIKH                                   | 0                                                 | D 🎒 🔂                                 |
| 3              | mkyrar<br>ntoramorfi@gmail.com                                         | MAPIA KYPAPINH<br>6992490225                                 | 0                                                 | D 🔒 🗟                                 |
| 4              | johnia<br>ntoremorfi@gmeil.com                                         | KOYTEOYPAKHE ELANNHE<br>6948117999                           | 0                                                 | Br 🔒 🖻                                |
| 5              | npepelo<br>ntoremorfi@gmeil.com                                        | ΝΕΚΟΛΕΤΤΑ ΠΑΠΑΛΟΥΚΑ                                          | 0                                                 | Br 🍰 🖻                                |
| 6              | emout<br>ntoremorfi@gmeil.com                                          | BOH MOYTOROYAOY                                              | 0                                                 | ie 🔒 🗟                                |
| 7              | nkeraliot<br>ntoremorfi@pmel.com                                       | ΚΑΡΑΛΙΩΤΑΣ ΝΕΚΟΛΑΟΣ                                          | 0                                                 | Br 🤷 🖻                                |
| 8              | apyrgia<br>ntoremorfi@gmeil.com                                        | AAEEHE ITYPTIQTHE<br>6934902921                              | 0                                                 | Br 🤷 🖻                                |
| 9              | apotolos<br>ntoremorfi@gmel.com                                        | ANDETONOE KANOFPIAE<br>6983920054                            | 0                                                 | Br 🤷 🖻                                |
| 10             | zez2610<br>ntoremorf@gmeil.com                                         | DANTENIAH FIRTA                                              | 0                                                 | B 🦀 🗟                                 |
| Σελίδα 1 από 2 | 13 Χρήστες) < [1] 2 🕑                                                  |                                                              |                                                   |                                       |

#### Εικόνα 3.29: Χρήστες Helpdesk

Με την επιλογή αυτή εμφανίζεται ένα νέο παράθυρο στο οποίο πρέπει να συμπληρωθούν τα στοιχεία του νέου μέλους και συγκεκριμένα τα Στοιχεία Λογαριασμού Χρήστη, δηλαδή Όνομα Χρήστη, Κωδικός Πρόσβασης, Επιβεβαίωση Κωδικού, Ε-mail και τα Στοιχεία Χρήστη: Ονοματεπώνυμο και Τηλέφωνο (κινητό). Αφού συμπληρωθεί η φόρμα, ο διαχειριστής πατάει «Ενημέρωση» για την αποθήκευση των στοιχείων στο πληροφοριακό σύστημα.

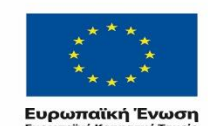

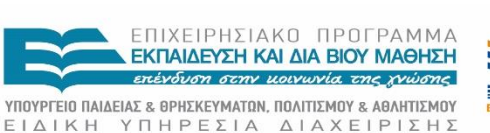

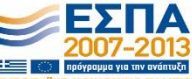

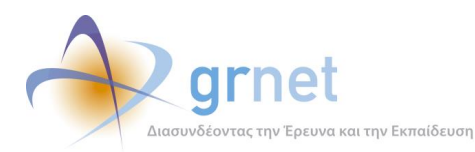

«Π2.1 Εργαλείο Υποστήριξης Γραφείου Αρωγής Χρηστών»

Ανάπτυξη και Υποστήριξη Πληροφοριακής Υποδομής του Έργου

| Δημιουργία Χρήστη          |     | X |
|----------------------------|-----|---|
| » Στοιχεία Λογαριασμού Χρή | στη |   |
| Όνομα Χρήστη:              |     |   |
| Κωδικός Πρόσβασης:         |     |   |
| Επιβεβαίωση Κωδικού:       |     |   |
| E-mail:                    |     |   |
| » Στοιχεία Χρήστη          |     |   |
| Ονοματεπώνυμο:             |     |   |
| Τηλέφωνο (κινητό):         |     |   |
| 🖋 Ενημέρωση 🧭 Ακύρωση      |     |   |

#### Εικόνα 3.30: Δημιουργία Χρήστη

Η καταχώριση ελλιπή στοιχείων στη φόρμα δεν επιτρέπει την ολοκλήρωση της διαδικασίας. Πιο συγκεκριμένα, εάν ο διαχειριστής παραλείψει κάποιο από τα πεδία προς συμπλήρωση και επιλέξει «Αποθήκευση» εμφανίζεται σχετικό προειδοποιητικό μήνυμα: «Το πεδίο "xxxx" είναι υποχρεωτικό» επάνω από το πλαίσιο με τα Στοιχεία Λογαριασμού Χρήστη.

| μιουργία Χρήστη                                                                                                    |                                                                                     |   |
|----------------------------------------------------------------------------------------------------|-------------------------------------------------------------------------------------|---|
| <ul> <li>Το πεδίο "Ονομα Χρήστη' εί</li> <li>Το πεδίο 'Κωδικός Πρόσβασι</li> <li>Το πεδίο 'Επιβεβαίωση Κωδι</li> <li>Το πεδίο 'Ε-mail' είναι υποχρ</li> </ul> | αι υποχρεωτικό<br>ς' είναι υποχρεωτικό<br>ού Πρόσβασης' είναι υποχρεωτικό<br>εωτικό | ^ |
| » Στοιχεία Λογαριασμού Χρ                                                                                                    | στη                                                                                 |   |
| Όνομα Χρήστη:                                                                                                    |                                                                                     |   |
| Κωδικός Πρόσβασης:                                                                                                    | 0                                                                                   |   |
| Επιβεβαίωση Κωδικού:                                                                                                    | 0                                                                                   |   |
| E-mail:                                                                                                    | 9                                                                                   | = |
| » Στοιχεία Χρήστη                                                                                                    |                                                                                     |   |
| Ονομοτεπώνυμο:                                                                                                    |                                                                                     |   |
| Τηλέφωνο (κινητό):                                                                                                    |                                                                                     |   |
| 🛷 Ενημέρωση 🧭 Ακύρωση                                                                                                    |                                                                                     |   |

#### Εικόνα 3.31: Προειδοποιητικά μηνύματα κατά τη δημιουργία Χρήστη

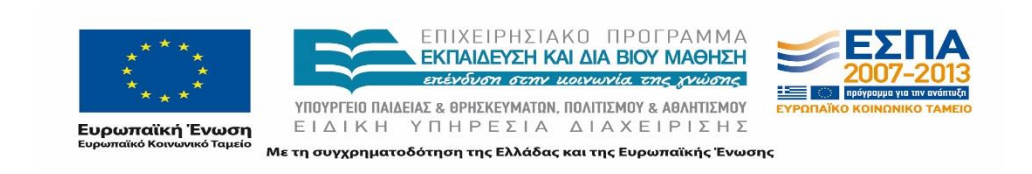

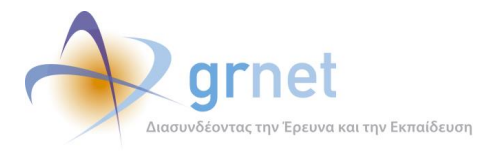

Το πληροφοριακό σύστημα διενεργεί έλεγχο εγκυρότητας των στοιχείων όπου κρίνεται αναγκαίο και επισημαίνει τα λάθη με σχετική υπόδειξη για τη διόρθωσή τους. Σε καμία περίπτωση το όνομα χρήστη ή ο κωδικός πρόσβαση δεν πρέπει να αποτελείται από ελληνικούς χαρακτήρες. Στην περίπτωση αυτή εμφανίζεται μήνυμα σφάλματος: «Επιτρέπονται μόνο λατινικοί χαρακτήρες χωρίς κενά».

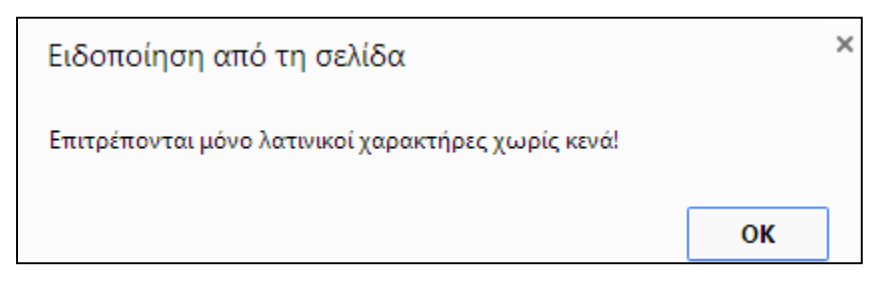

Εικόνα 3.32: Μήνυμα σφάλματος

Σημειώνεται πως το όνομα χρήστη πρέπει να είναι μοναδικό (να μην έχει επιλεγεί ήδη από κάποιο χρήστη) και να τηρεί ορισμένες προϋποθέσεις. Το Πληροφοριακό Σύστημα σε αυτές τις περιπτώσεις εμφανίζει τα ακόλουθα μηνύματα σφάλματος αντίστοιχα: «Το Όνομα Χρήστη χρησιμοποιείται ήδη από κάποιο άλλο χρήστη του Πληροφοριακού Συστήματος. Παρακαλούμε επιλέξτε κάποιο άλλο.» και «Το Όνομα Χρήστη πρέπει να αποτελείται από τουλάχιστον 5 χαρακτήρες. Επιτρέπονται μόνο λατινικοί χαρακτήρες, αριθμητικοί (π.χ. 1,2) ή ειδικοί (π.χ. \_,-,.)». Επισημαίνεται ακόμα πως η αλλαγή του ονόματος χρήστη δεν θα είναι δυνατή στη συνέχεια.

| Όνομα Χρήστη:                       | npapako            |
|-------------------------------------|--------------------|
| Κωδικός Πρόσβασης:                  |                    |
| Επιβεβαίωση Κωδικού:                |                    |
| E-mail:                             | lettapap@gmail.com |
| » Στοιχεία Χρήστη<br>Ονοματεπώνυμα: |                    |
| Τηλέφωνο (κινητό):                  |                    |
| A Franciscum 🧖 Aurice               |                    |

Εικόνα 3.33: Έλεγχος εγκυρότητας ονόματος χρήστη

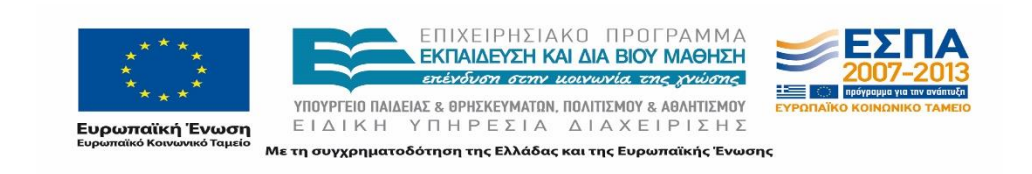

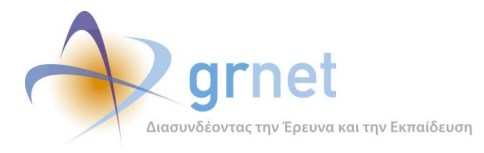

Επιπρόσθετα, αν ο καταχωρισμένος κωδικός πρόσβασης δε συμπίπτει με τον αντίστοιχο που έχει καταγράψει ήδη ο χρήστης εμφανίζεται το μήνυμα: «Ο Κωδικός Πρόσβασης και η Επιβεβαίωση Κωδικού Πρόσβασης πρέπει να ταιριάζουν». Το Πληροφοριακό Σύστημα ελέγχει τη μορφή του κωδικού πρόσβασης και του e-mail λογαριασμού, το οποίο θα πρέπει να είναι της μορφής <u>xxxx@xx.xx</u>, και σε περίπτωση που τα καταχωρισμένα στοιχεία δεν είναι έγκυρης μορφής προειδοποιεί το χρήστη με τα ακόλουθα μηνύματα: «Ο Κωδικός Πρόσβασης πρέπει να αποτελείται από τουλάχιστον 6 χαρακτήρες» και «Το Ε-mail δεν είναι έγκυρο».

Σημειώνεται πως τα Στοιχεία Χρήστη δεν είναι προαπαιτούμενα πεδία για τη δημιουργία του μέλους.

### 3.4.2 Διαχείριση λογαριασμού μέλους του Γραφείου Αρωγής Χρηστών

Έπειτα από την ολοκλήρωση της δημιουργίας λογαριασμού του νέου μέλους ο διαχειριστής έχει στη διάθεσή του 3 επιμέρους δυνατότητες από τη στήλη Επεξεργασία Χρήστη:

- Επεξεργασία στοιχείων χρήστη: Ο διαχειριστής μπορεί να τροποποιήσει το E-mail και τα στοιχεία του χρήστη, ονοματεπώνυμο και κινητό τηλέφωνο και να πατήσει «Ενημέρωση».
- Απενεργοποίηση χρήστη: Ο διαχειριστής έχει τη δυνατότητα να απενεργοποιήσει ένα μέλος προκειμένου αυτό να μην έχει πλέον πρόσβαση στο Κεντρικό Πληροφοριακό Σύστημα. Στην περίπτωση αυτή αναδύεται ένα παράθυρο με σχετικό προειδοποιητικό μήνυμα. Εάν ο διαχειριστής θέλει να επαναφέρει την πρόσβαση του μέλους μπορεί να επιλέξει «Επανενεργοποίηση χρήστη» από την αρχική καρτέλα.
- Διαγραφή χρήστη: Τέλος, ο διαχειριστής μπορεί να διαγράψει ένα μέλος. Η διαγραφή του μέλους είναι μη αναστρέψιμη και για το λόγο αυτό κομβικής σημασίας. Αντίστοιχο παράθυρο προειδοποίησης εμφανίζεται στη σελίδα.

| 🔜 Δημιουργία | Κρήστη                          |                                    |                             |                    |
|--------------|---------------------------------|------------------------------------|-----------------------------|--------------------|
| A/A          | Στοιχεία Λογαριασμού            | Στοιχεία Χρήστη                    | Συμβάντα που έχει απαντήσει | Επεξεργασία Χρήστη |
| 1            | nmorfi<br>ntoramorfi@gmail.com  | NTOPA MOP0H<br>6940073156          | 0                           |                    |
| 2            | vkonsta<br>ntoramorfi@gmail.com | ΚΩΝΣΤΑΝΤΙΝΟΠΟΥΛΟΥ ΒΑΣΙΛΙΚΗ         | 0                           | E 🤷 🗟              |
| 3            | mkyrar<br>ntoramorfi@gmail.com  | MAPIA KYPAPINH<br>6992490226       | 0                           | 🖻 🤷 😼              |
| 4            | johnks<br>ntoramorfi@gmail.com  | ΚΟΥΤΣΟΥΡΑΚΗΣ ΙΩΑΝΝΗΣ<br>6948117999 | 0                           | E* 🔒 🗟             |
| 5            | npapako<br>ntoramorfi@gmail.com | ΝΙΚΟΛΕΤΤΑ ΠΑΠΑΛΟΥΚΑ                | 0                           | R 🔒 🕏              |

Εικόνα 3.34: Διαχείριση λογαριασμού Χρήστη

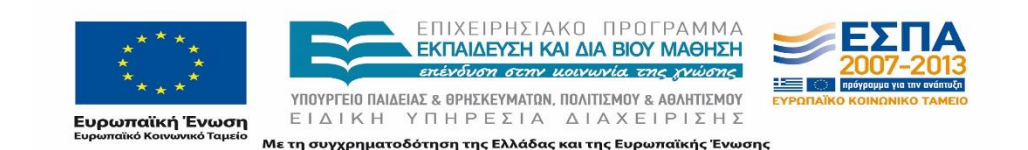

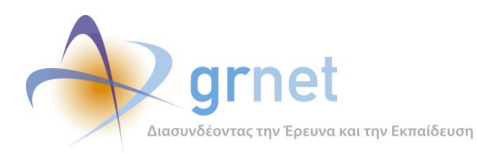

«Π2.1 Εργαλείο Υποστήριξης Γραφείου Αρωγής Χρηστών»

Ανάπτυξη και Υποστήριξη Πληροφοριακής Υποδομής του Έργου

| Όνομα Χρήστη:     | npapako              |  |  |
|-------------------|----------------------|--|--|
| E-mail:           | ntoramorfi@gmail.com |  |  |
| » Στοιχεία Χρηστη |                      |  |  |
| Ονοματεπώνυμα:    | ΝΙΚΟΛΕΤΤΑ ΠΑΠΑΛΟΥΚΑ  |  |  |

Εικόνα 3.35: Επεξεργασία Χρήστη

| Ειδοποίηση από τη σελίδα                                               | × |
|------------------------------------------------------------------------|---|
| Είστε σίγουροι ότι θέλετε να απενεργοποιήσετε το συγκρεκριμένο χρήστη; |   |
| ΟΚ Ακύρωσ                                                              | η |

Εικόνα 3.36: Ειδοποίηση για ολοκλήρωση ενέργειας απενεργοποίησης Μέλους

| Ειδοποίηση από τη σελίδα                                         | × |
|------------------------------------------------------------------|---|
| Είστε σίγουροι ότι θέλετε να διαγράψετε το συγκρεκριμένο χρήστη; |   |
| ΟΚ Ακύρωσ                                                        | ı |

Εικόνα 3.37: Ειδοποίηση για ολοκλήρωση ενέργειας διαγραφής Μέλους

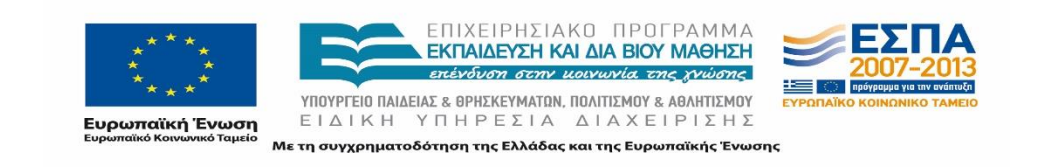

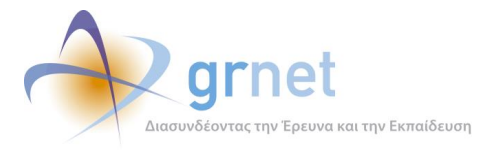

Στο πλαίσιο που εμφανίζεται στην καρτέλα αυτή ο διαχειριστής έχει τη δυνατότητα να δει συγκεντρωτικά τα στοιχεία των μελών του Γραφείου Αρωγής Χρηστών, και τον αριθμό των συμβάντων που έχει απαντήσει το εκάστοτε μέλος.

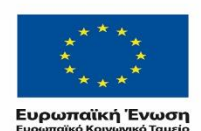

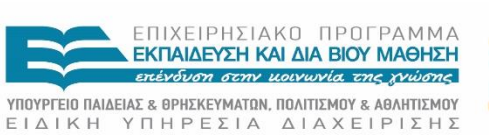

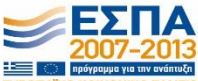

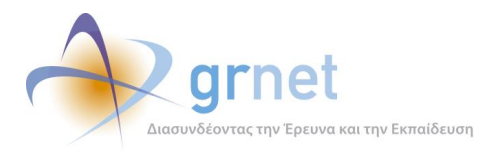

## 3.5 Εξαγωγές Αναφορών Γραφείου Αρωγής Χρηστών της δράσης Άτλας

Ο διαχειριστής της ομάδας του Γραφείου Αρωγής Χρηστών έχει επιπλέον δυνατότητες σε σύγκριση με τα μέλη της ομάδας. Ειδικότερα, έχει στη διάθεσή του μία εφαρμογή προκειμένου να εξάγει και να παρακολουθεί στατιστικά στοιχεία για τους χρήστες και τις Θέσεις Πρακτικής Άσκησης του Πληροφοριακού Συστήματος. Η δυνατότητα αυτή παρέχεται για την καλύτερη αξιοποίηση των στοιχείων που αφορούν στο σύστημα.

Ο διαχειριστής έχει πρόσβαση στις ανωτέρω πληροφορίες μέσα από την εφαρμογή των αναφορών από τη σελίδα https://submit-atlas.grnet.gr/Secure/Helpdesk/Default.aspx. Επιλέγοντας το σύνδεσμο, ο χρήστης οδηγείται στο περιβάλλον με τα Στατιστικά Στοιχεία των Χρηστών και των Θέσεων Πρακτικής Άσκησης.

|                 |                       |                    |                         |                      |                 |                    |             | Έχετε συνδ         | ίεθεί ως |
|-----------------|-----------------------|--------------------|-------------------------|----------------------|-----------------|--------------------|-------------|--------------------|----------|
| Σύστημα         | ι Κεντρικής Υ         | ποστήριξης         | της Πρακτική            | ις Άσκησης Φ         | οιτητών         | AEI                |             |                    |          |
| Αναφέροντες     | Τηλεφωνικές Αναφο     | οές Online Αναφο   | ρές Φορείς Υποδοχής     | Γραφεία Πρακτικής    | Φοιτητές        | Αναζήτηση Φοιτητών | Τμήματα     | Ομαδοποιημένες ΘΠΑ | Θέσε     |
| Γενικά Στοιχεία | ι Στοιχεία Θέσεων     | Φορείς Υποδοχής    | Γραφεία Πρακτικής Άσ    | κησης Φοιτητές (     | Θέσεις Πρακτικι | ής Άσκησης Ομαδοπ  | οιημένες ΘΠ | A                  |          |
| HolpDock        |                       |                    |                         |                      |                 |                    |             |                    |          |
| Telpbesk        |                       |                    |                         |                      |                 |                    |             |                    |          |
| Βρίσκεστε στο   | περιβάλλον διαχείριση | ς, Παρακαλούμε επι | λέξτε κάποια καρτέλα ar | τό την κορυφή της σε | λίδας.          |                    |             |                    |          |
|                 |                       |                    |                         |                      |                 |                    |             |                    |          |
|                 |                       |                    |                         |                      |                 |                    |             |                    |          |
|                 |                       |                    |                         |                      |                 |                    |             |                    |          |
|                 |                       |                    |                         |                      |                 |                    |             |                    |          |
|                 |                       |                    |                         |                      |                 |                    |             |                    |          |

Εικόνα 3.38: Στατιστικά και εξαγωγή αναφορών

### 3.5.1 Γενικά Στοιχεία

Η πρώτη καρτέλα που συναντάει ο διαχειριστής στην εφαρμογή εμφανίζει τα «Γενικά Στοιχεία» που αφορούν στη δράση. Πιο συγκεκριμένα εμφανίζεται το σύνολο των εξής στοιχείων:

- Φορείς Υποδοχής: οι Εγγεγραμμένοι εκ των οποίων ορισμένοι είναι Πιστοποιημένοι.
- Γραφείων Πρακτικής: τα Εγγεγραμμένα και Πιστοποιημένα.
- Φοιτητών: οι Εγγεγραμμένοι στο Πληροφοριακό Σύστημα.

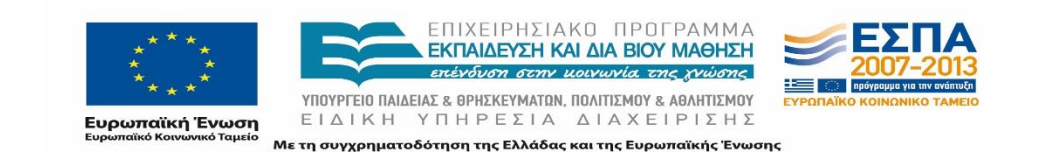

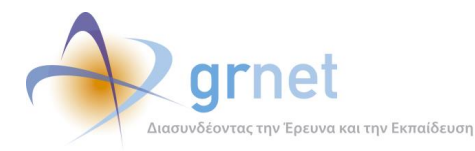

- Δημιουργημένες Θέσεις Πρακτικής Άσκησης: εμφανίζεται το σύνολο καθώς και το πλήθος των θέσεων που έχουν καταχωρισθεί από Γραφεία Πρακτικής Άσκησης. Επιπρόσθετα εμφανίζεται το πλήθος των:
  - Μη δημοσιευμένων,
  - ο Ελεύθερων,
  - ο Προδεσμευμένων,
  - ο Αντιστοιχισμένων,
  - Υπό διενέργεια,
  - Ολοκληρωμένων: Όσον αφορά στις Ολοκληρωμένες, εμφανίζεται το πλήθος των θέσεων που έχουν εισαχθεί από φορείς και αυτών από τα Γραφεία Πρακτικής Άσκησης,
  - ο Ακυρωμένων,
  - ο Αποσυρμένων και
  - ο Διεγραμμένων.

| Πληροφοριακό Σύστημα Κεντρικής Υποστήριξης της Πρακτικής Άσκησης Φοιτητών ΑΕΙ                                                                                                    |  |  |  |  |  |
|----------------------------------------------------------------------------------------------------|--|--|--|--|--|
| Γενικά Στοιχεία Στοιχεία Θέσεων Φορείς Υποδοχής. Γραφεία Πρακτικής Άσκησης. Θέσεις Πρακτικής Άσκησης. Ομαδοποιημένες ΘΠΑ                                                                                                    |  |  |  |  |  |
| Γενικά Στατιστικά                                                                                                    |  |  |  |  |  |
| Εγγεγραμμένοι Φορείς Υποδοχής : 147                                                                                                    |  |  |  |  |  |
| Πιστοποιημένοι Φορείς Υποδοχής : 133                                                                                                    |  |  |  |  |  |
| Εγγεγραμμένα Γραφεία Πρακτικής : <b>55</b><br>Πιστοποιημένα Γραφεία Πρακτικής : <b>36</b>                                                                                                    |  |  |  |  |  |
| Εγγεγραμμένοι Φοιτητές : 171                                                                                                    |  |  |  |  |  |
| Δημιουργημένες Θέσεις Πρακτικής Άσκησης : <u>6.408</u> (καταχωρισμένες από ΓΠΑ: <u>296</u> )<br>Μη δημοσιευμένες: <u>239</u><br>Ελεύθερες: <u>5.595</u><br>Προδεσμειμένες: <u>42</u><br>Αντιστοιχισμένες: <u>9</u><br>Υπό διενέρχεια: <u>36</u><br>Ολοκληρωμένες: <u>12</u><br>Ακυρωμένες: <u>17</u><br>Αποσυρμένες: <u>133</u><br>Διεγραμμένες: <u>68</u> |  |  |  |  |  |

Εικόνα 3.39: Γενικά Στατιστικά

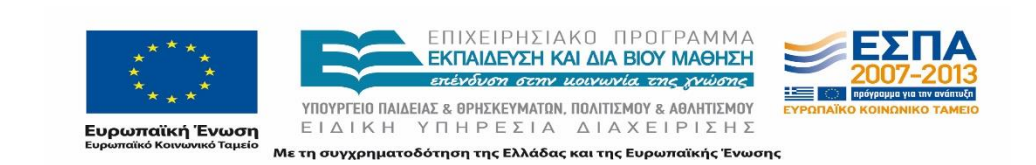

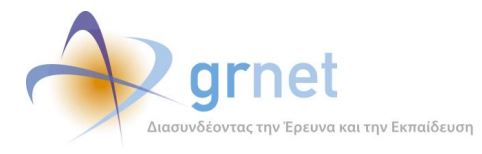

### 3.5.2 Στοιχεία Θέσεων

Μόλις ο διαχειριστής περάσει τον κέρσορα πάνω από τον τίτλο της καρτέλας «Στοιχεία Θέσεων» εμφανίζεται μία λίστα με τις διαθέσιμες επιλογές εμφάνισης των Στοιχείων των Θέσεων: Ανά Ημέρα, Ανά Γραφείο Πρακτικής Άσκησης, Ανά Φορέα Υποδοχής και Μετρήσεις Ανά Γραφείο Πρακτικής Άσκησης.

| Πληροφοριακό Σύστημα Κεντρικής Υποστήριξης της Πρακτικής Άσκησης Φοιτητών Α                                                                                                    | AEI |
|----------------------------------------------------------------------------------------------------|-----|
| Γενικά Στοιχεία Στοιχεία Θέσεων Φορείς Υποδοχής Γραφεία Πρηκτικής Άσκησης Θέσεις Πρακτικής Άσκησης Ομαδοποιημένες                                                                                                    | ΘΠΑ |
| Ανά Ημέρα                                                                                                    |     |
| <b>Γενικά Στ</b> : Ανά Γραφείο Πρακτικής Άσκησης                                                                                                    |     |
| Ανά Φορέα Υποδοχής<br>Εννενοσιμέχοι Φ                                                                                                    |     |
| Πιστοποιημένοι Φαιστις τμοταχτικς τ. 1.55                                                                                                    |     |
| Εγγεγραμμένα Γραφεία Πρακτικής : <b>55</b><br>Πιστοποιημένα Γραφεία Πρακτικής : <b>36</b><br>Εγγεγραμμένοι Φοιτητές : <b>171</b>                                                                                          |     |
| Δημιουργημένες Θέσεις Πρακτικής Άσκησης : <u>6.408.</u> (καταχωρισμένες από ΓΠΑ: <u>296</u> )                                                                                                    |     |
| Μη δημοσιευμένες: 239<br>Ελεύθερες: 5.597<br>Προδεσμευμένες: 40<br>Αντιστοιχισμένες: 0<br>Υπό διενέργεια: 36<br>Ολοκληρωμένες: 22 (καταχωρισμένες από ΓΠΑ: 219)<br>Ακυρωμένες: 17<br>Αποσυρμένες: 133<br>Διεγραμμένες: 68 |     |

#### Εικόνα 3.40: Επιλογή εμφάνισης Στοιχείων Θέσης

### 3.5.2.1 Ανά Ημέρα

Στα Στοιχεία Θέσεων Ανά Ημέρα εμφανίζεται συνοπτικά το πλήθος των Θέσεων ανά κατάσταση στην οποία βρίσκεται η Θέση. Επισημαίνεται πως τα στοιχεία ενημερώνονται κάθε πρωί στις 05:00. Στο κάτω μέρος του πίνακα με τις ημερομηνίες εμφανίζεται το σύνολο των Θέσεων ανά κατηγορία, το οποίο παρουσιάστηκε και στις «Γενικές Πληροφορίες».

Παρέχεται η δυνατότητα εξαγωγής των στοιχείων σε αρχείο μορφής Excel πατώντας στο αντίστοιχο κουμπί.

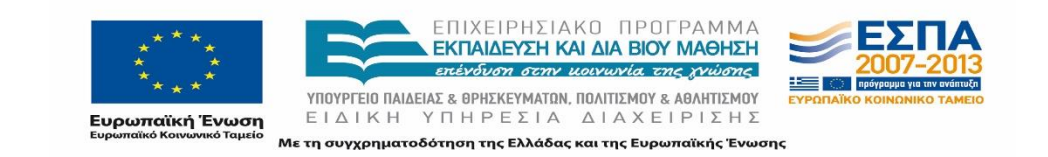

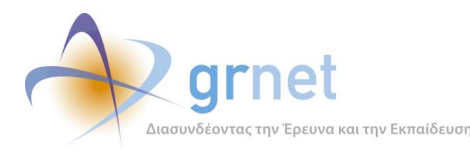

| Πληροφ          | ροριακό Σύσ              | στημα Κεντ              | ρικής Υποστ              | ήριξης της Ι               | Ιρακτικής Άς             | σκησης Φοιτητα          | ών ΑΕΙ                            | weverau, (mouerau    | ar y <u>Andoondeor</u> y Aw | an heropikaci nizoobaorie |
|-----------------|--------------------------|-------------------------|--------------------------|----------------------------|--------------------------|-------------------------|-----------------------------------|----------------------|-----------------------------|---------------------------|
| Γενικά Στοιχεία | ι Στοιχεία Θέσει         | ων Φορείς Υποί          | ίοχής Γραφεία Π          | ρακτικής Άσκησης           | Θέσεις Πρακτικής )       | Ασκησης Ομαδοποιημ      | ένες ΘΠΑ                          |                      |                             |                           |
|                 | Τα α                     | στοιχεία ενημερ         | ώνονται κάθε πρ          | ωί στις 05:00              |                          |                         |                                   |                      |                             |                           |
| 🔮 Εξαγωγή ι     | DE Excel                 |                         |                          |                            |                          |                         |                                   |                      |                             |                           |
| Ημερομηνία      | Δημιουργημένες<br>Θέσεις | Δημοσιευμένες<br>Θέσεις | Προδεσμευμένες<br>Θέσεις | Αντιστοιχισμένες<br>Θέσεις | Υπό διενέργεια<br>Θέσεις | Ολοκληρωμένες<br>Θέσεις | Ολοκληρωμένες<br>Θέσεις (απο ΓΠΑ) | Ακυρωμένες<br>Θέσεις | Αποσυρμένες<br>Θέσεις       | Διεγραμμένες<br>Θέσεις    |
| 17/9/2012       | <u>0</u>                 | <u>0</u>                | Q                        | <u>0</u>                   | <u>0</u>                 | <u>0</u>                | <u>0</u>                          | <u>0</u>             | <u>0</u>                    | <u>0</u>                  |
| 18/9/2012       | <u>0</u>                 | <u>0</u>                | <u>0</u>                 | <u>0</u>                   | <u>0</u>                 | <u>0</u>                | <u>0</u>                          | <u>0</u>             | <u>0</u>                    | <u>0</u>                  |
| 19/9/2012       | 0                        | 0                       | 0                        | <u>0</u>                   | 0                        | 0                       | 0                                 | 0                    | 0                           | 0                         |
| 20/9/2012       | <u>0</u>                 | <u>0</u>                | <u>0</u>                 | <u>0</u>                   | <u>0</u>                 | <u>0</u>                | <u>0</u>                          | <u>0</u>             | <u>0</u>                    | <u>0</u>                  |
| 21/9/2012       | <u>0</u>                 | <u>0</u>                | <u>0</u>                 | <u>0</u>                   | <u>0</u>                 | <u>0</u>                | <u>0</u>                          | <u>0</u>             | <u>0</u>                    | <u>0</u>                  |
| 22/9/2012       | Q                        | Q                       | Q                        | <u>0</u>                   | 0                        | <u>0</u>                | Q                                 | Q                    | Q                           | 0                         |
| 23/9/2012       | <u>0</u>                 | <u>0</u>                | <u>0</u>                 | <u>0</u>                   | <u>0</u>                 | <u>0</u>                | <u>0</u>                          | <u>0</u>             | <u>0</u>                    | <u>0</u>                  |
| 24/9/2012       | <u>0</u>                 | <u>0</u>                | <u>0</u>                 | <u>0</u>                   | <u>0</u>                 | <u>0</u>                | <u>0</u>                          | <u>0</u>             | <u>0</u>                    | <u>0</u>                  |
| 25/9/2012       | 0                        | 0                       | Q                        | <u>0</u>                   | <u>0</u>                 | <u>0</u>                | <u>0</u>                          | 0                    | 0                           | 0                         |
| 26/9/2012       | <u>0</u>                 | <u>0</u>                | <u>0</u>                 | <u>0</u>                   | <u>0</u>                 | <u>0</u>                | <u>0</u>                          | <u>0</u>             | <u>0</u>                    | <u>0</u>                  |
| 27/9/2012       | 0                        | Q                       | <u>0</u>                 | <u>0</u>                   | 0                        | <u>0</u>                | <u>0</u>                          | <u>0</u>             | <u>0</u>                    | <u>0</u>                  |
| 28/9/2012       | <u>0</u>                 | <u>0</u>                | <u>0</u>                 | <u>0</u>                   | <u>0</u>                 | <u>0</u>                | <u>0</u>                          | <u>0</u>             | <u>0</u>                    | <u>0</u>                  |
| 29/9/2012       | Q                        | <u>0</u>                | 0                        | <u>0</u>                   | <u>0</u>                 | <u>0</u>                | <u>0</u>                          | <u>0</u>             | <u>0</u>                    | <u>0</u>                  |
| 30/9/2012       | Q                        | Q                       | Q                        | <u>0</u>                   | 0                        | 0                       | 0                                 | Q                    | Q                           | 0                         |
| 1/10/2012       | Q                        | Q                       | <u>0</u>                 | <u>0</u>                   | <u>0</u>                 | <u>0</u>                | <u>0</u>                          | <u>0</u>             | Q                           | <u>0</u>                  |
| 2/10/2012       | <u>0</u>                 | <u>0</u>                | <u>0</u>                 | <u>0</u>                   | <u>0</u>                 | <u>0</u>                | <u>0</u>                          | <u>0</u>             | <u>0</u>                    | <u>0</u>                  |
| 0400040         |                          |                         |                          |                            |                          |                         |                                   |                      |                             |                           |

#### Εικόνα 3.41: Στοιχεία Θέσεων Ανά ημέρα

### 3.5.2.2 Ανά Γραφείο Πρακτικής

Με πάτημα της εν λόγω επιλογής, εμφανίζονται τα στοιχεία του εκάστοτε Γραφείου και συγκεκριμένα το ID, Είδος, Ίδρυμα, Τμήμα(τα), και οι κατηγορίες των Θέσεων που σχετίζονται με το εν λόγω Γραφείο. Για την αποδοτικότερη αξιοποίηση των πληροφοριών ο διαχειριστής έχει στη διάθεσή του τέσσερις επιμέρους λειτουργικότητες από την εν λόγω καρτέλα:

- Δυνατότητα αναζήτησης συγκεκριμένου Γραφείου Πρακτικής Άσκησης με την καταχώριση στα αντίστοιχα πεδία του πίνακα και αναζήτησης βάσει του πλήθους των θέσεων ανά κατάσταση, των εγγραφών που πληρούν αυτή την προϋπόθεση.
- Δυνατότητα αναδιάταξης των στηλών κατάστασης Θέσης με τη μετακίνηση μίας στήλης κατάστασης Θέσης.
- Δυνατότητα ταξινόμησης κατ' αύξουσα ή φθίνουσα σειρά των Θέσεων ανά κατάσταση
- Δυνατότητα εξαγωγής σε αρχείο μορφής Excel είτε του συνόλου των Θέσεων ανά Γραφείο Πρακτικής είτε των αποτελεσμάτων που έχουν προκύψει έπειτα από την πραγματοποίηση αναζήτησης με συγκεκριμένα κριτήρια.

Στο κάτω μέρος του πίνακα εμφανίζεται το σύνολο των Θέσεων ανά κατάσταση.

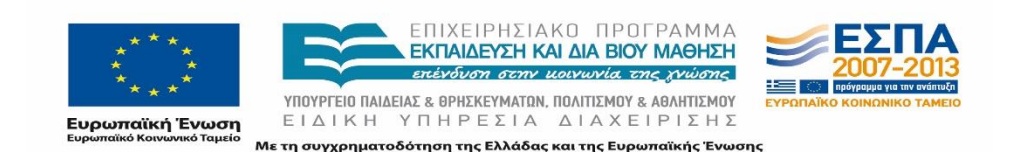

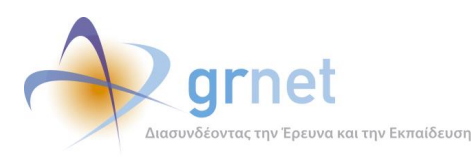

| Πληροσ          | ροριακό Σύ         | στημα Κεντρικής Υποσ                          | τἡριξης της Πρακτικής Ἀσκησης Φοιτητών ΑΕΙ                                                                                                    |                          |                           |                          |                         |                                   |                      |
|-----------------|--------------------|-----------------------------------------------|----------------------------------------------------------------------------------------------------|--------------------------|---------------------------|--------------------------|-------------------------|-----------------------------------|----------------------|
| Γενικά Στοιχεία | Στοιχεία Θέσει     | ων Φορείς Υποδοχής Γραφεία Π                  | ρακτικής Άσκησης Θέσεις Πρακτικής Άσκησης Ομαδοποιημένες ΘΠΑ                                                                                                    |                          |                           |                          |                         |                                   |                      |
| 🔄 Εξαγωγή       | σε Excel           |                                               |                                                                                                    |                          |                           |                          |                         |                                   |                      |
| ID Γραφείου     | Είδος Γραφείου     | Ίδρυμα                                        | Τμήμο(το)                                                                                                    | Προδεσμευμένες<br>Θέσεις | Αντιστοχισμένες<br>Θέσεις | Υπό διενέργεια<br>Θέσεις | Ολοκληρωμένες<br>Θέσεις | Ολοκληρωμένες<br>Θέσεις (από ΓΠΑ) | Ακυρωμένες<br>Θέσεις |
| 3775            | Πολυ-<br>Τμηματικό | OIKONOMIKO ΠΑΝΕΠΙΣΤΗΜΙΟ<br>ΑΘΗΝΩΝ             | LIOIRHTIKHZ ERIZTHNINE KAL TEXNOAOFIAZ;OBKONOMIKHZ ERIZTHNINE;OPFANIZHE KAL ADOBKEHZ<br>ERIZEIPHZESN/MAPKETINI'K KAL ERIKOBIZNIAZ;TANFOROPIKHZ;AOFIZTIKHZ KALXPHNATOOIKONOMIKHZ | 14                       | 0                         | 14                       | 179                     | 169                               | 24                   |
| 3791            | Ιδρυματικό         | ΕΘΝΙΚΟ ΜΕΤΣΟΒΙΟ ΠΟΛΥΤΕΧΝΕΙΟ                   |                                                                                                    | 0                        | 0                         | 0                        | 0                       | 0                                 | 0                    |
| 3833            | Ιδρυματικό         | ΠΑΝΕΠΙΣΤΗΜΙΟ ΙΩΑΝΝΙΝΩΝ                        |                                                                                                    | 3                        | 0                         | 1                        | 12                      | 12                                | 0                    |
| 3885            | Ιδρυματικό         | ΕΘΝΙΚΟ & ΚΑΠΟΔΙΣΤΡΙΑΚΟ<br>ΠΑΝΕΠΙΣΤΗΜΙΟ ΑΘΗΝΩΝ |                                                                                                    | 0                        | 0                         | 0                        | 0                       | 0                                 | 0                    |
| 3886            | Ιδρυματικό         | ΠΑΝΕΠΙΣΤΗΜΙΟ ΑΙΓΑΙΟΥ                          |                                                                                                    | 0                        | 0                         | 0                        | 1                       | 1                                 | 14                   |
| 3887            | Ιδρυματικό         | ΟΙΚΟΝΟΜΙΚΟ ΠΑΝΕΠΙΣΤΗΜΙΟ<br>ΑΘΗΝΩΝ             |                                                                                                    | 2                        | 0                         | 2                        | 6                       | 5                                 | 2                    |
| 3888            | Ιδρυματικό         | ΠΑΝΕΠΙΣΤΗΜΙΟ ΠΕΙΡΑΙΩΣ                         |                                                                                                    | 0                        | 0                         | 0                        | 2                       | 2                                 | 0                    |
| 3890            | Ιδρυματικό         | ΠΑΝΕΠΙΣΤΗΜΙΟ ΘΕΣΣΑΛΙΑΣ                        |                                                                                                    | 0                        | 0                         | 2                        | 6                       | 0                                 | 4                    |
| 3891            | Ιδρυματικό         | TEI HITEIPOY                                  |                                                                                                    | 0                        | 0                         | 0                        | 0                       | 0                                 | 0                    |
| 3892            | Ιδρυματικό         | ΑΛΕΞΑΝΔΡΕΙΟ ΤΕΙ<br>ΘΕΣΣΑΛΟΝΙΚΗΣ               |                                                                                                    | 0                        | 0                         | 9                        | 0                       | 0                                 | 0                    |
| 3893            | Ιδρυματικό         | ΤΕΙ ΚΕΝΤΡΙΚΗΣ ΜΑΚΕΔΟΝΙΑΣ                      |                                                                                                    | 0                        | 0                         | 1                        | 0                       | 0                                 | 0                    |
| 3912            | Πολυ-<br>Τμηματικό | ΤΕΙ ΧΑΛΚΙΔΑΣ (συγχωνεύτηκε)                   | ΗΛΕΚΤΡΟΛΟΓΙΑΣ (Μεταφέρθηκε σε άλλο Τδρυμα);ΛΟΓΙΣΤΙΚΗΣ (Μεταφέρθηκε σε άλλο<br>Τδρυμα);ΑΥΤΟΜΑΤΙΣΜΟΥ (Μεταφέρθηκε σε άλλο Τδρυμα)                                                 | 0                        | 0                         | 4                        | 24                      | 20                                | 6                    |
| 4077            | Ιδρυματικό         | TEI REIPAIA                                   |                                                                                                    | 0                        | 0                         | 0                        | 0                       | 0                                 | 0                    |
| 4083            | Πολυ-<br>Τμηματικό | ΤΕΙ ΧΑΛΚΙΔΑΣ (συγχωνεύτηκε)                   | ΜΗΧΑΝΟΛΟΓΩΝ ΜΗΧΑΝΙΚΩΝ Τ.Ε.;ΜΗΧΑΝΙΚΩΝ ΑΥΤΟΜΑΤΙΣΜΟΥ Τ.Ε.                                                                                                    | 0                        | 0                         | 0                        | 0                       | 0                                 | 0                    |

#### Εικόνα 3.42: Στοιχεία Θέσεων Ανά Γραφείο Πρακτικής

| 24710        | Τμηματικό         | MANERIIZTHMIO<br>AIFAIOY  | MACHMATIKSIN - ZTATIZTIKHA KALANANDIZTIKIN-XPHMATOOKONOMIKIN MACHMATIKIN | ٥  | 0   | 25    | 0      | 0     | 0     |
|--------------|-------------------|---------------------------|--------------------------------------------------------------------------|----|-----|-------|--------|-------|-------|
| 21721        | Τμηματικό         | TIANEFUL THMID<br>ALFALOY | EFILIZITHM-RZ TPOREMUN KAŁ MIATPORI-Z                                    | D  | a   | 16    | 49     | D     | I     |
| 25699        | Τμηματικό         | CANERIIZTHMIO<br>AIFAJOY  | NEPIBA-MONTOR                                                            | 0  | 0   | 40    | 52     | 0     | 2     |
|              |                   |                           |                                                                          | 51 | 239 | 8.858 | 15.188 | 8.248 | 2.689 |
| ichiốa 1 anh | 9 (187 Epospeia E | Ίρακτικής Άσκησης)        | T 1 2 2 2 1 5                                                            |    |     |       |        |       |       |

#### Εικόνα 3.43: Άθροισμα συνολικών Θέσεων ανά κατηγορία

### 3.5.2.3 Ανά Φορέα Υποδοχής

Επιλέγοντας την εμφάνιση των Στοιχείων των Θέσεων ανά Φορέα Υποδοχής εμφανίζονται τα κύρια στοιχεία των Φορέων και το πλήθος των Θέσεων που έχουν καταχωρίσει ανά κατάσταση θέσης. Οι τρεις λειτουργικότητες της προηγούμενης επιλογής και η δυνατότητα εξαγωγής των δεδομένων σε αρχείο τύπου excel είναι διαθέσιμες και εδώ.

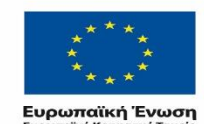

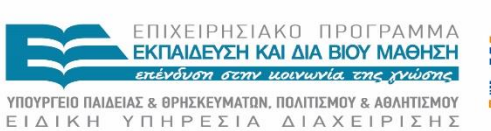

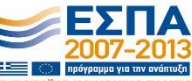

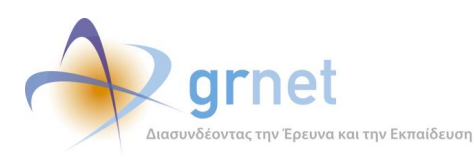

| Πληροφο         | ριακό Σύστημα Κεντρικής Υποστήριξης της Πρακτική                                                     | ς Άσκησης Φοι            | τητών AEI      |                         |                          |                         |                          |                            |                          |                         |                                   |                      |
|-----------------|----------------------------------------------------------------------------------------------------|--------------------------|----------------|-------------------------|--------------------------|-------------------------|--------------------------|----------------------------|--------------------------|-------------------------|-----------------------------------|----------------------|
| Γενικά Στοιχεία | Στοιχεία Θέσεων Φορείς Υποδοχής Γραφεία Πρακτικής Άσκησης Θέσεις Πρακ                                | πικής Άσκησης Ομοδ       | οποιημένες ΘΠΑ |                         |                          |                         |                          |                            |                          |                         |                                   |                      |
| 🔄 Εξαγωγή σε    | Excel                                                                                                |                          |                |                         |                          |                         |                          |                            |                          |                         |                                   |                      |
| ID Φορέα        | Επωνυμία                                                                                             | Διακριτικός Τίτλος       | А.Ф.М.         | Δ.Ο.Υ.                  | Δημιουργημένες<br>Θέσεις | Δημοσιευμένες<br>Θέσεις | Προδεσμευμένες<br>Θέσεις | Αντιστοιχισμένες<br>Θέσεις | Υπό διενέργεια<br>Θέσεις | Ολοκληρωμένες<br>Θέσεις | Ολοκληρωμένες<br>Θέσεις (από ΓΠΑ) | Ακυρωμένες<br>Θέσεις |
|                 |                                                                                                    |                          |                |                         |                          |                         |                          |                            |                          |                         |                                   |                      |
| 183             | ΤΕΣΤ ΦΟΡΕΑΣ Α.Ε.                                                                                     | KATIAAAO                 | 123456783      | ΑΓΊΑΣ<br>ΠΑΡΑΣΚΕΥΗΣ     | 1.458                    | 1.306                   | 213                      | 201                        | 200                      | 80                      | 65                                | 103                  |
| 3784            | ΤΕΣΤ ΦΟΡΕΑΣ 2 Α.Ε.                                                                                   | ΤΕΣΤ ΦΟΡΕΑΣ 2            | 999999992      | ΑΓΙΑΣ<br>ΠΑΡΑΣΚΕΥΗΣ     | 945                      | 899                     | 35                       | 33                         | 33                       | 12                      | 11                                | 20                   |
| 3785            | ΤΕΣΤ ΦΟΡΕΑΣ 3 Α.Ε.                                                                                   | ΤΕΣΤ ΦΟΡΕΑΣ 3            | 999999993      | ALIOA VHWHILDIOA        | 568                      | 518                     | 40                       | 40                         | 40                       | 9                       | 9                                 | 27                   |
| 3786            | ΤΕΣΤ ΦΟΡΕΑΣ 4 Α.Ε.                                                                                   | ΤΕΣΤ ΦΟΡΕΑΣ 4            | 999999994      | ΠΑΤΡΩΝ Α΄               | 516                      | 507                     | 7                        | 7                          | 7                        | 5                       | 5                                 | 2                    |
| 3803            | ΔΗΜΟΣΙΟΣ ΦΟΡΕΑΣ 1                                                                                    |                          | 090283815      | ΑΘΗΝΩΝ Ι΄               | 202                      | 202                     | 2                        | 2                          | 2                        | 2                       | 2                                 | 0                    |
| 3804            | ΔΗΜΟΣΙΟΣ ΦΟΡΕΑΣ 2                                                                                    |                          | 090283815      | AGHNΩN I'               | 102                      | 102                     | 2                        | 2                          | 2                        | 1                       | 1                                 | 0                    |
| 3805            | ΙΔΙΩΤΙΚΟΣ ΦΟΡΕΑΣ 1                                                                                   |                          | 999999997      | ΑΓΙΑΣ<br>ΠΑΡΑΣΚΕΥΗΣ     | 101                      | 101                     | 1                        | 1                          | 1                        | 1                       | 0                                 | 0                    |
| 3830            | test new                                                                                             |                          | 143504579      | ΑΘΗΝΩΝ ΙΓ΄              | 34                       | 30                      | 25                       | 25                         | 25                       | 8                       | 8                                 | 16                   |
| 3836            | Εκπαιδευτήρια Γένεσις                                                                                | Εκπαιδευτήρια<br>Γένεσις | 998625475      | IQANNINQN A'            | 394                      | 394                     | 95                       | 95                         | 95                       | 92                      | 92                                | 2                    |
| 3837            | ΚΟΡΡΕΣ ΑΕ ΦΥΣΙΚΑ ΠΡΟΙΟΝΤΑ                                                                            | KORRES                   | 095645788      | ΜΕΓΑΛΩΝ<br>ΕΠΙΧΕΙΡΗΣΕΩΝ | 277                      | 277                     | 11                       | 5                          | 5                        | 2                       | 1                                 | 1                    |
| 3838            | Επιστημονικος Αθλητικός Σύνδεσμος Προσαρμοσμένων Δραστηριότητων Victor<br>Artant- ΝΙΚΗ Σωματείο ΝΙΚΗ |                          | 099115130      | ΠΑΛ. ΦΑΛΗΡΟΥ            | 279                      | 278                     | 0                        | 0                          | 0                        | 0                       | 0                                 | 0                    |
| 3839            | REPIDEPEIA HREIPOY                                                                                   |                          | 997908822      | IQANNINQN A'            | 192                      | 192                     | 11                       | 0                          | 0                        | 0                       | 0                                 | 0                    |
| 3840            | VODAFONE RANADON AEET                                                                                |                          | 094349850      | ΜΕΓΑΛΩΝ<br>ΕΠΙΧΕΙΡΗΣΕΩΝ | 254                      | 254                     | 10                       | 5                          | 5                        | 3                       | 2                                 | 0                    |
| 3841            | ΚΕΡΔΟΣ ΕΚΔΟΤΙΚΗ ΑΕ                                                                                   |                          | 099935680      | ΑΘΗΝΩΝ ΦΑΕΕ             | 182                      | 182                     | 1                        | 1                          | 1                        | 0                       | 0                                 | 0                    |
| 3842            | Tpáncζa Eurobank                                                                                     |                          | 094014250      | ΑΓΙΑΣ<br>ΠΑΡΑΣΚΕΥΗΣ     | 384                      | 383                     | 6                        | 5                          | 5                        | 2                       | 1                                 | 0                    |

Εικόνα 3.44: Στοιχεία Θέσεων Ανά Φορέα Υποδοχής

### 3.5.2.4 Μετρήσεις Ανά Γραφείο Πρακτικής

Τέλος, επιλέγοντας αυτή την καρτέλα εμφανίζεται για κάθε Γραφείο Πρακτικής ο counter Προδεσμεύσεων και ο counter Αντιστοιχίσεων, με τις δυνατότητες που αναφέρθηκαν στην ενότητα 7.2.2.

| Πληροφορ          | ιακό Σύστημο      | . Κεντρικής Υποστήριξης της Πρακτικής                      | Άσκησης Φοιτητών ΑΕΙ                                                                                                    |                          |                           |
|-------------------|-------------------|------------------------------------------------------------|----------------------------------------------------------------------------------------------------|--------------------------|---------------------------|
| Γενικά Στοιχεία Σ | roιχεία Θέσεων Φο | ρείς Υποδοχής Γραφεία Πρακτικής Άσκησης Θέσεις Πρακτικ     | κής Άσκησης Ομαδοποιημένες ΘΠΑ                                                                                                    |                          |                           |
| 🔄 Εξαγωγή σε Ει   | cel               |                                                            |                                                                                                    |                          |                           |
| 10 Γραφείου       | Είδος Γραφείου    | Τδρυμα                                                     | Τμήμα(τα)                                                                                                    | Counter<br>Προδεσμεύσεων | Counter<br>Αντιστοιχίσεων |
|                   |                   | <u> </u>                                                   | 1                                                                                                    |                          |                           |
| 3775              | Πολυ-Τμηματικό    | ΟΙΚΟΝΟΜΙΚΟ ΠΑΝΕΠΙΣΤΗΜΙΟ ΑΘΗΝΩΝ                             | ΔΙΟΙΚΗΤΙΚΗΣ ΕΠΙΣΤΗΜΗΣ ΚΑΙ ΤΕΧΝΟΛΟΓΙΑΣ;ΟΙΚΟΝΟΜΙΚΗΣ ΕΠΙΣΤΗΜΗΣ;ΟΡΓΑΝΩΣΗΣ ΚΑΙ ΔΙΟΙΚΗΞΗΣ ΕΠΙΧΕΙΡΗΣΕΩΝ;ΜΑΡΚΕΤΙΝΓΚ ΚΑΙ ΕΠΙΧΟΙΝΩΝΙΑΣ;ΠΛΗΡΟΦΟΡΙΚΗΣ;ΛΟΓΙΣΤΙΚΗΣ ΚΑΙ<br>ΧΡΗΜΑΤΟΟΙΧΟΝΙΟΜΙΚΗΣ | 127                      | 55                        |
| 3912              | Πολυ-Τμηματικό    | ΤΕΙ ΧΑΛΚΙΔΑΣ (συγχωνεύτηκε)                                | ΗΛΕΚΤΡΟΛΟΓΙΑΣ (Μεταφέρθηκε σε άλλο Τδρυμο);ΛΟΓΙΣΤΙΚΗΣ (Μεταφέρθηκε σε άλλο Τδρυμο);ΑΥΓΟΜΑΤΙΣΜΟΥ (Μεταφέρθηκε σε άλλο Τδρυμο)                                                    | 71                       | 17                        |
| 3890              | Ιδρυματικό        | ΠΑΝΕΠΙΣΤΗΜΙΟ ΘΕΣΣΑΛΙΑΣ                                     |                                                                                                    | 36                       | 15                        |
| 3833              | ιδρυματικό        | ΠΑΝΕΠΙΣΤΗΜΙΟ ΙΩΑΝΝΙΝΩΝ                                     |                                                                                                    | 22                       | 1                         |
| 3892              | 3δρυματικό        | ΑΛΕΞΑΝΔΡΕΙΟ ΤΕΙ ΘΕΣΣΑΛΟΝΙΚΗΣ                               |                                                                                                    | 15                       | 9                         |
| 4105              | Ιδρυματικό        | ΑΡΙΣΤΟΤΕΛΕΙΟ ΠΑΝΕΠΙΣΤΗΜΙΟ ΘΕΣ/ΝΙΚΗΣ                        |                                                                                                    | 14                       | 1                         |
| 3791              | Ιδρυματικό        | EGNIKO METZOBIO ΠΟΛΥΤΕΧΝΕΙΟ                                |                                                                                                    | 14                       | 4                         |
| 4221              | Ιδρυματικό        | ΔΗΜΟΚΡΙΤΕΙΟ ΠΑΝΕΠΙΣΤΗΜΙΟ ΘΡΑΚΗΣ                            |                                                                                                    | 8                        | 0                         |
| 3887              | Ιδρυματικό        | ΟΙΚΟΝΟΜΙΚΟ ΠΑΝΕΠΙΣΤΗΜΙΟ ΑΘΗΝΩΝ                             |                                                                                                    | 7                        | 4                         |
| 3893              | ιδρυματικό        | ΤΕΙ ΚΕΝΤΡΙΚΗΣ ΜΑΚΕΔΟΝΙΑΣ                                   |                                                                                                    | 7                        | 1                         |
| 4122              | Ιδρυματικό        | ΤΕΙ ΑΘΗΝΑΣ                                                 |                                                                                                    | 6                        | 0                         |
| 3888              | ιδρυματικό        | ΠΑΝΕΠΙΣΤΗΜΙΟ ΠΕΙΡΑΙΩΣ                                      |                                                                                                    | 2                        | 0                         |
| 4093              | Ιδρυματικό        | ΠΑΝΤΕΙΟ ΠΑΝΕΠΙΣΤΗΜΙΟ ΚΟΙΝΩΝΙΚΩΝ ΚΑΙ ΠΟΛΙΤΙΚΩΝ<br>ΕΠΙΣΤΗΜΩΝ |                                                                                                    | 2                        | 0                         |
| 4097              | Ιδρυματικό        | ΠΑΝΕΠΙΣΤΗΜΙΟ ΠΕΛΟΠΟΝΝΗΣΟΥ                                  |                                                                                                    | 1                        | 0                         |
| 4222              | Ιδρυματικό        | ΠΑΝΕΠΙΣΤΗΜΙΟ ΔΥΤΙΚΗΣ ΜΑΚΕΔΟΝΙΑΣ                            |                                                                                                    | 1                        | 1                         |
| 4160              | Τμηματικό         | ΠΑΝΤΕΙΟ ΠΑΝΕΠΙΣΤΗΜΙΟ ΚΟΙΝΩΝΙΚΩΝ ΚΑΙ ΠΟΛΙΤΙΚΩΝ<br>ΕΠΙΣΤΗΜΩΝ | WYXOAOTIAZ                                                                                                    | 1                        | 1                         |
| 4163              | Τμηματικό         | ΠΑΝΤΕΙΟ ΠΑΝΕΠΙΣΤΗΜΙΟ ΚΟΙΝΩΝΙΚΩΝ ΚΑΙ ΠΟΛΙΤΙΚΩΝ<br>ΕΠΙΣΤΗΜΩΝ | KOIKGNIOAOFIAZ                                                                                                    | 1                        | 1                         |
| 4184              | Ιδρυματικό        | ΤΕΙ ΚΡΗΤΗΣ                                                 |                                                                                                    | 0                        | 0                         |
| 4186              | Ιδρυματικό        | TEI IONION NHEON                                           |                                                                                                    | 0                        | 0                         |
| 4188              | Ιδρυματικό        | ΤΕΙ ΑΝΑΤΟΛΙΚΗΣ ΜΑΚΕΔΟΝΙΑΣ ΚΑΙ ΘΡΑΚΗΣ                       |                                                                                                    | 0                        | 0                         |
| 4190              | Ιδρυματικό        | ΤΕΙ ΔΥΤΙΚΗΣ ΜΑΚΕΔΟΝΙΑΣ                                     |                                                                                                    | 0                        | 0                         |

Εικόνα 3.45: Μετρήσεις Ανά Γραφείο Πρακτικής Άσκησης

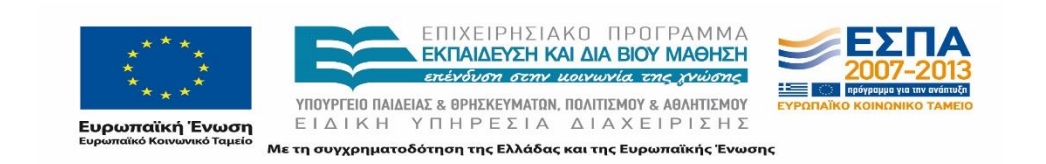

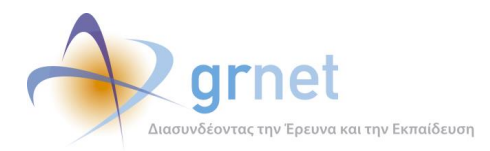

### 3.5.3 Φορείς Υποδοχής

Από την καρτέλα «Φορείς Υποδοχής» ο διαχειριστής έχει εποπτεία των Φορέων Υποδοχής βλέποντας τα ακόλουθα στοιχεία: ID, Ημ/νία Δημιουργίας, Στοιχεία Φορέα, Τύπος, Κατηγορία, Πεδίο Δραστηριότητας, Αριθμός απασχολουμένων, Στοιχεία Διεύθυνσης, Πιστοποιημένος, Στοιχεία Νομίμου Εκπροσώπου, Στοιχεία Επικοινωνίας, Στοιχεία Υπευθύνου και Στοιχεία Αναπληρωτή Υπευθύνου.

Ο διαχειριστής μπορεί να πραγματοποιήσει «Αναζήτηση» επιλέγοντας το αντίστοιχο κουμπί αφού ενημερώσει κατάλληλα το φίλτρο ή των συνδυασμό φίλτρων που επιθυμεί μεταξύ των εξής: ID Φορέα, E-mail, Πιστοποιημένος, Τύπος Φορέα, Α.Φ.Μ., Χώρα, Είδος Φορέα και Επωνυμία.

Οι λειτουργικότητες που είναι διαθέσιμες από την εν λόγω καρτέλα είναι οι ίδιες που παρουσιάστηκαν στην ενότητα 7.2.2 σχετικά με την ταξινόμηση, την αναδιάταξη και την εξαγωγή των αποτελεσμάτων σε Excel.

Οι Φορείς Υποδοχής εμφανίζονται με διαφορετικό χρώμα ανάλογα με την κατάσταση της Πιστοποίησης του δημιουργημένου λογαριασμού και συγκεκριμένα με πράσινο εμφανίζονται οι πιστοποιημένοι, με κόκκινο όσοι έχουν απορριφθεί και με γκρι οι μη πιστοποιημένοι.

| Γενικά Στοιχεία Σ | τοιχεία Θι | φαεων Φ    | ορείς Υποδοχής                                                                             | Γραφεία             | ο Πρακτικής         | Άσκησης Φοιτητέ                              | ές Θέσεις Πρ            | ακτικής Άσκη                                  | ησης Ομα                                     | αδοποιημένες ΘΠΑ                                                                                                    |                                                                                                    |                                                                               |                                  |                   |
|-------------------|------------|------------|--------------------------------------------------------------------------------------------|---------------------|---------------------|----------------------------------------------|-------------------------|-----------------------------------------------|----------------------------------------------|----------------------------------------------------------------------------------------------------|----------------------------------------------------------------------------------------------------|-------------------------------------------------------------------------------|----------------------------------|-------------------|
| Φίλτρα Αναζήτησης |            |            |                                                                                            |                     |                     |                                              |                         |                                               |                                              |                                                                                                    |                                                                                                    |                                                                               |                                  |                   |
| ΙD Φορέα:         |            |            |                                                                                            | Τύπος Φ             | opėa:               | αδιάφορο                                     | ۲                       | Είδος Φορι                                    | iia:                                         | αδιάφορο                                                                                                    | •                                                                                                    |                                                                               |                                  |                   |
| E-mail:           |            |            |                                                                                            | А.Ф.М.:             |                     |                                              |                         | Επωνυμία:                                     | • [                                          |                                                                                                    |                                                                                                    |                                                                               |                                  |                   |
| Πιστοποιημένος:   | aõià       | φορο       | ۲                                                                                          | Χώρα:               |                     | αδιάφορο                                     | •                       |                                               |                                              |                                                                                                    |                                                                                                    |                                                                               |                                  |                   |
| 🔍 Αναζήτηση       | Εξαγωγ     | ή σε Excel | ]                                                                                          |                     |                     |                                              |                         |                                               |                                              |                                                                                                    |                                                                                                    |                                                                               |                                  |                   |
| Hµ/via Δημιουργία | ; ⊽        | ID         | Στοιχεία<br>Φορέα                                                                          | Τύπος               | Κατηγορία           | Πεδίο<br>Δραστηριότητος                      | Αριθμός<br>αποισχολούμε | Στοιχε<br>ενων Διεύθ                          | εία<br>Ιυνσης                                | Στοιχεία Επικοινωνίας                                                                                                    | Στοιχεία Νομίμου<br>Εκπροσώπου                                                                                                    | Στοιχεία Υπευθύνου                                                            | Στοιχεία Αναπληρωτή<br>Υπευθύνου | Πιστοποιημένος    |
| 03/09/2014        |            | 137291     | ΦΡΑΓΓΟΥΛΗ<br>ΒΑΣΙΛΙΚΗ<br>ΜΑΓΙΚΟ ΧΑΡΤΙ<br>ΑΦΜ:<br>102519620<br>ΔΟΥ: ΚΑΒΑΛΑΣ<br>Α΄           | Κεντρικός<br>Φορέος | Ιδιωτικός<br>Φορέας | Λιανικό εμπόριο                              | 1                       | ГАЛЛІК<br>АНМОЮ<br>КАВАЛ<br>КАВАЛ<br>ЕЛЛАБ:   | CHΣ<br>KPATIAZ123,<br>AE (65302)<br>(AΣ<br>p | Tŋλέρωνο (στοθερό):<br>2510229233<br>E-mail: mag.xarb@yahoo.gr<br>Fax: 2510229233                                                                 | ΦΡΑΓΤΟΥΛΗ ΒΑΣΙΛΙΚΗ<br>2510229233<br>mag.xarti@yahoo.gr<br>Αστυνομική Τουτότητα, ΑΒ<br>794713, Τ.Α. ΑΡΓΟΥΣ<br>ΑΡΓΟΛΙΔΑΣ, 24/11/2006                        | ФРАГГОҮЛН ВАЗІЛІКН<br>2510229233, 6947612583<br>mag.xæti@yahoo.gr             |                                  | W.                |
| 02/09/2014        |            | 137275     | Αρχητεκτονικό<br>Γροφείο<br>Πατερόκης<br>Ιάσων<br>ΑΦΜ:<br>136412394<br>ΔΟΥ: ΧΑΝΕΙΩΝ<br>Α΄  | Κεντρικός<br>Φορέας | Ιδιωπικός<br>Φορέας | Τεχνικά γραφεία/<br>εταιρείες,<br>Κατασκευές | 1                       | ΜΠΟΥΝ<br>ΧΑΝΙΩΝ<br>ΧΑΝΙΩΝ<br>Ελλάδο           | NEAAH 12,<br>N (73134)<br>N                  | Tŋlápuvo (großspó):<br>2821043675<br>E-mail: jaypaterak@gmail.com                                                                                 | ΠΑΤΕΡΑΚΗΣ ΙΑΣΩΝ<br>6945071874<br>jaypaterak@gmail.com<br>Aστυνομική Τουτότητα,<br>AT973366, A.T. ΝΕΑΣ<br>ΚΥΔΩΝΙΑΣ, 22/6/2012                              | NATEPARKE LAIDN<br>2821043675, 6945071874<br>jaypaberak@gmail.com             |                                  | n,o               |
| 02/09/2014        |            | 137269     | Γιαννούλος Ι.<br>Νικόλαος<br>LAND<br>ΤΟΠΟΓΡΑΦΙΑ<br>ΑΦΜ:<br>140412667<br>ΔΟΥΙ ΛΑΡΙΣΑΣ<br>Α΄ | Κεντρικός<br>Φορέας | Ιδιωτικός<br>Φορέος | Τεχνικά γροφεία/<br>εταιρείες,<br>Κατασκευές | 1                       | ΙΩΑΝΝ<br>ΛΑΡΙΣΑ<br>(41222<br>ΛΑΡΙΣΑ<br>Ελλόδι | INCN - 30,<br>AICN<br>J)<br>AZ<br>P          | Tryképusvo (στσθερό):<br>2410414200<br>E-mail:<br>giannoulas@landtopography.gr<br>Fax: 2410414200<br>Iorrogrubdo:<br>http://www.landtopography.gr | NEKONAOZ FLANNOYNAZ<br>6976677433<br>giannoulas@landtopography.gr<br>Activopush Teurómyto.<br>AA433435, VTIOdIEYGHNZH<br>ALBAAELAZ, NAPIZAZ,<br>13/7/2005 | NIKOAAOZ FIANNOYAAZ<br>2410414200, 6976677433<br>giannoulas@landtopography.gr |                                  | Na                |
| 02/09/2014        |            | 137264     | Cinsight ERE<br>AΦM:<br>958029757<br>ΔΟΥ:<br>ΑΜΑΡΟΥΣΙΟΥ                                    | Κεντρικός<br>Φορέας | Ιδιωπικός<br>Φορέος | Ζύμβουλοι<br>Επιχερήσεων                     | 7                       | Λ. ΚΗΦ<br>ΑΜΑΡΟ<br>(15126<br>ΑΤΤΙΙΟ<br>Ελλόδι | HELAE 172,<br>DYELOY<br>S)<br>HE             | Tηλέρωνο (σταθερό):<br>2109087800<br>E-mail: dimitris@cinsight.gr<br>Ιστοσελίδα:<br>http://www.cinsight.gr                                        | ΔΕΣΠΟΙΝΑ ΒΑΡΔΑΚΙΔΟΥ<br>2108087800<br>d.bardakidou@cinsight.gr<br>Αστυνομική Τουτότητο,<br>ΑΚ523958, ΠΑ ΚΗΦΙΣΙΑΣ,                                          | ΔΗΜΗΤΡΙΟΣ ΓΕΩΡΓΟΠΟΥΛΟΣ<br>2108087800, 6545191046<br>dimitris@cinsight.gr      |                                  | 'O <sub>X</sub> ı |

Εικόνα 3.46: Φορείς Υποδοχής

### 3.5.4 Γραφεία Πρακτικής Άσκησης

Από την καρτέλα «Γραφεία Πρακτικής Άσκησης» εμφανίζεται η λίστα με όλα τα Εγγεγραμμένα Γραφεία Πρακτικής και τα Στοιχεία τους: Ημ/νία Δημιουργίας, ID, Είδος Γραφείου, Ίδρυμα και Τμήματα Γραφείου, Στοιχεία Γραφείου, Στοιχεία Υπευθύνου, Πιστοποιούσα Αρχή, Στοιχεία Αναπληρωτή Υπευθύνου, Στοιχεία Βεβαίωσης, Πιστοποιημένος.

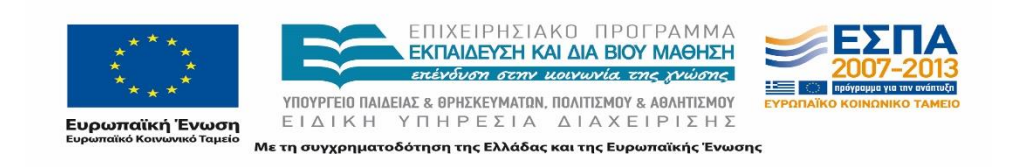

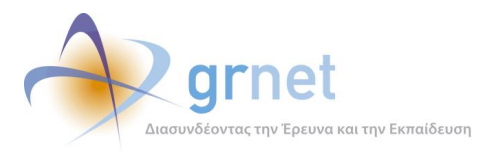

Ο διαχειριστής μπορεί να πραγματοποιήσει «Αναζήτηση» επιλέγοντας το αντίστοιχο κουμπί αφού ενημερώσει κατάλληλα το φίλτρο ή των συνδυασμό φίλτρων που επιθυμεί μεταξύ των εξής: ID Γραφείου, Πιστοποιημένος, E-mail, Είδος Γραφείου, Αρ. Βεβαίωσης και Ίδρυμα.

Οι λειτουργικότητες που είναι διαθέσιμες από την εν λόγω καρτέλα είναι οι ίδιες που παρουσιάστηκαν στην ενότητα 7.2.2 σχετικά με την ταξινόμηση, την αναδιάταξη και την εξαγωγή των αποτελεσμάτων σε Excel.

Τα Γραφεία Πρακτικής εμφανίζονται με διαφορετικό χρώμα ανάλογα με την κατάσταση της Πιστοποίησης του δημιουργημένου λογαριασμού και συγκεκριμένα με πράσινο εμφανίζονται τα πιστοποιημένα, με κόκκινο όσα έχουν απορριφθεί και με γκρι τα μη πιστοποιημένα.

| Φίλτρα Αναζήτησης   |                  |         |          |                       |                           |                                                                                                    |                                                                                                    |                                                                                                    |                                                                                                    |                                                    |                                                                                                    |                       |                |
|---------------------|------------------|---------|----------|-----------------------|---------------------------|----------------------------------------------------------------------------------------------------|----------------------------------------------------------------------------------------------------|----------------------------------------------------------------------------------------------------|----------------------------------------------------------------------------------------------------|----------------------------------------------------|----------------------------------------------------------------------------------------------------|-----------------------|----------------|
| ID Γραφείου:        |                  |         |          |                       |                           | Αρ. Βεβαίωσης:                                                                                                    |                                                                                                    |                                                                                                    |                                                                                                    |                                                    |                                                                                                    |                       |                |
| Πιστοποιημένος:     | αδιάφορο         |         |          |                       | •                         | Ημ/via Βεβαίωσης:                                                                                                    |                                                                                                    | ×                                                                                                    |                                                                                                    |                                                    |                                                                                                    |                       |                |
| E-mail:             |                  |         |          |                       |                           | Τδρυμα:                                                                                                    | αδιάφορο                                                                                                    | · •                                                                                                    |                                                                                                    |                                                    |                                                                                                    |                       |                |
| Είδος Γραφείου:     | αδιάφορο         |         |          |                       | •                         |                                                                                                    |                                                                                                    |                                                                                                    |                                                                                                    |                                                    |                                                                                                    |                       |                |
| 🔍 Αναζήτηση 🔄       | Εξαγωγή σε Excel | <u></u> | ξαγωγή α | re Excel Xpno         | πών Γραφείων              | r                                                                                                    |                                                                                                    |                                                                                                    |                                                                                                    |                                                    |                                                                                                    |                       |                |
| Ημ/νία Δημιουργίας  |                  | 4       | ID       | Είδος<br>Γραφείου     | Ίδρυμα<br>Γραφείου        | Τμήματα Γραφείου                                                                                                    |                                                                                                    | Στοιχεία γραφείου                                                                                                    | Στοιχεία Υπευθύνου                                                                                                    | Πιστοποιούσα<br>Αρχή                               | Στοιχεία Αναπληρωτή<br>Υπευθύνου                                                                                                    | Στοιχεία<br>Βεβαίωσης | Πιστοποιημένος |
| 03/12/2012<br>11:54 |                  |         | 5462     | Πολλαηλά<br>Τμηματικό | τει Δυτικής<br>Μακεδονίας | ATEONOYZ EMPOPIOY;4<br>T.E.;MHXANIKON FAHPO                                                                                                    | Holakin mezin kal efilkoininiae<br>Gropinie T.E.                                                                                                    | Email: praktiki-<br>kastorias@kastoria.teikoz.gr<br>OŠ6c - Api6µóc; ΠΕΡΙΟΧΗ<br>ΦΟΥΡΚΑ.ΚΑΣΤΟΡΙΑ<br>Τ.Κ.: 52100<br>Νομός: ΚΑΣΤΟΡΙΑΣ<br>Πολη: ΚΑΣΤΟΡΙΑΣ | Ονοματεπώνυμο:<br>ΔΑΡΒΙΔΟΥ ΚΩΝΙΣΤΑΝΤΙΑ<br>Τηλέφωνο (στοθερό):<br>2467087181<br>Τηλέφωνο (κινητό):<br>6997111771<br>Email: prattiki-<br>kastorias@kastoria.telkoz.gr      | Πρόεδρος<br>Ιδρύματος:<br>ΧΑΡΑΛΑΜΠΙΔΗΣ<br>ΓΕΩΡΓΙΟΣ |                                                                                                    | 28 / 03-12-<br>2012   | Na             |
| 30/11/2012<br>11:21 |                  |         | 5302     | Ιδρυματικό            | ΠΑΝΕΠΙΣΤΗΜΙΟ<br>ΚΡΗΤΗΣ    |                                                                                                    |                                                                                                    | Email:<br>placement@edu.uoc.gr<br>Οδός - Αριθμός: Λ.ΚΝΩΣΟΥ<br>Τ.Κ.: 71409<br>Νομός: ΗΡΑΚΛΕΙΟΥ<br>Πολη: ΗΡΑΚΛΕΙΟΥ                                     | Ονομστεπώνυμο: ΜΕΚΑΗΛ<br>ΤΑΡΟΥΔΑΚΗΣ<br>Τηλέφωνο (στοθερό):<br>28103938800<br>Τηλέφωνο (κινητό):<br>697396539<br>Email: taroud@math.uoc.gr                                | Πρύτανης:<br>ΕΥΡΙΠΙΔΗΣ<br>ΣΤΕΦΑΝΟΥ                 |                                                                                                    | 27 / 30-11-<br>2012   | Na             |
| 29/11/2012<br>15:17 |                  |         | 5242     | Πολλαπλά<br>Τμηματικό | ΤΕΙ ΔΥΤΙΚΗΣ<br>ΜΑΚΕΔΟΝΙΑΣ | МНЖАЮЛОГОМ МНКАНЦ<br>Т.Е МНКАНСОГОМ МНКАНЦ<br>МНКАНКИКИ Т.Е., МНОА<br>АНТІРРУТАЛЕНЕТ Т.Е 1<br>Т.Е. : УРНИАТООІКОНОМ<br>(Заудожиттик) ЛОГІТТ<br>ВІОМНОАЛИКОУ ЛЕДАЛ<br>(КОДАНН) МНОАНКОУ ЛЕДАЛ<br>(КОДАНН) МНОАНКОУ ЛЕДАЛ | NON KA BIOMEKVARIOV DEGLADOV<br>HVANIKON TE-HAETPONOTON<br>HIKANIKON TE-HAETPONOTON<br>HIKANIKON HYTEPYTANDE<br>KIKNI BEAPHONIKON<br>HIKAI BIOMEKVARI<br>HIKAI BIOMEKVARI<br>HIKAI BIOMEKVARI<br>HIKAINO TE-HAETPONOVOTIN<br>HIKAINKON TE-HAETPONOVOTIA<br>DITTIENE KAI SHAHATONKONIKIHAT | Email: praktiki@teikoz.gr<br>OŠć: - Ap@pućc; KOIAA<br>T.K.: 50100<br>Nopićc; KOZANHE<br>Dožn; KOZANHE                                                | Ονοματεπώνυμο:<br>ΓΙΑΝΙΑΚΗΣ<br>ΚΩΝΣΤΑΝΤΙΝΟΣ<br>Τηλέφωνο (αναθερό):<br>245105605<br>445105605<br>45105605<br>17λέφωνο (κινητό):<br>697499414<br>Email: praktiki@telkoz.gr | Πρόεδρος<br>Ιδρύματος:<br>ΧΑΡΑΛΑΜΠΙΔΗΣ<br>ΓΕΩΡΓΙΟΣ | Ovopatenúvopo:<br>ΔΕΝΝΙΣΤΟΥ ΜΑΡΙΑ<br>Τηλέφωνο (MAPIA<br>2461068061<br>Τηλάφωνο (κνιττό):<br>6973397022<br>Email: practice@belkoz.gr | 26 / 29-11-<br>2012   | Na             |
| 29/11/2012          |                  |         | 5220     | Τμηματικό             |                           | ο φιλοσοφικών και κοιν                                                                                                    | IONIKON ZTIOYAON                                                                                                    | Email:<br>dummy@dummy.mail<br>Oõóç - Apitlµóçi<br>EYAFTEAOY ∆AZKAAAKH 3                                                                              | Ονοματεπώνυμο:<br>ΜΑΡΚΑΝΤΕΣ ΙΩΑΝΝΗΣ<br>Τηλέφωνο (σταθερό):<br>2831027230                                                                                                 | Πρόεδρος<br>Τμήματος:                              | Ονοματεπώνυμο: ΑΡΕΤΑΚΗ<br>ΚΩΝΣΤΑΝΤΙΝΑ<br>Τηλέφωνο (σταθερό):<br>2831027230                                                          | 25/29-11-             | Апоррірвних    |

Εικόνα 3.47: Γραφείο Πρακτικής

### **3.5.5 Φοιτητέ**ς

Στην καρτέλα Φοιτητές εμφανίζεται η λίστα με όλους τους εγγεγραμμένους στο σύστημα φοιτητές. Ο διαχειριστής έχει τη δυνατότητα να προβεί σε αναζήτηση και αφού εντοπίσει το ζητούμενο φοιτητή να προβάλει τις σχετιζόμενες με αυτόν Θέσεις καθώς και τα συμβάντα που έχουν καταγραφεί.

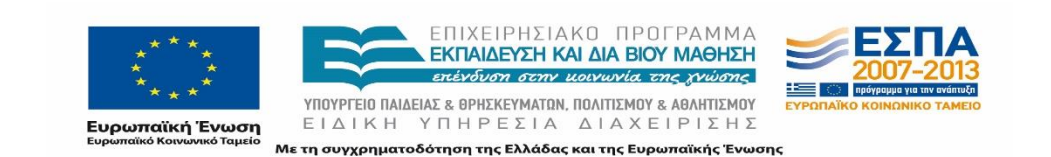

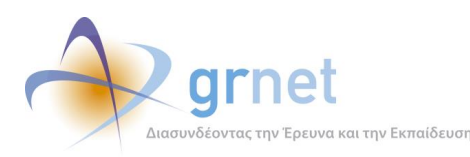

| Φίλτρα Αναζήτησης    |                                                                                                    |                                                                                                    |                                                                                |                    | Επιλογή Σχολι        | ὴς/Τμήματος               |                                                                                                |                                |                          |                     |                      |                     |
|----------------------|----------------------------------------------------------------------------------------------------|----------------------------------------------------------------------------------------------------|--------------------------------------------------------------------------------|--------------------|----------------------|---------------------------|------------------------------------------------------------------------------------------------|--------------------------------|--------------------------|---------------------|----------------------|---------------------|
| Όνομα:               |                                                                                                    |                                                                                                    | E-mail:                                                                        |                    | Ίδρυμα:              |                           |                                                                                                |                                |                          |                     |                      |                     |
| Επώνυμο:             |                                                                                                    |                                                                                                    | Κινητό:                                                                        |                    | Σχολή:               |                           |                                                                                                | 4                              |                          |                     |                      |                     |
| Αρ. Μητρώου:         |                                                                                                    |                                                                                                    | ID Φοιτητή:                                                                    |                    | Τμήμα:               |                           |                                                                                                |                                |                          |                     |                      |                     |
| 🔍 Αναζήτηση          |                                                                                                    |                                                                                                    |                                                                                |                    |                      |                           |                                                                                                |                                |                          |                     |                      |                     |
| Ημ/via Δημιουργίας ⊽ | ID Φοιτητή                                                                                             | Στοιχεία Φοιτητή                                                                                                    |                                                                                |                    | Στοιχεία             | Επικοινωνίας              | Στοιχεία Τμήματος                                                                              |                                |                          | Θέσεις<br>Πρακτικής | Προβολή<br>Συμβάντων | Αναφορά<br>Συμβάντο |
| 03/09/2014 10:41     | 137294                                                                                                 | Ελληνικά: Αρκιστα καξάτη<br>Αστινικά: Αρκισιόα κάδαρη<br>Στοιχεία Ιδρύματος: Αρκιστά κάξατη                              |                                                                                |                    |                      | kasapi@gmail.com<br>3065  | Τδρυμα: ΤΕΙ ΗΠΕΙΡΟΥ<br>Σχολή: ΔΙΟΙΚΗΣΗΣ & ΟΙΚΟ<br>Τμήμα: ΔΙΟΙΚΗΣΗΣ ΕΠΙΧΕΙ<br>Α.Μ.: 11459       | NOMIAZ<br>PHZEON -             | ATOTIKHEH EREKETIPHEEEEN | 1                   | ρ                    | 8                   |
| 03/09/2014 10:30     | 137292                                                                                                 | Ελληνικό: δεροητική μαρούδα<br>Λατινικά: νεποιτική μαρούδα<br>Στοιχεία Ιδρύματος: δεροητική μαρούδα                      |                                                                                |                    |                      | oniki@hotmail.com<br>5504 | Τδρυμα: ΤΕΙ ΑΘΗΝΑΣ<br>Σχολή: ΕΠΑΓΓΕΛΜΑΤΩΝ ΥΓ<br>Τμήμα: ΙΑΤΡΙΚΩΝ ΕΡΓΑΣΤΗ<br>Α.Μ.: 09076         | EIAZ & NF<br>IPICIN            | PONOLAZ                  | 0                   | <u>م</u>             | 8                   |
| 03/09/2014 09:28     | 137287                                                                                                 | Ελληνικά: κοιτ<br>Λατινικά: κοιιστ<br>Στοιχεία Ιδρύμα                                                                    | TANTINOZ TYPEKILIHZ<br>ANTINOS TYREKILIS<br>CITOC: KONZTANTINOZ T              | γρεκιδης           | tyrekidir<br>6946671 | ikos®yahoo.gr<br>1052     | Ίδρυμα: ΑΛΕΞΑΝΔΡΕΙΟ ΤΕΙ<br>Σχολή: ΤΕΧΝΟΛΟΓΙΚΩΝ ΕΦ<br>Τμήμα: ΗΛΕΚΤΡΟΝΙΚΩΝ Μ<br>Α.Μ.: 509810     | ΘΕΣΣΑΛΟ<br>ΑΡΜΟΓΩΝ<br>ΗΧΑΝΙΚΩΝ | МІКНЕ<br>4<br>1 Т.Е.     | 0                   | ,p                   | •                   |
| 03/09/2014 05:22     | 137206                                                                                                 | Ελληνικά: ΑΝΔΡΕ<br>Λατινικά: ANDRE<br>Στοιχεία Ιδρύμα                                                                    | EAE ANAETAEIOE DOVIDIO<br>AS ANASTASIOS POUGIO<br><b>GTOC:</b> ANAPEAE DOVIDIO | YAOFAOY<br>UDOGLOU | anpougi<br>694913i   | @yahoo.gr<br>0026         | Ίδρυμα: ΤΕΙ ΑΝΑΤΟΛΙΚΗΣ<br>Σχολή: ΔΙΟΙΚΗΣΗΣ & ΟΙΚΟ<br>Τμήμα: ΔΙΟΙΚΗΣΗΣ ΕΠΙΧΕΙ<br>Α.Μ.: im1870   | MAKEAON<br>NOMIAZ<br>PHZECIN   | IAZ KALOPAKHZ            | 0                   | р.                   | •                   |
| 03/09/2014 02:46     | 137285                                                                                                 | Ελληνικά: χαρικλεία γεωργακοπογλογ<br>Λατινικά: χαρικλεία σεοκαγκορούμου<br>Στοιχεία Ιδρύματος: χαρικλεία γεωργακόπογλογ |                                                                                |                    |                      | r3@hotmail.com<br>3117    | Ίδρυμα: ΤΕΙ ΔΥΤΙΚΗΣ ΕΛΛΑ<br>Σχολή: ΔΙΟΙΚΗΣΗΣ & ΟΙΚΟ<br>Τμήμα: ΛΟΓΙΣΤΙΚΗΣ ΚΑΙ ΧΡ<br>Α.Μ.: 15249 | ALAZ<br>NOMIAZ<br>PHMATOO      | IKONOMINHZ               | 0                   | ą                    | •                   |
| 03/09/2014 02:13     | Ελληνικά: ΣΤΕΦΑΝΟΣ ΔΡΟΣΟΣ<br>137284 Απτινικά: STΕFΑΝΟΣ DROSOS<br>Στοιχεία Ιδρύματος: ΣΤΕΦΑΝΟΣ ΔΡΟΣΟΣ   |                                                                                                    |                                                                                |                    |                      |                           | Ίδρυμα: ΤΕΙ ΣΤΕΡΕΑΣ ΕΛΛΛ<br>Σχολή: -<br>Τμήμα: ΕΜΠΟΡΙΑΣ ΚΑΙ ΔΙΑ<br>Α.Μ.: 831                   | νδαΣ<br>ΦΗΜΙΣΗΣ                |                          | 0                   | ę                    | -                   |
| 03/09/2014 01:31     | Ελληνικά: φαιρα ΜΠΟΛΙΑΡΗ<br>1:31 137283 Λατινικά: Faidra Bollari<br>Στονεία Ιδούματος: σαιδρα ΜΠΟΛΙΑΡΗ |                                                                                                    |                                                                                |                    | faidri26<br>697593   | Bgmail.com<br>3175        | Τδρυμα: ΟΙΚΟΝΟΜΙΚΟ ΠΑΝ<br>Σχολή: ΔΙΟΙΚΗΣΗΣ ΕΠΙΧΕΙ<br>Τμήμα: ΜΑΡΚΕΙΝΓΚ ΚΑΙ Ε<br>Α.Μ. 5100000    | HERITERN<br>HEEUN<br>HIKOINUM  | eo Aghnen<br>Naz         | 0                   | P                    | -                   |

Εικόνα 3.48: Φοιτητές

### 3.5.6 Θέσεις Πρακτικής Άσκησης

Με μετάβασή του στην καρτέλα «Θέσεις Πρακτικής Άσκησης», ο διαχειριστής έχει πλήρη εποπτεία των δημιουργημένων Θέσεων.

Προκειμένου να εντοπίσει μία συγκεκριμένη θέση ή μία ομάδα από θέσεις που πληρούν συγκεκριμένα κριτήρια έχει στη διάθεσή του τη δυνατότητα να συμπληρώσει ανάλογα τα φίλτρα και να πατήσει «Αναζήτηση».

Στον πίνακα με τις θέσεις εμφανίζονται τα επιμέρους στοιχεία κάθε θέσης: ID Group, ID Θέσης, Ημ/νία Δημιουργίας, Ημ/νία Δημοσίευσης, ID Φορέα, Επωνυμία Φορέα, Διάρκεια (εβδομάδες), Τίτλος-Περιγραφή, Αντικείμενο Θέσης, Χρονικός Περιορισμός, Είδος Θέσης, Στοιχεία επικοινωνίας Θέσης, Κατάσταση Group, Κατάσταση Θέσης, Στοιχεία Προδέσμευσης, Στοιχεία Αντιστοίχισης, Στοιχεία Εκτέλεσης και Ημ/νία Ολοκλήρωσης.

Οι λειτουργικότητες που είναι διαθέσιμες από την εν λόγω καρτέλα είναι οι ίδιες που παρουσιάστηκαν στην ενότητα 7.2.2 σχετικά με την ταξινόμηση, την αναδιάταξη και την εξαγωγή των αποτελεσμάτων σε Excel.

Οι Θέσεις εμφανίζονται με διαφορετικό χρώμα ανάλογα με την Κατάσταση της Θέσης και συγκεκριμένα η αντιστοίχιση χρώματος και κατάστασης είναι η εξής:

- Μη δημοσιευμένη, Ελεύθερη και προδεσμευμένη άσπρο,
- Αντιστοιχισμένη ροζ,

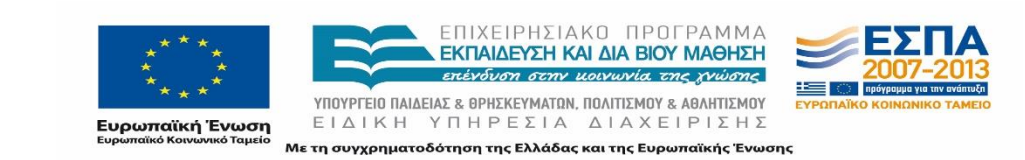

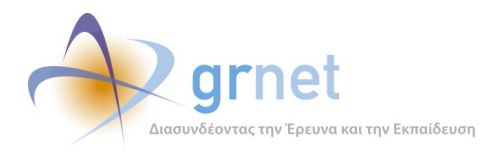

- Υπό διενέργεια κίτρινη,
- Ολοκληρωμένη πράσινη,
- Ολοκληρωμένη εισαγμένη από Γραφείο Πρακτικής Άσκησης μπλε
- Αποσυρμένη και Ακυρωμένη κόκκινη.

| Φίλτρα                   | Αναζήτη        | σης                   |                       |            |                                             |                         |                                                                                                    |                                                |                                          |                  |                                                                                                    |                    |                    |                          |                           |                       |                       |                        |
|--------------------------|----------------|-----------------------|-----------------------|------------|---------------------------------------------|-------------------------|----------------------------------------------------------------------------------------------------|------------------------------------------------|------------------------------------------|------------------|----------------------------------------------------------------------------------------------------|--------------------|--------------------|--------------------------|---------------------------|-----------------------|-----------------------|------------------------|
| ID Φop                   | oia:           |                       |                       |            | ID Group:                                   |                         |                                                                                                    | ID Θέσης:                                      |                                          |                  |                                                                                                    |                    |                    |                          |                           |                       |                       |                        |
| Ημ/νία<br>καταχέ         | ι<br>ὑρισης:   | σδιάφα                | ipo                   | ۲          | Κατάσταση<br>Θέσης:                         | αδιάφορι                | · •                                                                                                    | Αντικείμενο<br>θέσης:                          | αδιάφορι                                 | o                | ¥                                                                                                    |                    |                    |                          |                           |                       |                       |                        |
| Χώρα:                    |                | αδιάφα                | po                    | •          | Περιφερειακή<br>Ενότητα:                    | αδιάφορι                |                                                                                                    | Καλλικρατικός<br>Δήμος:                        | αδιάφορι                                 | )                | •                                                                                                    |                    |                    |                          |                           |                       |                       |                        |
| Ημεροι<br>Δημιου<br>από: | μηνία<br>φγίας |                       |                       | ×          | Ημερομηνία<br>Δημιουργίας έως:              |                         | V                                                                                                    |                                                |                                          |                  |                                                                                                    |                    |                    |                          |                           |                       |                       |                        |
| Ίδρυμα                   | 0:             | αδιάφο                | ipo                   | •          | Τμήμα:                                      | αδιάφορι                |                                                                                                    |                                                |                                          |                  |                                                                                                    |                    |                    |                          |                           |                       |                       |                        |
| 🔍 Avo                    | ζήτηση         | 🔮 Εξαγωγή             | te Excel              |            |                                             |                         |                                                                                                    |                                                |                                          |                  |                                                                                                    |                    |                    |                          |                           |                       |                       |                        |
| ID<br>Group              | ID<br>Θέσης    | Ημ/via<br>Δημιουργίας | Ημ/via<br>Δημοσίευσης | ID<br>Φορέ | Επωνυμία<br>Φορέα                           | Διάρκεια<br>(εβδομάδες) | Τίτλος - Περιγραφ                                                                                                    | ή Τοποθεσία                                    | Χρονικός<br>Περιορισμός                  | Είδος<br>Θέσης   | Στοιχεία<br>επικοινωνίας θέσης                                                                              | Κατάσταση<br>Group | Κατάσταση<br>Θέσης | Στοιχεία<br>Προδέσμευσης | Στοιχεία<br>Αντιστοίχισης | Στοιχεία<br>Εκτέλεσης | Ημ/via<br>Ολοκλήρωσης | Αντικείμεν<br>Θέσης    |
| 2                        | 4              | 17/09/2012<br>09:30   | 17/09/2012            | 185        | IPOTYIIA<br>AIKTYA<br>NOAYMEEON<br>MON, ERE | 12                      | Web application<br>developer<br>Frvázna; web<br>development as FHP,<br>pórom FHP debugger<br>βázna; čašopitrusv<br>(MySQL, örgunoupria<br>custom SQL queries »<br>«moret.Näuv<br>mopourioan; curniv,<br>Kohly yvian; Java<br>development as<br>mapplékkov spoppov;<br>Apache Tomcat. | 5. Ελλόδο<br>ΑΓΙΑΖ<br>ΟΙ ΠΑΡΑΣΚΕΥΗΣ<br>ΑΤΤΙΚΗΣ | Anó:<br>15/01/2013<br>Ewc:<br>30/06/2013 | Πλήρες<br>ωρόριο | Τηλέφωνο Θέσης:<br>6977606616                                                                               | Δημοσιευμένη       | Ελεύθερη           |                          |                           |                       |                       | Πληροφορικά            |
| 3                        | 5              | 19/09/2012<br>15:39   | 21/09/2012            | 191        | Viva<br>Нівнтрочніс<br>Үппресієс            | 24                      | ΤΗΛΕΦΩΝΙΚΗ<br>ΥΠΟΣΤΗΡΙΞΗ<br>ΠΕΛΑΤΩΝ<br>ΕΣΥΠΗΦΕΤΗΣΗ<br>ΠΕΛΑΤΩΝ ΣΤΟ ΤΜΗΜ<br>ΤΟΥΡΙΣΤΙΚΩΝ/<br>ΤΑΞΙΔΙΩΤΙΚΩΝ/<br>ΤΑΔΕΙΔΙΩΤΙΚΩΝ/<br>ΥΠΗΦΕΣΙΩΝ email για<br>βιογραφικά:<br>jobs@viva.gr                                                                                                    | ιΑ Ελλόδα<br>ΑΜΑΡΟΥΣΙΟΥ<br>ΑΤΤΙΝΗΣ             | Κανένας                                  | Πλήρες<br>ωρόριο | Ov/po Enórmp: XAPA<br>XAT2H0GMA<br>E-mail Enórm:<br>hatzithoma@realize.gr<br>TyÅlepuvo Ølémç:<br>2117609195 | Δημοσιευμένη       | Ελεύθερη           |                          |                           |                       |                       | Εξυπηρέτησι<br>πελατών |

Εικόνα 3.49: Θέσεις Πρακτικής Άσκησης

### 3.5.7 Ομαδοποιημένες Θέσεις Πρακτικής Άσκησης

Από την καρτέλα «Ομαδοποιημένες ΘΠΑ», ο διαχειριστής έχει πλήρη εποπτεία των Group των Θέσεων.

Προκειμένου να εντοπίσει ένα συγκεκριμένο group ή τα group που πληρούν συγκεκριμένα κριτήρια έχει στη διάθεσή του τη δυνατότητα να συμπληρώσει ανάλογα τα φίλτρα και να πατήσει «Αναζήτηση».

Στον πίνακα με τις θέσεις εμφανίζονται τα επιμέρους στοιχεία κάθε θέσης: ID Group, Ημ/νία Δημιουργίας, Ημ/νία Δημοσίευσης, Αριθμός θέσεων, Δεσμευμένες θέσεις, ID Φορέα, Επωνυμία Φορέα, Διάρκεια (εβδομάδες), Τίτλος-Περιγραφή, Τοποθεσία, Αντικείμενο Θέσης, Χρονικός Περιορισμός, Είδος Θέσης, Στοιχεία επικοινωνίας θέσης, Κατάσταση Group.

Οι λειτουργικότητες που είναι διαθέσιμες από την εν λόγω καρτέλα είναι οι ίδιες που παρουσιάστηκαν στην ενότητα 7.2.2 σχετικά με την ταξινόμηση, την αναδιάταξη και την εξαγωγή των αποτελεσμάτων σε Excel.

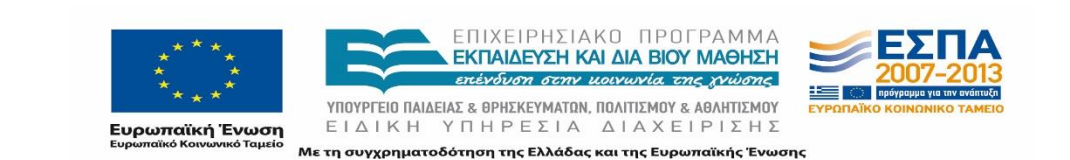

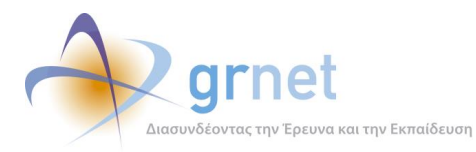

Τα Group των θέσεων εμφανίζονται με διαφορετικό χρώμα ανάλογα με την Κατάσταση Group και συγκεκριμένα με πράσινο εμφανίζονται τα δημοσιευμένα, με κόκκινο τα αποσυρμένα και με γκρι τα μη δημοσιευμένα.

| Φίλτρα            | Αναζήτησης            |                       |                   |                       |             |                                                        |                         |                                                                                                    |                                                                                                    |                                                                                                    |                                                                                                    |                                          |                                                                       |                  |                                                                                                    |                    |                                       |
|-------------------|-----------------------|-----------------------|-------------------|-----------------------|-------------|--------------------------------------------------------|-------------------------|----------------------------------------------------------------------------------------------------|----------------------------------------------------------------------------------------------------|----------------------------------------------------------------------------------------------------|----------------------------------------------------------------------------------------------------|------------------------------------------|-----------------------------------------------------------------------|------------------|----------------------------------------------------------------------------------------------------|--------------------|---------------------------------------|
| ID Φορ            | ośa:                  |                       |                   | ID Group              |             |                                                        |                         | Κατάσταση<br>Group:                                                                                                    | αδιάφορο                                                                                                    | ۲                                                                                                    |                                                                                                    |                                          |                                                                       |                  |                                                                                                    |                    |                                       |
| Χώρα:             | Ę.                    | αδιάφορο              |                   | Περιφερι<br>Ενότητα:  | οιακή       | - αδιάφορο -                                           |                         | Καλλικρατικός<br>Δήμος:                                                                                                    | αδιάφορο                                                                                                    | ۲                                                                                                    |                                                                                                    |                                          |                                                                       |                  |                                                                                                    |                    |                                       |
| Αντικεί<br>θέσης: | iµevo                 | οδιάφορο              |                   | • Τδρυμα:             |             | αδιάφορο -                                             | . <b>,</b>              | Τμήμα:                                                                                                    | οδιάφορο                                                                                                    | •                                                                                                    |                                                                                                    |                                          |                                                                       |                  |                                                                                                    |                    |                                       |
| Ημ/νία<br>καταχώ  | ւթյողς։               | αδιάφορο              |                   | •                     |             |                                                        |                         |                                                                                                    |                                                                                                    |                                                                                                    |                                                                                                    |                                          |                                                                       |                  |                                                                                                    |                    |                                       |
| Q, Avo            | ζήτηση 🔛 Ε            | ξαγωγή σε Exce        | al .              |                       |             |                                                        |                         |                                                                                                    |                                                                                                    |                                                                                                    |                                                                                                    |                                          |                                                                       |                  |                                                                                                    |                    |                                       |
| ID<br>Group       | Ημ/νία<br>Δημιουργίας | Ημ/νία<br>Δημοσίευσης | Αριθμός<br>Θέσεων | Δεσμευμένες<br>θέσεις | ΙD<br>Φορέα | Επωνυμία<br>Φορέα                                      | Διάρκεια<br>(εβδομάδες) | Τίτλος - Περιγραφι                                                                                                    | E.                                                                                                    |                                                                                                    |                                                                                                    | Τοποθεσία                                | Χρονικός<br>Περιορισμός                                               | Είδος<br>Θέσης   | Στοιχεία<br>επικοινωνίας θέσης                                                                              | Κατάσταση<br>Group | Αντικείμενο<br>Θέσης                  |
| 2                 | 17/09/2012<br>09:30   | 17/09/2012            | 1                 | 0                     | 185         | ΠΡΟΤΥΠΑ<br>ΔΙΚΤΥΑ<br>ΠΟΛΥΜΕΣΩΝ<br>MON. ΕΠΕ             | 12                      | Web application develop<br>Γνώσεις web developm<br>δημιουργία custom SQ<br>development σε περιβι                                                                                                    | sper<br>vent az PHP, ypňan PHP debr<br>L queries kai iaroazliňouv na<br>zlikov zipapyojvův Apache To                                                                                                    | iggers, βάσεις<br>poudiaσης aut<br>mcat.                                                                            | (δεδομένων (MySQL),<br>τών- Καλή γνώση Java                                                                                                    | Ελλόδο<br>ΑΓΙΑΣ<br>ΠΑΡΑΣΚΕΥΗΣ<br>ΑΤΤΙΚΗΣ | Anò:<br>15/1/2013<br>12:00:00 nµ<br>'Euc:<br>30/6/2013<br>12:00:00 nµ | Πλήρες<br>ωράριο | Τηλέφωνο Θέσης:<br>6977606616                                                                               | Δημοσιευμένη       | Πληροφορική                           |
| 3                 | 19/09/2012<br>15:39   | 21/09/2012            | 4                 | 0                     | 191         | Viva<br>Ηλεκτρονικές<br>Υπηρεσίες                      | 24                      | ΤΗΛΕΦΩΝΙΚΗ ΥΠΟΣΤΗ<br>ΕΞΥΠΗΡΕΤΗΣΗ ΠΕΛΑΤ<br>ΥΠΗΡΕΣΙΩΝ email για                                                                                                    | ΦΊΞΗ ΠΕΛΑΤΩΝ<br>ΩΝ ΣΤΟ ΤΜΗΜΑ ΤΟΥΡΙΣΤΙΚΙ<br>Βιογραφικάι Jobs®viva.gr                                                                                                    | 3N/TAΞΙΔΙΩΤΙ                                                                                                    | IKON/THAEFIIKOINONIAKON                                                                                                    | Ελλόδο<br>ΑΜΑΡΟΥΖΙΟΥ<br>ΑΤΤΙΚΗΖ          | Κανένας                                                               | Πλήρες<br>ωρόριο | Ov/μο Επόπτη: ΧΑΡΑ<br>ΧΑΤΖΗΘΩΜΑ<br>E-mail Επόπτη:<br>hatzithoma@realize.gr<br>Τηλέφωνο Θέσης:<br>2117609195 | Δημοσιευμένη       | Εξυπηρέτηση<br>πελατών                |
| 4                 | 20/09/2012<br>12:28   | 20/09/2012            | 3                 | 2                     | 192         | Realize<br>Ανάπτυξη<br>Εφαρμογών<br>Λογισμικού         | 26                      | Προγραμματιστής Εφα<br>Ζητούνται φοιτητές για<br>συσκειές (IOS & Andro<br>τεχνολογίες και τον πρ<br>προτέρων.                                                                                                    | ρμογών για κινητές συσκευέι<br>3 την στελέχωση της ομάδας<br>xid). Το μοναδικό προσάν ποι<br>ογραμματισμό και η προσωπ                                                                                                    | ανάπτυξης Εφ<br>ο απαιτείται είν<br>κή ενασχάλιση                                                                   | ιαρμογών για κινητές<br>ναι η αγάπη για τις νέες<br>η με το αντικείμενο εκ των                                                                                                    | Ελλόδα<br>ΑΜΑΡΟΥΣΙΟΥ<br>ΑΤΤΙΚΗΣ          | Κανένας                                                               | Πλήρες<br>ωράριο | Τηλέφωνο Θέσης:<br>2117609190                                                                               | Δημοσιευμένη       | Έρευνα και<br>ανάπτυξη<br>Πληροφορική |
| 5                 | 21/09/2012<br>14:44   | 21/09/2012            | 2                 | 1                     | 196         | EONIKO<br>AIKTYO<br>EPEYNAZ KAI<br>TEXNOAOFIAZ<br>A.E. | 24                      | Πρακτική Άσκηση GRN<br>Ο κάτοχος της θέσης Ε<br>Φοιτητής ΑΕΙ ή ΤΕΙ στ<br>Αποδεδεγμένη εμπερί<br>Εργασίες Συρμετοχίς<br>λεπουργικών συστιμά<br>Shell), χρήση αντικειμα<br>Ασφάλειο Δικτίων Β<br>Αριστη γνώση της Αγγ | ET-CERT<br>la ενταχθεί στην ομάδα του (<br>ον τομέα της Πληροφορικής<br>ο και ενδιαφέρου στον χώρο<br>σε συνέδρια, Δημοσιεύσεις)<br>των κοι Unix, ο Ευχήρεια σε<br>ενοστραφούς λογικής, - Διαχε<br>ασικές γνώσεις δικτίων TCP)<br>λινής | RNET-CERT Α<br>που έχει διανώ<br>πης Ασφάλεια<br>Ιρόσθετα προ<br>Αώσσες script<br>ίριση και λειτα<br>IP και εργαλεί | Απαπούμενα προσόνται •<br>ίσει το 3 έτος φοίτησης, •<br>ς Υπολογιστών, (Ζχεπιές<br>αόνται ο Κολή γνώση<br>δης (Perl, Python, Bash<br>μογία βάσεων δεδομένων, -<br>ων παρεκολούθησης, - | EXAGO<br>AGHNAICIN<br>ATTIKHE            | Κανένας                                                               | Πλήρες<br>ωράριο | Τηλέφωνο Θέσης:<br>2107475718                                                                               | Αποσυρμένη         | Πληροφορική                           |

Εικόνα 3.50: Ομαδοποιημένες Θέσεις Πρακτικής Άσκησης

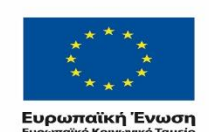

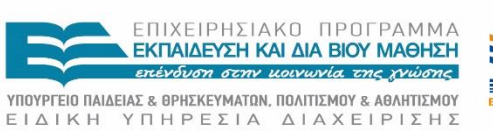

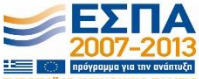

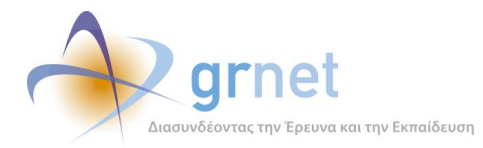

## ΜΕΡΟΣ Β': ΣΧΕΔΙΑΣΜΟΣ ΣΕΝΑΡΙΩΝ ΕΛΕΓΧΟΥ ΧΡΗΣΗΣ

Απαραίτητη προϋπόθεση προκειμένου να διασφαλιστεί η ομαλή και ορθή λειτουργία της εφαρμογής είναι ο τακτικός έλεγχος των διάφορων ενεργειών που μπορούν να εκτελεστούν σε αυτήν από τους χρήστες της εφαρμογής και στη συνέχεια η αξιολόγηση των αποτελεσμάτων αυτών των ελέγχων.

Στο δεύτερο μέρος του παρόντος παραδοτέου παρουσιάζονται οι εγκεκριμένοι έλεγχοι-δοκιμές που σχεδιάστηκαν για να εκτελούνται στην εφαρμογή διαχείρισης του Γραφείου Αρωγής Χρηστών με σκοπό την αξιολόγηση των αποτελεσμάτων της, ούτως ώστε να χρησιμοποιηθούν ως ανατροφοδότηση για την ανάπτυξη και βελτιστοποίηση αυτής. Τα σενάρια καλύπτουν πλήρως το φάσμα της λειτουργικότητας του εργαλείου Υποστήριξης του Γραφείου Αρωγής.

Για κάθε παρουσιαζόμενο σενάριο ελέγχου ορίζονται οι ακόλουθες παράμετροι:

- Προεπισκόπηση της ενέργειας (Title),
- Το είδος χρήστη που επενεργεί στην εφαρμογή (Primary Actor),
- Τις αρχικές συνθήκες προ ενέργειας (Precondition),
- Τις τελικές συνθήκες μετά ενέργειας αποτέλεσμα (Success Guarantees).

Για κάθε σενάριο ελέγχου παρουσιάζονται οι επιμέρους περιπτώσεις ελέγχου που αποτελούν το σύνολο των έγκυρων και άκυρων εκτελέσιμων διαδικασιών του σεναρίου ελέγχου. Περίπτωση ελέγχου είναι το σύνολο των έγκυρων και άκυρων ενεργειών που εκτελούνται για το σενάριο ελέγχου. Ένα σενάριο δοκιμής με έγκυρο αποτέλεσμα καλείται θετική περίπτωση ελέγχου ενώ αν πρόκειται για μη έγκυρο αποτέλεσμα καλείται αρνητική περίπτωση ελέγχου. Τα σενάρια ελέγχου που αποτελούν το σύνολο των έγκυρων και άκυρων ενεργειών που εκτελούνται για το σενάριο ελέγχου. Ένα σενάριο δοκιμής με έγκυρο αποτέλεσμα καλείται θετική περίπτωση ελέγχου. Τα σενάρια ελέγχου ενώ αν πρόκειται για μη έγκυρο αποτέλεσμα καλείται αρνητική περίπτωση ελέγχου. Τα σενάρια ελέγχου που αφορούν στο παρόν εργαλείο περιλαμβάνουν τόσο θετικές όσο και αρνητικές περιπτώσεις ελέγχου.

Τα σενάρια ελέγχου σχετίζονται φυσικά με τις περιπτώσεις χρήσης που μοντελοποιήθηκαν κατά την ανάπτυξη της Πληροφοριακής Υποδομής και συγκεκριμένα του Εργαλείου Υποστήριξης του Γραφείου Αρωγής.

Στα επόμενα κεφάλαια ομαδοποιούνται τα σενάρια ελέγχου ανά κατηγορία ενεργειών και στην περίπτωση που μία ενέργεια είναι διαθέσιμη για διαφορετικούς χρήστες παρουσιάζονται επιμέρους τα σενάρια ελέγχου ανά χρήστη.

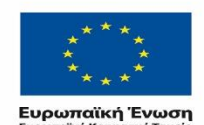

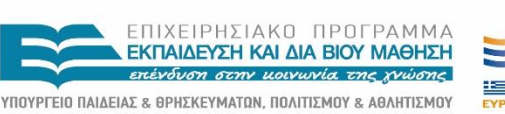

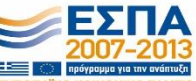

ΕΙΔΙΚΗ ΥΠΗΡΕΣΙΑ ΔΙΑΧΕΙΡΙΣΗΣ Με τη συγχρηματοδότηση της Ελλάδας και της Ευρωπαϊκής Ένωσης

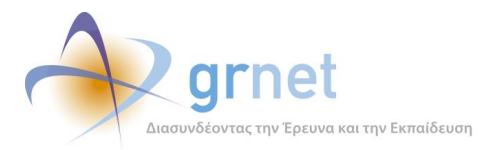

## 4 Λειτουργικότητα Αναζήτησης Χρηστών

Στην παρούσα ενότητα αναπτύσσονται τα σενάρια ελέγχου που σχετίζονται με την αναζήτηση οποιασδήποτε κατηγορίας χρήστη του Πληροφοριακού Συστήματος ΑΤΛΑΣ, Φορείς Υποδοχής Πρακτικής Άσκησης, Γραφεία Πρακτικής Άσκησης και Φοιτητές.

## 4.1 Σενάριο ελέγχου: Αναζήτηση Φορέων Υποδοχής Πρακτικής Άσκησης

Ο παρών έλεγχος αφορά στην αναζήτηση Φορέων Υποδοχής Πρακτικής Άσκησης, πιστοποιημένων ή μη, στο σύστημα ΑΤΛΑΣ. Σκοπός του χρήστη είναι ο εντοπισμός των στοιχείων του ΦΥΠΑ με ή χωρίς τη χρήση των Φίλτρων Αναζήτησης. Η επιτυχία της συγκεκριμένης ενέργειας συνίσταται στην εμφάνιση των στοιχειών του ΦΥΠΑ.

Παρακάτω παρουσιάζονται συνοπτικά τα στοιχεία του σεναρίου ελέγχου και τα βήματα αυτού.

### Στοιχεία Ελέγχου:

| Title:                 | Αναζήτηση Φορέων Υποδοχής                                            |
|------------------------|----------------------------------------------------------------------|
| Primary Actor:         | Χρήστης Γραφείου Αρωγής                                              |
| Precondition:          | Επιτυχής είσοδος στο σύστημα "Άτλας"                                 |
| Success<br>Guarantees: | Εμφάνιση εγγεγραμμένων Φορέων Υποδοχής με τα κριτήρια που ζητήθηκαν. |

### Βήματα Ελέγχου:

- Έλεγχος αναζήτησης Φορέων χωρίς καμία επιλογή στα Φίλτρα Αναζήτησης (Σενάριο ελέγχου 1).
- Για όλα τα διαθέσιμα Φίλτρα, έλεγχος αναζήτησης μετά από συμπλήρωση πεδίων με έγκυρες τιμές (Σενάριο ελέγχου 2).
- Για όλα τα διαθέσιμα Φίλτρα, έλεγχος αναζήτησης μετά από συμπλήρωση πεδίων με μη έγκυρες τιμές (Σενάριο ελέγχου 3).

Στη συνέχεια, περιγράφονται εκτενέστερα για κάθε ένα από τα βήματα του ελέγχου που σχεδιάστηκε οι αρχικές καταστάσεις του βήματος ελέγχου, η ενέργεια όπως και τα αναμενόμενα αποτελέσματα.

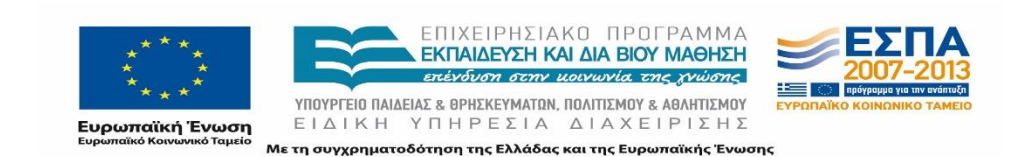

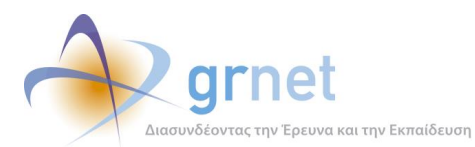

## 4.1.1 Σενάριο ελέγχου 1: Έλεγχος αναζήτησης Φορέων χωρίς καμία επιλογή στα Φίλτρα Αναζήτησης

| Pre-conditions:   | Μετάβαση στην καρτέλα «Φορείς Υποδοχής»                                                                                           |
|-------------------|----------------------------------------------------------------------------------------------------|
| Input Values:     | -                                                                                                    |
| Expected Results: | Εμφάνιση του συνόλου των Φορέων Υποδοχής που έχουν εγγραφεί στο<br>σύστημα ΑΤΛΑΣ κατά φθίνουσα ημ/νία δημιουργίας του λογαριασμού |
| Post-conditions:  | -                                                                                                    |

### 4.1.2 Σενάριο ελέγχου 2: Για όλα τα διαθέσιμα Φίλτρα, έλεγχος αναζήτησης μετά από συμπλήρωση πεδίων με έγκυρες τιμές

| Pre-conditions:   | Μετάβαση στην καρτέλα «Φορείς Υποδοχής»                                       |
|-------------------|-------------------------------------------------------------------------------|
| Input Values:     | Καταχώριση έγκυρων τιμών στα πεδία                                            |
| Expected Results: | Εμφάνιση του/των ΦΥΠΑ που ανταποκρίνεται/-ονται στα καταχωρημένα<br>στοιχεία. |
| Post-conditions:  | -                                                                             |

## 4.1.3 Σενάριο ελέγχου 3: Για όλα τα διαθέσιμα Φίλτρα, έλεγχος αναζήτησης μετά από συμπλήρωση πεδίων με μη έγκυρες τιμές

| Pre-conditions:   | Μετάβαση στην καρτέλα «Φορείς Υποδοχής»           |
|-------------------|---------------------------------------------------|
| Input Values:     | Καταχώριση μη έγκυρων τιμών στα πεδία             |
| Expected Results: | Εμφανίζεται το μήνυμα «Δεν βρέθηκαν αποτελέσματα» |
| Post-conditions:  | -                                                 |

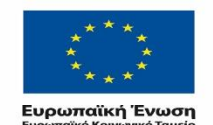

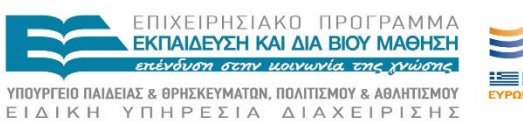

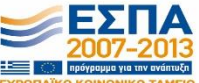

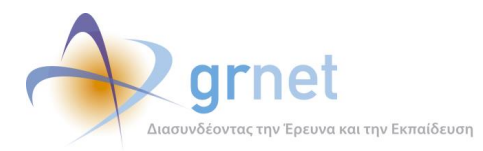

## 4.2 Σενάριο ελέγχου: Αναζήτηση Γραφείων Πρακτικής Άσκησης

Ο παρών έλεγχος αφορά στην αναζήτηση Γραφείων Πρακτικής Άσκησης, πιστοποιημένων ή μη, στο σύστημα ΑΤΛΑΣ. Σκοπός του χρήστη είναι ο εντοπισμός των στοιχείων του ΓΠΑ με ή χωρίς τη χρήση των Φίλτρων Αναζήτησης. Η επιτυχία της συγκεκριμένης ενέργειας συνίσταται στην εμφάνιση των στοιχειών του ΓΠΑ.

Παρακάτω παρουσιάζονται συνοπτικά τα στοιχεία του σεναρίου ελέγχου και τα βήματα αυτού.

### Στοιχεία Ελέγχου:

| Title:              | Αναζήτηση Γραφείων Πρακτικής                                                                                              |
|---------------------|----------------------------------------------------------------------------------------------------|
| Primary Actor:      | Χρήστης Γραφείου Αρωγής                                                                                                   |
| Precondition:       | Επιτυχής είσοδος στο σύστημα "Άτλας"                                                                                      |
| Success Guarantees: | Εμφάνιση εγγεγραμμένων Γραφείων Πρακτικής Άσκησης με τα κριτήρια<br>που ζητήθηκαν καθώς και των επιμέρους στοιχείων τους. |

#### Βήματα Ελέγχου:

- Έλεγχος αναζήτησης Γραφείων χωρίς καμία επιλογή στα Φίλτρα Αναζήτησης (Σενάριο ελέγχου 1).
- Για όλα τα διαθέσιμα Φίλτρα, έλεγχος αναζήτησης μετά από συμπλήρωση πεδίων με έγκυρες τιμές (Σενάριο ελέγχου 2).
- Για όλα τα διαθέσιμα Φίλτρα, έλεγχος αναζήτησης μετά από συμπλήρωση πεδίων με μη έγκυρες τιμές (Σενάριο ελέγχου 3).

Παρακάτω, περιγράφονται εκτενέστερα για κάθε ένα από τα βήματα του ελέγχου που σχεδιάστηκε οι αρχικές καταστάσεις του βήματος ελέγχου, η ενέργεια καθ' αυτή όπως και τα αναμενόμενα αποτελέσματα.

## 4.2.1 Σενάριο ελέγχου 1: Έλεγχος αναζήτησης ΓΠΑ χωρίς καμία επιλογή στα Φίλτρα Αναζήτησης.

| Pre-conditions: | Μετάβαση στην καρτέλα «Γραφεία Πρακτικής». |
|-----------------|--------------------------------------------|
| Input Values:   | -                                          |

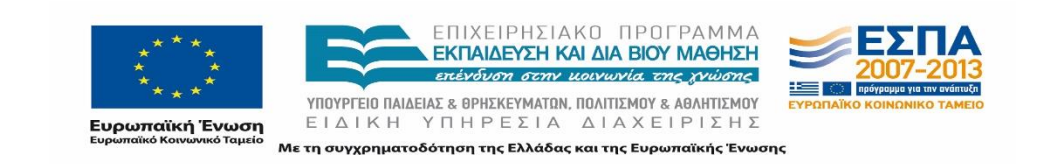

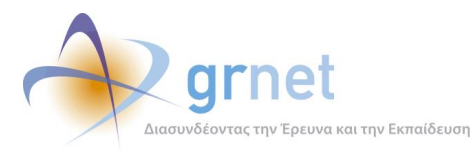

| Expected Results: | Εμφάνιση του συνόλου των Γραφείων Πρακτικής που έχουν εγγραφεί στο<br>σύστημα ΑΤΛΑΣ κατά φθίνουσα ημ/νία δημιουργίας του λογαριασμού. |
|-------------------|----------------------------------------------------------------------------------------------------|
| Post-conditions:  | _                                                                                                    |

## 4.2.2 Σενάριο ελέγχου 2: Για όλα τα διαθέσιμα Φίλτρα, έλεγχος αναζήτησης μετά από συμπλήρωση πεδίων με έγκυρες τιμές.

| Pre-conditions:   | Μετάβαση στην καρτέλα «Γραφεία Πρακτικής».                                   |
|-------------------|------------------------------------------------------------------------------|
| Input Values:     | Καταχώριση έγκυρων τιμών στα πεδία.                                          |
| Expected Results: | Εμφάνιση του/των ΓΠΑ που ανταποκρίνεται/-ονται στα καταχωρημένα<br>στοιχεία. |
| Post-conditions:  | -                                                                            |

# 4.2.3 Σενάριο ελέγχου 3: Για όλα τα διαθέσιμα Φίλτρα, έλεγχος αναζήτησης μετά από συμπλήρωση πεδίων με μη έγκυρες τιμές.

| Pre-conditions:   | Μετάβαση στην καρτέλα «Γραφεία Πρακτικής».         |
|-------------------|----------------------------------------------------|
| Input Values:     | Καταχώριση έγκυρων τιμών στα πεδία.                |
| Expected Results: | Εμφανίζεται το μήνυμα «Δεν βρέθηκαν αποτελέσματα». |
| Post-conditions:  | -                                                  |

# 4.3 Σενάριο ελέγχου: Αναζήτηση Φοιτητών εγγεγραμμένων στο σύστημα και προβολή σχετιζόμενων θέσεων

Ο παρών έλεγχος αφορά στην αναζήτηση Φοιτητών, εγγεγραμμένων ή μη, στο σύστημα ΑΤΛΑΣ και την προβολή των σχετικών με αυτούς τους Φοιτητές θέσεων, αν υπάρχουν. Η επιτυχία της συγκεκριμένης ενέργειας συνίσταται στην εμφάνιση των αντίστοιχων στοιχείων Φοιτητών και θέσεων.

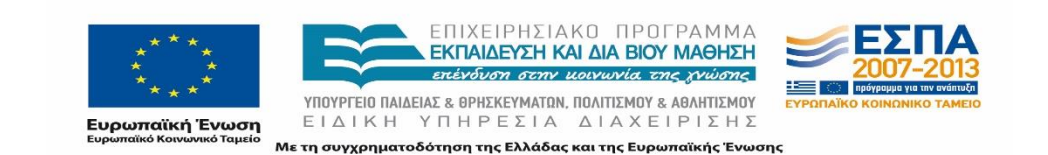

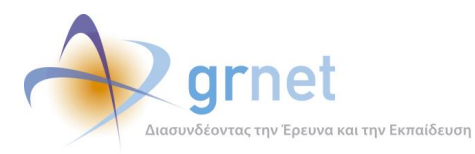

Στη συνέχεια παρουσιάζονται συνοπτικά τα στοιχεία του σεναρίου ελέγχου και τα βήματα αυτού.

### Στοιχεία Ελέγχου:

| Title:              | Αναζήτηση εγγεγραμμένων φοιτητών και θέσεων στις οποίες έχουν εγγραφεί                                       |
|---------------------|----------------------------------------------------------------------------------------------------|
| Primary Actor:      | Χρήστης Γραφείου Αρωγής                                                                                      |
| Precondition:       | Επιτυχής είσοδος στο σύστημα "Άτλας"                                                                         |
| Success Guarantees: | Εμφάνιση εγγεγραμμένων φοιτητών με τα κριτήρια που ζητήθηκαν και προβολή των θέσεων που έχουν αντιστοιχηθεί. |

#### Βήματα Ελέγχου:

- 1. Έλεγχος αναζήτησης φοιτητών χωρίς καμία επιλογή στα Φίλτρα Αναζήτησης (Σενάριο ελέγχου 1).
- 2. Για όλα τα διαθέσιμα Φίλτρα, έλεγχος αναζήτησης μετά από συμπλήρωση πεδίων με έγκυρες τιμές (Σενάριο ελέγχου 2).
- Για όλα τα διαθέσιμα Φίλτρα, έλεγχος αναζήτησης μετά από συμπλήρωση πεδίων με μη έγκυρες τιμές (Σενάριο ελέγχου 3).
- 4. Έλεγχος για την προβολή των θέσεων που έχει αντιστοιχιστεί ο φοιτητής καθώς και της λειτουργικότητας των φίλτρων αναζήτησης για τις θέσεις (Σενάριο ελέγχου 4).

Παρακάτω, περιγράφονται εκτενέστερα για κάθε ένα από τα βήματα του ελέγχου που σχεδιάστηκε οι αρχικές καταστάσεις του βήματος ελέγχου, η ενέργεια καθ' αυτή όπως και τα αναμενόμενα αποτελέσματα.

#### Σενάριο ελέγχου 1: Έλεγχος αναζήτησης φοιτητών χωρίς καμία επιλογή 4.3.1 στα Φίλτρα Αναζήτησης.

| Pre-conditions:   | Μετάβαση στην καρτέλα «Φοιτητές».                                                                                           |
|-------------------|----------------------------------------------------------------------------------------------------|
| Input Values:     | -                                                                                                    |
| Expected Results: | Εμφάνιση του συνόλου των φοιτητών που έχουν εγγραφεί στο σύστημα<br>ΑΤΛΑΣ κατά φθίνουσα ημ/νία δημιουργίας του λογαριασμού. |
| Post-conditions:  | -                                                                                                    |

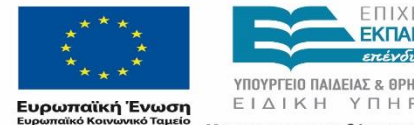

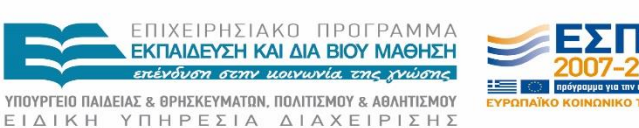

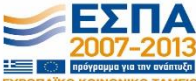

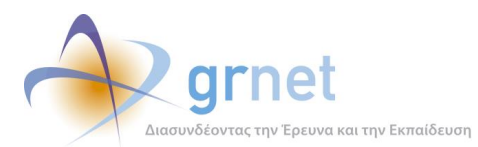

# 4.3.2 Σενάριο ελέγχου 2: Για όλα τα διαθέσιμα Φίλτρα, έλεγχος αναζήτησης μετά από συμπλήρωση πεδίων με έγκυρες τιμές.

| Pre-conditions:   | Μετάβαση στην καρτέλα «Φοιτητές».                                  |
|-------------------|--------------------------------------------------------------------|
| Input Values:     | Καταχώριση έγκυρων τιμών στα πεδία.                                |
| Expected Results: | Εμφάνιση του φοιτητή που ανταποκρίνεται στα καταχωρημένα στοιχεία. |
| Post-conditions:  | -                                                                  |

# 4.3.3 Σενάριο ελέγχου 3: Για όλα τα διαθέσιμα Φίλτρα, έλεγχος αναζήτησης μετά από συμπλήρωση πεδίων με μη έγκυρες τιμές.

| Pre-conditions:   | Μετάβαση στην καρτέλα «Φοιτητές».                   |
|-------------------|-----------------------------------------------------|
| Input Values:     | Καταχώριση μη έγκυρων τιμών στα πεδία.              |
| Expected Results: | Εμφάνιση του μηνύματος «Δεν βρέθηκαν αποτελέσματα». |
| Post-conditions:  | -                                                   |

## 4.3.4 Σενάριο ελέγχου 4: Έλεγχος για την προβολή των θέσεων που έχει αντιστοιχιστεί ο φοιτητής καθώς και της λειτουργικότητας των φίλτρων αναζήτησης για τις θέσεις.

| Pre-conditions:   | Μετάβαση στην καρτέλα «Φοιτητές». Εντοπισμός του φοιτητή.                               |
|-------------------|-----------------------------------------------------------------------------------------|
| Input Values:     | Επιλογή του πλήκτρου «Θέσεις Πρακτικής» στην αντίστοιχη στήλη.                          |
| Expected Results: | Εμφάνιση της λίστας με τις θέσεις πρακτικής στις οποίες έχει αντιστοιχιστεί ο φοιτητής. |
| Post-conditions:  | -                                                                                       |

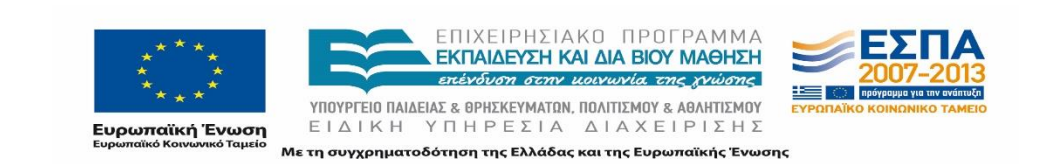

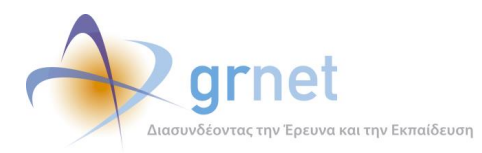

## 4.4 Σενάριο ελέγχου: Αναζήτηση και Εγγραφή Φοιτητών

Ο παρών έλεγχος αφορά στην αναζήτηση Φοιτητών στο σύστημα ΑΤΛΑΣ. Σκοπός του χρήστη είναι ο εντοπισμός των στοιχείων του Φοιτητή με βάση τον αριθμό μητρώου του ή τον κωδικό Ακαδημαϊκής ταυτότητας του. Η επιτυχία της συγκεκριμένης ενέργειας συνίσταται στην ορθή εμφάνιση των στοιχειών του Φοιτητή.

Παρακάτω παρουσιάζονται συνοπτικά τα στοιχεία του σεναρίου ελέγχου και τα βήματα αυτού.

### Στοιχεία Ελέγχου:

| Title:              | Αναζήτηση και εγγραφή φοιτητών                                            |
|---------------------|---------------------------------------------------------------------------|
| Primary Actor:      | Χρήστης Γραφείου Αρωγής                                                   |
| Precondition:       | Επιτυχής είσοδος στο σύστημα "Άτλας"                                      |
| Success Guarantees: | Εμφάνιση ή εμφάνιση & εγγραφή του φοιτητή με τα στοιχεία που<br>ζητήθηκαν |

### Βήματα Ελέγχου:

- Έλεγχος αναζήτησης/αναζήτησης & εγγραφής φοιτητών με βάση τον αριθμό μητρώου τους (Σενάριο ελέγχου 1).
- 2. Έλεγχος αναζήτησης/αναζήτησης & εγγραφής φοιτητών με βάση τον κωδικό Ακαδημαϊκής ταυτότητας (Σενάριο ελέγχου 2).

Παρακάτω περιγράφονται εκτενέστερα για κάθε ένα από τα βήματα του ελέγχου που σχεδιάστηκε, οι αρχικές καταστάσεις του βήματος ελέγχου, η ενέργεια καθ' αυτή όπως και τα αναμενόμενα αποτελέσματα.

## 4.4.1 Σενάριο ελέγχου 1: Έλεγχος αναζήτησης / αναζήτησης & εγγραφής φοιτητών με βάση τον αριθμό μητρώου τους.

| Pre-conditions: | Μετάβαση στην καρτέλα «Αναζήτηση Φοιτητών».          |
|-----------------|------------------------------------------------------|
|                 | Μετάβαση στην καρτέλα «Αναζήτηση με Αριθμό Μητρώου». |

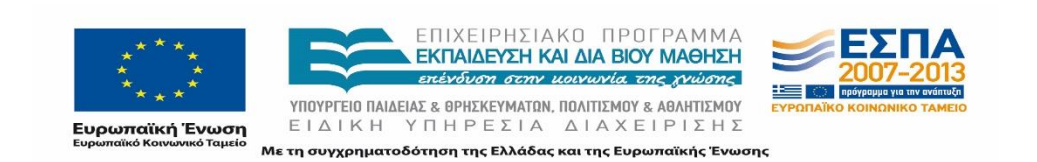

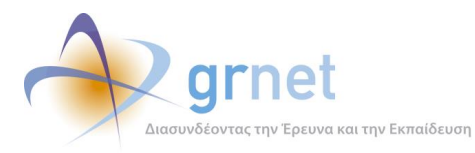

| Input Values:     | Καταχώριση στοιχείων Ιδρύματος και Τμήματος του φοιτητή.<br>Καταχώριση του Αριθμού Μητρώου του φοιτητή. |
|-------------------|----------------------------------------------------------------------------------------------------|
| Expected Results: | Εμφάνιση του φοιτητή που ανταποκρίνεται στα καταχωρισμένα στοιχεία.                                     |
| Post-conditions:  | -                                                                                                    |

# 4.4.2 Σενάριο ελέγχου 2: Έλεγχος αναζήτησης / αναζήτησης & εγγραφής φοιτητών με βάση τον κωδικό Ακαδημαϊκής ταυτότητας.

| Pre-conditions:   | Μετάβαση στην καρτέλα «Αναζήτηση Φοιτητών».                         |
|-------------------|---------------------------------------------------------------------|
|                   | Μετάβαση στην καρτέλα «Αναζήτηση με Κωδικό Ακ. Ταυτότητας».         |
| Input Values:     | Καταχώριση του κωδικού ακαδημαϊκής ταυτότητας του φοιτητή.          |
| Expected Results: | Εμφάνιση του φοιτητή που ανταποκρίνεται στα καταχωρισμένα στοιχεία. |
| Post-conditions:  | -                                                                   |

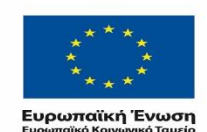

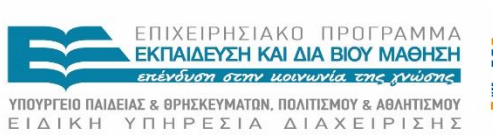

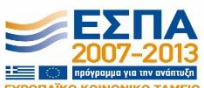

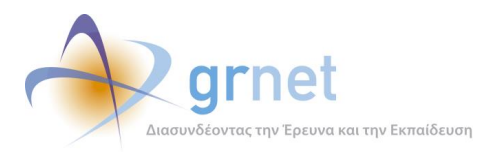

## 5 Λειτουργικότητα Πιστοποίησης Χρηστών

## 5.1 Σενάριο ελέγχου: Πιστοποίηση / Απόρριψη και Από-Πιστοποίηση Φορέα Υποδοχής

Ο παρών έλεγχος αφορά στην "Πιστοποίηση", "Απόρριψη" και "Απο-Πιστοποίηση" Φορέων Υποδοχής Πρακτικής Άσκησης στο σύστημα ΑΤΛΑΣ. Σκοπός του χρήστη είναι η εκτέλεση μιας εκ των προαναφερθεισών διαδικασιών ή η προβολή του ιστορικού της πιστοποίησης του συγκεκριμένου ΦΥΠΑ. Η επιτυχία της συγκεκριμένης ενέργειας συνίσταται κατά περίπτωση στην "Πιστοποίηση", "Απόρριψη" ή "Απο-Πιστοποίηση" του ΦΥΠΑ.

Στη συνέχεια, παρουσιάζονται συνοπτικά τα στοιχεία του σεναρίου ελέγχου και τα βήματα του.

### Στοιχεία Ελέγχου:

| Title:              | Πιστοποίηση / Απόρριψη – Απο-Πιστοποίηση Φορέα Υποδοχής              |
|---------------------|----------------------------------------------------------------------|
| Primary Actor:      | Χρήστης Γραφείου Αρωγής                                              |
| Precondition:       | Επιτυχής είσοδος στο σύστημα "Άτλας"                                 |
| Success Guarantees: | Πιστοποίηση / Απόρριψη ή Απο-Πιστοποίηση ήδη πιστοποιημένου<br>φορέα |

### Βήματα Ελέγχου:

- 1. Έλεγχος ορθής λειτουργίας του πλήκτρου «Πιστοποίηση» (Σενάριο ελέγχου 1).
- 2. Έλεγχος ορθής λειτουργίας του πλήκτρου «Απόρριψη» (Σενάριο ελέγχου 2).
- Έλεγχος ορθής λειτουργίας του πλήκτρου «Απο-Πιστοποίηση» για ήδη πιστοποιημένο φορέα (Σενάριο ελέγχου 3).
- 4. Έλεγχος για την προβολή του ιστορικού πιστοποίησης (Σενάριο ελέγχου 4).

Παρακάτω περιγράφονται εκτενέστερα για κάθε ένα από τα βήματα του ελέγχου που σχεδιάστηκε, οι αρχικές καταστάσεις του βήματος ελέγχου, η ενέργεια καθ' αυτή όπως και τα αναμενόμενα αποτελέσματα.

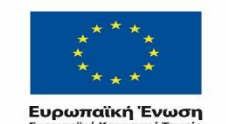

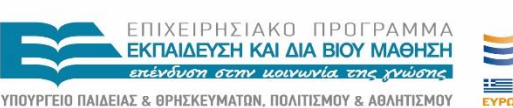

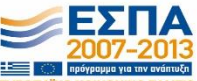

ΕΙΔΙΚΗ ΥΠΗΡΕΣΙΑ ΔΙΑΧΕΙΡΙΣΗΣ Με τη συγχρηματοδότηση της Ελλάδας και της Ευρωπαϊκής Ένωσης

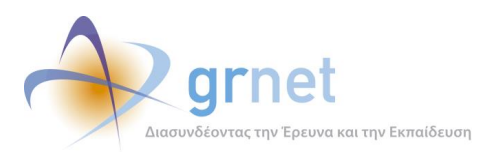

# 5.1.1 Σενάριο ελέγχου 1: Έλεγχος ορθής λειτουργίας του πλήκτρου «Πιστοποίηση».

| Pre-conditions:   | Ο ΦΥΠΑ δεν έχει πιστοποιηθεί.                                                                                                    |
|-------------------|----------------------------------------------------------------------------------------------------|
| Input Values:     | Επιλογή του πλήκτρου «Πλήρη Στοιχεία».<br>Επιλογή του πλήκτρου «Πιστοποίηση».<br>Καταφατική απάντηση στο αναδυόμενο μήνυμα «Θέλετε σίγουρα να<br>πιστοποιήσετε το φορέα;». |
| Expected Results: | Πιστοποίηση του ΦΥΠΑ και εμφάνιση της εγγραφής με πράσινο χρώμα.                                                                                                    |
| Post-conditions:  | Ο ΦΥΠΑ είναι πιστοποιημένος.                                                                                                    |

# 5.1.2 Σενάριο ελέγχου 2: Έλεγχος ορθής λειτουργίας του πλήκτρου «Απόρριψη».

| Pre-conditions:   | Ο ΦΥΠΑ δεν έχει πιστοποιηθεί.                                                       |
|-------------------|-------------------------------------------------------------------------------------|
| Input Values:     | Επιλογή του πλήκτρου «Πλήρη Στοιχεία».<br>Επιλογή του πλήκτρου «Απόρριψη».          |
|                   | Καταφατική απάντηση στο αναδυόμενο μήνυμα «Θέλετε σίγουρα να απορρίψετε το φορέα;». |
| Expected Results: | Απόρριψη του ΦΥΠΑ και εμφάνιση της εγγραφής με κόκκινο χρώμα.                       |
| Post-conditions:  | Ο ΦΥΠΑ έχει απορριφθεί.                                                             |

## 5.1.3 Σενάριο ελέγχου 3: Έλεγχος ορθής λειτουργίας του πλήκτρου «Απο-Πιστοποίηση» για ήδη πιστοποιημένο φορέα.

| Pre-conditions: | Ο ΦΥΠΑ έχει πιστοποιηθεί.               |
|-----------------|-----------------------------------------|
| Input Values:   | Επιλογή του πλήκτρου «Πλήρη Στοιχεία».  |
|                 | Επιλογή του πλήκτρου «Από-πιστοποίηση». |

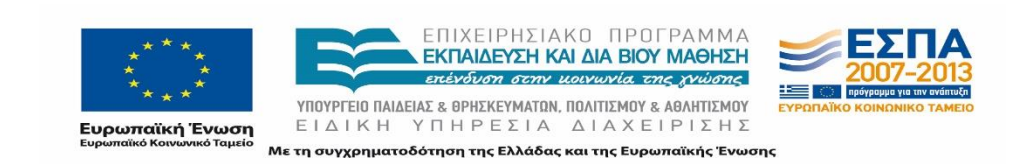

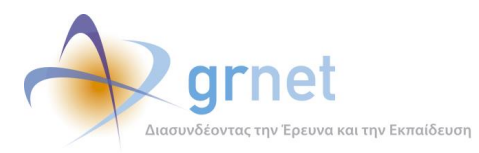

|                   | Καταφατική απάντηση στο αναδυόμενο μήνυμα «Θέλετε σίγουρα να απο-πιστοποιήσετε το φορέα;». |
|-------------------|--------------------------------------------------------------------------------------------|
| Expected Results: | Απο-πιστοποίηση του ΦΥΠΑ και εμφάνιση της εγγραφής με γκρι χρώμα.                          |
| Post-conditions:  | Ο ΦΥΠΑ έχει απο-πιστοποιηθεί.                                                              |

## 5.1.4 Σενάριο ελέγχου 4: Έλεγχος για την προβολή του ιστορικού πιστοποίησης.

| Pre-conditions:   | Ο έλεγχος πραγματοποιείται για Κεντρικό Φορέα και όχι για Παράρτημα<br>ΦΥΠΑ. |
|-------------------|------------------------------------------------------------------------------|
| Input Values:     | Επιλογή του «Ιστορικού Πιστοποίησης».                                        |
| Expected Results: | Εμφάνιση του ιστορικού πιστοποίησης.                                         |
| Post-conditions:  | -                                                                            |

# 5.2 Σενάριο ελέγχου: Πιστοποίηση/Απόρριψη και Απο-Πιστοποίηση Γραφείου Πρακτικής

Ο παρών έλεγχος αφορά στην "Πιστοποίηση", "Απόρριψη" και "Απο-Πιστοποίηση" Γραφείων Πρακτικής Άσκησης στο σύστημα ΑΤΛΑΣ. Σκοπός του χρήστη είναι η εκτέλεση μιας εκ των προαναφερθεισών διαδικασιών ή η προβολή του ιστορικού της πιστοποίησης του συγκεκριμένου ΓΠΑ. Η επιτυχία της συγκεκριμένης ενέργειας συνίσταται κατά περίπτωση στην "Πιστοποίηση", "Απόρριψη" ή "Απο-Πιστοποίηση" του ΓΠΑ.

Παρακάτω παρουσιάζονται συνοπτικά τα στοιχεία του σεναρίου ελέγχου και τα βήματα του.

### Στοιχεία Ελέγχου:

| Title:         | Πιστοποίηση / Απόρριψη – Απο-Πιστοποίηση Γραφείου Πρακτικής |
|----------------|-------------------------------------------------------------|
| Primary Actor: | Χρήστης Γραφείου Αρωγής                                     |
| Precondition:  | Επιτυχής είσοδος στο σύστημα "Άτλας"                        |

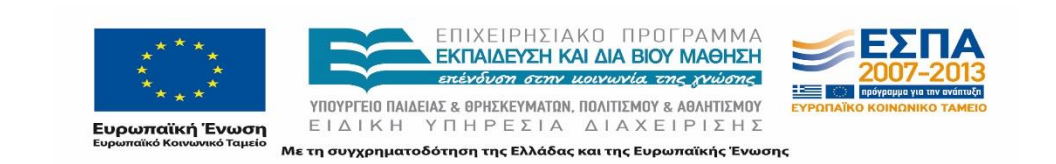

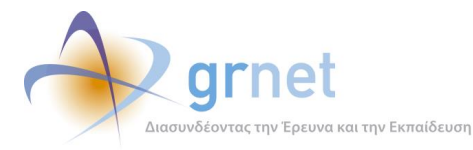

| Success Guarantees: | Πιστοποίηση/Απόρριψη | ή | Απο-Πιστοποίηση | ήδη | πιστοποιημένου |
|---------------------|----------------------|---|-----------------|-----|----------------|
|                     | Γραφείου Πρακτικής   |   |                 |     |                |

### Βήματα Ελέγχου:

- 1. Έλεγχος ορθής λειτουργίας του πλήκτρου «Πιστοποίηση» (Σενάριο ελέγχου 1).
- 2. Έλεγχος ορθής λειτουργίας του πλήκτρου «Απόρριψη» (Σενάριο ελέγχου 2).
- 3. Έλεγχος ορθής λειτουργίας του πλήκτρου «Απο-Πιστοποίηση» για ήδη πιστοποιημένο γραφείο (Σενάριο ελέγχου 3).
- 4. Έλεγχος για την προβολή του ιστορικού πιστοποίησης (Σενάριο ελέγχου 4).

Στη συνέχεια, περιγράφονται εκτενέστερα για κάθε ένα από τα βήματα του ελέγχου που σχεδιάστηκε, οι αρχικές καταστάσεις του βήματος ελέγχου, η ενέργεια καθ' αυτή όπως και τα αναμενόμενα αποτελέσματα.

## 5.2.1 Σενάριο ελέγχου 1: Έλεγχος ορθής λειτουργίας του πλήκτρου «Πιστοποίηση».

| Pre-conditions:   | Το ΓΠΑ δεν έχει πιστοποιηθεί.                                                            |
|-------------------|------------------------------------------------------------------------------------------|
| Input Values:     | Επιλογή του πλήκτρου «Πλήρη Στοιχεία».                                                   |
|                   | Επιλογή του πλήκτρου «Πιστοποίηση».                                                      |
|                   | Καταφατική απάντηση στο αναδυόμενο μήνυμα «Θέλετε σίγουρα να πιστοποιήσετε το Γραφείο;». |
| Expected Results: | Πιστοποίηση του ΓΠΑ και εμφάνιση της εγγραφής με πράσινο χρώμα.                          |
| Post-conditions:  | Το ΓΠΑ είναι πιστοποιημένο.                                                              |

## 5.2.2 Σενάριο ελέγχου 2: Έλεγχος ορθής λειτουργίας του πλήκτρου «Απόρριψη».

| Pre-conditions: | Το ΓΠΑ δεν έχει πιστοποιηθεί.                                                            |
|-----------------|------------------------------------------------------------------------------------------|
| Input Values:   | Επιλογή του πλήκτρου «Πλήρη Στοιχεία».                                                   |
|                 | Επιλογή του πλήκτρου «Απόρριψη».                                                         |
|                 | Καταφατική απάντηση στο αναδυόμενο μήνυμα «Θέλετε σίγουρα να<br>απορρίψετε το γραφείο;». |

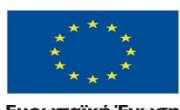

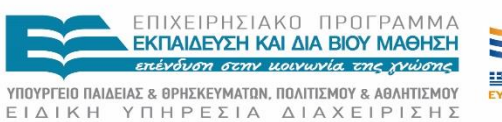

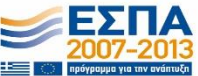

Ευρωπαϊκή Ένωση

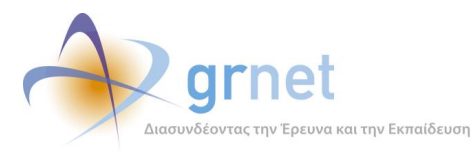

| Expected Results: | Απόρριψη του ΓΠΑ και εμφάνιση της εγγραφής με κόκκινο χρώμα. |
|-------------------|--------------------------------------------------------------|
| Post-conditions:  | Το ΓΠΑ έχει απορριφθεί.                                      |

## 5.2.3 Σενάριο ελέγχου 3: Έλεγχος ορθής λειτουργίας του πλήκτρου «Απο-Πιστοποίηση» για ήδη πιστοποιημένο φορέα.

| Pre-conditions:   | Το ΓΠΑ έχει πιστοποιηθεί.                                                                                                    |
|-------------------|----------------------------------------------------------------------------------------------------|
| Input Values:     | Επιλογή του πλήκτρου «Πλήρη Στοιχεία».<br>Επιλογή του πλήκτρου «Από-πιστοποίηση».<br>Καταφατική απάντηση στο αναδυόμενο μήνυμα «Θέλετε σίγουρα να<br>απο-πιστοποιήσετε το γραφείο;». |
| Expected Results: | Απο-πιστοποίηση του ΓΠΑ και εμφάνιση της εγγραφής με γκρι χρώμα.                                                                                                    |
| Post-conditions:  | Το ΓΠΑ έχει απο-πιστοποιηθεί.                                                                                                    |

## 5.2.4 Σενάριο ελέγχου 4: Έλεγχος για την προβολή του ιστορικού πιστοποίησης.

| Pre conditions:   | Εντοπισμός του ΓΠΑ.                   |
|-------------------|---------------------------------------|
| Input Values:     | Επιλογή του «Ιστορικού Πιστοποίησης». |
| Expected Results: | Εμφάνιση του ιστορικού πιστοποίησης.  |
| Post-conditions:  | -                                     |

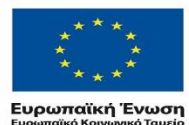

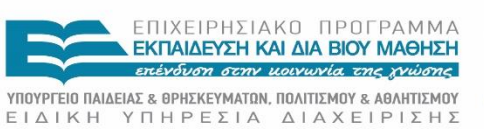

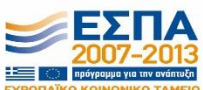

ίκτ) Ένωση ΕΙΔΙΚΗ ΤΠΗΡΕΖΙΑ ΔΙΑΧΕΙΡΙΖΗΖ οινωνικό Ταμείο Με τη συγχρηματοδότηση της Ελλάδας και της Ευρωπαϊκής Ένωσης

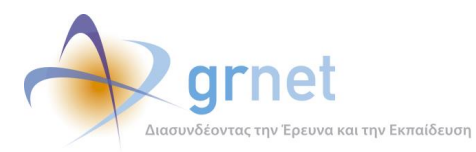

#### Λειτουργικότητα Τροποποίησης Στοιχείων Χρηστών 6

#### 6.1 Σενάριο ελέγχου: Τροποποίηση στοιχείων Φορέων Υποδοχής Πρακτικής Άσκησης

Ο παρών έλεγχος αφορά στην τροποποίηση στοιχείων των Φορέων Υποδοχής Πρακτικής Άσκησης στο σύστημα ΑΤΛΑΣ. Σκοπός του χρήστη είναι είτε η μεταβολή του email του λογαριασμού του ΦΥΠΑ, είτε η τροποποίηση και επικαιροποίηση των στοιχείων του ΦΥΠΑ. Η επιτυχία της συγκεκριμένης ενέργειας συνίσταται στην καταχώριση, την αποθήκευση και, τέλος, την ορθή προβολή των έγκυρων στοιχειών του ΦΥΠΑ στο σύστημα ΑΤΛΑΣ.

Παρακάτω παρουσιάζονται συνοπτικά τα στοιχεία του σεναρίου ελέγχου και τα βήματα αυτού.

### Στοιχεία Ελέγχου:

| Title:              | Τροποποίηση στοιχείων Φορέων Υποδοχής Πρακτικής Άσκησης |
|---------------------|---------------------------------------------------------|
| Primary Actor:      | Χρήστης Γραφείου Αρωγής                                 |
| Precondition:       | Επιτυχής είσοδος στο σύστημα "Άτλας"                    |
| Success Guarantees: | Τροποποίηση των στοιχείων των Φορέων Υποδοχής           |

### Βήματα Ελέγχου:

- Αλλαγή του email λογαριασμού με νέο έγκυρο (Σενάριο ελέγχου 1).
- 2. Αλλαγή του email λογαριασμού με email που ήδη υπάρχει στο σύστημα σε άλλο λογαριασμό (Σενάριο ελέγχου 2).
- 3. Έλεγχος αλλαγής των στοιχείων Φορέα Υποδοχής με μη έγκυρα στοιχεία (Σενάριο ελέγχου 3).
- 4. Έλεγχος αποθήκευσης των τροποποιημένων στοιχείων Φορέα Υποδοχής (Σενάριο ελέγχου 4).

Στη συνέχεια, περιγράφονται εκτενέστερα για κάθε ένα από τα βήματα του ελέγχου που σχεδιάστηκε, οι αρχικές καταστάσεις του βήματος ελέγχου, η ενέργεια καθ' αυτή όπως και τα αναμενόμενα αποτελέσματα.

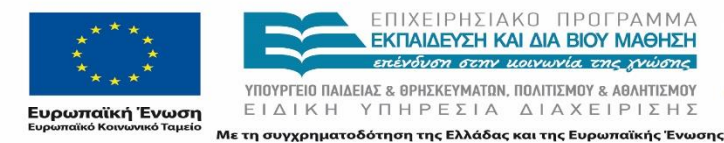

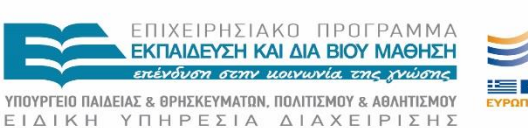

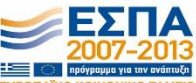

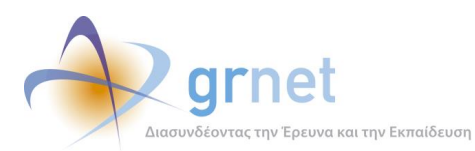

## 6.1.1 Σενάριο ελέγχου 1: Αλλαγή του email λογαριασμού με νέο έγκυρο.

| Pre-conditions:   | Ύπαρξη λογαριασμού με μη έγκυρο email                                                                                                    |
|-------------------|----------------------------------------------------------------------------------------------------|
| Input Values:     | Επιλογή της επεξεργασίας των στοιχείων του λογαριασμού.<br>Επιλογή της επεξεργασίας του email.<br>Καταχώριση έγκυρου email.<br>Επιλογή της «Αλλαγής Email».  |
| Expected Results: | Καταχώριση της αλλαγής και εμφάνιση του μηνύματος «Η αλλαγή<br>ολοκληρώθηκε επιτυχώς και σας στάλθηκε ένα email πιστοποίησης στη<br>διεύθυνση που δηλώσατε». |
| Post-conditions:  | Σύνδεση του λογαριασμού με νέο email.                                                                                                    |

# 6.1.2 Σενάριο ελέγχου 2: Αλλαγή του email λογαριασμού με email που ήδη υπάρχει στο σύστημα σε άλλο λογαριασμό.

| Pre-conditions:   | Ύπαρξη λογαριασμού με μη έγκυρο email.                                                                                    |
|-------------------|----------------------------------------------------------------------------------------------------|
| Input Values:     | Επιλογή της επεξεργασίας των στοιχείων του λογαριασμού.<br>Επιλογή της επεξεργασίας του email.                            |
|                   | Καταχώριση email που υπάρχει ήδη στο σύστημα σε διαφορετικό<br>λογαριασμό.<br>Επιλογή της «Αλλαγής Email».                |
| Expected Results: | Εμφάνιση του μηνύματος σφάλματος «Το email xxxxx@xxxxx.xx<br>χρησιμοποιείται και δεν μπορεί να πραγματοποιηθεί η αλλαγή». |
| Post-conditions:  | -                                                                                                    |

## 6.1.3 Σενάριο ελέγχου 3: Έλεγχος αλλαγής των στοιχείων Φορέα Υποδοχής με μη έγκυρα στοιχεία.

Pre-conditions: Έχει πιστοποιηθεί ο ΦΥΠΑ.

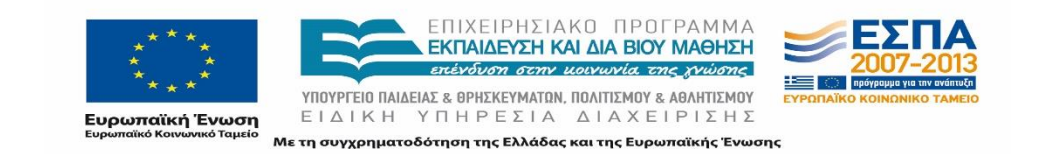

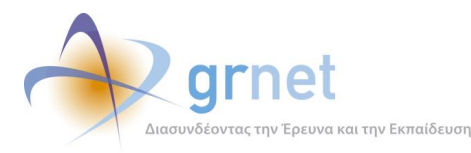

| Input Values:     | Επιλογή της «Αλλαγής Στοιχείων».<br>Καταχώριση μη έγκυρων στοιχείων σε ένα ή περισσότερα πεδία. |
|-------------------|-------------------------------------------------------------------------------------------------|
| Expected Results: | Εμφάνιση εικονιδίου και μηνύματος σφάλματος.                                                    |
| Post-conditions:  | -                                                                                               |

## 6.1.4 Σενάριο ελέγχου 4: Έλεγχος αποθήκευσης των τροποποιημένων στοιχείων Φορέα Υποδοχής.

| Pre-conditions:   | Τροποποίηση ενός ή περισσότερων στοιχείων του ΦΥΠΑ.                                                                             |
|-------------------|----------------------------------------------------------------------------------------------------|
| Input Values:     | Επιλογή της «Αποθήκευσης».<br>Καταφατική απάντηση στο αναδυόμενο μήνυμα «Θέλετε σίγουρα να<br>αλλάξετε τα στοιχεία του φορέα;». |
| Expected Results: | Επιστροφή στη λίστα με τους ΦΥΠΑ.                                                                                               |
| Post-conditions:  | Μόνιμη αποθήκευση των τροποποιημένων στοιχείων στο λογαριασμό<br>του ΦΥΠΑ.                                                      |

## 6.2 Σενάριο ελέγχου: Τροποποίηση στοιχείων Γραφείων Πρακτικής Άσκησης

Ο παρών έλεγχος αφορά στην τροποποίηση στοιχείων των Γραφείων Πρακτικής Άσκησης στο σύστημα ΑΤΛΑΣ. Σκοπός του χρήστη είναι είτε η μεταβολή του email του λογαριασμού του ΓΠΑ, είτε η τροποποίηση και επικαιροποίηση των στοιχείων του ΓΠΑ. Η επιτυχία της συγκεκριμένης ενέργειας συνίσταται στην καταχώριση, την αποθήκευση και, τέλος, την ορθή προβολή των έγκυρων στοιχειών του ΓΠΑ στο σύστημα ΑΤΛΑΣ.

Στη συνέχεια, παρουσιάζονται συνοπτικά τα στοιχεία του σεναρίου ελέγχου και τα βήματα αυτού.

### Στοιχεία Ελέγχου:

| Title: Τροποποίηση στοιχείων Γραφείων Πρακτικής Άσκησης |
|---------------------------------------------------------|
|---------------------------------------------------------|

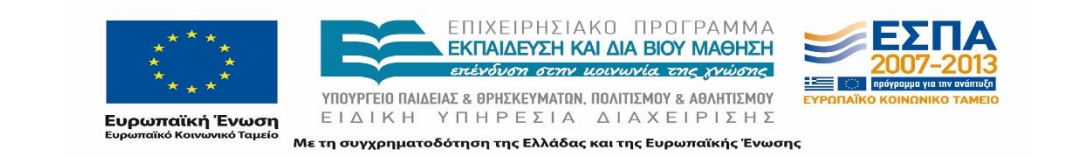

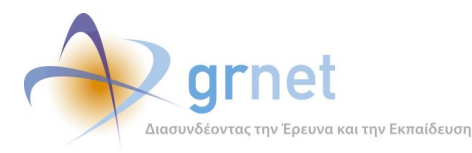

| Primary Actor:      | Χρήστης Γραφείου Αρωγής                          |
|---------------------|--------------------------------------------------|
| Precondition:       | Επιτυχής είσοδος στο σύστημα "Άτλας"             |
| Success Guarantees: | Τροποποίηση των στοιχείων των Γραφείων Πρακτικής |

### Βήματα Ελέγχου:

- 1. Αλλαγή του email λογαριασμού με νέο έγκυρο (Σενάριο ελέγχου 1).
- 2. Αλλαγή του email λογαριασμού με email που ήδη υπάρχει στο σύστημα σε άλλο λογαριασμό (Σενάριο ελέγχου 2).
- 3. Έλεγχος τροποποίησης και αποθήκευσης των αλλαγών στα στοιχεία του Γραφείου Πρακτικής (Σενάριο ελέγχου 3).

Παρακάτω περιγράφονται εκτενέστερα για κάθε ένα από τα βήματα του ελέγχου που σχεδιάστηκε, οι αρχικές καταστάσεις του βήματος ελέγχου, η ενέργεια καθ' αυτή όπως και τα αναμενόμενα αποτελέσματα.

| Pre-conditions:   | Ύπαρξη λογαριασμού με μη έγκυρο email.                                                                                                    |
|-------------------|----------------------------------------------------------------------------------------------------|
| Input Values:     | Επιλογή της επεξεργασίας των στοιχείων του λογαριασμού.<br>Επιλογή της επεξεργασίας του email.<br>Καταχώριση έγκυρου email.<br>Επιλογή της «Αλλαγής Email».  |
| Expected Results: | Καταχώριση της αλλαγής και εμφάνιση του μηνύματος «Η αλλαγή<br>ολοκληρώθηκε επιτυχώς και σας στάλθηκε ένα email πιστοποίησης στη<br>διεύθυνση που δηλώσατε». |
| Post-conditions:  | Σύνδεση του λογαριασμού με νέο email.                                                                                                    |

### 6.2.1 Σενάριο ελέγχου 1: Αλλαγή του email λογαριασμού με νέο έγκυρο.

# 6.2.2 Σενάριο ελέγχου 2: Αλλαγή του email λογαριασμού με email που ήδη υπάρχει στο σύστημα σε άλλο λογαριασμό.

| Pre-conditions:                          | Ύπαρξη λογαριασμού με μη έγκυρο email |
|------------------------------------------|---------------------------------------|
| **<br>*<br><b>Ευρωπαί</b><br>Ευρωπαίκό Κ | κ. * * * * * * * * * * * * * * * * *  |
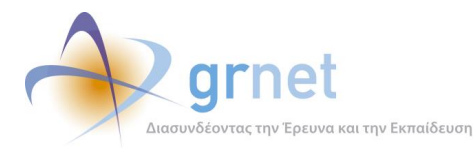

| Input Values:     | Επιλογή της επεξεργασίας των στοιχείων του λογαριασμού.<br>Επιλογή της επεξεργασίας του email.                            |
|-------------------|----------------------------------------------------------------------------------------------------|
|                   | Καταχώριση email που υπάρχει ήδη στο σύστημα σε διαφορετικό<br>λογαριασμό.                                                |
|                   | Επιλογή της «Αλλαγής Email».                                                                                              |
| Expected Results: | Εμφάνιση του μηνύματος σφάλματος «Το email xxxxx@xxxxx.xx<br>χρησιμοποιείται και δεν μπορεί να πραγματοποιηθεί η αλλαγή». |
| Post-conditions:  | -                                                                                                    |

### 6.2.3 Σενάριο ελέγχου 3: Έλεγχος τροποποίησης και αποθήκευσης των αλλαγών στα στοιχεία του Γραφείου Πρακτικής.

| Pre-conditions:   | Έχει πιστοποιηθεί το ΓΠΑ.                                                                         |
|-------------------|---------------------------------------------------------------------------------------------------|
| Input Values:     | Επιλογή της «Αλλαγής Στοιχείων».                                                                  |
|                   | Καταχώριση έγκυρων στοιχείων σε ένα ή περισσότερα πεδία.                                          |
|                   | Επιλογή της «Αποθήκευσης».                                                                        |
|                   | Καταφατική απάντηση στο αναδυόμενο μήνυμα «Θέλετε σίγουρα να αλλάξετε τα στοιχεία του γραφείου;». |
| Expected Results: | Επιστροφή στη λίστα με τα ΓΠΑ.                                                                    |
| Post-conditions:  | Μόνιμη αποθήκευση των τροποποιημένων στοιχείων στο λογαριασμό<br>του ΓΠΑ.                         |

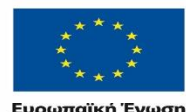

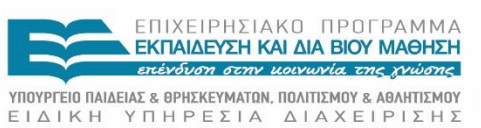

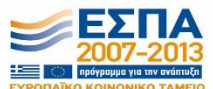

 Ευρωπαϊκή Ένωση
 ΕΙΔΙΚΗ ΥΠΗΡΕΣΙΑ ΔΙΑΧΕΙΡΙΣΗΣ

 Ευρωπαϊκό Κοινωνικό Ταμείο
 Με τη συγχρηματοδότηση της Ελλάδας και της Ευρωπαϊκής Ένωσης

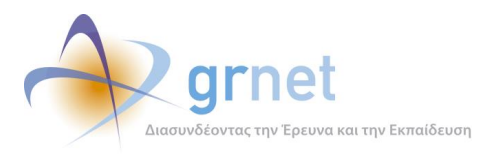

### 7 Λειτουργικότητα Προβολής Σχετιζόμενων Χρηστών και Θέσεων

### 7.1 Σενάριο ελέγχου: Έλεγχος προβολής παραρτημάτων και θέσεων πρακτικής

Ο παρών έλεγχος αφορά στην προβολή των παραρτημάτων ενός Φορέα Υποδοχής Πρακτικής Άσκησης και των αντίστοιχων Θέσεων Πρακτικής που έχει δημιουργήσει στο σύστημα ΑΤΛΑΣ. Σκοπός του χρήστη είναι η εμφάνιση των παραρτημάτων του ΦΥΠΑ, η προβολή του συνόλου των Θέσεων Πρακτικής που έχει δημιουργήσει στο παρελθόν και η εμφάνιση των . Η επιτυχία της συγκεκριμένης ενέργειας συνίσταται στην εμφάνιση των στοιχειών του ΦΥΠΑ.

Παρακάτω παρουσιάζονται συνοπτικά τα στοιχεία του σεναρίου ελέγχου και τα βήματα αυτού.

#### Στοιχεία Ελέγχου:

| Title:              | Παραρτήματα Φορέων Υποδοχής και Θέσεις πρακτικής.                                                                           |
|---------------------|----------------------------------------------------------------------------------------------------|
| Primary Actor:      | Χρήστης Γραφείου Αρωγής.                                                                                                    |
| Precondition:       | Επιτυχής είσοδος στο σύστημα "Άτλας".                                                                                       |
| Success Guarantees: | Προβολή των παραρτημάτων που έχουν δημιουργηθεί από το φορέα<br>και των αντίστοιχων θέσεων πρακτικής που έχει δημιουργήσει. |

#### Βήματα Ελέγχου:

- 1. Έλεγχος προβολής παραρτημάτων ΦΥΠΑ (Σενάριο ελέγχου 1).
- 2. Έλεγχος ορθής λειτουργίας του πλήκτρου "Θέσεις Πρακτικής" (Σενάριο ελέγχου 2).
- Έλεγχος ορθής λειτουργίας του εικονιδίου εμφάνισης των στοιχείων της θέσης (Σενάριο ελέγχου 3).

Στη συνέχεια, περιγράφονται εκτενέστερα για κάθε ένα από τα βήματα του ελέγχου που σχεδιάστηκε, οι αρχικές καταστάσεις του βήματος ελέγχου, η ενέργεια καθ' αυτή όπως και τα αναμενόμενα αποτελέσματα.

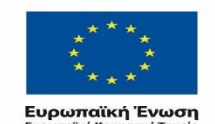

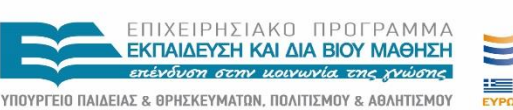

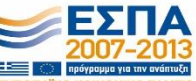

ΕΙΔΙΚΗ ΥΠΗΡΕΣΙΑ ΔΙΑΧΕΙΡΙΣΗΣ Μετη συγχρηματοδότηση της Ελλάδας και της Ευρωπαϊκής Ένωσης

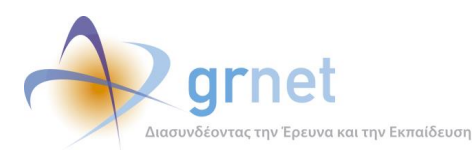

| 7.1.1 Σενάριο ελ  | λέγχου 1: Έλεγχος προβολής παραρτημάτων ΦΥΠΑ.                             |
|-------------------|---------------------------------------------------------------------------|
| Pre-conditions:   | Ο ΦΥΠΑ έχει δημιουργήσει παραρτήματα.                                     |
| Input Values:     | Επιλογή του πλήκτρου «Παραρτήματα Φορέα».                                 |
| Expected Results: | Εμφάνιση σε αναδυόμενο παράθυρο της λίστας των παραρτημάτων του<br>φορέα. |
| Post-conditions:  | -                                                                         |

#### Σενάριο ελέγχου 2: Έλεγχος ορθής λειτουργίας του πλήκτρου "Θέσεις 7.1.2 Πρακτικής".

| Pre-conditions:   | Ο ΦΥΠΑ έχει δημιουργήσει θέσεις πρακτικής.                            |
|-------------------|-----------------------------------------------------------------------|
| Input Values:     | Επιλογή του πλήκτρου «Θέσεις Πρακτικής».                              |
| Expected Results: | Εμφάνιση λίστας με τις θέσεις πρακτικής που έχει δημιουργήσει ο ΦΥΠΑ. |
| Post-conditions:  | -                                                                     |

#### Σενάριο ελέγχου 3: Έλεγχος ορθής λειτουργίας του εικονιδίου εμφάνισης 7.1.3 των στοιχείων της θέσης.

| Pre-conditions:   | Ο ΦΥΠΑ έχει δημιουργήσει θέσεις πρακτικής.<br>Ο χρήστης έχει επιλέξει το πλήκτρο «Θέσεις Πρακτικής». |
|-------------------|----------------------------------------------------------------------------------------------------|
| Input Values:     | Επιλογή του πλήκτρου «Πλήρη Στοιχεία».                                                               |
| Expected Results: | Εμφάνιση των στοιχείων της θέσης σε αναδυόμενο παράθυρο.                                             |
| Post-conditions:  | -                                                                                                    |

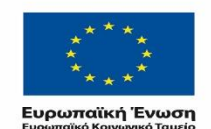

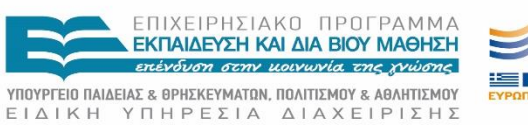

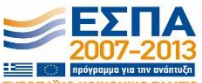

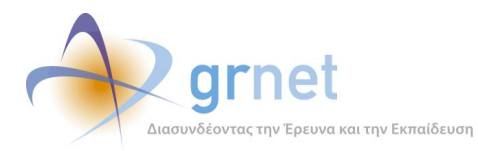

# 7.2 Σενάριο ελέγχου: Προβολή Χρηστών Γραφείου του ΓΠΑ και σχετιζόμενων Φοιτητών

Ο παρών έλεγχος αφορά στην προβολή των χρηστών ενός Γραφείου Πρακτικής Άσκησης και των φοιτητών που έχουν αντιστοιχιστεί σε θέσεις από το Γραφείο Πρακτικής. Σκοπός του χρήστη είναι η εμφάνιση των χρηστών Γραφείου του ΓΠΑ, η εμφάνιση των σχετιζόμενων φοιτητών με το ΓΠΑ και η αναζήτηση αυτών.

Στη συνέχεια, παρουσιάζονται συνοπτικά τα στοιχεία του σεναρίου ελέγχου και τα βήματά του.

#### Στοιχεία Ελέγχου:

| Title:              | Χρήστες Γραφείου και Φοιτητές.                                             |
|---------------------|----------------------------------------------------------------------------|
| Primary Actor:      | Χρήστης Γραφείου Αρωγής.                                                   |
| Precondition:       | Επιτυχής είσοδος στο σύστημα "Άτλας".                                      |
| Success Guarantees: | Προβολή Χρηστών Γραφείου και Αναζήτηση φοιτητών του Γραφείου<br>Πρακτικής. |

#### Βήματα Ελέγχου:

- 1. Έλεγχος προβολής χρηστών του Γραφείου Πρακτικής (Σενάριο ελέγχου 1).
- Έλεγχος εμφάνισης των φοιτητών του Γραφείου Πρακτικής και των στοιχείων τους (Σενάριο ελέγχου 2).
- Για όλα τα διαθέσιμα φίλτρα, έλεγχος αναζήτησης φοιτητών με έγκυρες τιμές (Σενάριο ελέγχου 3).
- Για όλα τα διαθέσιμα φίλτρα, έλεγχος αναζήτησης φοιτητών με μη έγκυρες τιμές (Σενάριο ελέγχου 4).

Παρακάτω περιγράφονται εκτενέστερα για κάθε ένα από τα βήματα του ελέγχου που σχεδιάστηκε, οι αρχικές καταστάσεις του βήματος ελέγχου, η ενέργεια καθ' αυτή όπως και τα αναμενόμενα αποτελέσματα.

#### 7.2.1 Σενάριο ελέγχου 1: Έλεγχος προβολής χρηστών του Γραφείου Πρακτικής.

| Pre-conditions: | Μετάβαση στην καρτέλα «Γραφεία Πρακτικής».                     |
|-----------------|----------------------------------------------------------------|
| Input Values:   | Επιλογή του πλήκτρου «Χρήστες Γραφείου» στην αντίστοιχη στήλη. |

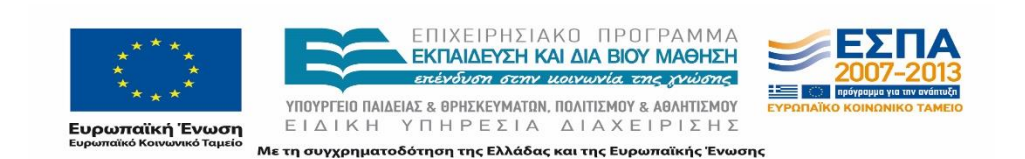

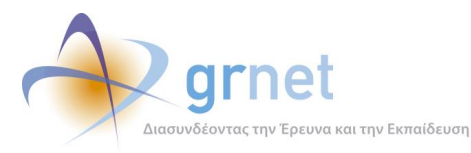

| Expected Results: | Προβολή των χρηστών του ΓΠΑ. |
|-------------------|------------------------------|
| Post-conditions:  | -                            |

# 7.2.2 Σενάριο ελέγχου 2: Έλεγχος εμφάνισης των φοιτητών του Γραφείου Πρακτικής και των πλήρων στοιχείων τους.

| Pre-conditions:   | Μετάβαση στην καρτέλα «Γραφεία Πρακτικής».                  |
|-------------------|-------------------------------------------------------------|
| Input Values:     | Επιλογή του πλήκτρου «Φοιτητές» στην αντίστοιχη στήλη.      |
| Expected Results: | Προβολή των φοιτητών του ΓΠΑ και των πλήρων στοιχείων τους. |
| Post-conditions:  | -                                                           |

# 7.2.3 Σενάριο ελέγχου 3: Για όλα τα διαθέσιμα φίλτρα, έλεγχος αναζήτησης φοιτητών με έγκυρες τιμές.

| Pre-conditions:   | Μετάβαση στην καρτέλα «Γραφεία Πρακτικής».<br>Επιλογή του πλήκτρου «Φοιτητές» στην αντίστοιχη στήλη. |
|-------------------|----------------------------------------------------------------------------------------------------|
| Input Values:     | Καταχώριση έγκυρων τιμών στα πεδία.                                                                  |
| Expected Results: | Εμφάνιση του φοιτητή που ανταποκρίνεται στα καταχωρημένα στοιχεία.                                   |
| Post-conditions:  | -                                                                                                    |

# 7.2.4 Σενάριο ελέγχου 4: Για όλα τα διαθέσιμα φίλτρα, έλεγχος αναζήτησης φοιτητών με μη έγκυρες τιμές.

| Pre-conditions:   | Μετάβαση στην καρτέλα «Γραφεία Πρακτικής».<br>Επιλογή του πλήκτρου «Φοιτητές» στην αντίστοιχη στήλη. |
|-------------------|----------------------------------------------------------------------------------------------------|
| Input Values:     | Καταχώριση μη έγκυρων τιμών στα πεδία.                                                               |
| Expected Results: | Εμφάνιση του μηνύματος «Δεν βρέθηκαν αποτελέσματα».                                                  |
| Post-conditions:  | -                                                                                                    |

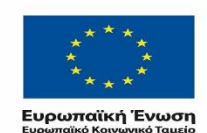

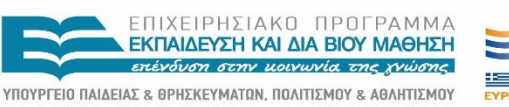

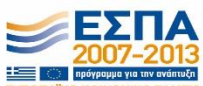

ΕΙΔΙΚΗ ΥΠΗΡΕΣΙΑ ΔΙΑΧΕΙΡΙΣΗΣ Με τη συγχρηματοδότηση της Ελλάδας και της Ευρωπαϊκής Ένωσης

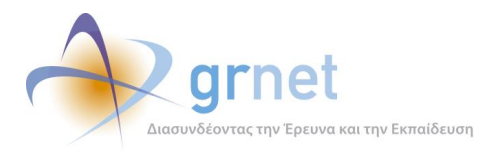

### 8 Λειτουργικότητα Αναζήτησης και Επεξεργασίας Συμβάντων

### 8.1 Σενάριο ελέγχου: Έλεγχος συμβάντων σε Φορείς Υποδοχείς

Ο παρών έλεγχος αφορά στην διαχείριση συμβάντων σε Φορείς Υποδοχής Πρακτικής Άσκησης, πιστοποιημένων ή μη, στο σύστημα ΑΤΛΑΣ. Σκοπός του χρήστη είναι η προβολή των καταχωρισμένων συμβάντων, η τροποποίηση της κατάστασης ενός εξ αυτών, η επεξεργασία και η αποστολή της τελευταίας απάντησης, αλλά και η δημιουργία νέου συμβάντος. Η επιτυχία της συγκεκριμένης ενέργειας συνίσταται στην ορθή αποθήκευση και την εμφάνιση των συμβάντων που αφορούν έναν ΦΥΠΑ.

Παρακάτω παρουσιάζονται συνοπτικά τα στοιχεία του σεναρίου ελέγχου και τα βήματά του.

#### Στοιχεία Ελέγχου:

| Title:              | Έλεγχος συμβάντων.                                                              |  |  |  |
|---------------------|---------------------------------------------------------------------------------|--|--|--|
| Primary Actor:      | Χρήστης Γραφείου Αρωγής                                                         |  |  |  |
| Precondition:       | Επιτυχής είσοδος στο σύστημα "Άτλας"                                            |  |  |  |
| Success Guarantees: | Προβολή, τροποποίηση καθώς και δημιουργία νέων συμβάντων για<br>Φορείς Υποδοχής |  |  |  |

#### Βήματα Ελέγχου:

- 1. Έλεγχος προβολής συμβάντων (Σενάριο ελέγχου 1).
- Έλεγχος τροποποίησης κατάστασης συμβάντος (εκκρεμεί, έχει απαντηθεί, έχει κλείσει) (Σενάριο ελέγχου 2).
- Έλεγχος επεξεργασίας της τελευταίας απάντησης από το Γραφείο Αρωγής (Σενάριο ελέγχου 3).
- 4. Έλεγχος επεξεργασίας των στοιχείων χειριστή συμβάντος (Σενάριο ελέγχου 4).
- 5. Έλεγχος για την αποστολή απάντησης συμβάντος (Σενάριο ελέγχου 5).
- Έλεγχος πεδίων συμπλήρωσης και επιτυχούς καταχώρισης νέου συμβάντος (Σενάριο ελέγχου 6).

Στη συνέχεια περιγράφονται εκτενέστερα για κάθε ένα από τα βήματα του ελέγχου που σχεδιάστηκε, οι αρχικές καταστάσεις του βήματος ελέγχου, η ενέργεια καθ' αυτή όπως και τα αναμενόμενα αποτελέσματα.

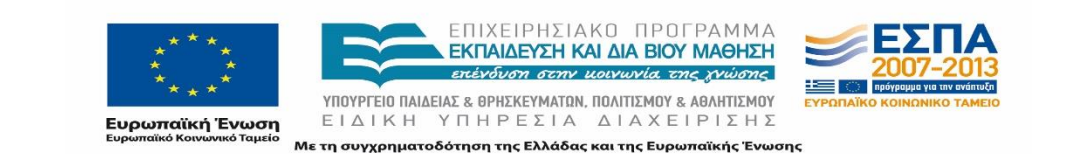

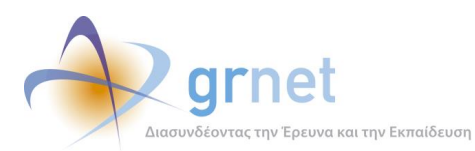

### 8.1.1 Σενάριο ελέγχου 1: Έλεγχος προβολής συμβάντων.

| Pre-conditions:   | Εντοπισμός του ΦΥΠΑ στο σύστημα με ή χωρίς τη χρήση των Φίλτρων<br>Αναζήτησης.                                 |
|-------------------|----------------------------------------------------------------------------------------------------|
| Input Values:     | Επιλογή του πλήκτρου «Προβολή Συμβάντων».                                                                      |
| Expected Results: | Προβολή των συμβάντων για τον συγκεκριμένο ΦΥΠΑ, εφόσον αυτά<br>υπάρχουν.                                      |
|                   | Εμφάνιση του μηνύματος «Δεν βρέθηκαν αποτελέσματα», εφόσον δεν<br>υπάρχουν συμβάντα για τον συγκεκριμένο ΦΥΠΑ. |
| Post-conditions:  | -                                                                                                    |

# 8.1.2 Σενάριο ελέγχου 2: Έλεγχος τροποποίησης κατάστασης συμβάντος (εκκρεμεί, έχει απαντηθεί, έχει κλείσει).

| Pre-conditions:   | Έχει δημιουργηθεί συμβάν για τον ΦΥΠΑ.                                                                                                    |
|-------------------|----------------------------------------------------------------------------------------------------|
| Input Values:     | Επιλογή του πλήκτρου «Προβολή Συμβάντων».<br>Επιλογή του πλήκτρου «Κατάσταση».<br>Επιλογή της νέας κατάστασης.<br>Επιλογή του πλήκτρου «Αλλαγή Κατάστασης». |
| Expected Results: | Τροποποίηση της κατάστασης και εμφάνιση του αντίστοιχου εικονιδίου<br>στη στήλη «Κατάσταση».                                                                |
| Post-conditions:  | -                                                                                                    |

# 8.1.3 Σενάριο ελέγχου 3: Έλεγχος επεξεργασίας της τελευταίας απάντησης από το Γραφείο Αρωγής.

| Pre-conditions: | Έχει δημιουργηθεί συμβάν για τον ΦΥΠΑ.    |
|-----------------|-------------------------------------------|
|                 | Έχει καταχωριστεί απάντηση.               |
| Input Values:   | Επιλογή του πλήκτρου «Προβολή Συμβάντων». |

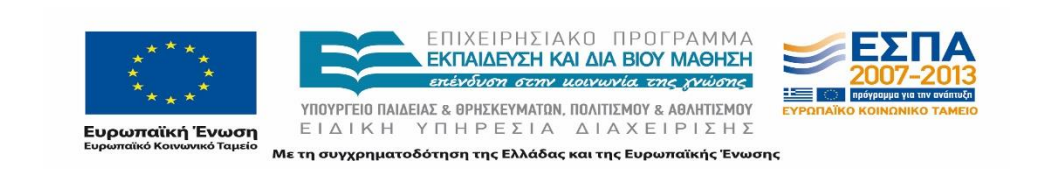

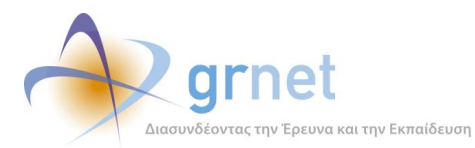

|                   | Επιλογή του πλήκτρου «Τελευταία απάντηση».                                   |  |  |  |
|-------------------|------------------------------------------------------------------------------|--|--|--|
|                   | Τροποποίηση του τύπου κλήσης ή/και του κειμένου της τελευταίας<br>απάντησης. |  |  |  |
|                   | Επιλογή του πλήκτρου «Ενημέρωση».                                            |  |  |  |
| Expected Results: | Καταχώριση της τροποποιημένης απάντησης.                                     |  |  |  |
| Post-conditions:  | -                                                                            |  |  |  |

# 8.1.4 Σενάριο ελέγχου 4: Έλεγχος επεξεργασίας των στοιχείων χειριστή συμβάντος.

| Pre-conditions:   | Έχει δημιουργηθεί συμβάν για τον ΦΥΠΑ.                                                                                                    |
|-------------------|----------------------------------------------------------------------------------------------------|
| Input Values:     | Επιλογή του πλήκτρου «Προβολή Συμβάντων».<br>Επιλογή του πλήκτρου «Χειρισμός από».<br>Τροποποίηση της κατηγορίας χειριστή συμβάντος ή/και της επικοινωνίας.<br>Επιλογή του πλήκτρου «Ενημέρωση». |
| Expected Results: | Καταχώριση των τροποποιημένων στοιχείων χειριστή συμβάντος.                                                                                                    |
| Post-conditions:  | -                                                                                                    |

### 8.1.5 Σενάριο ελέγχου 5: Έλεγχος για την αποστολή απάντησης συμβάντος.

| Pre-conditions:   | Έχει δημιουργηθεί συμβάν για τον ΦΥΠΑ.<br>Έχει καταχωριστεί απάντηση.                                                                |
|-------------------|----------------------------------------------------------------------------------------------------|
| Input Values:     | Επιλογή του πλήκτρου «Προβολή Συμβάντων».<br>Επιλογή του πλήκτρου «Προβολή Συμβάντος».<br>Επιλογή του πλήκτρου «Αποστολή Απάντησης». |
| Expected Results: | Αποστολή της τελευταίας απάντησης με email.<br>Αλλαγή της κατάστασης του συμβάντος σε «έχει κλείσει».                                |

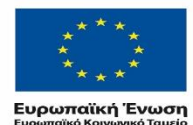

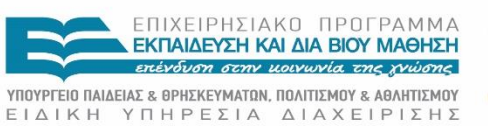

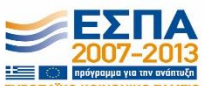

ώση ΕΤΑΤΙΚΗ ΕΠΗΤΕΣΤΑ ΑΤΑΧΕΠΤΕΣΠΣ <sup>Γαμείο</sup> Με τη συγχρηματοδότηση της Ελλάδας και της Ευρωπαϊκής Ένωσης

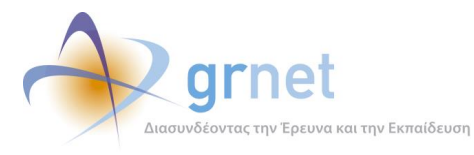

| Post-conditions: | - |
|------------------|---|
|------------------|---|

# 8.1.6 Σενάριο ελέγχου 6: Έλεγχος πεδίων συμπλήρωσης και επιτυχούς καταχώρισης νέου συμβάντος.

| Pre-conditions:   | Εντοπισμός του λογαριασμού του ΦΥΠΑ.                                                                                                    |  |  |  |
|-------------------|----------------------------------------------------------------------------------------------------|--|--|--|
| Input Values:     | Επιλογή του πλήκτρου «Αναφορά συμβάντος».<br>Συμπλήρωση των πεδίων «Είδος Συμβάντος» και «Τύπος Κλήσης».<br>Εισαγωγή κειμένου αναφοράς.<br>Επιλογή του πλήκτρου «Ενημέρωση». |  |  |  |
| Expected Results: | Καταχώριση του νέου συμβάντος.                                                                                                    |  |  |  |
| Post-conditions:  | -                                                                                                    |  |  |  |

### 8.2 Σενάριο ελέγχου: Έλεγχος συμβάντων Γραφείων Πρακτικής

Ο παρών έλεγχος αφορά στην διαχείριση συμβάντων σε Γραφείο Πρακτικής Άσκησης, πιστοποιημένων ή μη, στο σύστημα ΑΤΛΑΣ. Σκοπός του χρήστη είναι η προβολή των καταχωρημένων συμβάντων, η τροποποίηση της κατάστασης ενός εξ αυτών, η επεξεργασία και η αποστολή της τελευταίας απάντησης, αλλά και η δημιουργία νέου συμβάντος. Η επιτυχία της συγκεκριμένης ενέργειας συνίσταται στην αποθήκευση και την εμφάνιση των συμβάντων που αφορούν έναν ΓΠΑ.

Στη συνέχεια παρουσιάζονται συνοπτικά τα στοιχεία του σεναρίου ελέγχου και τα βήματά του.

#### Στοιχεία Ελέγχου:

| Title:         | Έλεγχος συμβάντων.                    |  |  |
|----------------|---------------------------------------|--|--|
| Primary Actor: | Χρήστης Γραφείου Αρωγής               |  |  |
| Precondition:  | Επιτυχής είσοδος στο σύστημα "Άτλας". |  |  |

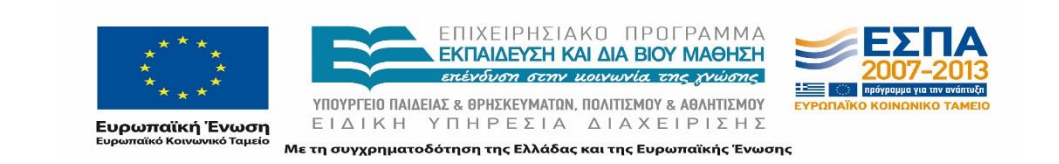

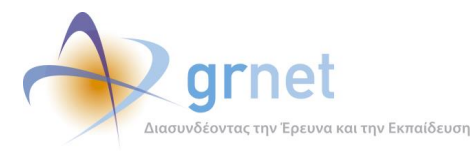

| Success Guarantees: | Προβολή, | τροποποίηση | καθώς | και | δημιουργία | νέων | συμβάντων |
|---------------------|----------|-------------|-------|-----|------------|------|-----------|
|                     | Γραφείων | Πρακτικής.  |       |     |            |      |           |

#### Βήματα Ελέγχου:

- 1. Έλεγχος προβολής συμβάντων (Σενάριο ελέγχου 1).
- Έλεγχος τροποποίησης κατάστασης συμβάντος (εκκρεμεί, έχει απαντηθεί, έχει κλείσει) (Σενάριο ελέγχου 2).
- Έλεγχος επεξεργασίας της τελευταίας απάντησης από το Γραφείο Αρωγής (Σενάριο ελέγχου 3).
- 4. Έλεγχος επεξεργασίας των στοιχείων χειριστή συμβάντος (Σενάριο ελέγχου 4).
- 5. Έλεγχος για την αποστολή απάντησης συμβάντος (Σενάριο ελέγχου 5).
- 6. Έλεγχος πεδίων συμπλήρωσης και επιτυχούς καταχώρισης νέου συμβάντος (Σενάριο ελέγχου 6).

Παρακάτω περιγράφονται εκτενέστερα για κάθε ένα από τα βήματα του ελέγχου που σχεδιάστηκε, οι αρχικές καταστάσεις του βήματος ελέγχου, η ενέργεια καθ' αυτή όπως και τα αναμενόμενα αποτελέσματα.

| Pre-conditions:   | Εντοπισμός του ΓΠΑ στο σύστημα με ή χωρίς τη χρήση των Φίλτρων<br>Αναζήτησης.                                |
|-------------------|----------------------------------------------------------------------------------------------------|
| Input Values:     | Επιλογή του πλήκτρου «Προβολή Συμβάντων».                                                                    |
| Expected Results: | Προβολή των συμβάντων για το συγκεκριμένο ΓΠΑ, εφόσον αυτά<br>υπάρχουν.                                      |
|                   | Εμφάνιση του μηνύματος «Δεν βρέθηκαν αποτελέσματα», εφόσον δεν<br>υπάρχουν συμβάντα για το συγκεκριμένο ΓΠΑ. |
| Post-conditions:  | -                                                                                                    |

#### 8.2.1 Σενάριο ελέγχου 1: Έλεγχος προβολής συμβάντων.

# 8.2.2 Σενάριο ελέγχου 2: Έλεγχος τροποποίησης κατάστασης συμβάντος (εκκρεμεί, έχει απαντηθεί, έχει κλείσει).

Pre-conditions:

Έχει δημιουργηθεί συμβάν για το ΓΠΑ.

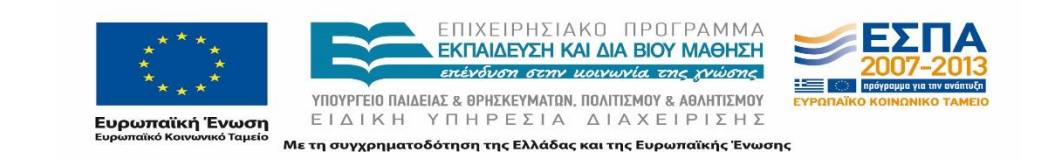

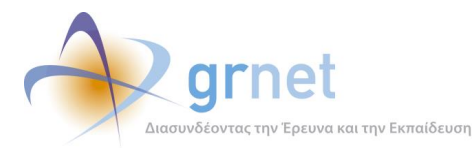

| Input Values:     | Επιλογή του πλήκτρου «Προβολή Συμβάντων».                                                    |
|-------------------|----------------------------------------------------------------------------------------------|
|                   | Επιλογή του πλήκτρου «Κατάσταση».                                                            |
|                   | Επιλογή της νέας κατάστασης.                                                                 |
|                   | Επιλογή του πλήκτρου «Αλλαγή Κατάστασης».                                                    |
| Expected Results: | Τροποποίηση της κατάστασης και εμφάνιση του αντίστοιχου εικονιδίου<br>στη στήλη «Κατάσταση». |
| Post-conditions:  | -                                                                                            |

# 8.2.3 Σενάριο ελέγχου 3: Έλεγχος επεξεργασίας της τελευταίας απάντησης από το Γραφείο Αρωγής.

| Pre-conditions:   | Έχει δημιουργηθεί συμβάν για το ΓΠΑ.<br>Έχει καταχωριστεί απάντηση.            |
|-------------------|--------------------------------------------------------------------------------|
|                   |                                                                                |
| Input Values:     | Επιλογή του πλήκτρου «Προβολή Συμβάντων».                                      |
|                   | Επιλογή του πλήκτρου «Τελευταία απάντηση».                                     |
|                   | Τροποποίηση του τύπου κλήσης ή / και του κειμένου της τελευταίας<br>απάντησης. |
|                   | Επιλογή του πλήκτρου «Ενημέρωση».                                              |
| Expected Results: | Καταχώριση της τροποποιημένης απάντησης.                                       |
| Post-conditions:  | -                                                                              |

# 8.2.4 Σενάριο ελέγχου 4: Έλεγχος επεξεργασίας των στοιχείων χειριστή συμβάντος.

| Pre-conditions: | Έχει δημιουργηθεί συμβάν για το ΓΠΑ.                                  |
|-----------------|-----------------------------------------------------------------------|
| Input Values:   | Επιλογή του πλήκτρου «Προβολή Συμβάντων».                             |
|                 | Επιλογή του πλήκτρου «Χειρισμός από».                                 |
|                 | Τροποποίηση της κατηγορίας χειριστή συμβάντος ή/και της επικοινωνίας. |

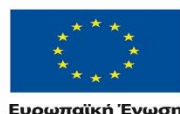

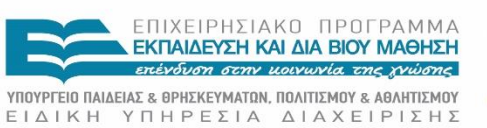

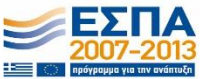

Ευρωπαϊκή Ένωση Ευρωπαϊκό Κοινωνικό Ταμείο Με τη συγχρηματοδότηση της Ελλάδας και της Ευρωπαϊκής Ένωσης

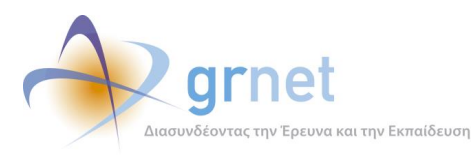

|                   | Επιλογή του πλήκτρου «Ενημέρωση».                           |
|-------------------|-------------------------------------------------------------|
| Expected Results: | Καταχώριση των τροποποιημένων στοιχείων χειριστή συμβάντος. |
| Post-conditions:  | -                                                           |

#### 8.2.5 Σενάριο ελέγχου 5: Έλεγχος για την αποστολή απάντησης συμβάντος.

| Pre-conditions:   | Έχει δημιουργηθεί συμβάν για το ΓΠΑ.<br>Έχει καταχωριστεί απάντηση.                                                                  |
|-------------------|----------------------------------------------------------------------------------------------------|
| Input Values:     | Επιλογή του πλήκτρου «Προβολή Συμβάντων».<br>Επιλογή του πλήκτρου «Προβολή Συμβάντος».<br>Επιλογή του πλήκτρου «Αποστολή Απάντησης». |
| Expected Results: | Αποστολή της τελευταίας απάντησης με email.<br>Αλλαγή της κατάστασης του συμβάντος σε «έχει κλείσει».                                |
| Post-conditions:  | -                                                                                                    |

# 8.2.6 Σενάριο ελέγχου 6: Έλεγχος πεδίων συμπλήρωσης και επιτυχούς καταχώρισης νέου συμβάντος.

| Pre-conditions:   | Εντοπισμός του λογαριασμού του ΓΠΑ.                                                                                                    |
|-------------------|----------------------------------------------------------------------------------------------------|
| Input Values:     | Επιλογή του πλήκτρου «Αναφορά συμβάντος».<br>Συμπλήρωση των πεδίων «Είδος Συμβάντος» και «Τύπος Κλήσης».<br>Εισαγωγή κειμένου αναφοράς.<br>Επιλογή του πλήκτρου «Ενημέρωση». |
| Expected Results: | Καταχώριση του νέου συμβάντος.                                                                                                    |
| Post-conditions:  | -                                                                                                    |

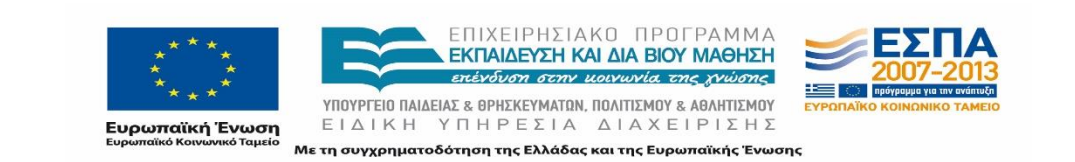

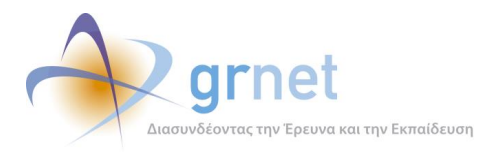

### 8.3 Σενάριο ελέγχου: Έλεγχος συμβάντων Φοιτητών

Ο παρών έλεγχος αφορά στην διαχείριση συμβάντων Φοιτητών στο σύστημα ΑΤΛΑΣ. Σκοπός του χρήστη είναι η προβολή των καταχωρισμένων συμβάντων, η τροποποίηση της κατάστασης ενός εξ αυτών, η επεξεργασία και η αποστολή της τελευταίας απάντησης, αλλά και η δημιουργία νέου συμβάντος. Η επιτυχία της συγκεκριμένης ενέργειας συνίσταται στην ορθή αποθήκευση και την εμφάνιση των συμβάντων που αφορούν έναν Φοιτητή.

Παρακάτω παρουσιάζονται συνοπτικά τα στοιχεία του σεναρίου ελέγχου και τα βήματα αυτού.

#### Στοιχεία Ελέγχου:

| Title:              | Έλεγχος συμβάντων.                                                       |
|---------------------|--------------------------------------------------------------------------|
| Primary Actor:      | Χρήστης Γραφείου Αρωγής                                                  |
| Precondition:       | Επιτυχής είσοδος στο σύστημα "Άτλας"                                     |
| Success Guarantees: | Προβολή, τροποποίηση καθώς και δημιουργία νέων συμβάντων για<br>Φοιτητές |

#### Βήματα Ελέγχου:

- 1. Έλεγχος προβολής συμβάντων (Σενάριο ελέγχου 1).
- Έλεγχος τροποποίησης κατάστασης συμβάντος (εκκρεμεί, έχει απαντηθεί, έχει κλείσει) (Σενάριο ελέγχου 2).
- Έλεγχος επεξεργασίας της τελευταίας απάντησης από το Γραφείο Αρωγής (Σενάριο ελέγχου 3).
- 4. Έλεγχος επεξεργασίας των στοιχείων χειριστή συμβάντος (Σενάριο ελέγχου 4).
- 5. Έλεγχος για την αποστολή απάντησης συμβάντος (Σενάριο ελέγχου 5).
- Έλεγχος πεδίων συμπλήρωσης και επιτυχούς καταχώρισης νέου συμβάντος (Σενάριο ελέγχου 6).

Στη συνέχεια, περιγράφονται εκτενέστερα για κάθε ένα από τα βήματα του ελέγχου που σχεδιάστηκε, οι αρχικές καταστάσεις του βήματος ελέγχου, η ενέργεια καθ' αυτή όπως και τα αναμενόμενα αποτελέσματα.

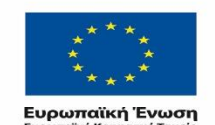

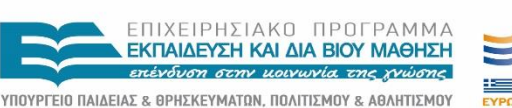

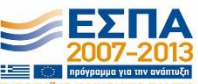

ΕΙΔΙΚΗ ΥΠΗΡΕΣΙΑ ΔΙΑΧΕΙΡΙΣΗΣ Μετη συγχρηματοδότηση της Ελλάδας και της Ευρωπαϊκής Ένωσης

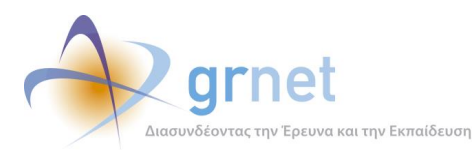

### 8.3.1 Σενάριο ελέγχου 1: Έλεγχος προβολής συμβάντων.

| Pre-conditions:   | Εντοπισμός του φοιτητή στο σύστημα με ή χωρίς τη χρήση των Φίλτρων<br>Αναζήτησης.                                 |
|-------------------|----------------------------------------------------------------------------------------------------|
| Input Values:     | Επιλογή του πλήκτρου «Προβολή Συμβάντων».                                                                         |
| Expected Results: | Προβολή των συμβάντων για τον συγκεκριμένο φοιτητή, εφόσον αυτά<br>υπάρχουν.                                      |
|                   | Εμφάνιση του μηνύματος «Δεν βρέθηκαν αποτελέσματα», εφόσον δεν<br>υπάρχουν συμβάντα για τον συγκεκριμένο φοιτητή. |
| Post-conditions:  | -                                                                                                    |

# 8.3.2 Σενάριο ελέγχου 2: Έλεγχος τροποποίησης κατάστασης συμβάντος (εκκρεμεί, έχει απαντηθεί, έχει κλείσει).

| Pre-conditions:   | Έχει δημιουργηθεί συμβάν για τον φοιτητή.                                                                                                    |
|-------------------|----------------------------------------------------------------------------------------------------|
| Input Values:     | Επιλογή του πλήκτρου «Προβολή Συμβάντων».<br>Επιλογή του πλήκτρου «Κατάσταση».<br>Επιλογή της νέας κατάστασης.<br>Επιλογή του πλήκτρου «Αλλαγή Κατάστασης». |
| Expected Results: | Τροποποίηση της κατάστασης και εμφάνιση του αντίστοιχου εικονιδίου<br>στη στήλη «Κατάσταση».                                                                |
| Post-conditions:  | -                                                                                                    |

# 8.3.3 Σενάριο ελέγχου 3: Έλεγχος επεξεργασίας της τελευταίας απάντησης από το Γραφείο Αρωγής.

| Pre-conditions: | Έχει δημιουργηθεί συμβάν για τον φοιτητή. |
|-----------------|-------------------------------------------|
|                 | Έχει καταχωριστεί απάντηση.               |
| Input Values:   | Επιλογή του πλήκτρου «Προβολή Συμβάντων». |

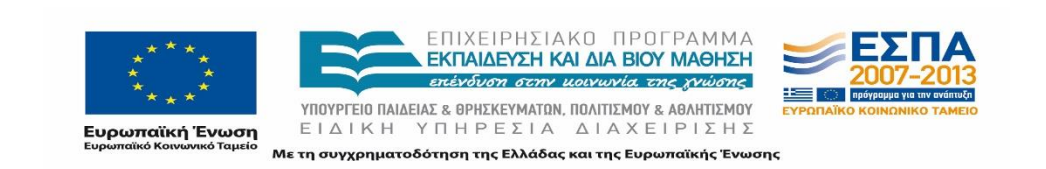

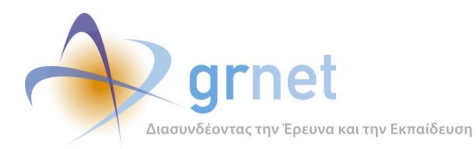

|                   | Επιλογή του πλήκτρου «Τελευταία απάντηση».                                   |
|-------------------|------------------------------------------------------------------------------|
|                   | Τροποποίηση του τύπου κλήσης ή/και του κειμένου της τελευταίας<br>απάντησης. |
|                   | Επιλογή του πλήκτρου «Ενημέρωση».                                            |
| Expected Results: | Καταχώριση της τροποποιημένης απάντησης.                                     |
| Post-conditions:  | -                                                                            |

# 8.3.4 Σενάριο ελέγχου 4: Έλεγχος επεξεργασίας των στοιχείων χειριστή συμβάντος.

| Pre-conditions:   | Έχει δημιουργηθεί συμβάν για τον φοιτητή.                                                                                                    |
|-------------------|----------------------------------------------------------------------------------------------------|
| Input Values:     | Επιλογή του πλήκτρου «Προβολή Συμβάντων».<br>Επιλογή του πλήκτρου «Χειρισμός από».<br>Τροποποίηση της κατηγορίας χειριστή συμβάντος ή/και της επικοινωνίας.<br>Επιλογή του πλήκτρου «Ενημέρωση». |
| Expected Results: | Καταχώριση των τροποποιημένων στοιχείων χειριστή συμβάντος.                                                                                                    |
| Post-conditions:  | -                                                                                                    |

#### 8.3.5 Σενάριο ελέγχου 5: Έλεγχος για την αποστολή απάντησης συμβάντος.

| Pre-<br>conditions:  | Έχει δημιουργηθεί συμβάν για τον φοιτητή.<br>Έχει καταχωριστεί απάντηση.                                                             |
|----------------------|----------------------------------------------------------------------------------------------------|
| Input<br>Values:     | Επιλογή του πλήκτρου «Προβολή Συμβάντων».<br>Επιλογή του πλήκτρου «Προβολή Συμβάντος».<br>Επιλογή του πλήκτρου «Αποστολή Απάντησης». |
| Expected<br>Results: | Αποστολή της τελευταίας απάντησης με email.                                                                                          |

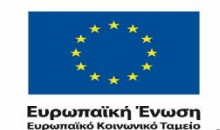

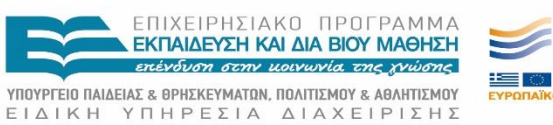

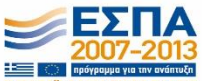

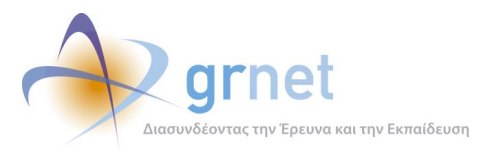

| conditions: |
|-------------|
|-------------|

# 8.3.6 Σενάριο ελέγχου 6: Έλεγχος πεδίων συμπλήρωσης και επιτυχούς καταχώρισης νέου συμβάντος.

| Pre-conditions:   | Εντοπισμός του λογαριασμού του φοιτητή.                                                                                                    |
|-------------------|----------------------------------------------------------------------------------------------------|
| Input Values:     | Επιλογή του πλήκτρου «Αναφορά συμβάντος».<br>Συμπλήρωση των πεδίων «Είδος Συμβάντος» και «Τύπος Κλήσης».<br>Εισαγωγή κειμένου αναφοράς.<br>Επιλογή του πλήκτρου «Ενημέρωση». |
| Expected Results: | Καταχώριση του νέου συμβάντος.                                                                                                    |
| Post-conditions:  | -                                                                                                    |

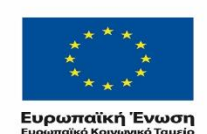

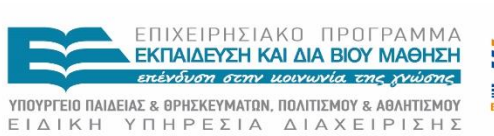

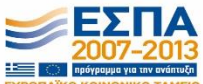

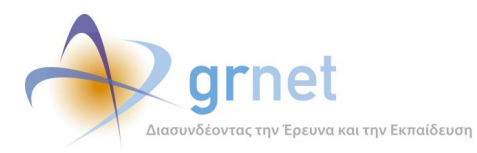

### 9 Λειτουργικότητες Αναζήτησης και Διαχείρισης Αναφορών και Αναφερόντων

### 9.1 Σενάριο ελέγχου: Διαχείριση Online αναφορών

Ο παρών έλεγχος αφορά στη διαχείριση των online αναφορών. Σκοπός του χρήστη είναι ο εντοπισμός μιας αναφοράς με ή χωρίς τη χρήση Φίλτρων Αναζήτησης, η εξαγωγή των αναφορών σε μορφή αρχείου Excel, η μεταβολή της κατάστασης μιας αναφοράς (εκκρεμεί, έχει απαντηθεί, έχει κλείσει), η αποστολή απάντησης, αλλά και η δημιουργία νέας απάντησης σε online ερώτημα.

Στη συνέχεια, παρουσιάζονται συνοπτικά τα στοιχεία του σεναρίου ελέγχου και τα βήματα αυτού.

#### Στοιχεία Ελέγχου:

| Title:              | Online αναφορές                      |
|---------------------|--------------------------------------|
| Primary Actor:      | Χρήστης Γραφείου Αρωγής              |
| Precondition:       | Επιτυχής είσοδος στο σύστημα "Άτλας" |
| Success Guarantees: | Διαχείριση Online αναφορών           |

#### Βήματα Ελέγχου:

- Έλεγχος αναζήτησης online αναφορών χωρίς καμία επιλογή στα Φίλτρα Αναζήτησης (Σενάριο ελέγχου 1).
- Για όλα τα διαθέσιμα Φίλτρα, έλεγχος αναζήτησης μετά από συμπλήρωση πεδίων με έγκυρες ή μη τιμές (Σενάριο ελέγχου 2).
- 3. Έλεγχος εξαγωγής σε Excel των αναφορών (Σενάριο ελέγχου 3).
- Έλεγχος τροποποίησης κατάστασης αναφοράς (εκκρεμεί, έχει απαντηθεί, έχει κλείσει) (Σενάριο ελέγχου 4).
- 5. Έλεγχος επεξεργασίας των στοιχείων χειριστή online αναφοράς (Σενάριο ελέγχου 5).
- 6. Έλεγχος για την αποστολή απάντησης σε online αναφορά (Σενάριο ελέγχου 6).
- Έλεγχος πεδίων συμπλήρωσης και επιτυχούς καταχώρισης νέας απάντησης (Σενάριο ελέγχου 7).

Παρακάτω περιγράφονται εκτενέστερα για κάθε ένα από τα βήματα του ελέγχου που σχεδιάστηκε, οι αρχικές καταστάσεις του βήματος ελέγχου, η ενέργεια καθ' αυτή όπως και τα αναμενόμενα αποτελέσματα.

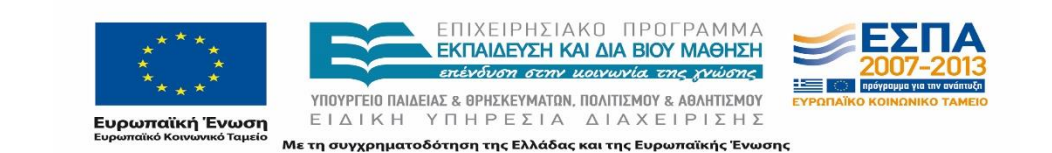

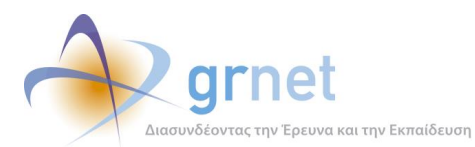

# 9.1.1 Σενάριο ελέγχου 1: Έλεγχος αναζήτησης online αναφορών χωρίς καμία επιλογή στα Φίλτρα Αναζήτησης.

| Pre-conditions:   | Μετάβαση στην καρτέλα «Online Αναφορές».                                      |
|-------------------|-------------------------------------------------------------------------------|
| Input Values:     | -                                                                             |
| Expected Results: | Εμφάνιση του συνόλου των online αναφορών κατά φθίνουσα ημ/νία<br>δημιουργίας. |
| Post-conditions:  | -                                                                             |

### 9.1.2 Σενάριο ελέγχου 2: Για όλα τα διαθέσιμα Φίλτρα, έλεγχος αναζήτησης μετά από συμπλήρωση πεδίων με έγκυρες ή μη τιμές.

| Pre-conditions:   | Μετάβαση στην καρτέλα «Online Αναφορές».                                                                                            |
|-------------------|----------------------------------------------------------------------------------------------------|
| Input Values:     | Καταχώριση έγκυρων / μη έγκυρων τιμών στα πεδία αναζήτησης                                                                          |
| Expected Results: | Εμφάνιση της online αναφοράς που ανταποκρίνεται στα καταχωρισμένα<br>στοιχεία / Εμφάνιση του μηνύματος «Δεν βρέθηκαν αποτελέσματα». |
| Post-conditions:  | -                                                                                                    |

#### 9.1.3 Σενάριο ελέγχου 3: Έλεγχος εξαγωγής σε Excel των αναφορών.

| Pre-conditions:   | Μετάβαση στην καρτέλα «Online Αναφορές».                                                  |
|-------------------|-------------------------------------------------------------------------------------------|
| Input Values:     | Επιλογή του πλήκτρου «Εξαγωγή σε Excel».<br>Επιλογή ανοίγματος ή αποθήκευσης του αρχείου. |
| Expected Results: | Άνοιγμα ή αποθήκευση του αρχείου στον υπολογιστή του χρήστη.                              |
| Post-conditions:  | -                                                                                         |

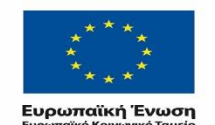

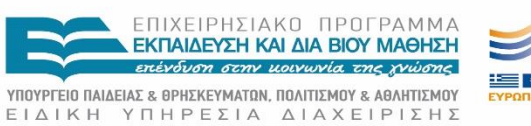

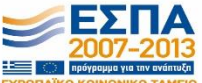

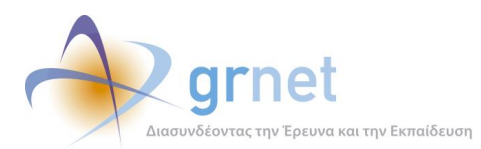

# 9.1.4 Σενάριο ελέγχου 4: Έλεγχος τροποποίησης κατάστασης αναφοράς (εκκρεμεί, έχει απαντηθεί, έχει κλείσει).

| Pre-conditions:   | Έχει δημιουργηθεί online αναφορά.                                                                              |
|-------------------|----------------------------------------------------------------------------------------------------|
| Input Values:     | Επιλογή του πλήκτρου «Κατάσταση».<br>Επιλογή της νέας κατάστασης.<br>Επιλογή του πλήκτρου «Αλλαγή Κατάστασης». |
| Expected Results: | Τροποποίηση της κατάστασης και εμφάνιση του αντίστοιχου εικονιδίου<br>στη στήλη «Κατάσταση».                   |
| Post-conditions:  | -                                                                                                    |

# 9.1.5 Σενάριο ελέγχου 5: Έλεγχος επεξεργασίας των στοιχείων χειριστή online αναφοράς.

| Pre-conditions:   | Έχει δημιουργηθεί online αναφορά.                                                                                                    |
|-------------------|----------------------------------------------------------------------------------------------------|
| Input Values:     | Επιλογή του πλήκτρου «Χειρισμός από».<br>Τροποποίηση της κατηγορίας χειριστή συμβάντος ή / και της<br>επικοινωνίας.<br>Επιλογή του πλήκτρου «Ενημέρωση». |
| Expected Results: | Καταχώριση των τροποποιημένων στοιχείων χειριστή συμβάντος.                                                                                              |
| Post-conditions:  | -                                                                                                    |

# 9.1.6 Σενάριο ελέγχου 6: Έλεγχος για την αποστολή απάντησης σε online αναφορά.

| Pre-conditions: | Έχει δημιουργηθεί online αναφορά.                                                       |
|-----------------|-----------------------------------------------------------------------------------------|
|                 | Έχει καταχωριστεί απάντηση.                                                             |
| Input Values:   | Επιλογή του πλήκτρου «Προβολή Συμβάντος».<br>Επιλογή του πλήκτρου «Αποστολή Απάντησης». |

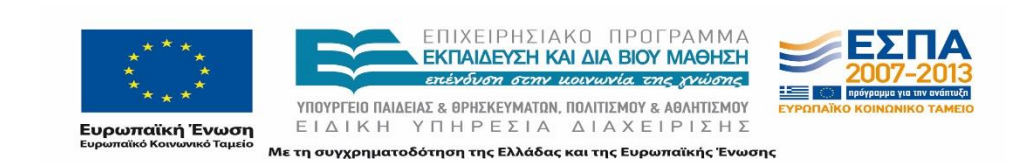

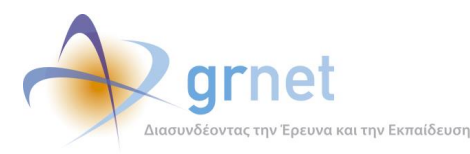

| Expected Results: | Αποστολή της τελευταίας απάντησης με email.            |
|-------------------|--------------------------------------------------------|
| Post-conditions:  | Αλλαγή της κατάστασης του συμβάντος σε «έχει κλείσει». |

# 9.1.7 Σενάριο ελέγχου 7: Έλεγχος πεδίων συμπλήρωσης και επιτυχούς καταχώρισης νέας απάντησης.

| Pre-conditions:   | Έχει δημιουργηθεί online αναφορά.                                                                                                    |
|-------------------|----------------------------------------------------------------------------------------------------|
| Input Values:     | Επιλογή του πλήκτρου «Προσθήκη Απάντησης».<br>Συμπλήρωση των πεδίων «Είδος Συμβάντος» και «Τύπος Κλήσης».<br>Εισαγωγή κειμένου αναφοράς.<br>Επιλογή του πλήκτρου «Ενημέρωση». |
| Expected Results: | Καταχώριση του νέου συμβάντος.                                                                                                    |
| Post-conditions:  | -                                                                                                    |

### 9.2 Σενάριο ελέγχου: Διαχείριση Τηλεφωνικών αναφορών

Ο παρών έλεγχος αφορά στη διαχείριση των τηλεφωνικών αναφορών. Σκοπός του χρήστη είναι η αναζήτηση τηλεφωνικής αναφοράς με ή χωρίς τη χρήση Φίλτρων Αναζήτησης, η εξαγωγή των αναφορών σε μορφή αρχείου Excel, η δημιουργία νέου συμβάντος, η μεταβολή της κατάστασης της αναφοράς (εκκρεμεί, έχει απαντηθεί, έχει κλείσει), η επεξεργασία και η προβολή εντός συμβάντος ή, τέλος, η προσθήκη απάντησης.

Παρακάτω παρουσιάζονται συνοπτικά τα στοιχεία του σεναρίου ελέγχου και τα βήματα αυτού.

#### Στοιχεία Ελέγχου:

| Title:         | Τηλεφωνικές αναφορές                 |
|----------------|--------------------------------------|
| Primary Actor: | Χρήστης Γραφείου Αρωγής              |
| Precondition:  | Επιτυχής είσοδος στο σύστημα "Άτλας" |

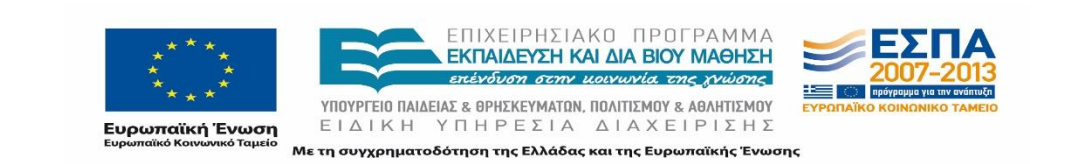

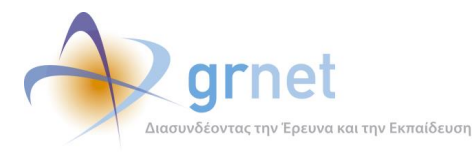

Success Guarantees: Διαχείριση και καταχώριση τηλεφωνικών αναφορών

#### Βήματα Ελέγχου:

- 1. Έλεγχος αναζήτησης τηλεφωνικών αναφορών χωρίς καμία επιλογή στα Φίλτρα Αναζήτησης (Σενάριο ελέγχου 1).
- Για όλα τα διαθέσιμα Φίλτρα, έλεγχος αναζήτησης μετά από συμπλήρωση πεδίων με έγκυρες ή μη τιμές (Σενάριο ελέγχου 2).
- 3. Έλεγχος εξαγωγής σε Excel των αναφορών (Σενάριο ελέγχου 3).
- 4. Έλεγχος δημιουργίας αναφοράς Συμβάντος (Σενάριο ελέγχου 4).
- Έλεγχος τροποποίησης κατάστασης αναφοράς (εκκρεμεί, έχει απαντηθεί, έχει κλείσει) (Σενάριο ελέγχου 5).
- 6. Έλεγχος επεξεργασίας των στοιχείων χειριστή online αναφοράς (Σενάριο ελέγχου 6).
- 7. Έλεγχος επεξεργασίας συμβάντος (Σενάριο ελέγχου 7).
- 8. Έλεγχος προβολής συμβάντος (Σενάριο ελέγχου 8).
- 9. Έλεγχος προσθήκης απάντησης και ξεκλειδώματος συμβάντος (Σενάριο ελέγχου 9).

Στη συνέχεια, περιγράφονται εκτενέστερα για κάθε ένα από τα βήματα του ελέγχου που σχεδιάστηκε, οι αρχικές καταστάσεις του βήματος ελέγχου, η ενέργεια καθ' αυτή όπως και τα αναμενόμενα αποτελέσματα.

# 9.2.1 Σενάριο ελέγχου 1: Έλεγχος αναζήτησης τηλεφωνικών αναφορών χωρίς καμία επιλογή στα Φίλτρα Αναζήτησης.

| Pre-conditions:   | Μετάβαση στην καρτέλα «Τηλεφωνικές Αναφορές».                                      |
|-------------------|------------------------------------------------------------------------------------|
| Input Values:     | -                                                                                  |
| Expected Results: | Εμφάνιση του συνόλου των τηλεφωνικών αναφορών κατά φθίνουσα<br>ημ/νία δημιουργίας. |
| Post-conditions:  | -                                                                                  |

# 9.2.2 Σενάριο ελέγχου 2: Για όλα τα διαθέσιμα Φίλτρα, έλεγχος αναζήτησης μετά από συμπλήρωση πεδίων με έγκυρες ή μη τιμές.

 Pre-conditions:
 Μετάβαση στην καρτέλα «Τηλεφωνικές Αναφορές».

 Ευρωταϊκή Ένωση
 ΕΠΙΧΕΙΡΗΣΙΑΚΟ ΠΡΟΓΡΑΜΜΑ

 Ευρωταϊκή Ένωση
 ΕΠΙΧΕΙΡΗΣΙΑΚΟ ΠΡΟΓΡΑΜΜΑ

 Ευρωταϊκή Ένωση
 ΥΠΟΥΡΓΕΙΟ ΠΑΙΔΕΙΑΣ & ΘΡΗΣΚΕΥΜΑΤΩΝ, ΠΟΛΙΤΙΣΜΟΥ & ΑΘΑΗΤΙΣΜΟΥ

 Με τη συγχρηματοδότηση της Ελλάδας και της Ευρωπαϊκής Ένωσης

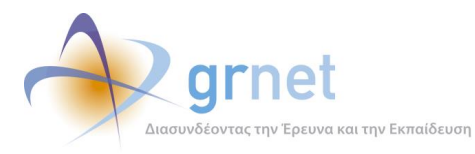

| Input Values:     | Καταχώριση έγκυρων / μη έγκυρων τιμών στα πεδία αναζήτησης                                                                            |
|-------------------|----------------------------------------------------------------------------------------------------|
| Expected Results: | Εμφάνιση της τηλεφωνικής αναφοράς που ανταποκρίνεται στα καταχωρισμένα στοιχεία / Εμφάνιση του μηνύματος «Δεν βρέθηκαν αποτελέσματα». |
| Post-conditions:  | -                                                                                                    |

#### 9.2.3 Σενάριο ελέγχου 3: Έλεγχος εξαγωγής σε Excel των αναφορών.

| Pre-conditions:   | Μετάβαση στην καρτέλα «Τηλεφωνικές Αναφορές».                                             |
|-------------------|-------------------------------------------------------------------------------------------|
| Input Values:     | Επιλογή του πλήκτρου «Εξαγωγή σε Excel».<br>Επιλογή ανοίγματος ή αποθήκευσης του αρχείου. |
| Expected Results: | Άνοιγμα ή αποθήκευση του αρχείου στον υπολογιστή του χρήστη.                              |
| Post-conditions:  | -                                                                                         |

### 9.2.4 Σενάριο ελέγχου 4: Έλεγχος δημιουργίας αναφοράς Συμβάντος.

| Pre-conditions:   | Μετάβαση στην καρτέλα «Τηλεφωνικές Αναφορές».                                                                                                    |
|-------------------|----------------------------------------------------------------------------------------------------|
| Input Values:     | Επιλογή του πλήκτρου «Αναφορά Συμβάντος».<br>Συμπλήρωση των πεδίων «Κατηγορία Αναφέροντος», «Είδος Συμβάντος»<br>και «Τύπος Κλήσης».<br>Εισαγωγή κειμένου αναφοράς.<br>Επιλογή του πλήκτρου «Ενημέρωση». |
| Expected Results: | Καταχώριση του νέου συμβάντος.                                                                                                    |
| Post-conditions:  | -                                                                                                    |

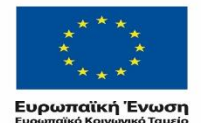

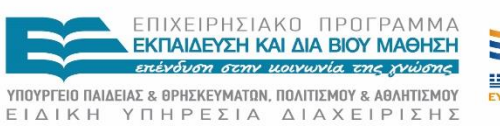

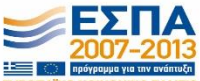

<sup>μείο</sup> Με τη συγχρηματοδότηση της Ελλάδας και της Ευρωπαϊκής Ένωσης

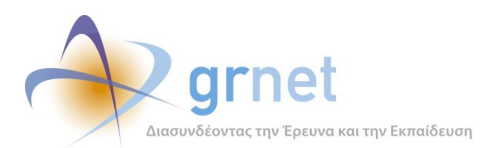

# 9.2.5 Σενάριο ελέγχου 5: Έλεγχος τροποποίησης κατάστασης αναφοράς (εκκρεμεί, έχει απαντηθεί, έχει κλείσει).

| Pre-conditions:   | Έχει δημιουργηθεί τηλεφωνική αναφορά.                                                                          |
|-------------------|----------------------------------------------------------------------------------------------------|
| Input Values:     | Επιλογή του πλήκτρου «Κατάσταση».<br>Επιλογή της νέας κατάστασης.<br>Επιλογή του πλήκτρου «Αλλαγή Κατάστασης». |
| Expected Results: | Τροποποίηση της κατάστασης και εμφάνιση του αντίστοιχου εικονιδίου<br>στη στήλη «Κατάσταση».                   |
| Post-conditions:  | -                                                                                                    |

# 9.2.6 Σενάριο ελέγχου 6: Έλεγχος επεξεργασίας των στοιχείων χειριστή online αναφοράς.

| Pre-conditions:   | Έχει δημιουργηθεί τηλεφωνική αναφορά.                                                                                                    |
|-------------------|----------------------------------------------------------------------------------------------------|
| Input Values:     | Επιλογή του πλήκτρου «Χειρισμός απο».<br>Τροποποίηση της κατηγορίας χειριστή συμβάντος ή/και της επικοινωνίας.<br>Επιλογή του πλήκτρου «Ενημέρωση». |
| Expected Results: | Καταχώριση των τροποποιημένων στοιχείων χειριστή συμβάντος.                                                                                         |
| Post-conditions:  | -                                                                                                    |

### 9.2.7 Σενάριο ελέγχου 7: Έλεγχος επεξεργασίας συμβάντος.

| Pre-conditions:   | Έχει δημιουργηθεί τηλεφωνική αναφορά.                                                                                                    |
|-------------------|----------------------------------------------------------------------------------------------------|
| Input Values:     | Επιλογή του πλήκτρου «Επεξεργασία Συμβάντος».<br>Τροποποίηση των στοιχείων του συμβάντος και καταχώριση των ορθών.<br>Επιλογή του πλήκτρου «Ενημέρωση». |
| Expected Results: | Αποθήκευση των τροποποιημένων στοιχείων του συμβάντος.                                                                                                  |

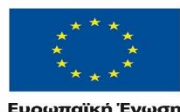

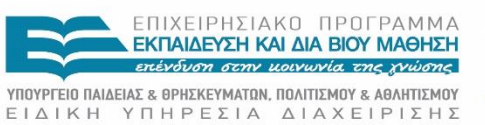

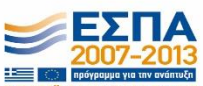

Ευρωπαϊκή Ένωση ΕΙΔΙΚΗ ΥΠΗΡΕΣΙΑ ΔΙΑΧΕΙΡΙΣΗΣ Ευρωπαϊκό Κοινωνικό Ταμείο Με τη συγχρηματοδότηση της Ελλάδας και της Ευρωπαϊκής Ένωσης

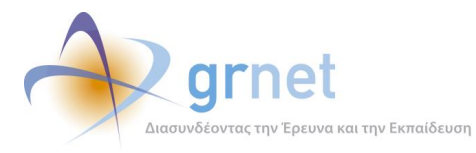

| Post-conditions: | - |
|------------------|---|
|------------------|---|

### 9.2.8 Σενάριο ελέγχου 8: Έλεγχος προβολής συμβάντος.

| Pre-conditions:   | Έχει δημιουργηθεί τηλεφωνική αναφορά.     |
|-------------------|-------------------------------------------|
| Input Values:     | Επιλογή του πλήκτρου «Προβολή Συμβάντος». |
| Expected Results: | Προβολή των στοιχείων του συμβάντος.      |
| Post-conditions:  | -                                         |

# 9.2.9 Σενάριο ελέγχου 9: Έλεγχος προσθήκης απάντησης και ξεκλειδώματος συμβάντος.

| Pre-conditions:   | Έχει δημιουργηθεί τηλεφωνική αναφορά.                                                                                                    |
|-------------------|----------------------------------------------------------------------------------------------------|
| Input Values:     | Επιλογή του πλήκτρου «Προσθήκη απάντησης».<br>Σε περίπτωση που το συμβάν είναι κλειδωμένο επιλογή του πλήκτρου<br>«Ξεκλείδωμα συμβάντος». |
|                   | Καταχώριση των στοιχείων την απάντησης.<br>Επιλογή του πλήκτρου «Ενημέρωση».                                                              |
| Expected Results: | Καταχώριση της νέας απάντησης.                                                                                                    |
| Post-conditions:  | -                                                                                                    |

### 9.3 Σενάριο ελέγχου: Διαχείριση Αναφερόντων

Ο παρών έλεγχος αφορά στη διαχείριση αναφερόντων. Σκοπός του χρήστη είναι η αναζήτηση αναφερόντων, με ή χωρίς τη χρήση Φίλτρων Αναζήτησης, και ο έλεγχος αναφοράς συμβάντος. Η επιτυχία της συγκεκριμένης ενέργειας συνίσταται στον εντοπισμό και την προβολή των ορθών στοιχείων του αναφέροντος και της αντίστοιχης αναφοράς.

Στη συνέχεια, παρουσιάζονται συνοπτικά τα στοιχεία του σεναρίου ελέγχου και τα βήματα αυτού.

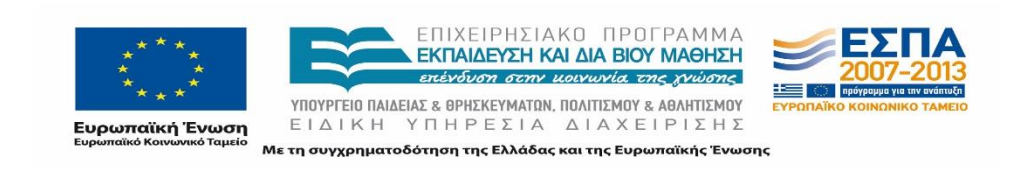

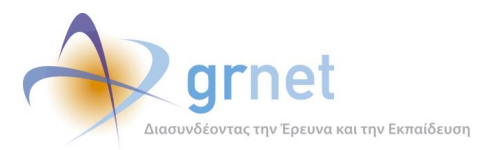

#### Στοιχεία Ελέγχου:

| Title:              | Αναφέροντες.                                                 |
|---------------------|--------------------------------------------------------------|
| Primary Actor:      | Χρήστης Γραφείου Αρωγής.                                     |
| Precondition:       | Επιτυχής είσοδος στο σύστημα "Άτλας".                        |
| Success Guarantees: | Διαχείριση και καταχώριση αναφορών (online και τηλεφωνικών). |

#### Βήματα Ελέγχου:

- Έλεγχος αναζήτησης αναφερόντων χωρίς καμία επιλογή στα Φίλτρα Αναζήτησης (Σενάριο ελέγχου 1).
- Για όλα τα διαθέσιμα Φίλτρα, έλεγχος αναζήτησης μετά από συμπλήρωση πεδίων με έγκυρες τιμές (Σενάριο ελέγχου 2).
- Για όλα τα διαθέσιμα Φίλτρα, έλεγχος αναζήτησης μετά από συμπλήρωση πεδίων με μη έγκυρες τιμές (Σενάριο ελέγχου 3).
- 4. Έλεγχος αναφοράς συμβάντος (Σενάριο ελέγχου 4).

Παρακάτω περιγράφονται εκτενέστερα για κάθε ένα από τα βήματα του ελέγχου που σχεδιάστηκε οι αρχικές καταστάσεις του βήματος ελέγχου, η ενέργεια καθ' αυτή όπως και τα αναμενόμενα αποτελέσματα.

### 9.3.1 Σενάριο ελέγχου 1: Έλεγχος αναζήτησης αναφερόντων χωρίς καμία επιλογή στα Φίλτρα Αναζήτησης.

| Pre-conditions:   | Μετάβαση στην καρτέλα «Αναφέροντες».                                                                                      |
|-------------------|----------------------------------------------------------------------------------------------------|
| Input Values:     | -                                                                                                    |
| Expected Results: | Εμφάνιση του μηνύματος «Δεν βρέθηκαν αποτελέσματα. Βεβαιωθείτε ότι<br>έχετε εισάγει τουλάχιστον ένα κριτήριο αναζήτησης». |
| Post-conditions:  | -                                                                                                    |

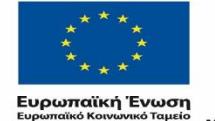

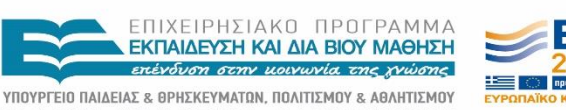

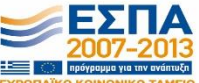

ΕΙΔΙΚΗ ΥΠΗΡΕΣΙΑ ΔΙΑΧΕΙΡΙΣΗΣ Με τη συγχρηματοδότηση της Ελλάδας και της Ευρωπαϊκής Ένωσης

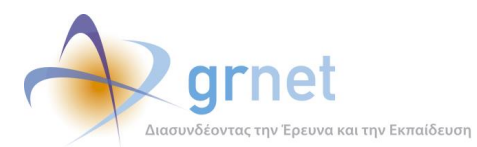

# 9.3.2 Σενάριο ελέγχου 2: Για όλα τα διαθέσιμα Φίλτρα, έλεγχος αναζήτησης μετά από συμπλήρωση πεδίων με έγκυρες τιμές.

| Pre-conditions:   | Μετάβαση στην καρτέλα «Αναφέροντες».           |
|-------------------|------------------------------------------------|
| Input Values:     | Καταχώριση έγκυρων τιμών στα πεδία αναζήτησης. |
| Expected Results: | Εμφάνιση του αναφέροντος.                      |
| Post-conditions:  | -                                              |

# 9.3.3 Σενάριο ελέγχου 3: Για όλα τα διαθέσιμα Φίλτρα, έλεγχος αναζήτησης μετά από συμπλήρωση πεδίων με μη έγκυρες τιμές.

| Pre-conditions:   | Μετάβαση στην καρτέλα «Αναφέροντες».                |
|-------------------|-----------------------------------------------------|
| Input Values:     | Καταχώριση μη έγκυρων τιμών στα πεδία αναζήτησης.   |
| Expected Results: | Εμφάνιση του μηνύματος «Δεν βρέθηκαν αποτελέσματα». |
| Post-conditions:  | -                                                   |

### 9.3.4 Σενάριο ελέγχου 4: Έλεγχος αναφοράς συμβάντος.

| Pre-conditions:   | Μετάβαση στην καρτέλα «Αναφέροντες»<br>Εντοπισμός αναφέροντος. |
|-------------------|----------------------------------------------------------------|
| Input Values:     | Επιλογή του εικονιδίου «Προβολή Συμβάντων».                    |
| Expected Results: | Εμφάνιση του συμβάντος για τον συγκεκριμένο αναφέροντα.        |
| Post-conditions:  | -                                                              |

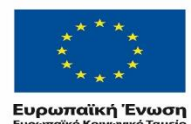

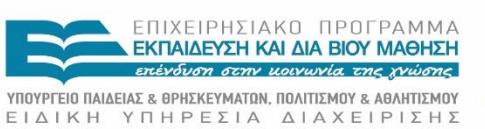

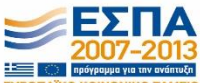

κή Ένωση ΕΓΔΙΚΗ ΤΠΗΡΕΖΙΑ ΔΙΑΧΕΙΡΙΖΗΖ νωνικό Ταμείο Με τη συγχρηματοδότηση της Ελλάδας και της Ευρωπαϊκής Ένωσης

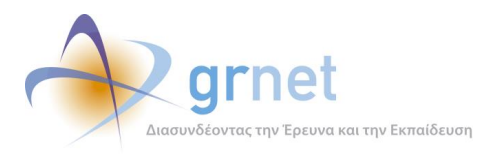

### 10 Λειτουργικότητα Διαχείρισης Στοιχείων Θέσεων Πρακτικής Άσκησης

### 10.1 Σενάριο ελέγχου: Θέσεις Πρακτικής Άσκησης

Ο παρών έλεγχος αφορά στη διαχείριση των θέσεων Πρακτικής Άσκησης. Σκοπός του χρήστη είναι ο εντοπισμός μιας θέσης με ή χωρίς τη χρήση των Φίλτρων Αναζήτησης και η προβολή των αναλυτικών στοιχείων της θέσης αυτής. Η επιτυχία της συγκεκριμένης ενέργειας συνίσταται στον εντοπισμό και την προβολή των ορθών στοιχείων της θέσης.

Παρακάτω παρουσιάζονται συνοπτικά τα στοιχεία του σεναρίου ελέγχου και τα βήματα αυτού.

#### Στοιχεία Ελέγχου:

| Title:              | Θέσεις Πρακτικής Άσκησης                                               |
|---------------------|------------------------------------------------------------------------|
| Primary Actor:      | Χρήστης Γραφείου Αρωγής                                                |
| Precondition:       | Επιτυχής είσοδος στο σύστημα "Άτλας"                                   |
| Success Guarantees: | Αναζήτηση και προβολή των πλήρη στοιχείων θέσεων πρακτικής<br>άσκησης. |

#### Βήματα Ελέγχου:

- Έλεγχος αναζήτησης θέσεων χωρίς καμία επιλογή στα Φίλτρα Αναζήτησης (Σενάριο ελέγχου 1).
- Για όλα τα διαθέσιμα Φίλτρα, έλεγχος αναζήτησης μετά από συμπλήρωση πεδίων με έγκυρες ή μη τιμές (Σενάριο ελέγχου 2).
- 3. Έλεγχος προβολής των αναλυτικών στοιχείων κάθε θέσης (Σενάριο ελέγχου 3).

Στη συνέχεια, περιγράφονται εκτενέστερα για κάθε ένα από τα βήματα του ελέγχου που σχεδιάστηκε οι αρχικές καταστάσεις του βήματος ελέγχου, η ενέργεια καθ' αυτή όπως και τα αναμενόμενα αποτελέσματα.

#### 10.1.1 Σενάριο ελέγχου 1: Έλεγχος αναζήτησης θέσεων χωρίς καμία επιλογή στα Φίλτρα Αναζήτησης.

| Pre-conditions: | Μετάβαση στην καρτέλα «Θέσεις Πρακτικής». |
|-----------------|-------------------------------------------|
| Input Values:   | _                                         |

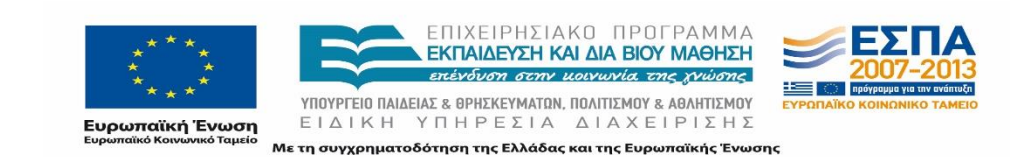

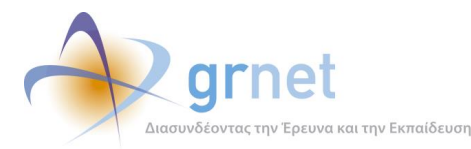

| Expected Results: | Εμφάνιση του συνόλου των θέσεων πρακτικής που έχουν καταχωριστεί στο σύστημα ΑΤΛΑΣ κατά φθίνουσα ημ/νία δημιουργίας του λογαριασμού. |
|-------------------|----------------------------------------------------------------------------------------------------|
| Post-conditions:  |                                                                                                    |

# **10.1.2** Σενάριο ελέγχου 2: Για όλα τα διαθέσιμα Φίλτρα, έλεγχος αναζήτησης μετά από συμπλήρωση πεδίων με έγκυρες ή μη τιμές.

| Pre-conditions:   | Μετάβαση στην καρτέλα «Θέσεις Πρακτικής».                                                                                        |
|-------------------|----------------------------------------------------------------------------------------------------|
| Input Values:     | Καταχώριση έγκυρων/μη έγκυρων τιμών στα πεδία.                                                                                   |
| Expected Results: | Εμφάνιση της θέσης πρακτικής που ανταποκρίνεται στα καταχωρημένα<br>στοιχεία/Εμφάνιση του μηνύματος «Δεν βρέθηκαν αποτελέσματα». |
| Post-conditions:  | -                                                                                                    |

### **10.1.3** Σενάριο ελέγχου 3: Έλεγχος προβολής των αναλυτικών στοιχείων κάθε θέσης.

| Pre-conditions:   | Μετάβαση στην καρτέλα «Θέσεις Πρακτικής».   |
|-------------------|---------------------------------------------|
| Input Values:     | Επιλογή του πλήκτρου «Προβολή Θέσης».       |
| Expected Results: | Προβολή των αναλυτικών στοιχείων της θέσης. |
| Post-conditions:  | -                                           |

### 10.2 Σενάριο ελέγχου: Μπλοκαρισμένες θέσεις

Ο παρών έλεγχος αφορά στη διαχείριση μπλοκαρισμένων θέσεων. Σκοπός του χρήστη είναι η αναζήτηση κι ο εντοπισμός μπλοκαρισμένων θέσεων, με ή χωρίς τη χρήση των αντίστοιχων Φίλτρων Αναζήτησης, η αφαίρεση μιας ποινής ή η εξαγωγή τους σε μορφή αρχείου Excel. Η επιτυχία των ενεργειών αυτών συνίσταται στον εντοπισμό και την προβολή της μπλοκαρισμένης θέσης, ή η αφαίρεση της ποινής, ώστε να αποκτήσει εκ νέου πρόσβαση σε αυτή το ΓΠΑ.

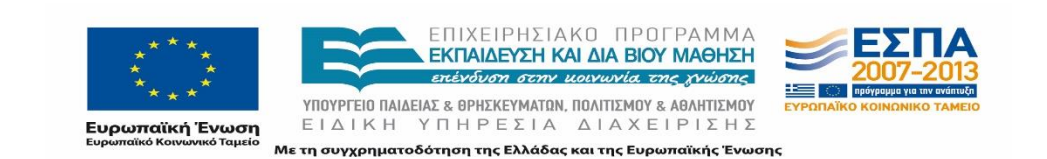

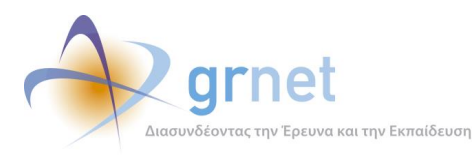

Στη συνέχεια, παρουσιάζονται συνοπτικά τα στοιχεία του σεναρίου ελέγχου και τα βήματα αυτού.

#### Στοιχεία Ελέγχου:

| Title:              | Μπλοκαρισμένες θέσεις                            |
|---------------------|--------------------------------------------------|
| Primary Actor:      | Χρήστης Γραφείου Αρωγής                          |
| Precondition:       | Επιτυχής είσοδος στο σύστημα "Άτλας"             |
| Success Guarantees: | Αναζήτηση και προβολή των μπλοκαρισμένων θέσεων. |

#### Βήματα Ελέγχου:

- 1. Έλεγχος αναζήτησης μπλοκαρισμένων θέσεων χωρίς καμία επιλογή στα Φίλτρα Αναζήτησης (Σενάριο ελέγχου 1).
- 2. Για όλα τα διαθέσιμα Φίλτρα, έλεγχος αναζήτησης μετά από συμπλήρωση πεδίων με έγκυρες ή μη τιμές (Σενάριο ελέγχου 2).
- 3. Έλεγχος αφαίρεσης ποινής σε μπλοκαρισμένη θέση (Σενάριο ελέγχου 3).
- 4. Έλεγχος εξαγωγής σε Excel των μπλοκαρισμένων θέσεων (Σενάριο ελέγχου 4).

Παρακάτω περιγράφονται εκτενέστερα για κάθε ένα από τα βήματα του ελέγχου που σχεδιάστηκε οι αρχικές καταστάσεις του βήματος ελέγχου, η ενέργεια καθ' αυτή όπως και τα αναμενόμενα αποτελέσματα.

### 10.2.1 Σενάριο ελέγχου 1: Έλεγχος αναζήτησης μπλοκαρισμένων θέσεων χωρίς καμία επιλογή στα Φίλτρα Αναζήτησης

| Pre-conditions:   | Μετάβαση στην καρτέλα «Μπλοκαρισμένες Θέσεις».                                                                          |
|-------------------|----------------------------------------------------------------------------------------------------|
| Input Values:     | -                                                                                                    |
| Expected Results: | Εμφάνιση του συνόλου των μπλοκαρισμένων θέσεων πρακτικής που έχουν καταχωριστεί στο σύστημα ΑΤΛΑΣ κατά φθίνουσα ημ/νία. |
| Post-conditions:  | -                                                                                                    |

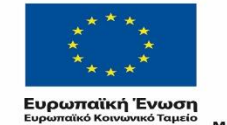

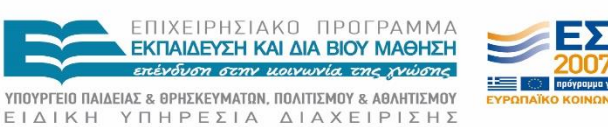

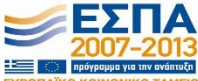

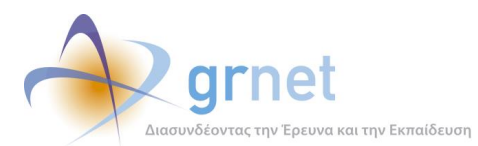

### 10.2.2 Σενάριο ελέγχου 2: Για όλα τα διαθέσιμα Φίλτρα, έλεγχος αναζήτησης μετά από συμπλήρωση πεδίων με έγκυρες ή μη τιμές.

| Pre-conditions:   | Μετάβαση στην καρτέλα «Μπλοκαρισμένες Θέσεις».                                                                                     |
|-------------------|----------------------------------------------------------------------------------------------------|
| Input Values:     | Καταχώριση έγκυρων/μη έγκυρων τιμών στα πεδία.                                                                                     |
| Expected Results: | Εμφάνιση της μπλοκαρισμένης θέσης που ανταποκρίνεται στα καταχωρημένα στοιχεία/Εμφάνιση του μηνύματος «Δεν βρέθηκαν αποτελέσματα». |
| Post-conditions:  | -                                                                                                    |

### 10.2.3 Σενάριο ελέγχου 3: Έλεγχος αφαίρεσης ποινής σε μπλοκαρισμένη θέση.

| Pre-conditions:   | Έχει επιβληθεί ποινή λόγω μη έγκαιρης αντιστοίχισης με φοιτητή από το<br>ΓΠΑ.                                           |
|-------------------|----------------------------------------------------------------------------------------------------|
| Input Values:     | Επιλογή του συνδέσμου «Αφαίρεση Ποινής» από την αντίστοιχη στήλη.<br>Επιλογή του πλήκτρου «ΟΚ» στο αναδυόμενο παράθυρο. |
| Expected Results: | Αφαίρεση της ποινής.                                                                                                    |
| Post-conditions:  | Το ΓΠΑ μπορεί να προδεσμεύσει εκ νέου τη θέση.                                                                          |

### 10.2.4 Σενάριο ελέγχου 4: Έλεγχος εξαγωγής σε Excel των μπλοκαρισμένων θέσεων.

| Pre-conditions:   | Μετάβαση στην καρτέλα «Μπλοκαρισμένες Θέσεις».                                            |
|-------------------|-------------------------------------------------------------------------------------------|
| Input Values:     | Επιλογή του πλήκτρου «Εξαγωγή σε Excel».<br>Επιλογή ανοίγματος ή αποθήκευσης του αρχείου. |
| Expected Results: | Άνοιγμα ή αποθήκευση του αρχείου στον υπολογιστή του χρήστη.                              |
| Post-conditions:  | -                                                                                         |

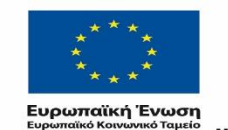

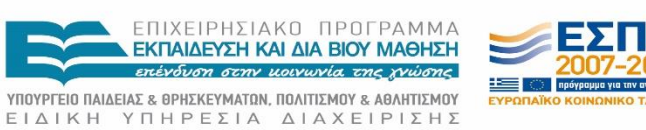

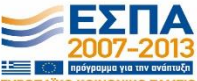